71552079 2021-09-01 Válido a partir da versão 02.01.zz (Firmware do dispositivo)

BA01063D/38/PT/09.21-00

# Instruções de operação **Proline Promag W 400 HART**

Medidor de vazão eletromagnético

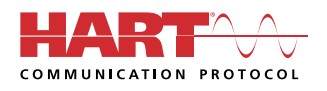

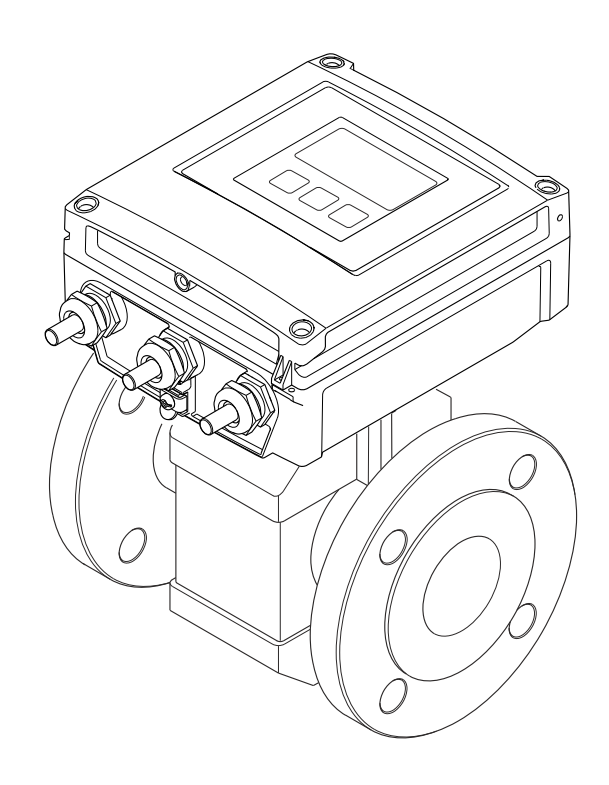

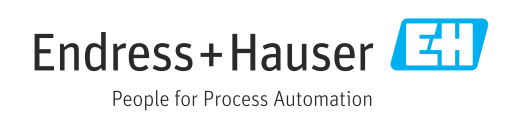

- Certifique-se de que o documento está armazenado em um local seguro, de modo que esteja sempre disponível ao trabalhar no equipamento ou com o equipamento.
- Para evitar perigo para os indivíduos ou instalações, leia atentamente a seção "Instruções básicas de segurança", bem como todas as demais instruções de segurança contidas no documento que sejam específicas dos procedimentos de trabalho.
- O fabricante reserva-se o direito de modificar dados técnicos sem aviso prévio. Seu centro de vendas da Endress+Hauser fornecerá informações recentes e atualizações destas instruções de operação.

## Sumário

| 1                                                                                                    | Sobre este documento 6                                                                                                    |
|----------------------------------------------------------------------------------------------------|----------------------------------------------------------------------------------------------------|
| 1.1<br>1.2                                                                                                    | Função do documento6Símbolos61.2.1Símbolos de segurança61.2.2Símbolos elétricos61.2.3Símbolos de comunicação61.2.4Símbolos da ferramenta71.2.5Símbolos para<br>determinados tipos de informações71.2.6Símbolos em gráficos7                                                                                                    |
| 1.3                                                                                                    | Documentação                                                                                                    |
| 1.4                                                                                                    | Marcas registradas                                                                                                    |
| 2                                                                                                    | Instruções de segurança 10                                                                                                    |
| 2.1<br>2.2<br>2.3<br>2.4<br>2.5<br>2.6<br>2.7                                                                  | Especificações para o pessoal10Uso indicado10Segurança no local de trabalho11Segurança da operação11Segurança do produto11Segurança de TI12Segurança de TI específica do equipamento122.7.1Proteção de acesso através de senha122.7.2Acesso através do servidor Web13                                                                                                    |
|                                                                                                    |                                                                                                    |
| 3                                                                                                    | Descrição do produto 14                                                                                                    |
| <b>3</b><br>3.1                                                                                                | Descrição do produto14Design do produto14                                                                                                    |
| <b>3</b><br>3.1<br><b>4</b>                                                                                    | Descrição do produto14Design do produto14Recebimento e identificação do                                                                                                    |
| <b>3</b><br>3.1<br><b>4</b>                                                                                    | Descrição do produto14Design do produto14Recebimento e identificação do15                                                                                                    |
| <b>3</b><br>3.1<br><b>4</b><br>4.1<br>4.2                                                                      | Descrição do produto14Design do produto14Recebimento e identificação do14Recebimento15Identificação do produto15Identificação do produto164.2.1Etiqueta de identificação do                                                                                                    |
| <ul> <li>3.1</li> <li>4</li> <li>4.1</li> <li>4.2</li> </ul>                                                   | Descrição do produto14Design do produto14Recebimento e identificação doproduto15Recebimento15Identificação do produto164.2.1Etiqueta de identificação do<br>transmissor4.2.2Etiqueta de identificação do sensor                                                                                                    |
| <ul> <li>3.1</li> <li>4</li> <li>4.1</li> <li>4.2</li> </ul>                                                   | Descrição do produto14Design do produto14Recebimento e identificação doproduto15Recebimento15Identificação do produto164.2.1Etiqueta de identificação do<br>transmissor4.2.2Etiqueta de identificação do sensor174.2.3Símbolos no medidor17                                                                                                    |
| <ul> <li>3.1</li> <li>4</li> <li>4.1</li> <li>4.2</li> <li>5</li> </ul>                                        | Descrição do produto14Design do produto14Recebimento e identificação doproduto15Recebimento15Identificação do produto164.2.1Etiqueta de identificação do<br>transmissor164.2.2Etiqueta de identificação do sensor174.2.3Símbolos no medidor17Armazenamento e transporte18                                                                                                    |
| <ul> <li>3.1</li> <li>4</li> <li>4.1</li> <li>4.2</li> <li>5.1</li> </ul>                                      | Descrição do produto14Design do produto14Recebimento e identificação doproduto15Recebimento15Identificação do produto164.2.1Etiqueta de identificação do<br>transmissor164.2.2Etiqueta de identificação do sensor174.2.3Símbolos no medidor17Armazenamento e transporte18Condições de armazenamento18                                                                                                    |
| <ul> <li>3.1</li> <li>4</li> <li>4.1</li> <li>4.2</li> <li>5.1</li> <li>5.2</li> </ul>                         | Descrição do produto14Design do produto14Recebimento e identificação doproduto15Recebimento15Identificação do produto164.2.1Etiqueta de identificação do<br>transmissor4.2.2Etiqueta de identificação do sensor174.2.3Símbolos no medidor17Armazenamento e transporte18Condições de armazenamento18Transporte do produto18Transporte do produto18                                                                 |
| <ul> <li>3.1</li> <li>4</li> <li>4.1</li> <li>4.2</li> <li>5.1</li> <li>5.2</li> </ul>                         | Descrição do produto14Design do produto14Recebimento e identificação doproduto15Recebimento15Identificação do produto164.2.1Etiqueta de identificação do<br>transmissor4.2.2Etiqueta de identificação do sensor174.2.3Símbolos no medidor17Armazenamento e transporte18Condições de armazenamento185.2.1Medidores sem olhais de elevação19                                                                        |
| <ul> <li>3.1</li> <li>4</li> <li>4.1</li> <li>4.2</li> <li>5</li> <li>5.1</li> <li>5.2</li> </ul>              | Descrição do produto14Design do produto14Recebimento e identificação doproduto15Recebimento15Identificação do produto164.2.1Etiqueta de identificação do<br>transmissor4.2.2Etiqueta de identificação do sensor174.2.3Símbolos no medidor17Armazenamento e transporte18Transporte do produto185.2.1Medidores sem olhais de elevação5.2.3Transporte com empilhadeira19                                             |
| <ul> <li>3.1</li> <li>4</li> <li>4.1</li> <li>4.2</li> <li>5.1</li> <li>5.2</li> <li>5.3</li> </ul>            | Descrição do produto14Design do produto14Recebimento e identificação doproduto15Recebimento15Identificação do produto164.2.1Etiqueta de identificação do<br>transmissor4.2.2Etiqueta de identificação do sensor173Símbolos no medidor17Armazenamento e transporte18Condições de armazenamento185.2.1Medidores sem olhais de elevação5.2.3Transporte com empilhadeira9Descarte de embalagem19Descarte de embalagem |
| <ul> <li>3.1</li> <li>4</li> <li>4.1</li> <li>4.2</li> <li>5.1</li> <li>5.2</li> <li>5.3</li> <li>6</li> </ul> | Descrição do produto14Design do produto14Recebimento e identificação doproduto15Recebimento15Identificação do produto164.2.1Etiqueta de identificação do<br>transmissor4.2.2Etiqueta de identificação do sensor4.2.3Símbolos no medidorArmazenamento e transporte18Condições de armazenamento185.2.1Medidores sem olhais de elevação5.2.3Transporte com empilhadeira195.2.3Constalação19                          |

|      | 6.1.3            | Passagens de admissão e de saída       | 24       |
|------|------------------|----------------------------------------|----------|
|      | 6.1.4            | Dimensões                              | 26       |
|      | 6.1.5            | Especificações de ambiente e           |          |
|      |                  | processo                               | 26       |
|      | 6.1.6            | Instruções especiais de instalação     | 28       |
| 6.2  | Instala          | cão no medidor                         | 29       |
| 0.12 | 6.2.1            | Ferramenta necessária                  | 29       |
|      | 622              | Prenaração do medidor                  | 30       |
|      | 623              | Instalação do sensor                   | 30       |
|      | 624              | Instalação do transmissor com a        | 50       |
|      | 0.2.4            | Mistalação do transmissor com a        | 37       |
|      | 675              | Cire de invéluere de transmissor       | 20       |
|      | 676              | Giro do médulo do diantos              | 20       |
| 6 7  | 0.2.0<br>Verifie |                                        | 40       |
| 0.5  | vernic           |                                        | 41       |
| 7    | Cone             | xão elétrica                           | 42       |
| 7.1  | Segura           | nça elétrica                           | 42       |
| 7.2  | Condiç           | ões de conexão                         | 42       |
|      | 7.2.1            | Ferramentas necessárias                | 42       |
|      | 7.2.2            | Especificações para cabo de conexão .  | 42       |
|      | 7.2.3            | Esquema de ligação elétrica            | 44       |
|      | 7.2.4            | Preparação do medidor                  | 45       |
|      | 7.2.5            | Preparação do cabo de conexão para     |          |
|      |                  | a versão remota                        | 45       |
| 7.3  | Conexã           | ăo do medidor                          | 47       |
|      | 7.3.1            | Conexão da versão remota               | 47       |
|      | 7.3.2            | Conexão do transmissor                 | 50       |
|      | 7.3.3            | Garantia da equalização potencial      | 52       |
| 74   | Instruc          | rões especiais de conexão              | 56       |
| ,    | 741              | Exemplos de conexão                    | 56       |
| 75   | Garant           | ia do grau de proteção                 | 57       |
| 1.5  | 751              | Grau de proteção IP66/67 gabinete      | 57       |
|      | 7.2.1            | tino 4X                                | 57       |
|      | 752              | Grau de proteção IP68 invólucro tino   | 57       |
|      | 1.2.2            | 6P. com onção "Personalizada-          |          |
|      |                  | vedada"                                | 58       |
| 76   | Vorific          | acão nós-conevão                       | 58       |
| 7.0  | VCIIIC           |                                        | 50       |
| 8    | Méto             | dos de operação                        | 60       |
| 8.1  | Caracte          | erísticas gerais dos métodos de        |          |
|      | operac           | ão                                     | 60       |
| 8.2  | Estruti          | ira e função do menu de operação       | 61       |
| 0.1  | 8.2.1            | Estrutura geral do menu de             |          |
|      | 0.2.1            | operação                               | 61       |
|      | 822              | Conceito de operação                   | 62       |
| 83   | Acesse           | o menu de operação através do          | 01       |
| 0.5  | display          | v local                                | 63       |
|      | 8 3 1            | Display operacional                    | 63       |
|      | 837              | Visualização de navegação              | 65       |
|      | 833              | Visualização de edição                 | 67       |
|      | 0.2.2<br>A 2 A   | Flementos de operação                  | 68       |
|      | 835              | Abertura do menu de contexto           | 69       |
|      | 0.J.J<br>8 3 6   | Navegar e selecionar a partir da lista | 71       |
|      | 0.J.U<br>8 2 7   | Chamada de parâmetro diretamente       | 71<br>71 |
|      | 1.ر.ں            | chamada ac parametro unetamente.       | 11       |

|                                                                                                    | 8.3.8                                                                                                    | Chamada de texto de ajuda 72                                                                                                    |
|----------------------------------------------------------------------------------------------------|----------------------------------------------------------------------------------------------------|----------------------------------------------------------------------------------------------------|
|                                                                                                    | 8.3.9                                                                                                    | Alterar parâmetros                                                                                                    |
|                                                                                                    | 8.3.10                                                                                                    | Funções de usuário e autorização de                                                                                                    |
|                                                                                                    |                                                                                                    | acesso relacionada                                                                                                    |
|                                                                                                    | 8.3.11                                                                                                    | Desabilitação da proteção contra                                                                                                    |
|                                                                                                    |                                                                                                    | gravação através do código de                                                                                                    |
|                                                                                                    |                                                                                                    | acesso                                                                                                    |
|                                                                                                    | 8.3.12                                                                                                    | Habilitação e desabilitação do                                                                                                    |
|                                                                                                    |                                                                                                    | bloqueio do teclado 75                                                                                                    |
| 8.4                                                                                                    | Acesso                                                                                                    | ao menu de operação através do                                                                                                    |
|                                                                                                    | navega                                                                                                    | dor de rede                                                                                                    |
|                                                                                                    | 8.4.1                                                                                                    | Escopo de funções 75                                                                                                    |
|                                                                                                    | 8.4.2                                                                                                    | Pré-requisitos                                                                                                    |
|                                                                                                    | 8.4.3                                                                                                    | Estabelecimento da conexão 77                                                                                                    |
|                                                                                                    | 8.4.4                                                                                                    | Fazer o login                                                                                                    |
|                                                                                                    | 8.4.5                                                                                                    | Interface do usuário                                                                                                    |
|                                                                                                    | 8.4.6                                                                                                    | Desabilitar o servidor de internet 81                                                                                                    |
|                                                                                                    | 8.4.7                                                                                                    | Desconexão                                                                                                    |
| 8.5                                                                                                    | Acesse                                                                                                    | o menu de operação através da                                                                                                    |
|                                                                                                    | ferrame                                                                                                    | enta de operação 82                                                                                                    |
|                                                                                                    | 8.5.1                                                                                                    | Conexão da ferramenta de operação 82                                                                                                    |
|                                                                                                    | 8.5.2                                                                                                    | FieldCare                                                                                                    |
|                                                                                                    | 8.5.3                                                                                                    | DeviceCare                                                                                                    |
|                                                                                                    | 8.5.4                                                                                                    | Field Xpert SMT70, SMT77                                                                                                    |
|                                                                                                    | 8.5.5                                                                                                    | Gerenciador de equipamento AMS 86                                                                                                    |
|                                                                                                    | 8.5.6                                                                                                    | SIMATIC PDM                                                                                                    |
|                                                                                                    |                                                                                                    |                                                                                                    |
| 9                                                                                                    | Integ                                                                                                    | cação do sistema                                                                                                    |
| Q 1                                                                                                    | Vicão a                                                                                                    | eral dos arquivos de descrição do                                                                                                    |
|                                                                                                    |                                                                                                    |                                                                                                    |
| <i>J</i> .1                                                                                              | equinar                                                                                                    | mento 87                                                                                                    |
| <i>J</i> .1                                                                                              | equipar<br>9 1 1                                                                                                    | nento                                                                                                    |
| J.1                                                                                                    | equipar<br>9.1.1                                                                                                    | nento                                                                                                    |
| J.1                                                                                                    | 9.1.2                                                                                                    | nento                                                                                                    |
| 9.2                                                                                                    | 9.1.2<br>9.1.2                                                                                                    | nento                                                                                                    |
| 9.2                                                                                                    | 9.1.2<br>9.1.2<br>Variáve                                                                                                    | nento                                                                                                    |
| 9.2<br>9.3                                                                                               | 9.1.1<br>9.1.2<br>Variáve<br>HART .<br>Outras                                                                                                    | nento                                                                                                    |
| 9.2<br>9.3                                                                                               | 9.1.2<br>9.1.2<br>Variáve<br>HART .<br>Outras                                                                                                    | nento87Dados da versão atual para oequipamento87Ferramentas de operação87eis medidas através do protocolo88configurações89                                                                                                    |
| 9.2<br>9.3<br><b>10</b>                                                                                  | <ul> <li>visao g</li> <li>equipar</li> <li>9.1.1</li> <li>9.1.2</li> <li>Variáve</li> <li>HART .</li> <li>Outras</li> </ul>                                                                                                    | nento87Dados da versão atual para o<br>equipamento87Ferramentas de operação87bis medidas através do protocolo88configurações89ssionamento91                                                                                                    |
| <ul> <li>9.2</li> <li>9.3</li> <li>10</li> <li>10.1</li> </ul>                                           | <ul> <li>visao g</li> <li>equipar</li> <li>9.1.1</li> <li>9.1.2</li> <li>Variáve</li> <li>HART .</li> <li>Outras</li> <li>Comis</li> <li>Verifica</li> </ul>                                                                                                    | mento       87         Dados da versão atual para o       87         equipamento       87         Ferramentas de operação       87         eis medidas através do protocolo       88         configurações       89         ssionamento       91         acão da função       91                                                                                                    |
| <ul> <li>9.2</li> <li>9.3</li> <li>10</li> <li>10.1</li> <li>10.2</li> </ul>                             | <ul> <li>visao g</li> <li>equipar</li> <li>9.1.1</li> <li>9.1.2</li> <li>Variáve</li> <li>HART .</li> <li>Outras</li> <li>Comis</li> <li>Verifica</li> <li>Ativaçã</li> </ul>                                                                                                    | mento       87         Dados da versão atual para o       97         equipamento       87         Ferramentas de operação       87         eis medidas através do protocolo       88         configurações       89         ssionamento       91         ação da função       91         o do medidor       91                                                                                                    |
| <ul> <li>9.2</li> <li>9.3</li> <li>10</li> <li>10.1</li> <li>10.2</li> <li>10.3</li> </ul>               | visao g<br>equipan<br>9.1.1<br>9.1.2<br>Variáve<br>HART .<br>Outras<br>Verifica<br>Ativaçã<br>Configu                                                                                                    | mento       87         Dados da versão atual para o       87         equipamento       87         Ferramentas de operação       87         eis medidas através do protocolo       88         configurações       89         esionamento       91         o do medidor       91         uração da função       91         uração do idioma de operação       91                                                                                                    |
| <ul> <li>9.2</li> <li>9.3</li> <li>10</li> <li>10.1</li> <li>10.2</li> <li>10.3</li> <li>10.4</li> </ul> | <ul> <li>visao g</li> <li>equipar</li> <li>9.1.1</li> <li>9.1.2</li> <li>Variáve</li> <li>HART .</li> <li>Outras</li> <li>Comis</li> <li>Verifica</li> <li>Ativaçã</li> <li>Configu</li> <li>Configu</li> </ul>                                                                                                    | mento       87         Dados da versão atual para o       87         equipamento       87         Ferramentas de operação       87         eis medidas através do protocolo       88         configurações       89         essionamento       91         o do medidor       91         uração do idioma de operação       91         uração do medidor       91         uração do medidor       91                                                                                                    |
| <ul> <li>9.2</li> <li>9.3</li> <li>10</li> <li>10.1</li> <li>10.2</li> <li>10.3</li> <li>10.4</li> </ul> | <ul> <li>visao g<br/>equipan</li> <li>9.1.1</li> <li>9.1.2</li> <li>Variáve<br/>HART .</li> <li>Outras</li> <li>Comis</li> <li>Verifica</li> <li>Ativaçã</li> <li>Configu</li> <li>Configu</li> <li>10.4.1</li> </ul>                                                                                                    | mento       87         Dados da versão atual para o       87         equipamento       87         Ferramentas de operação       87         eis medidas através do protocolo       88         configurações       89         essionamento       91         ação da função       91         uração do idioma de operação       91         uração do medidor       91         Definição do nome de tag       92                                                                                                    |
| <ul> <li>9.2</li> <li>9.3</li> <li>10</li> <li>10.1</li> <li>10.2</li> <li>10.3</li> <li>10.4</li> </ul> | <ul> <li>visao g<br/>equipar</li> <li>9.1.1</li> <li>9.1.2</li> <li>Variáve<br/>HART .</li> <li>Outras</li> <li>Comis</li> <li>Verifica</li> <li>Ativaçã</li> <li>Configu</li> <li>Configu</li> <li>10.4.1</li> <li>10.4.2</li> </ul>                                                                                                    | mento       87         Dados da versão atual para o       87         equipamento       87         Ferramentas de operação       87         bis medidas através do protocolo       88         configurações       89         ssionamento       91         ação da função       91         uração do idioma de operação       91         uração do medidor       91         Definição do nome de tag       92         Configuração das unidades do       92                                                                                                    |
| <ul> <li>9.2</li> <li>9.3</li> <li>10</li> <li>10.1</li> <li>10.2</li> <li>10.3</li> <li>10.4</li> </ul> | visao g<br>equipar<br>9.1.1<br>9.1.2<br>Variáve<br>HART .<br>Outras<br>Verifica<br>Ativaçã<br>Configu<br>Configu<br>10.4.1<br>10.4.2                                                                                                    | mento       87         Dados da versão atual para o       97         equipamento       87         Ferramentas de operação       87         eis medidas através do protocolo       88         configurações       89         ssionamento       91         ação da função       91         uração do idioma de operação       91         uração do medidor       91         Definição do nome de tag       92         Configuração das unidades do       93                                                                                                    |
| <ul> <li>9.2</li> <li>9.3</li> <li>10</li> <li>10.1</li> <li>10.2</li> <li>10.3</li> <li>10.4</li> </ul> | <ul> <li>visao g<br/>equipan</li> <li>9.1.1</li> <li>9.1.2</li> <li>Variáve<br/>HART .</li> <li>Outras</li> <li>Comis</li> <li>Verifica</li> <li>Ativaçã</li> <li>Configu</li> <li>Configu</li> <li>Configu</li> <li>10.4.1</li> <li>10.4.3</li> </ul>                                                                                                    | mento       87         Dados da versão atual para o       97         equipamento       87         Ferramentas de operação       87         eis medidas através do protocolo       88         configurações       89         ssionamento       91         ação da função       91         uração do idioma de operação       91         uração do medidor       91         Definição do nome de tag       92         Configuração das unidades do       93         Configuração da entrada de status       94                                                                                                    |
| <ul> <li>9.2</li> <li>9.3</li> <li>10</li> <li>10.1</li> <li>10.2</li> <li>10.3</li> <li>10.4</li> </ul> | visao g<br>equipan<br>9.1.1<br>9.1.2<br>Variáve<br>HART -<br>Outras<br>Verifica<br>Ativaçã<br>Configu<br>Configu<br>10.4.1<br>10.4.2<br>10.4.3<br>10.4.4                                                                                                    | mento       87         Dados da versão atual para o       91         equipamento       88         Ferramentas de operação       87         ris medidas através do protocolo       88         configurações       91         ação da função       91         uração do idioma de operação       91         uração do medidor       91         Definição do nome de tag       92         Configuração das unidades do       93         Configuração da entrada de status       94         Configuração da saída em corrente       96                                                                                                    |
| <ul> <li>9.2</li> <li>9.3</li> <li>10</li> <li>10.1</li> <li>10.2</li> <li>10.3</li> <li>10.4</li> </ul> | visao g<br>equipan<br>9.1.1<br>9.1.2<br>Variáve<br>HART -<br>Outras<br>Verifica<br>Ativaçã<br>Configu<br>Configu<br>10.4.1<br>10.4.2<br>10.4.3<br>10.4.4<br>10.4.5                                                                                                    | mento       87         Dados da versão atual para o       91         equipamento       88         resis medidas através do protocolo       88         configurações       89         essionamento       91         ação da função       91         o do medidor       91         uração do idioma de operação       91         uração do medidor       91         Definição do nome de tag       92         Configuração das unidades do       93         Configuração da saída em corrente       94         Configuração do pulso/freguência/       94                                                                                                    |
| <ul> <li>9.2</li> <li>9.3</li> <li>10</li> <li>10.1</li> <li>10.2</li> <li>10.3</li> <li>10.4</li> </ul> | <ul> <li>visao g<br/>equipan</li> <li>9.1.1</li> <li>9.1.2</li> <li>Variáve<br/>HART .</li> <li>Outras</li> <li>Comis</li> <li>Verifica</li> <li>Ativaçã</li> <li>Configu</li> <li>Configu</li> <li>Configu</li> <li>10.4.1</li> <li>10.4.2</li> <li>10.4.3</li> <li>10.4.4</li> <li>10.4.5</li> </ul>                                                                                                    | mento       87         Dados da versão atual para o       91         equipamento       87         Ferramentas de operação       87         ris medidas através do protocolo       88         configurações       89         esionamento       91         o do medidor       91         nação da função       91         nação do idioma de operação       91         nação do medidor       91         pefinição do nome de tag       92         Configuração das unidades do       93         Configuração da saída em corrente       94         Configuração do pulso/frequência/       98                                                                                                    |
| <ul> <li>9.2</li> <li>9.3</li> <li>10</li> <li>10.1</li> <li>10.2</li> <li>10.3</li> <li>10.4</li> </ul> | <ul> <li>visao g<br/>equipan</li> <li>9.1.1</li> <li>9.1.2</li> <li>Variáve<br/>HART .</li> <li>Outras</li> <li>Comis</li> <li>Verifica</li> <li>Ativaçã</li> <li>Configu</li> <li>Configu</li> <li>Configu</li> <li>Configu</li> <li>10.4.1</li> <li>10.4.2</li> <li>10.4.3</li> <li>10.4.4</li> <li>10.4.5</li> <li>10.4.6</li> </ul>                                                                                                    | nento       87         Dados da versão atual para o       97         equipamento       87         Ferramentas de operação       87         bis medidas através do protocolo       88         configurações       89         ssionamento       91         ação da função       91         ao do medidor       91         aração do idioma de operação       91         uração do medidor       91         Definição do nome de tag       92         Configuração das unidades do       93         Configuração da saída em corrente       94         Configuração do pulso/frequência/       98         Configuração do displav local       103                                                                                                    |
| <ul> <li>9.2</li> <li>9.3</li> <li>10</li> <li>10.1</li> <li>10.2</li> <li>10.3</li> <li>10.4</li> </ul> | <ul> <li>visao g<br/>equipan</li> <li>9.1.1</li> <li>9.1.2</li> <li>Variáve<br/>HART .</li> <li>Outras</li> <li>Comis</li> <li>Verifica</li> <li>Ativaçã</li> <li>Configu</li> <li>Configu</li> <li>10.4.1</li> <li>10.4.2</li> <li>10.4.3</li> <li>10.4.4</li> <li>10.4.5</li> <li>10.4.6</li> <li>10.4.7</li> </ul>                                                                                                    | nento       87         Dados da versão atual para o       91         equipamento       88         reis medidas através do protocolo       88         configurações       89         ssionamento       91         ação da função       91         ação da função       91         ação do idioma de operação       91         aração do idioma de operação       91         bração do medidor       91         Definição do nome de tag       92         Configuração das unidades do       93         Configuração da saída em corrente       94         Configuração do pulso/frequência/       98         Configurando o display local       103         Configurando o condicionamento de       98                                                                                                    |
| <ul> <li>9.2</li> <li>9.3</li> <li>10</li> <li>10.1</li> <li>10.2</li> <li>10.3</li> <li>10.4</li> </ul> | <ul> <li>visao g<br/>equipan</li> <li>9.1.1</li> <li>9.1.2</li> <li>Variáve<br/>HART .</li> <li>Outras</li> <li>Comis</li> <li>Verifica</li> <li>Ativaçã</li> <li>Configu</li> <li>Configu</li> <li>Configu</li> <li>Configu</li> <li>Configu</li> <li>10.4.1</li> <li>10.4.2</li> <li>10.4.3</li> <li>10.4.4</li> <li>10.4.5</li> <li>10.4.6</li> <li>10.4.7</li> </ul>                                                                                                    | nento       87         Dados da versão atual para o       91         equipamento       88         reis medidas através do protocolo       88         configurações       89         ssionamento       91         ação da função       91         ação da função       91         ação do idioma de operação       91         uração do idioma de operação       91         uração do medidor       91         Definição do nome de tag       92         Configuração das unidades do       93         configuração da saída em corrente       94         Configuração do pulso/frequência/       98         Configurando o display local       103         Configurando o condicionamento de       54                                                                                                    |
| <ul> <li>9.2</li> <li>9.3</li> <li>10</li> <li>10.1</li> <li>10.2</li> <li>10.3</li> <li>10.4</li> </ul> | <ul> <li>visao g<br/>equipan</li> <li>9.1.1</li> <li>9.1.2</li> <li>Variáve<br/>HART -<br/>Outras</li> <li>Comis</li> <li>Verifica</li> <li>Ativaçã</li> <li>Configu</li> <li>Configu</li> <li>Configu</li> <li>Configu</li> <li>Configu</li> <li>Configu</li> <li>10.4.1</li> <li>10.4.2</li> <li>10.4.3</li> <li>10.4.4</li> <li>10.4.5</li> <li>10.4.6</li> <li>10.4.7</li> <li>10.4.8</li> </ul>                                                                                                    | nento       87         Dados da versão atual para o       91         equipamento       88         reis medidas através do protocolo       88         configurações       89         ssionamento       91         ação da função       91         ação da função       91         ação do idioma de operação       91         aração do idioma de operação       91         uração do idioma de operação       91         Definição do nome de tag       92         Configuração das unidades do       93         configuração da saída em corrente       94         Configuração do pulso/frequência/       98         Configuração do condicionamento de       98         Configurando o condicionamento de       103         Configurando o condicionamento de       105         Configurar o corte de vazão baixa       107                                                                                                    |
| <ul> <li>9.2</li> <li>9.3</li> <li>10</li> <li>10.1</li> <li>10.2</li> <li>10.3</li> <li>10.4</li> </ul> | <ul> <li>visao g</li> <li>equipar</li> <li>9.1.1</li> <li>9.1.2</li> <li>Variáve</li> <li>HART -</li> <li>Outras</li> <li>Comis</li> <li>Verifica</li> <li>Ativaçã</li> <li>Configu</li> <li>10.4.1</li> <li>10.4.2</li> <li>10.4.3</li> <li>10.4.4</li> <li>10.4.5</li> <li>10.4.6</li> <li>10.4.7</li> <li>10.4.8</li> <li>10.4.9</li> </ul>                                                                                                    | mento       87         Dados da versão atual para o       91         equipamento       88         Ferramentas de operação       87         ris medidas através do protocolo       88         configurações       89         ssionamento       91         ação da função       91         to do medidor       91         tração do idioma de operação       91         tração do idioma de operação       91         tração do medidor       91         tração do nome de tag       92         Configuração das unidades do       93         configuração da saída em corrente       96         Configuração do pulso/frequência/       saída comutada         saída comutada       98         Configurando o display local       103         Configurando o condicionamento de       saída         saída       105         Configuração da deteccão de tubo       107                                                                                                    |
| 9.2<br>9.3<br><b>10</b><br>10.1<br>10.2<br>10.3<br>10.4                                                  | <ul> <li>visao g<br/>equipar</li> <li>9.1.1</li> <li>9.1.2</li> <li>Variáve<br/>HART -<br/>Outras</li> <li>Comis</li> <li>Verifica</li> <li>Ativaçã</li> <li>Configu</li> <li>Configu</li> &lt;</ul> | mento       87         Dados da versão atual para o       91         equipamento       88         reis medidas através do protocolo       88         configurações       89         esionamento       91         ação da função       91         o do medidor       91         aração do idioma de operação       91         aração do medidor       91         bração da função       91         bração da função       91         bração do idioma de operação       91         bração do medidor       91         Definição do nome de tag       92         Configuração das unidades do       93         Configuração da saída em corrente       94         Configuração do pulso/frequência/       saída comutada         saída comutada       98         Configurando o display local       103         Configurando o condicionamento de       saída         saída       105         Configuração da detecção de tubo       vazio                                     |
| <ul> <li>9.2</li> <li>9.3</li> <li>10</li> <li>10.1</li> <li>10.2</li> <li>10.3</li> <li>10.4</li> </ul> | <ul> <li>Visao g<br/>equipan</li> <li>9.1.1</li> <li>9.1.2</li> <li>Variáve<br/>HART .</li> <li>Outras</li> <li>Comis</li> <li>Verifica</li> <li>Ativaçã</li> <li>Configu</li> <li>Configu</li> <li>Configu</li> <li>Configu</li> <li>Configu</li> <li>10.4.1</li> <li>10.4.2</li> <li>10.4.3</li> <li>10.4.4</li> <li>10.4.5</li> <li>10.4.6</li> <li>10.4.7</li> <li>10.4.8</li> <li>10.4.9</li> <li>Configu</li> </ul>                                                                                                    | mento       87         Dados da versão atual para o       91         equipamento       88         reis medidas através do protocolo       88         configurações       89         essionamento       91         ação da função       91         ação da função       91         ação da função       91         ação da função       91         tração do idioma de operação       91         bração do medidor       91         tração do idioma de operação       91         tração do medidor       91         Definição do nome de tag       92         Configuração das unidades do       93         Configuração da saída em corrente       94         Configuração do pulso/frequência/       saída comutada         saída comutada       98         Configurando o display local       103         Configurar o corte de vazão baixa       107         Configuração da detecção de tubo       vazio         vazio       109                                        |
| 9.2<br>9.3<br><b>10</b><br>10.1<br>10.2<br>10.3<br>10.4                                                  | <ul> <li>visao g<br/>equipan</li> <li>9.1.1</li> <li>9.1.2</li> <li>Variáve<br/>HART .</li> <li>Outras</li> <li>Comis</li> <li>Verifica</li> <li>Ativaçã</li> <li>Configu</li> <li>10.4.3</li> <li>10.4.3</li> <li>10.4.4</li> <li>10.4.5</li> <li>10.4.6</li> <li>10.4.7</li> <li>10.4.8</li> <li>10.4.9</li> <li>Configu</li> <li>10.5.1</li> </ul>                                                                                                    | nento       87         Dados da versão atual para o       97         equipamento       87         Ferramentas de operação       87         eis medidas através do protocolo       88         configurações       89         ssionamento       91         ação da função       91         ação da função       91         ação do idioma de operação       91         aração do idioma de operação       91         uração do medidor       91         bração do medidor       91         uração do medidor       91         Definição do nome de tag       92         Configuração das unidades do       93         Configuração da saída em corrente       94         Configuração do pulso/frequência/       saída comutada         saída comutada       98         Configuração da detecção de tubo       103         Configurar o corte de vazão baixa       107         Configuração da detecção de tubo       109         urações avançadas       110                  |
| <ul> <li>9.2</li> <li>9.3</li> <li>10</li> <li>10.1</li> <li>10.2</li> <li>10.3</li> <li>10.4</li> </ul> | <ul> <li>visao g<br/>equipan<br/>9.1.1</li> <li>9.1.2</li> <li>Variáve<br/>HART .</li> <li>Outras</li> <li>Comis</li> <li>Verifica<br/>Ativaçã<br/>Configu<br/>10.4.1</li> <li>10.4.2</li> <li>10.4.3</li> <li>10.4.4</li> <li>10.4.5</li> <li>10.4.6</li> <li>10.4.6</li> <li>10.4.7</li> <li>10.4.8</li> <li>10.4.9</li> <li>Configu<br/>10.5.1</li> </ul>                                                                                                    | nento       87         Dados da versão atual para o       91         equipamento       88         reis medidas através do protocolo       88         configurações       89         ssionamento       91         ação da função       91         nação do idioma de operação       91         nação do idioma de operação       91         nação do medidor       91         nação do medidor       91         nação do medidor       91         nação do medidor       91         nação do medidor       91         Definição do nome de tag       92         Configuração das unidades do       93         Configuração da entrada de status       94         Configuração do pulso/frequência/       saída comutada         saída comutada       98         Configuração da detecção de tubo       103         Configuração da detecção de tubo       vazio         vazio       109         urações avançadas       110         Uso do parâmetro para inserir o       101 |

|      | 10.5.2 Execução do ajuste do sensor           | 111 |
|------|-----------------------------------------------|-----|
|      | 10.5.3 Configuração do totalizador            | 111 |
|      | 10.5.4 Descrição de parâmetro para            |     |
|      | ativação da Transferência de                  |     |
|      | custódia                                      | 112 |
|      | 10.5.5 Descrição de parâmetro -               |     |
|      | desativando a Transferência de                |     |
|      | custódia                                      | 114 |
|      | 10.5.6 Execução de configurações de display   |     |
|      | adicionais                                    | 116 |
|      | 10.5.7 Executando a limpeza do eletrodo       | 119 |
|      | 10.5.8 Configuração WLAN                      | 120 |
|      | 10.5.9 Usando os parâmetros para a            |     |
| 10.6 | administração do equipamento                  | 122 |
| 10.6 |                                               | 123 |
| 10.7 | Proteção das configurações contra acesso não  | 100 |
|      |                                               | 126 |
|      | 10.7.1 Proteção contra gravação atraves do    | 170 |
|      | coalgo de acesso                              | 120 |
|      | 10.7.2 Proteção contra gravação por meio      |     |
|      | da chave de proteção contra                   | 177 |
|      |                                               | 127 |
| 11   | Operação                                      | 170 |
| 111  |                                               | 129 |
| 11.1 | Leitura do status de bloqueio do              | 100 |
| 11 0 | Ajuste de idiame de energeão                  | 129 |
| 11.2 | Ajuste do Idioma de operação                  | 129 |
| 11.5 | Loiture des velores modidos                   | 129 |
| 11.4 | 11 ( 1 Variávois do processo                  | 120 |
|      | 11.4.1 Vallavels de processo                  | 121 |
|      | 11.4.2 Submenu Totalizauoi                    | 121 |
|      | 11.4.5 Valores de saída                       | 132 |
| 115  | Adaptação do medidor às condições de          | 174 |
| 11.7 | nocesso                                       | 133 |
| 116  | Reinicialização do totalizador                | 133 |
| 11.0 | 11.6.1 Escopo de função de parâmetro          | 1)) |
|      | "Controlar totalizador"                       | 134 |
|      | 11.6.2 Âmbito da parâmetro "Resetar todos     |     |
|      | os totalizadores"                             | 134 |
| 11.7 | Exibicão do registro de dados                 | 134 |
|      | 3                                             |     |
| 12   | Diagnóstico e localização de falhas           | 138 |
| 12.1 | Localização geral de falhas                   | 138 |
| 12.2 | Informações de diagnóstico através de diodos  |     |
|      | de emissão de luz                             | 140 |
|      | 12.2.1 Transmissor                            | 140 |
| 12.3 | Informações de diagnóstico no display local . | 142 |
|      | 12.3.1 Mensagem de diagnóstico                | 142 |
|      | 12.3.2 Recorrendo a medidas corretivas        | 144 |
| 12.4 | Informações de diagnóstico no navegador de    |     |
|      | rede                                          | 144 |
|      | 12.4.1 Opções de diagnóstico                  | 144 |
|      | 12.4.2 Acessar informações de correção        | 145 |
| 12.5 | Informações de diagnóstico no FieldCare ou    |     |
|      | DeviceCare                                    | 146 |
|      | 12.5.1 Opções de diagnóstico                  | 146 |
|      | 13 5                                          |     |

| 12.6  | Adaptação das informações de diagnóstico<br>12.6.1 Adaptação do comportamento de | 147   |
|-------|----------------------------------------------------------------------------------|-------|
|       | diagnóstico                                                                      | 147   |
|       | 12.6.2 Adaptação do sinal de status                                              | 147   |
| 12.7  | Visão geral das informações de diagnóstico .                                     | 148   |
| 12.8  | Eventos de diagnóstico pendentes                                                 | 152   |
| 12.9  | Lista de diagnóstico                                                             | 153   |
| 12.10 | Event logbook                                                                    | 154   |
|       | 12.10.1 Leitura do registro de eventos                                           | 154   |
|       | 12.10.2 Filtragem do registro de evento                                          | 154   |
|       | 12.10.3 Visão geral dos eventos de                                               |       |
|       | informações                                                                      | 155   |
| 12.11 | Reinicialização do medidor                                                       | 156   |
|       | 12 11 1 Escopo de função de parâmetro                                            | 100   |
|       | "Reset do equipamento"                                                           | 156   |
| 12 12 | Informações do equipamento                                                       | 156   |
| 12.12 | Histórico do firmware                                                            | 158   |
| 12.17 |                                                                                  | 170   |
| 13    | Manutenção                                                                       | 160   |
| 121   | Tarafas de manutenção                                                            | 160   |
| 17.1  | 13.1.1 Limpoza ovtorna                                                           | 160   |
|       | 12.1.2 Limpeza externa                                                           | 160   |
| 12.2  | 15.1.2 Limpeza interior                                                          | 160   |
| 12.2  | Medição e teste do equipamento                                                   | 100   |
| 13.3  | Assistencia tecnica da Endress+Hauser                                            | 160   |
| 14    | Repare                                                                           | 161   |
| 1/. 1 | Informaçãos gonais                                                               | 161   |
| 14.1  |                                                                                  | 101   |
|       | 14.1.1 Concerto de reparo e conversao                                            | 101   |
|       | 14.1.2 Observações sobre reparo e                                                | 1 ( 1 |
|       | conversao                                                                        | 161   |
| 14.2  | Peças de reposição                                                               | 161   |
| 14.3  | Assistência técnica da Endress+Hauser                                            | 161   |
| 14.4  | Devolução                                                                        | 161   |
| 14.5  | Descarte                                                                         | 162   |
|       | 14.5.1 Remoção do medidor                                                        | 162   |
|       | 14.5.2 Descarte do medidor                                                       | 162   |
| 15    | Acessários                                                                       | 163   |
| 17    | Acc3501105                                                                       | 105   |
| 15.1  | Acessórios específicos para o equipamento                                        | 163   |
|       | 15.1.1 Para o transmissor                                                        | 163   |
|       | 15.1.2 Para o sensor                                                             | 163   |
| 15.2  | Acessórios específicos de comunicação                                            | 163   |
| 15.3  | Acessórios específicos do serviço                                                | 165   |
| 15.4  | Componentes do sistema                                                           | 165   |
| 16    | Dados támisos                                                                    | 166   |
| 10    |                                                                                  | 100   |
| 16.1  |                                                                                  | 166   |
| 10.2  | runçao e projeto do Sistema                                                      | 100   |
| 16.3  |                                                                                  | 166   |
| 16.4  | Saida                                                                            | 172   |
| 16.5  | Fonte de alimentação                                                             | 1/5   |
| 16.6  | Características de desempenho                                                    | 177   |
| 16.7  | Instalação                                                                       | 179   |
| 16.8  | Ambiente                                                                         | 179   |
| 16.9  | Processo                                                                         | 181   |
| 16.10 | Construção mecânica                                                              | 184   |

| 16.11 Interface humana          | 194 |
|---------------------------------|-----|
| 16.12 Certificados e aprovações | 198 |
| 16.13 Pacotes de aplicação      | 200 |
| 16.14 Acessórios                | 201 |
| 16.15 Documentação adicional    | 201 |
|                                 |     |

| 4      |     |
|--------|-----|
| Indice | 202 |
|        |     |

## 1 Sobre este documento

### 1.1 Função do documento

Essas instruções de operação contêm todas as informações necessárias em várias fases do ciclo de vida do equipamento: da identificação do produto, recebimento e armazenamento, até a instalação, conexão, operação e comissionamento, incluindo a localização de falhas, manutenção e descarte.

### 1.2 Símbolos

### 1.2.1 Símbolos de segurança

### A PERIGO

Este símbolo alerta sobre uma situação perigosa. Se esta situação não for evitada, poderão ocorrer ferimentos sérios ou fatais.

### ATENÇÃO

Este símbolo alerta sobre uma situação perigosa. A falha em evitar esta situação pode resultar em sérios danos ou até morte.

### **CUIDADO**

Este símbolo alerta sobre uma situação perigosa. A falha em evitar esta situação pode resultar em danos pequenos ou médios.

### AVISO

Este símbolo contém informações sobre procedimentos e outros dados que não resultam em danos pessoais.

### 1.2.2 Símbolos elétricos

| Símbolo  | Significado                                                                                                    |
|----------|----------------------------------------------------------------------------------------------------|
|          | Corrente contínua                                                                                                    |
| $\sim$   | Corrente alternada                                                                                                    |
| $\sim$   | Corrente contínua e corrente alternada                                                                                                    |
| <u>+</u> | <b>Conexão de aterramento</b><br>Um terminal aterrado que, pelo conhecimento do operador, está aterrado através de<br>um sistema de aterramento.                                                                                                    |
| ÷        | Aterramento de proteção (PE)<br>Um terminal que deve ser conectado ao terra antes de estabelecer quaisquer outras<br>conexões.                                                                                                    |
|          | <ul> <li>Os terminais de aterramento são situados dentro e fora do equipamento:</li> <li>Terminal de terra interno: conecta o aterramento de proteção à rede elétrica.</li> <li>Terminal de terra externo: conecta o equipamento ao sistema de aterramento da fábrica.</li> </ul> |

### 1.2.3 Símbolos de comunicação

| Símbolo | Significado                                                                                |
|---------|--------------------------------------------------------------------------------------------|
| ((1-    | <b>Rede local sem fio (WLAN)</b><br>Comunicação por uma rede local, sem fio.               |
| *       | <b>Bluetooth</b><br>Transmissão de dados sem fio entre equipamentos a uma distância curta. |

| Símbolo | Significado                                       |
|---------|---------------------------------------------------|
|         | LED<br>Diodo emissor de luz está desligado.       |
| -¢-     | LED<br>Diodo emissor de luz está ligado.          |
|         | <b>LED</b><br>Diodo emissor de luz está piscando. |

### 1.2.4 Símbolos da ferramenta

| Símbolo | Significado         |
|---------|---------------------|
| 0       | Chave de fenda Torx |
| •       | Chave Phillips      |
| Ŕ       | Chave de boca       |

### 1.2.5 Símbolos para determinados tipos de informações

| Símbolo      | Significado                                                               |
|--------------|---------------------------------------------------------------------------|
|              | <b>Permitido</b><br>Procedimentos, processos ou ações que são permitidas. |
|              | <b>Preferido</b><br>Procedimentos, processos ou ações que são preferidas. |
| $\mathbf{X}$ | <b>Proibido</b><br>Procedimentos, processos ou ações que são proibidas.   |
| i            | <b>Dica</b><br>Indica informação adicional.                               |
|              | Consulte a documentação                                                   |
|              | Consulte a página                                                         |
|              | Referência ao gráfico                                                     |
|              | Aviso ou etapa individual a ser observada                                 |
| 1., 2., 3    | Série de etapas                                                           |
| L.           | Resultado de uma etapa                                                    |
| ?            | Ajuda em casos de problema                                                |
|              | Inspeção visual                                                           |

### 1.2.6 Símbolos em gráficos

| Símbolo        | Significado      |
|----------------|------------------|
| 1, 2, 3,       | Números de itens |
| 1., 2., 3.,    | Série de etapas  |
| A, B, C,       | Visualizações    |
| A-A, B-B, C-C, | Seções           |

| Símbolo | Significado                         |
|---------|-------------------------------------|
| EX      | Área classificada                   |
| ×       | Área segura (área não classificada) |
| ≈       | Direção da vazão                    |

## 1.3 Documentação

Para uma visão geral do escopo da Documentação Técnica associada, consulte o seguinte:

- W@M Device Viewer (www.endress.com/deviceviewer): Insira o número de série da etiqueta de identificação
- *Aplicativo de Operações da Endress+Hauser*: Insira o número de série da etiqueta de identificação ou escaneie o código de matriz na etiqueta de identificação

Lista detalhada dos documentos individuais juntamente com o código da documentação → 🗎 201

### 1.3.1 Documentação padrão

| Tipo de documento                                   | Objetivo e conteúdo do documento                                                                                                    |
|-----------------------------------------------------|----------------------------------------------------------------------------------------------------|
| Informações técnicas                                | Assistência para o planejamento do seu dispositivo<br>O documento contém todos dados técnicos sobre o equipamento e fornece<br>uma visão geral dos acessórios e outros produtos que podem ser pedidos<br>para o equipamento.                                                                  |
| Resumo das instruções de operação<br>do sensor      | <b>Obter o 1° valor medido rapidamente - Parte 1</b><br>O Resumo das instruções de operação do sensor é destinado a<br>especialistas responsáveis para instalação do medidor.                                                                                                    |
|                                                     | <ul> <li>Recebimento e identificação do produto</li> <li>Armazenamento e transporte</li> <li>Instalação</li> </ul>                                                                                                    |
| Resumo das instruções de operação<br>do transmissor | Obter o 1° valor medido rapidamente - Parte 2<br>O Resumo das instruções de operação do transmissor é destinado a<br>especialistas responsáveis para comissionamento, configuração e<br>parametrização do medidor (até o primeiro valor medido).                                              |
|                                                     | <ul> <li>Descrição do produto</li> <li>Instalação</li> <li>Conexão elétrica</li> <li>Opções de operação</li> <li>Integração do sistema</li> <li>Comissionamento</li> <li>Informações de diagnóstico</li> </ul>                                                                                |
| Descrição dos parâmetros do<br>equipamento          | <b>Referência para seus parâmetros</b><br>O documento fornece uma explicação detalhada de cada parâmetro<br>individual no Menu de operação especialista. A descrição destina-se<br>àqueles que trabalham com o equipamento em todo seu ciclo de vida e<br>executam configurações específicas. |

### 1.3.2 Documentação adicional dependente do equipamento

Os documentos adicionais são fornecidos de acordo com a versão do equipamento pedido: sempre siga as instruções à risca na documentação complementar. A documentação complementar é parte integrante da documentação do equipamento.

## 1.4 Marcas registradas

### HART®

Marca registrada do grupo FieldComm, Austin, EUA

## 2 Instruções de segurança

### 2.1 Especificações para o pessoal

O pessoal para a instalação, comissionamento, diagnósticos e manutenção deve preencher as seguintes especificações:

- ► Especialistas treinados e qualificados devem ter qualificação relevante para esta função e tarefa específica.
- Estejam autorizados pelo dono/operador da planta.
- ► Estejam familiarizados com as regulamentações federais/nacionais.
- Antes de iniciar o trabalho, leia e entenda as instruções no manual e documentação complementar, bem como nos certificados (dependendo da aplicação).

► Siga as instruções e esteja em conformidade com condições básicas.

O pessoal de operação deve preencher as seguintes especificações:

- Ser instruído e autorizado de acordo com as especificações da tarefa pelo proprietáriooperador das instalações.
- Siga as instruções desse manual.

### 2.2 Uso indicado

### Aplicação e meio

O medidor descrito neste manual é adequado somente para medição de vazão de líquidos com uma condutividade mínima de 5  $\mu S/cm.$ 

Dependendo da versão solicitada, o medidor pode também medir meios potencialmente explosivos, inflamáveis, venenosos e oxidantes.

Os medidores para uso em áreas classificadas , em aplicações sanitárias ou em locais onde há um risco maior devido à pressão do processo, estão etiquetados de acordo na etiqueta de identificação.

Para garantir que o medidor permaneça em condições adequadas para o tempo de operação:

- Mantenha dentro da faixa de pressão e temperatura especificadas.
- Somente use o medidor que atende plenamente os dados na etiqueta de identificação e as condições gerais listadas nas Instruções de operação e na documentação complementar.
- Com base na etiqueta de identificação, verifique se o equipamento solicitado é autorizado para ser utilizado em área classificada (por exemplo: proteção contra explosão, segurança de recipiente de pressão).
- Use o medidor apenas para meios em que as partes molhadas do processo sejam adequadamente resistentes.
- ► Se a temperatura ambiente do medidor estiver fora da temperatura atmosférica, é absolutamente essencial estar em conformidade com as condições básicas relevantes como especificado na documentação do equipamento. →
- ▶ Proteja o medidor permanentemente contra a corrosão de influências ambientais.
- Este medidor é opcionalmente testado de acordo com a OIML R49 2006 e possui um certificado de vistoria tipo EC de acordo com a Diretriz de Instrumentos de Medição 2004/22/EC (MID) para o serviço sujeito a controle metrológico legal ("transferência de custódia") para água fria (Anexo MI-001).

A temperatura do meio permitida nessas aplicações é de 0 para +50 °C (+32 para +122 °F).

### Uso indevido

O uso não indicado pode comprometer a segurança. O fabricante não é responsável por danos causados pelo uso incorreto ou não indicado.

### **A**TENÇÃO

#### Risco de quebra devido a fluidos corrosivos ou abrasivos e às condições ambientes!

- ▶ Verifique a compatibilidade do fluido do processo com o material do sensor.
- Certifique-se de que há resistência de todas as partes molhadas pelo fluido no processo.
  - Mantenha dentro da faixa de pressão e temperatura especificadas.

### AVISO

### Verificação de casos limites:

Para fluidos especiais ou fluidos para limpeza, a Endress+Hauser fornece assistência na verificação da resistência à corrosão de partes molhadas por fluido, mas não assume qualquer responsabilidade ou dá nenhuma garantia, uma vez que mudanças de minutos na temperatura, concentração ou nível de contaminação no processo podem alterar as propriedades de resistência à corrosão.

### **Risco** residual

### **A**TENÇÃO

Se a temperatura do meio ou da unidade de componentes eletrônicos estiver alta ou baixa, isso pode fazer com que as superfícies do equipamento fiquem quentes ou frias. Isso representa um risco de queimadura ou queimadura de frio!

 No caso de temperaturas da mídia quente ou fria, instale a proteção contra contato apropriada.

### 2.3 Segurança no local de trabalho

Ao trabalhar no e com o equipamento:

 Use o equipamento de proteção individual de acordo com as regulamentações nacionais.

Para trabalho de solda no tubo:

▶ Não aterre a unidade de solda através do medidor.

Se trabalhar no e com o equipamento com mãos molhadas:

▶ Devido ao aumento de choque elétrico, use luvas adequadas.

### 2.4 Segurança da operação

Risco de lesões.

- ▶ Somente opere o equipamento em condições técnicas adequadas e no modo seguro.
- O operador é responsável por fazer o equipamento funcionar sem interferências.

### Conversões para o equipamento

Não são permitidas modificações não-autorizadas no equipamento pois podem levar a riscos imprevistos.

▶ Se, apesar disso, for necessário realizar alterações, consulte a Endress+Hauser.

#### Reparo

Para garantir a contínua segurança e confiabilidade da operação

- ► Faça reparos no equipamento somente se estes forem expressamente permitidos.
- ► Observe os regulamentos federais /nacionais relacionados com o equipamento elétrico.
- ► Use somente peças sobressalentes e acessórios originais da Endress+Hauser.

### 2.5 Segurança do produto

Esse medidor foi projetado de acordo com as boas práticas de engenharia para satisfazer os requisitos de segurança mais avançados, ele foi testado e deixou a fábrica em condições de operação segurança.

Atende as normas gerais de segurança e aos requisitos legais. Também está em conformidade com as diretrizes da UE listadas na declaração de conformidade da UE específicas do equipamento. A Endress+Hauser confirma este fato fixando a identificação CE no equipamento.

Além disso, ele atende as especificações legais das regulamentações do Reino Unido aplicáveis (Instrumentos Estatutários). Elas estão listadas na Declaração de conformidade UKCA juntamente com as respectivas normas.

Ao selecionar uma opção de encomenda para marcação UKCA, a Endress+Hauser confirma a avaliação e o teste bem-sucedidos do equipamento fixando a marcação UKCA.

Endereço de contato Endress+Hauser Reino Unido: Endress+Hauser Ltd. Floats Road Manchester M23 9NF United Kingdom www.uk.endress.com

### 2.6 Segurança de TI

Nossa garantia é válida somente se o produto for instalado e usado como descrito nas Instruções de Operação. O produto está equipado com mecanismos de segurança para protegê-lo contra quaisquer alterações inadvertidas nas configurações.

As medidas de segurança de TI, que fornecem proteção adicional para o produto e a transferência de dados associada, devem ser implementadas pelos próprios operadores de acordo com suas normas de segurança.

### 2.7 Segurança de TI específica do equipamento

O equipamento oferece uma gama de funções específicas para apoiar medidas de proteção para o operador. Essas funções podem ser configuradas pelo usuário e garantir maior segurança em operação, se usado corretamente. Uma visão geral das funções mais importantes é fornecida na seção a seguir.

### 2.7.1 Proteção de acesso através de senha

Senhas diferentes estão disponíveis para proteger o acesso de escrita aos parâmetros do equipamento ou o acesso ao equipamento através da interface WLAN.

Código de acesso específico do usuário

Protege o acesso de escrita aos parâmetros do equipamento através do display local, navegador Web ou ferramenta de operação (ex. FieldCare, DeviceCare). A autorização de acesso é claramente regulada através do uso de um código de acesso específico do usuário.

senha WLAN

A chave de rede protege uma conexão entre uma unidade operacional (ex. notebook ou tablet) e o equipamento através da interface WLAN, que pode ser solicitada como uma opção.

### Código de acesso específico do usuário

O acesso de escrita aos parâmetros do equipamento através do display local ou ferramenta de operação (ex. FieldCare, DeviceCare) pode ser protegido pelo código de acesso modificável, específico do usuário ( $\rightarrow \square 126$ ).

Quando o equipamento é entregue, o equipamento não possui um código de acesso e é equivalente a *0000* (aberto).

### senha WLAN: Operação como ponto de acesso WLAN

Uma conexão entre uma unidade operacional (por exemplo, notebook ou tablet) e o equipamento através da interface WLAN ( $\rightarrow \square 83$ ), que pode ser solicitada como uma opção adicional, é protegida pela chave de rede. A autenticação WLAN da chave de rede está em conformidade com o padrão IEEE 802.11.

Quando o equipamento é entregue, a chave de rede é pré-definida, dependendo do equipamento. Isso pode ser alterado através do submenu **configuração WLAN** no parâmetro **senha WLAN** ( $\Rightarrow \triangleq 121$ ).

#### Notas gerais sobre o uso de senhas

- O código de acesso e a chave de rede fornecidos com o equipamento deverão ser alterados durante o comissionamento.
- Siga as regras gerais para a geração de uma senha segura ao definir e gerenciar o código de acesso ou a chave de rede.
- O usuário é responsável pelo gerenciamento e pelo manuseio cuidadoso do código de acesso e chave de rede.

### 2.7.2 Acesso através do servidor Web

O equipamento pode ser operado e configurado através de um navegador Web com um servidor Web integrado ( $\rightarrow \textcircled{B}$  75). A conexão é através da interface de operação (CDI-RJ45) ou da interface Wi-Fi.

O servidor Web está habilitado quando o equipamento for entregue. Se necessário, o servidor de rede pode ser desabilitado (ex.depois do comissionamento) através do parâmetro **Função Web Server**.

Informações sobre o equipamento e informações de status podem ser escondidas na página de login. Isso impede o acesso não autorizado às informações.

Para informações detalhadas sobre os parâmetros do equipamento, consulte: O documento "Descrição dos Parâmetros do Equipamento" → 
201.

## 3 Descrição do produto

O equipamento consiste em um transmissor e um sensor.

Duas versões do equipamento estão disponíveis:

- Versão compacta o transmissor e o sensor formam uma unidade mecânica.
- Versão remota o transmissor e o sensor são montados em locais separados.

## 3.1 Design do produto

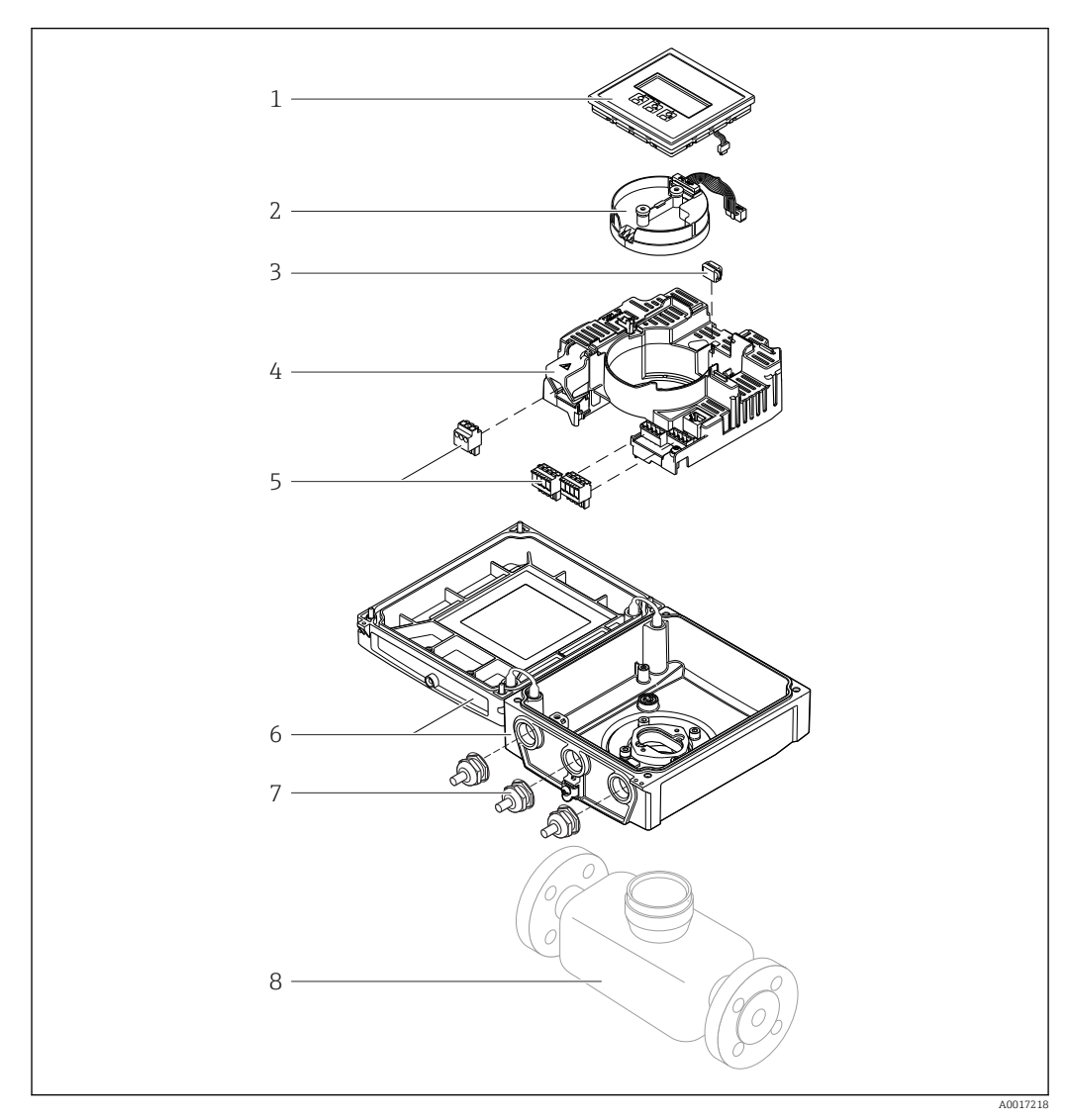

🖻 1 Componentes importantes da versão compacta

- 1 Módulo do display
- 2 Módulo de componentes eletrônicos do sensor inteligente
- *3 HistoROM DAT (memória de encaixe)*
- 4 Módulo de eletrônica principal
- 5 Terminais (terminais de parafuso, alguns disponíveis como terminais de encaixe) ou conectores fieldbus
- 6 Invólucro do transmissor, versão compacta
- 7 Prensa-cabos
- 8 Sensor, versão compacta

## 4 Recebimento e identificação do produto

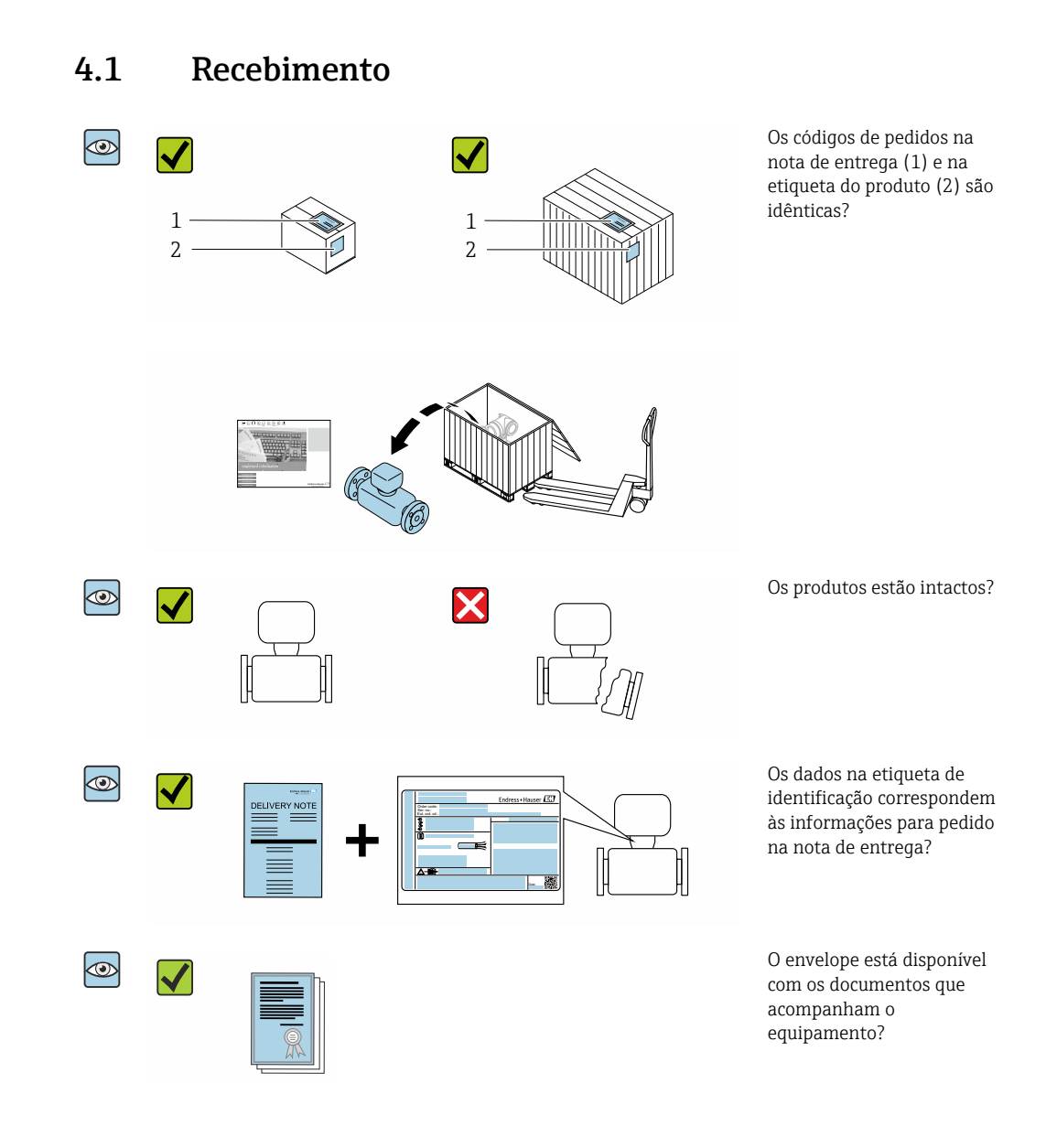

- Se alguma destas condições não for cumprida, entre em contato com sua central de vendas da Endress+Hauser.

### 4.2 Identificação do produto

As seguintes opções estão disponíveis para identificação do equipamento:

- Especificações da etiqueta de identificação
- O código do pedido do equipamento com avaria é apresentado na nota de entrega
- Insira o número de série das etiquetas de identificação em W@M Device Viewer (www.endress.com/deviceviewer): são exibidas todas as informações sobre o equipamento.
- Insira os números de série das etiquetas de identificação no *Aplicativo de Operações da Endress+Hauser* ou leia o código DataMatrix na etiqueta de identificação com o *Aplicativo de Operações da Endress+Hauser*: são exibidas todas as informações sobre o equipamento.

Para consultar as características gerais do escopo da Documentação técnica associada, consulte:

- Os capítulos "Documentação padrão adicional sobre o equipamento" → 
   B 8 e
   "Documentação complementar de acordo com o equipamento" → 
   B 8
- O Visualizar do equipamento *W@M* : Insira o número de série a partir da etiqueta de identificação (www.endress.com/deviceviewer)
- O *Aplicativo de Operações da Endress+Hauser*: Insira o número de série a partir da etiqueta de identificação ou leia o código DataMatrix na etiqueta de identificação.

### 4.2.1 Etiqueta de identificação do transmissor

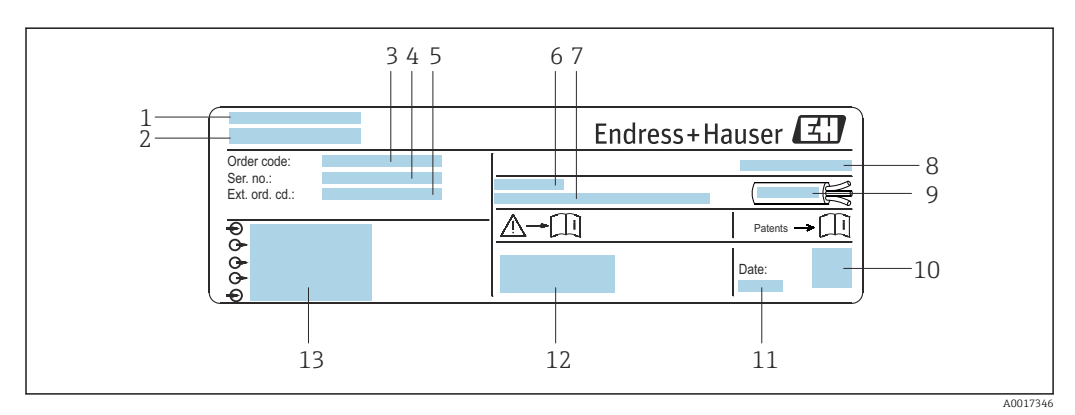

2 Exemplo de uma etiqueta de identificação de transmissor

- 1 Local de fabricação
- 2 Nome do transmissor
- 3 Código de pedido
- 4 Número de série (Nº série)
- 5 Código estendido (Cód. pedido est.)
- 6 Temperatura ambiente permitida (T<sub>a</sub>)
- 7 Versão de firmware (FW) e revisão do equipamento (Dev.Rev.) de fábrica
- 8 Grau de proteção
- 9 Faixa de temperatura permitida para o cabo
- 10 Código da matriz 2-D
- 11 Data de fabricação: ano-mês
- 12 Identificação CE, identificação RCM-Tick
- 13 Dados da conexão elétrica, ex. entradas e saídas disponíveis, tensão de alimentação

### 4.2.2 Etiqueta de identificação do sensor

### Código do produto

O medidor é encomendado novamente usando o código do produto.

### Código do produto estendido

- O tipo de equipamento (raiz do produto) e as especificações básicas (características obrigatórias) sempre são listados.
- Das especificações opcionais (características opcionais), apenas as especificações relacionadas à aprovação e segurança são listadas (e.g. LA). Se outras especificações opcionais também forem encomendadas, as mesmas são indicadas coletivamente usando o símbolo de espaço reservado # (e.g. #LA#).
- Se as especificações opcionais não incluírem quaisquer especificações relacionadas à aprovação e segurança, elas são indicadas pelo símbolo de espaço reservado + (e.g. XXXXXX-ABCDE+).

### 4.2.3 Símbolos no medidor

| Símbolo  | Significado                                                                                                    |
|----------|----------------------------------------------------------------------------------------------------|
| $\wedge$ | <b>AVISO!</b><br>Este símbolo alerta para uma situação perigosa. Se esta situação não for evitada, pode resultar em<br>ferimentos sérios ou fatais. Para determinar a natureza do perigo em potencial e as medidas<br>necessárias para evitá-lo, consulte a documentação que acompanha o medidor. |
|          | <b>Consulte a documentação</b><br>Refere-se à documentação do equipamento correspondente.                                                                                                    |
|          | <b>Conexão do aterramento de proteção</b><br>Um terminal que deve ser conectado ao terra antes de estabelecer quaisquer outras conexões.                                                                                                    |

## 5 Armazenamento e transporte

### 5.1 Condições de armazenamento

Veja as observações seguintes durante o armazenamento:

- Armazene na embalagem original para garantir proteção contra choque.
- Não remova as coberturas de proteção ou as tampas de proteção instaladas nas conexões de processo. Elas impedem danos mecânicos às superfícies de vedação e contaminação do tubo de medição.
- Proteja contra luz solar direta para evitar altas temperaturas de superfície não aceitáveis.
- Selecione um local de armazenamento onde a umidade não se acumule no medidor, pois fungos e infestações de bactérias podem danificar o revestimento.
- Armazene em um local seco e livre de poeira.
- ▶ Não armazene em local aberto.

Temperatura de armazenamento→ 🗎 179

### 5.2 Transporte do produto

Transporte o medidor até o ponto de medição em sua embalagem original.

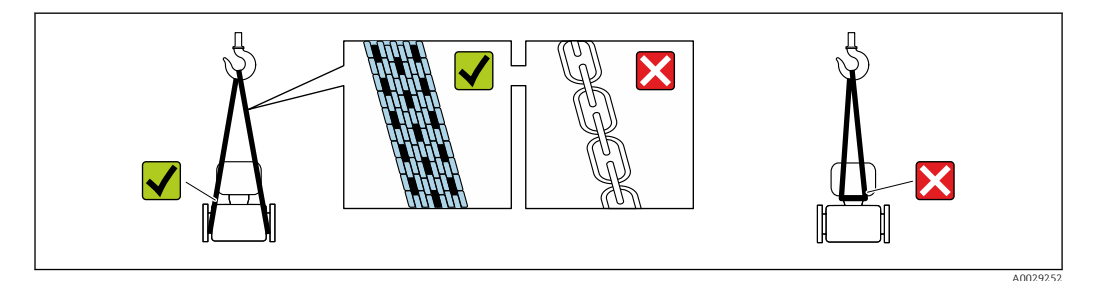

Não remova as tampas de proteção ou as tampas instaladas nas conexões de processo. Elas impedem danos mecânicos às superfícies de vedação e contaminação do tubo de medição.

### 5.2.1 Medidores sem olhais de elevação

### **A**TENÇÃO

# Centro de gravidade do medidor é maior do que os pontos de suspensão das lingas de conexão em rede.

Risco de ferimento se o medidor escorregar.

- ► Fixe o medidor para que não gire ou escorregue.
- Observe o peso especificado na embalagem (etiqueta adesiva).

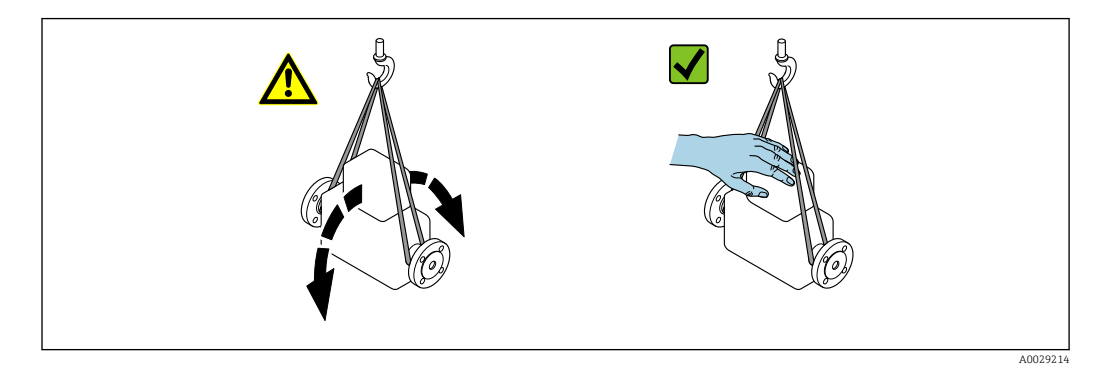

### 5.2.2 Medidores com olhais de elevação

### **A**CUIDADO

### Instruções especiais de transporte para equipamentos com olhais de elevação

- Ao transportar o equipamento, use somente os olhais de elevação instalados no equipamento ou as flanges.
- O equipamento deve sempre ser preso em, pelo menos, dois olhais de elevação.

### 5.2.3 Transporte com empilhadeira

Se transportar em engradados, a estrutura do piso permite que as caixas sejam elevadas horizontalmente ou através de ambos os lados usando uma empilhadeira.

### **A**CUIDADO

### Risco de dano à bobina magnética

- ► Se transportar com empilhadeira, não levante o sensor pela caixa de metal.
- ► Isto entortaria a caixa e danificaria as bobinas magnéticas internas.

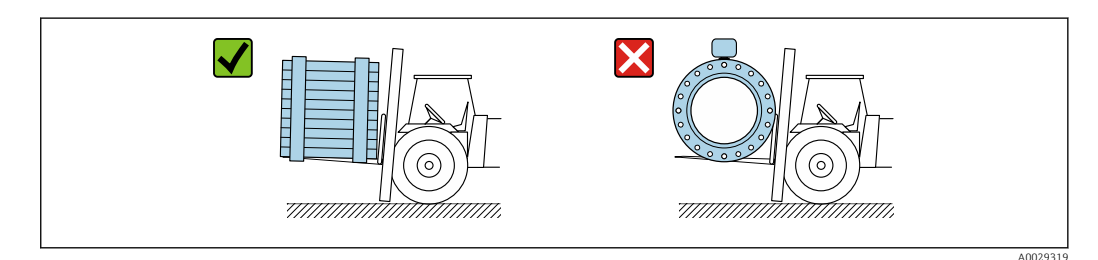

### 5.3 Descarte de embalagem

Nenhum material da embalagem agride o meio ambiente, sendo 100 % reciclável:

- Embalagem exterior do dispositivo
   Filme plástico de empacotamento de polímero, em conformidade com a Diretriz EU 2002/95/EC (RoHS)
- Embalagem
  - Engradado de madeira tratado de acordo com o padrão ISPM 15, confirmado pelo logo IPPC
  - Caixa de papelão de acordo com a diretriz europeia de embalagens 94/62EC, reciclabilidade confirmada pelo símbolo Resy
- Transportando e protegendo materiais
  - Palete de plástico descartável
  - Tiras plásticas
  - Tiras adesivas de plástico
- Material de enchimento

Almofadas de papel

## 6 Instalação

## 6.1 Condições de instalação

### 6.1.1 Local de instalação

- Não instale o equipamento no ponto mais alto da tubulação.
- Não instale o equipamento nos circuitos anteriores de uma saída de tubulação livre em um tubo descendente.

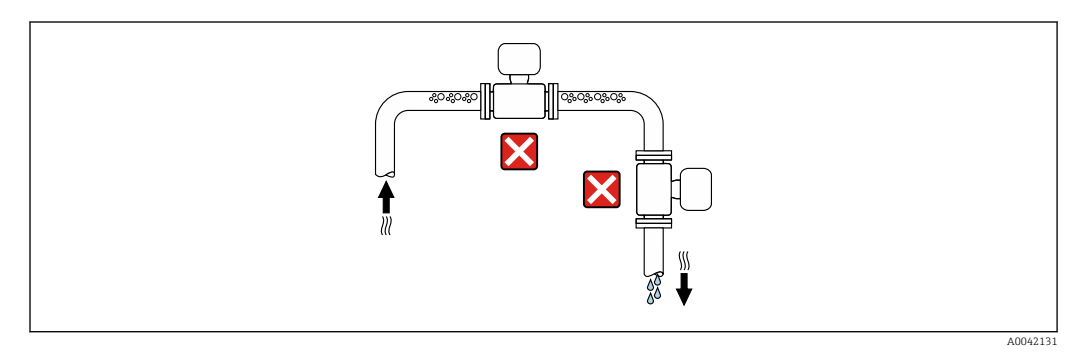

O ideal é que o equipamento seja instalado em uma tubulação ascendente.

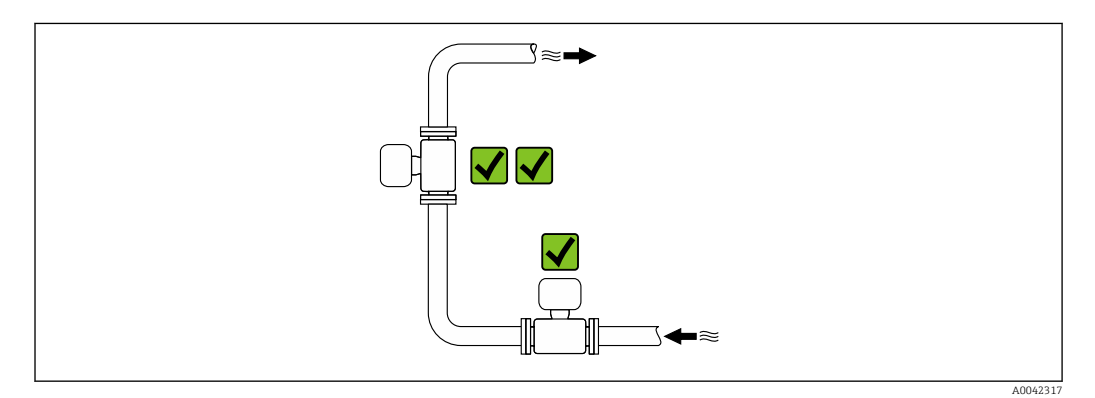

### Instalação próximo a válvulas

Instale o equipamento na direção da vazão a montante da válvula.

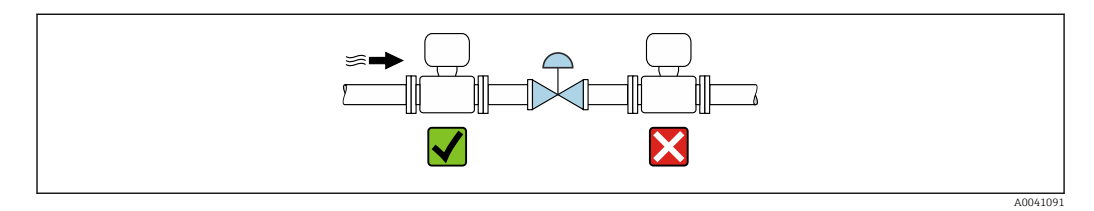

#### Instalação a montante de um tubo descendente

### **AVISO**

### Pressão negativa no tubo de medição pode danificar o revestimento!

 Se estiver instalando a montante de um tubo descendente com um comprimento h ≥ 5 m (16.4 ft), instale um sifão com uma válvula de ventilação a jusante do equipamento.

🚪 Essa disposição evita a parada de vazão de líquido e a formação de bolhas de ar.

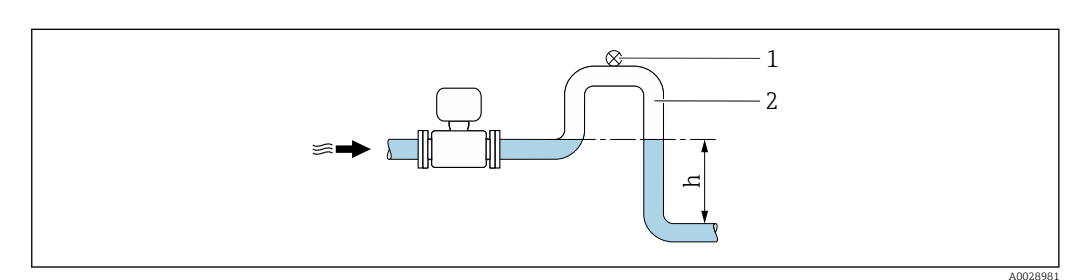

- 1 Válvula de ventilação
- 2 Sifão do tubo
- h Comprimento do tubo inferior

#### Instalação com tubos parcialmente cheios

- Tubos parcialmente cheios com um gradiente requerem uma configuração tipo dreno.
- A instalação de uma válvula de limpeza é recomendada.

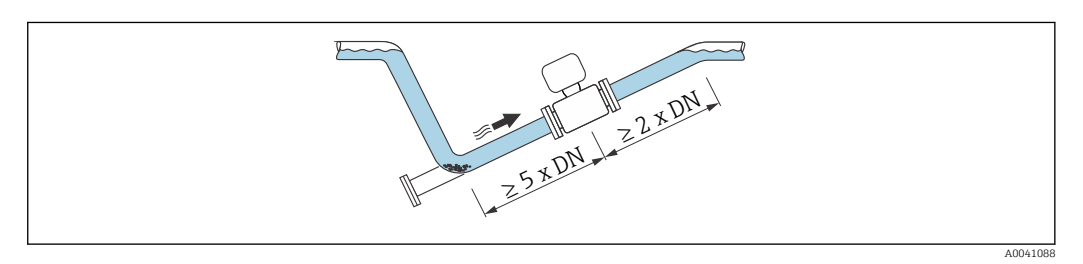

Sem trechos retos a montante e a jusante para equipamentos com o código de pedido para "Design", opção C, H, I, J ou K.

#### Instalação próxima a bombas

### AVISO

A pressão negativa na tubulação de medição pode danificar o revestimento!

- A fim de manter a pressão do sistema, instale o equipamento na direção de vazão dos circuitos seguintes a partir da bomba.
- Instale amortecedores de pulsação se forem usadas bombas alternativas, de diafragma ou peristálticas.

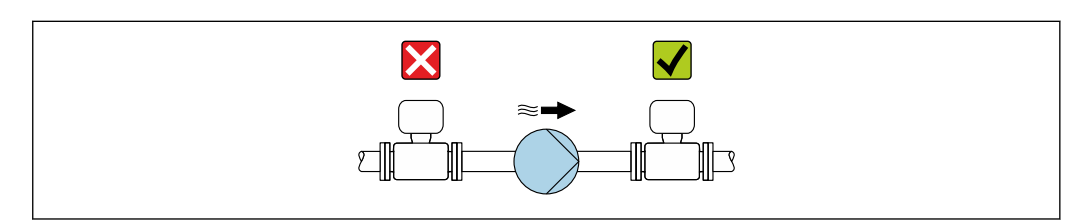

Informações sobre a resistência do revestimento para vácuo parcial → 
 182
 Informações sobre a resistência do sistema de medição à vibração e choque
 → 
 180

### Instalação de equipamentos muito pesados

Suporte necessários para diâmetros nominais de DN  $\ge$  350 mm (14 in).

### **AVISO**

#### Dano ao equipamento!

Se for oferecido um suporte incorreto, o invólucro do sensor pode ceder e as bobinas magnéticas internas podem ser danificadas.

Ofereça suporte apenas nas flanges do tubo.

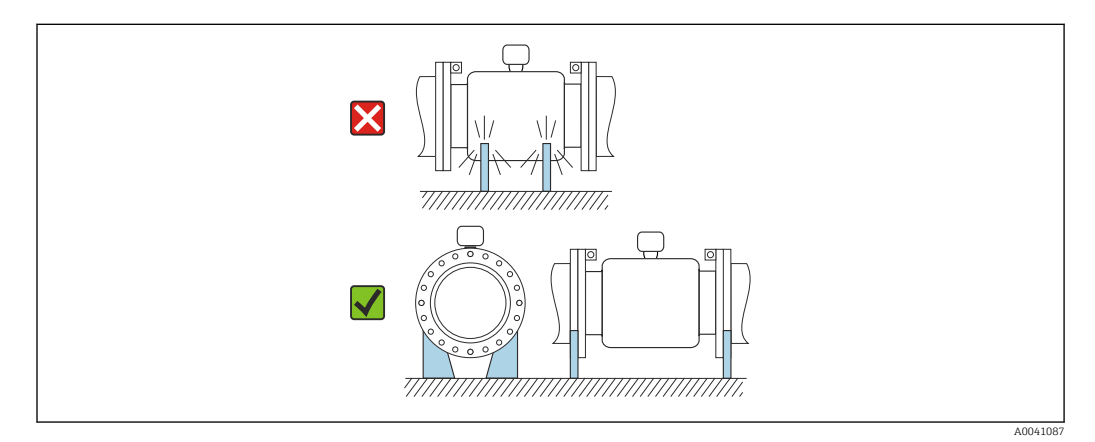

### Instalação no caso de vibrações na tubulação

Recomendamos uma versão remota em caso de fortes vibrações na tubulação.

#### **AVISO**

### As vibrações na tubulação podem danificar o equipamento!

- ▶ Não exponha o equipamento à vibrações fortes.
- ▶ Apoie a tubulação e fixe-a na posição.
- Apoie o equipamento e fixe-o na posição.
- ► Instale o sensor e o transmissor separadamente.

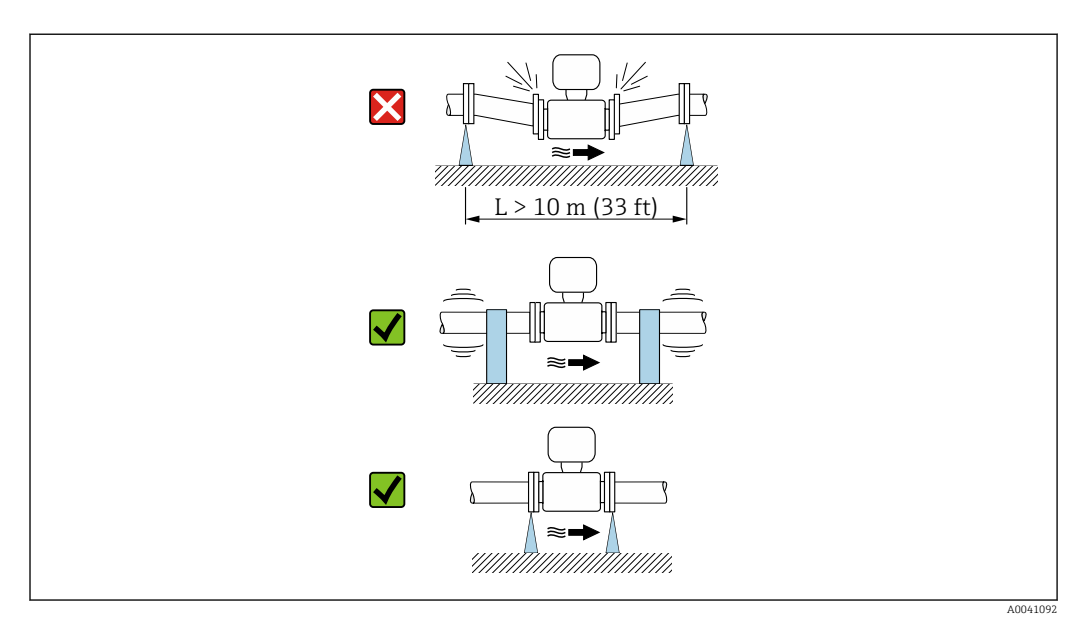

Informações sobre a resistência do sistema de medição à vibração e choque  $\rightarrow \square$  180

### 6.1.2 Orientação

A direção da seta na etiqueta de identificação do sensor ajuda você a instalar o sensor de acordo com a direção da vazão (direção de vazão média pela tubulação).

| Orien                                                    | Recomendação |                          |
|----------------------------------------------------------|--------------|--------------------------|
| Direção vertical                                         |              |                          |
|                                                          | A0015591     |                          |
| Orientação horizontal (transmissor na<br>parte superior) |              | <b>X X</b> <sup>1)</sup> |
|                                                          | A0015589     |                          |
| Orientação horizontal (transmissor na<br>parte inferior) |              | 2) 3)<br>4)              |
|                                                          | A0015590     |                          |
| Direção horizontal, transmissor voltado para o lado      |              | ×                        |
|                                                          | A0015592     |                          |

- Aplicações com baixas temperaturas de processo podem diminuir a temperatura ambiente. Recomenda-se esta direção para manter a temperatura ambiente mínima para o transmissor.
- 2) Aplicações com altas temperaturas de processo podem aumentar a temperatura ambiente. Recomenda-se esta direção para manter a temperatura ambiente máxima para o transmissor.
- 3) Para prevenir o módulo dos componentes eletrônicos de sobreaquecimento no caso de um aumento acentuado na temperatura (por ex., processos CIP ou SIP), instale o equipamento com o componente do transmissor apontando para baixo.
- 4) Com a função de detecção de tubo vazio ativada: detecção de tubo vazio funciona apenas se o invólucro do transmissor estiver apontando para cima.

### Vertical

Essa é a mais adequada para sistemas de tubulação com autoesvaziamento e para uso em conjunto com detecção de tubo vazio.

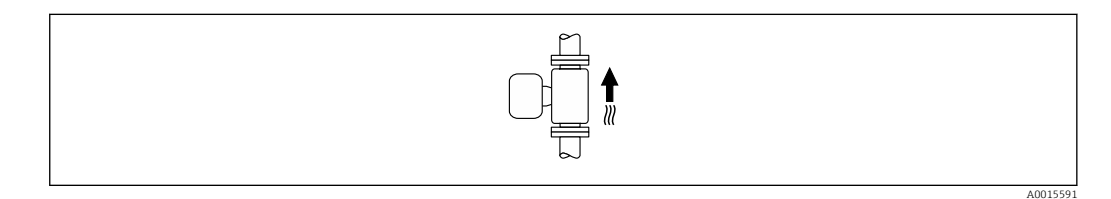

### Horizontal

- O ideal é que o plano do eletrodo de medição seja horizontal. Isto impede o breve isolamento dos eletrodos de medição através de bolhas de ar carregadas.
- Com orientação horizontal, a detecção de tubo vazio funciona apenas se o invólucro do transmissor estiver apontando para cima já que de outra forma não há garantia de que a função de detecção de tubo vazio de fato responderá a um tubo de medição parcialmente preenchido ou vazio.

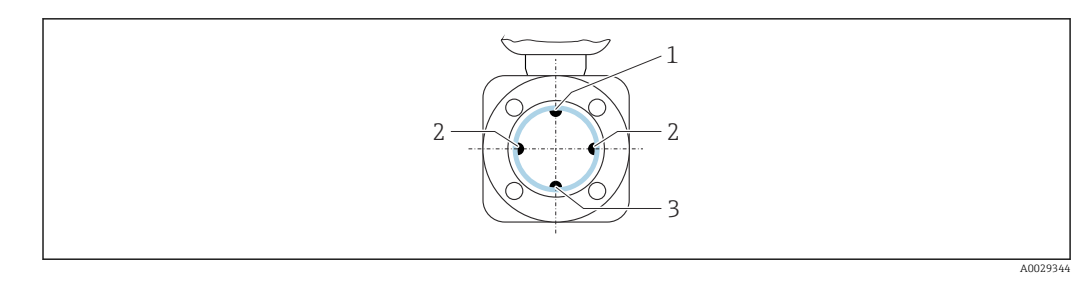

- 1 Eletrodo para detecção de tubo vazio EPD
- 2 Eletrodos de medição para detecção de sinal
- 3 Eletrodo de referência para equalização potencial

### 6.1.3 Passagens de admissão e de saída

#### Instalação com trechos retos de entrada e saída

A instalação necessita de operação de entrada e saída: equipamentos com o código de pedido para "Design", opção D, E, F e G.

Instalação com cotovelos, bombas ou válvulas

Para evitar vácuo e manter o nível de precisão especificado, , sempre que possível, instale o equipamento ascendente aos conjuntos que produzem turbulência (ex. válvulas, seções T) e descendentes em relação à bombas.

Mantenha trechos retos de entrada e saída desimpedidas e retas.

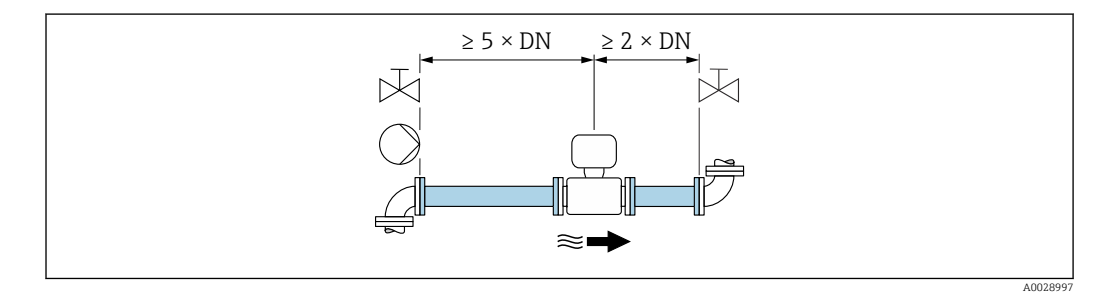

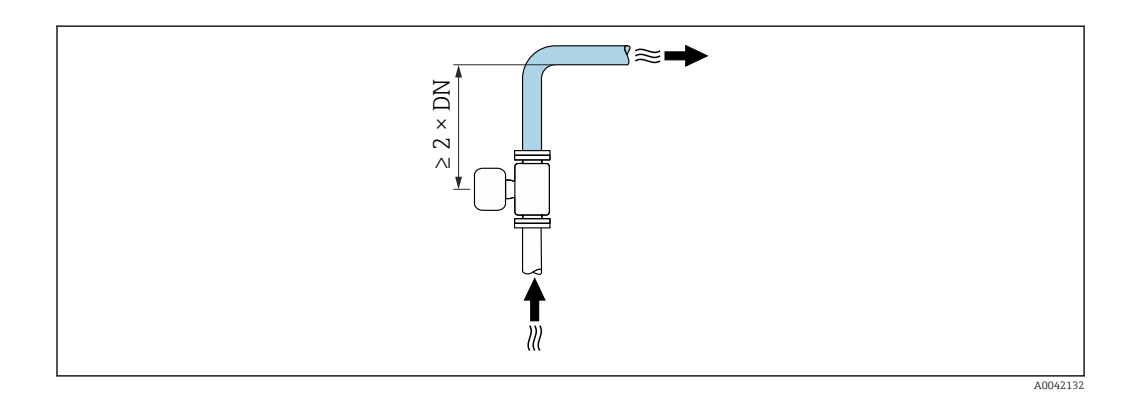

#### Instalação sem operação de entrada e saída

Dependendo do projeto do equipamento e do local de instalação, as operações de entrada e saída podem ser reduzidas ou totalmente omitidas.

### 📔 Erro máximo medido

Quando o equipamento é instalado com as operações de entrada e saída descritas, é possível garantir um erro medido máximo de  $\pm 0.5$  % da Leitura  $\pm 1$  mm/s (0.04 pol/s).

#### Equipamentos e possíveis opções de encomenda

| Código de pedido para "Design" |                                                                                    |                                         |  |  |  |  |  |
|--------------------------------|------------------------------------------------------------------------------------|-----------------------------------------|--|--|--|--|--|
| Opção                          | Descrição                                                                          | Design                                  |  |  |  |  |  |
| С                              | Flange fixa, tubo de medição constrito, trechos<br>retos de entrada/saída 0 x DN   | Tubo de medição constrito <sup>1)</sup> |  |  |  |  |  |
| Н                              | Flange solto, trechos retos de entrada/saída 0 x DN                                | Diâmetro total <sup>2)</sup>            |  |  |  |  |  |
| Ι                              | Flange fixa, trechos retos de entrada/saída 0 x DN                                 |                                         |  |  |  |  |  |
| J                              | flange fixa, comprimento curto instalado, trechos<br>retos de entrada/saída 0 x DN |                                         |  |  |  |  |  |
| К                              | flange fixa, comprimento longo instalado, trechos<br>retos de entrada/saída 0 x DN |                                         |  |  |  |  |  |

- "Tubo de medição constrito" representa uma redução do diâmetro interno do tubo de medição. O diâmetro interno reduzido causa maior velocidade da vazão dentro do tubo de medição.
- "Diâmetro total " significa o diâmetro total do tubo de medição. Não há perda de pressão com um diâmetro total.

#### Instalação antes ou depois de curvas

É possível a instalação sem trechos retos de entrada e saída: equipamentos com código de pedido para "Design", opção C, H, I, J e K.

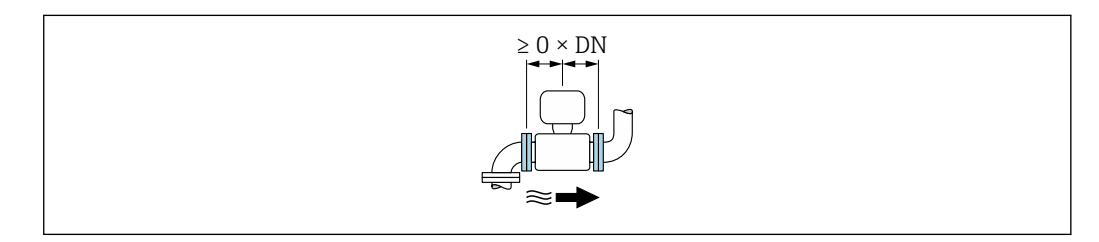

#### Instalação descendente em relação às bombas

É possível a instalação sem trechos retos de entrada e saída: equipamentos com código de pedido para "Design", opção C, H e I.

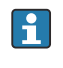

No caso de equipamentos com o código de pedido para "Design", opção J e K, deve-se considerar apenas um trecho reto de entrada de  $\ge 2 \times DN$ .

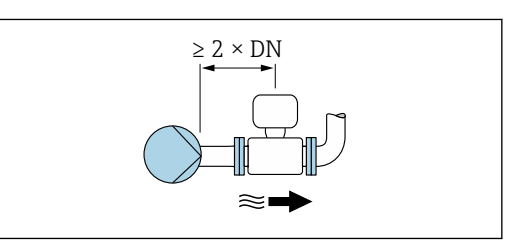

Instalação ascendente em relação às válvulas

É possível a instalação sem trechos retos de entrada e saída: equipamentos com código de pedido para "Design", opção C, H e I.

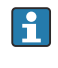

No caso de equipamentos com o código de pedido para "Design", opção J e K, deve-se considerar apenas um trecho reto de saída de  $\geq$  1 x DN.

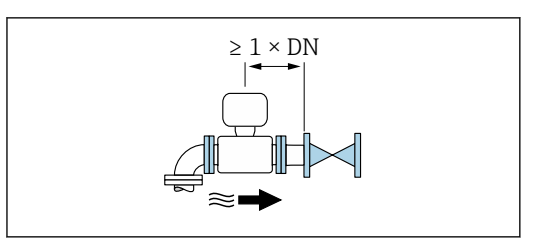

Instalação descendente em relação às válvulas

É possível a instalação sem trechos retos de entrada e saída se a válvula for 100% aberta durante a operação: equipamentos com código de pedido para "Design", opção C, H e I.

No caso de equipamentos com o código de pedido para "Design", opção J e K, deve-se considerar apenas um trecho reto de entrada de ≥ 2 x DN se a válvula for 100% aberta durante a operação.

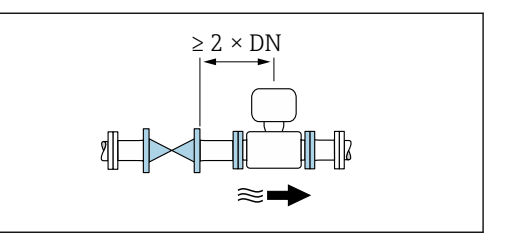

### 6.1.4 Dimensões

Para as dimensões e comprimentos instalados do equipamento, consulte o documento "Informações técnicas", na seção "Construção mecânica" → 🗎 201

### 6.1.5 Especificações de ambiente e processo

#### Faixa de temperatura ambiente

| Transmissor   | -40 para +60 °C (-40 para +140 °F)                                                                                                    |
|---------------|----------------------------------------------------------------------------------------------------|
| Display local | -20 para +60 °C (-4 para +140 °F), a legibilidade do display local pode ser afetada negativamente em temperaturas fora da faixa de temperatura.                                                           |
| Sensor        | <ul> <li>Material da conexão de processo, aço carbono:<br/>-10 para +60 °C (+14 para +140 °F)</li> <li>Material da conexão de processo, aço inoxidável:<br/>-40 para +60 °C (-40 para +140 °F)</li> </ul> |
|               | Se a temperatura ambiente e a temperatura do meio estiverem altas, instale o sensor separado do transmissor.                                                                                              |
| Revestimento  | Não exceda ou fique abaixo da faixa de temperatura permitida do revestimento $\rightarrow \square$ 181.                                                                                                   |

Se em operação em áreas externas:

- Instale o medidor em um local com sombra.
- Evite luz solar direta, particularmente em regiões de clima quente.
- Evite exposição direta às condições atmosféricas.
- Se a versão compacta do equipamento estiver isolada e a baixas temperaturas, o isolamento também deve incluir o pescoço do equipamento.
- Proteja o display contra impactos.
- Proteja o monitor contra abrasão, ex. causada por areia em áreas desérticas.

🎦 Proteção do display disponível como acessório → 🖺 163.

#### Tabelas de temperatura

Observe as interdependências entre o ambiente permitido e as temperaturas dos fluidos quando operar o equipamento em áreas classificadas.

Para informações detalhadas sobre as tabelas de temperatura, consulte a documentação separada intitulada "Instruções de segurança" (XA) do equipamento.

### Pressão do sistema

Instalação próxima a bombas → 🗎 21

### Vibrações

Instalação no caso de vibrações na tubulação → 🗎 22

### Adaptadores

Adaptadores adequados para DIN EN 545 (redutores com flange duplo) podem ser usados para instalar o sensor em tubulações com diâmetros maiores. O aumento resultante na taxa da vazão melhora a precisão da medição com fluidos de movimento muito lento. O nomograma mostrado aqui pode ser usado para calcular a perda de pressão causada pelos redutores e expansores.

P O nomograma é aplicável apenas aos líquidos com viscosidade similar à da água.

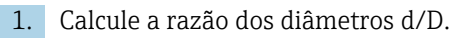

2. Usando o nomograma leia a perda de pressão como uma função da velocidade da vazão (na direção da vazão a partir da redução) e a razão d/D.

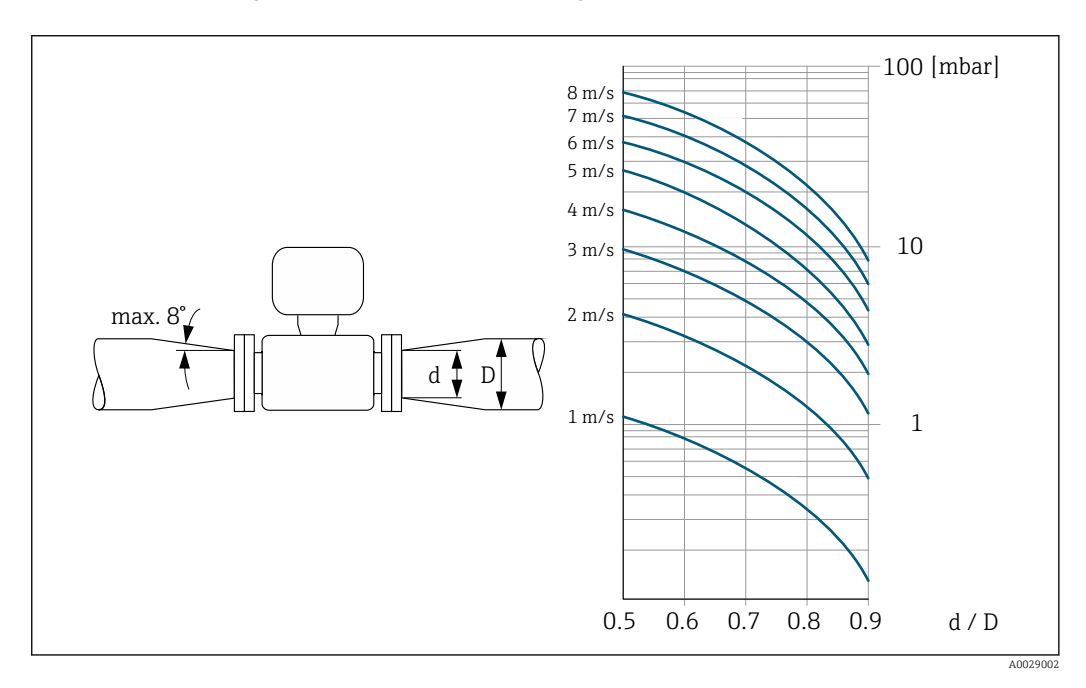

#### Comprimento do cabo de conexão

Para obter os resultados de medição corretos, observe o comprimento permitido do cabo de conexão de  $L_{máx}$ . Esse comprimento é determinado pela condutividade do fluido. Se medir líquidos em geral: 5  $\mu$ S/cm

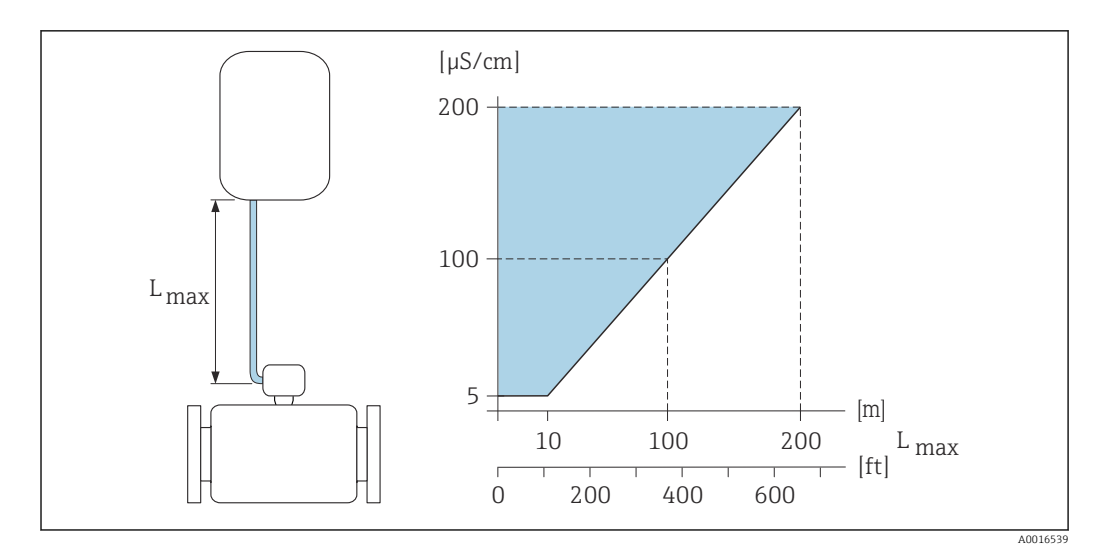

#### 3 Comprimento permitido do cabo de conexão

Área colorida = faixa permitida  $L_{max}$ = de comprimento do cabo de conexão em [m] ([pés]) [ $\mu$ S/cm] = condutividade do fluido

### 6.1.6 Instruções especiais de instalação

### Proteção do display

 Para garantir que a proteção opcional do display possa ser facilmente aberta, mantenha a seguinte folga na parte superior:350 mm (13.8 in)

### Imersão em água

- Somente a versão remota do equipamento com proteção IP68, Tipo 6P é adequada para uso submerso em água: código de pedido para "Opção de sensor", opções CB, CC, CD, CE e CQ.
  - Observe as instruções de instalação regionais.

### **AVISO**

# Se a profundidade máxima da água e a duração da operação forem excedidas, isso pode danificar o equipamento!

Observe a profundidade máxima da água e a duração da operação.

### Código de pedido para "Opção de sensor", opções CB, CC

- Para a operação do equipamento embaixo d'água
- Duração da operação em uma profundidade máxima de:
  - 3 m (10 ft): uso permanente
  - 10 m (30 ft): máximo 48 horas

#### Código de pedido para "Opção de sensor", opção CQ "Temporariamente à prova d'água"

- Para a operação temporária do equipamento embaixo d'água não-corrosiva
- Duração da operação em uma profundidade máxima de: 3 m (10 ft): máximo 168 horas

#### Código de pedido para "Opção de sensor", opções CD, CE

- Para a operação do equipamento embaixo d'água e em água salina
- Duração da operação em uma profundidade máxima de:
  3 m (10 ft): uso permanente
  - 10 m (30 ft): máximo 48 horas

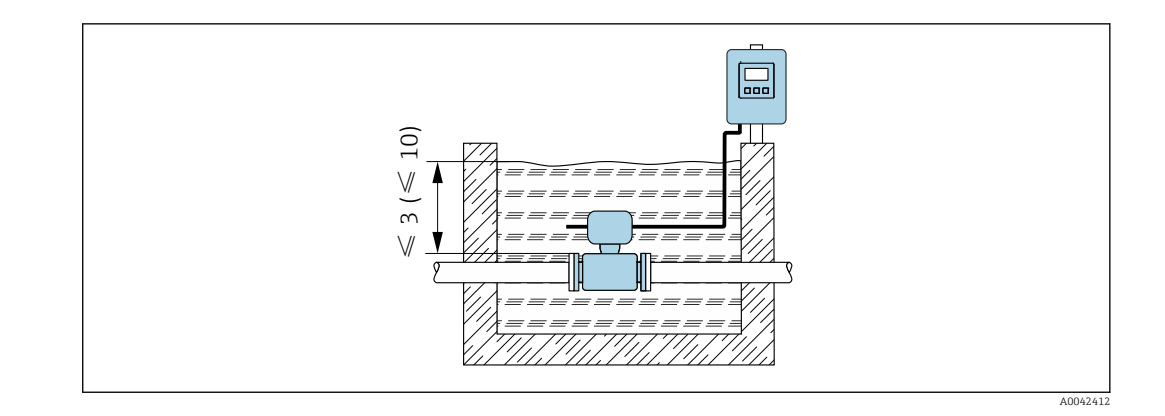

### Uso em aplicações subterrâneas

 Somente a versão remota do equipamento com proteção IP68 é adequada para aplicações subterrâneas: código de pedido para "Opção de sensor", opções CD e CE.

Observe as instruções de instalação regionais.

Código de pedido para "Opção de sensor", opções CD, CE

Para uso do equipamento em aplicações subterrâneas.

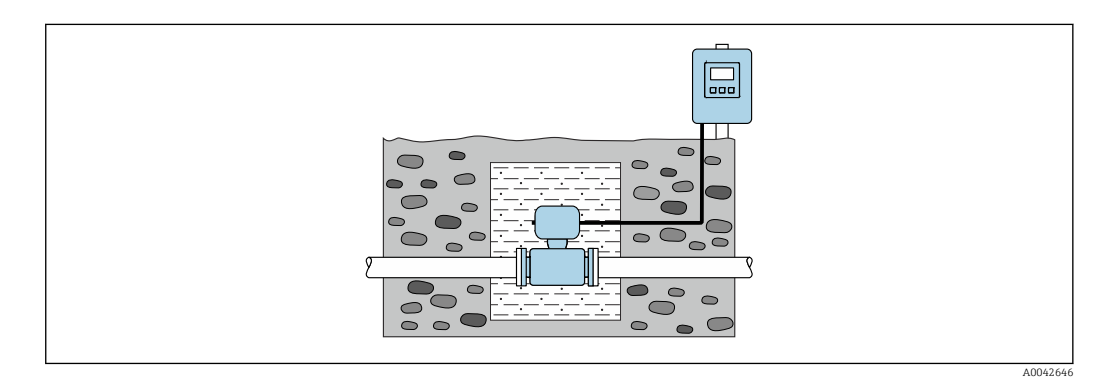

### 6.2 Instalação no medidor

### 6.2.1 Ferramenta necessária

#### Para o transmissor

- Chave de torque
- Para montagem em parede:
- Chave de boca para parafuso hexagonal Máx. M5
- Para instalação em tubulação:
  - Chave de boca AF 8
  - Chave Phillips PH 2
- Para girar o invólucro do transmissor (versão compacta):
  - Chave Phillips PH 2
  - Chave de fenda Torx TX 20
  - Chave de boca AF 7

#### Para o sensor

Para flanges e outras conexões de processo : use uma ferramenta de instalação adequada

### 6.2.2 Preparação do medidor

- 1. Remova toda a embalagem de transporte restante.
- 2. Remova qualquer cobertura ou tampa protetora presente no sensor.
- 3. Remova a etiqueta adesiva na tampa do compartimento de componentes eletrônicos.

### 6.2.3 Instalação do sensor

### **A**TENÇÃO

### Perigo devido à vedação incorreta do processo!

- Certifique-se de que os diâmetros internos das juntas sejam maiores ou iguais aos das conexões de processo e da tubulação.
- Certifique-se de que as vedações estejam limpas e não estejam danificadas.
- ▶ Prenda as vedações corretamente.
- 1. Certifique-se de que a direção da seta no sensor corresponda à direção de vazão do meio.
- 2. Para garantir a conformidade com as especificações do equipamento, instale o medidor entre os flanges da tubulação de forma que ele esteja no centro da seção de medição.
- 3. Se usar discos de aterramento, atenda as Instruções de instalação fornecidas.
- 4. Observe os torques de aperto dos parafusos necessários  $\rightarrow \square 31$ .
- 5. Instale o medidor ou gire o invólucro do transmissor de forma que as entradas para cabo não fiquem voltadas para cima.

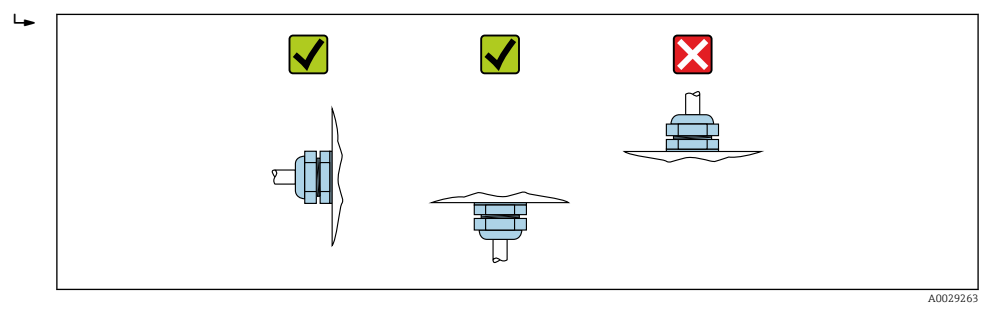

#### Montagem das vedações

### 

# Uma camada eletricamente condutiva pode ser formada no interior do tubo de medição!

Risco de curto circuito do sinal de medição.

▶ Não use compostos de vedação eletricamente condutivos tais como grafite.

Siga as seguintes instruções ao instalar as vedações:

- 1. Certifique-se de que as vedações não se projetem para dentro da seção cruzada da tubulação.
- 2. Para flanges DIN: use apenas vedações em conformidade com a DIN EN 1514-1.
- 3. Para um revestimento de "borracha dura": são **sempre** necessárias vedações adicionais.
- 4. Para um revestimento de "poliuretano": geralmente **não** são necessárias vedações adicionais.

#### Montando os discos de aterramento/cabos de aterramento

Respeite as informações sobre a equalização potencial e as instruções de instalação detalhadas para uso de cabos de aterramento/discos de aterramento.

### Torques de aperto do parafuso

Observe também os seguintes pontos:

- Os torques de aperto de parafuso listados abaixo aplicam-se apenas às roscas lubrificadas e às tubulações não submetidas à tensão de tração.
- Aperte os parafusos uniformemente e na sequência oposta na diagonal.
- Apertar demais os parafusos deformará as faces da vedação e danificará as vedações.

📭 Torques nominais de aperto do parafuso 🔶 🖺 36

Torques máximos de aperto do parafuso

| Torque máximo | de aperto | do p | oarafuso | para EN | 1092-1 | (DIN 2 | 501) |
|---------------|-----------|------|----------|---------|--------|--------|------|
| L L           | Ļ         | 1    | 5        | 1       |        | •      |      |

| Diâmetro         | nominal | Nível de<br>pressão | Parafusos | Espessura<br>do flange | Torque de aperto máximo do parafu<br>[Nm] |     | io do parafuso |
|------------------|---------|---------------------|-----------|------------------------|-------------------------------------------|-----|----------------|
| [mm]             | [pol.]  | [bar]               | [mm]      | [mm]                   | HG                                        | PUR | PTFE           |
| 25               | 1       | PN 40               | 4 × M12   | 18                     | -                                         | 15  | 26             |
| 32               | -       | PN 40               | 4 × M16   | 18                     | -                                         | 24  | 41             |
| 40               | 1 1/2   | PN 40               | 4 × M16   | 18                     | -                                         | 31  | 52             |
| 50               | 2       | PN 40               | 4 × M16   | 20                     | 48                                        | 40  | 65             |
| 65 <sup>1)</sup> | -       | PN 16               | 8 × M16   | 18                     | 32                                        | 27  | 44             |
| 65               | _       | PN 40               | 8 × M16   | 22                     | 32                                        | 27  | 44             |
| 80               | 3       | PN 16               | 8 × M16   | 20                     | 40                                        | 34  | 53             |
|                  |         | PN 40               | 8 × M16   | 24                     | 40                                        | 34  | 53             |
| 100              | 4       | PN 16               | 8 × M16   | 20                     | 43                                        | 36  | 57             |
|                  |         | PN 40               | 8 × M20   | 24                     | 59                                        | 50  | 79             |
| 125              | _       | PN 16               | 8 × M16   | 22                     | 56                                        | 48  | 75             |
|                  |         | PN 40               | 8 × M24   | 26                     | 83                                        | 71  | 112            |
| 150              | 6       | PN 16               | 8 × M20   | 22                     | 74                                        | 63  | 99             |
|                  |         | PN 40               | 8 × M24   | 28                     | 104                                       | 88  | 137            |
| 200              | 8       | PN 10               | 8 × M20   | 24                     | 106                                       | 91  | 141            |
|                  |         | PN 16               | 12 × M20  | 24                     | 70                                        | 61  | 94             |
|                  |         | PN 25               | 12 × M24  | 30                     | 104                                       | 92  | 139            |
| 250              | 10      | PN 10               | 12 × M20  | 26                     | 82                                        | 71  | 110            |
|                  |         | PN 16               | 12 × M24  | 26                     | 98                                        | 85  | 132            |
|                  |         | PN 25               | 12 × M27  | 32                     | 150                                       | 134 | 201            |
| 300              | 12      | PN 10               | 12 × M20  | 26                     | 94                                        | 81  | 126            |
|                  |         | PN 16               | 12 × M24  | 28                     | 134                                       | 118 | 179            |
|                  |         | PN 25               | 16 × M27  | 34                     | 153                                       | 138 | 204            |
| 350              | 14      | PN 6                | 12 × M20  | 22                     | 111                                       | 120 | -              |
|                  |         | PN 10               | 16 × M20  | 26                     | 112                                       | 118 | -              |
|                  |         | PN 16               | 16 × M24  | 30                     | 152                                       | 165 | -              |
|                  |         | PN 25               | 16 × M30  | 38                     | 227                                       | 252 | -              |
| 400              | 16      | PN 6                | 16 × M20  | 22                     | 90                                        | 98  | _              |
|                  |         | PN 10               | 16 × M24  | 26                     | 151                                       | 167 | _              |
|                  |         | PN 16               | 16 × M27  | 32                     | 193                                       | 215 | -              |
|                  |         | PN 25               | 16 × M33  | 40                     | 289                                       | 326 | -              |
| 450              | 18      | PN 6                | 16 × M20  | 22                     | 112                                       | 126 | -              |

| Diâmetro | nominal | Nível de<br>pressão | Parafusos | Espessura<br>do flange | Torque de aperto máximo do parafuso<br>[Nm] |     | o do parafuso |
|----------|---------|---------------------|-----------|------------------------|---------------------------------------------|-----|---------------|
| [mm]     | [pol.]  | [bar]               | [mm]      | [mm]                   | HG                                          | PUR | PTFE          |
|          |         | PN 10               | 20 × M24  | 28                     | 153                                         | 133 | -             |
|          |         | PN 16               | 20 × M27  | 40                     | 198                                         | 196 | -             |
|          |         | PN 25               | 20 × M33  | 46                     | 256                                         | 253 | -             |
| 500      | 20      | PN 6                | 20 × M20  | 24                     | 119                                         | 123 | -             |
|          |         | PN 10               | 20 × M24  | 28                     | 155                                         | 171 | -             |
|          |         | PN 16               | 20 × M30  | 34                     | 275                                         | 300 | -             |
|          |         | PN 25               | 20 × M33  | 48                     | 317                                         | 360 | -             |
| 600      | 24      | PN 6                | 20 × M24  | 30                     | 139                                         | 147 | -             |
|          |         | PN 10               | 20 × M27  | 28                     | 206                                         | 219 | -             |
| 600      | 24      | PN 16               | 20 × M33  | 36                     | 415                                         | 443 | -             |
| 600      | 24      | PN 25               | 20 × M36  | 58                     | 431                                         | 516 | -             |
| 700      | 28      | PN 6                | 24 × M24  | 24                     | 148                                         | 139 | -             |
|          |         | PN 10               | 24 × M27  | 30                     | 246                                         | 246 | -             |
|          |         | PN 16               | 24 × M33  | 36                     | 278                                         | 318 | -             |
|          |         | PN 25               | 24 × M39  | 46                     | 449                                         | 507 | -             |
| 800      | 32      | PN 6                | 24 × M27  | 24                     | 206                                         | 182 | -             |
|          |         | PN 10               | 24 × M30  | 32                     | 331                                         | 316 | -             |
|          |         | PN 16               | 24 × M36  | 38                     | 369                                         | 385 | -             |
|          |         | PN 25               | 24 × M45  | 50                     | 664                                         | 721 | -             |
| 900      | 36      | PN 6                | 24 × M27  | 26                     | 230                                         | 637 | -             |
|          |         | PN 10               | 28 × M30  | 34                     | 316                                         | 307 | -             |
|          |         | PN 16               | 28 × M36  | 40                     | 353                                         | 398 | -             |
|          |         | PN 25               | 28 × M45  | 54                     | 690                                         | 716 | -             |
| 1000     | 40      | PN 6                | 28 × M27  | 26                     | 218                                         | 208 | -             |
|          |         | PN 10               | 28 × M33  | 34                     | 402                                         | 405 | -             |
|          |         | PN 16               | 28 × M39  | 42                     | 502                                         | 518 | -             |
|          |         | PN 25               | 28 × M52  | 58                     | 970                                         | 971 | -             |
| 1200     | 48      | PN 6                | 32 × M30  | 28                     | 319                                         | 299 | -             |
|          |         | PN 10               | 32 × M36  | 38                     | 564                                         | 568 | -             |
|          |         | PN 16               | 32 × M45  | 48                     | 701                                         | 753 | -             |
| 1400     | -       | PN 6                | 36 × M33  | 32                     | 430                                         | -   | -             |
|          |         | PN 10               | 36 × M39  | 42                     | 654                                         | -   | -             |
|          |         | PN 16               | 36 × M45  | 52                     | 729                                         | -   | -             |
| 1600     | -       | PN 6                | 40 × M33  | 34                     | 440                                         | -   | -             |
|          |         | PN 10               | 40 × M45  | 46                     | 946                                         | -   | -             |
|          |         | PN 16               | 40 × M52  | 58                     | 1007                                        | -   | -             |
| 1800     | 72      | PN 6                | 44 × M36  | 36                     | 547                                         | -   | -             |
|          |         | PN 10               | 44 × M45  | 50                     | 961                                         | -   | -             |
|          |         | PN 16               | 44 × M52  | 62                     | 1108                                        | -   | -             |
| 2000     | -       | PN 6                | 48 × M39  | 38                     | 629                                         | -   | -             |
|          |         | PN 10               | 48 × M45  | 54                     | 1047                                        | -   | -             |

| Diâmetro | nominal | Nível de<br>pressão | Parafusos | Espessura<br>do flange | Torque de aperto máximo do parafus<br>[Nm] |     | io do parafuso |
|----------|---------|---------------------|-----------|------------------------|--------------------------------------------|-----|----------------|
| [mm]     | [pol.]  | [bar]               | [mm]      | [mm]                   | HG                                         | PUR | PTFE           |
|          |         | PN 16               | 48 × M56  | 66                     | 1324                                       | -   | -              |
| 2200     | -       | PN 6                | 52 × M39  | 42                     | 698                                        | -   | -              |
|          |         | PN 10               | 52 × M52  | 58                     | 1217                                       | -   | -              |
| 2400     | -       | PN 6                | 56 × M39  | 44                     | 768                                        | _   | -              |
|          |         | PN 10               | 56 × M52  | 62                     | 1229                                       | -   | -              |

1) Dimensionamento de acordo com EN 1092-1 (não DIN 2501)

| Diân<br>nom | netro<br>ninal | Nível de<br>pressão | Parafusos  | sos Torque de aperto máximo do parafuso |             |      | fuso        |
|-------------|----------------|---------------------|------------|-----------------------------------------|-------------|------|-------------|
| [mm]        | [nol]          | [nci]               | [nol]      | н                                       | G           | PU   | UR          |
| [11111]     | [poi.]         | [psi]               | [poi.]     | [Nm]                                    | [lbf · pés] | [Nm] | [lbf · pés] |
| 25          | 1              | Classe 150          | 4 × 1/2    | -                                       | -           | 7    | 5           |
| 25          | 1              | Classe 300          | 4 × 5/8    | -                                       | -           | 8    | 6           |
| 40          | 1 ½            | Classe 150          | 4 × 1/2    | -                                       | -           | 10   | 7           |
| 40          | 1 1/2          | Classe 300          | 4 × ¾      | -                                       | -           | 15   | 11          |
| 50          | 2              | Classe 150          | 4 × 5/8    | 35                                      | 26          | 22   | 16          |
| 50          | 2              | Classe 300          | 8 × 5/8    | 18                                      | 13          | 11   | 8           |
| 80          | 3              | Classe 150          | 4 × 5/8    | 60                                      | 44          | 43   | 32          |
| 80          | 3              | Classe 300          | 8 × ¾      | 38                                      | 28          | 26   | 19          |
| 100         | 4              | Classe 150          | 8 × 5/8    | 42                                      | 31          | 31   | 23          |
| 100         | 4              | Classe 300          | 8 × ¾      | 58                                      | 43          | 40   | 30          |
| 150         | 6              | Classe 150          | 8 × ¾      | 79                                      | 58          | 59   | 44          |
| 150         | 6              | Classe 300          | 12 × ¾     | 70                                      | 52          | 51   | 38          |
| 200         | 8              | Classe 150          | 8 × ¾      | 107                                     | 79          | 80   | 59          |
| 250         | 10             | Classe 150          | 12 × 7/8   | 101                                     | 74          | 75   | 55          |
| 300         | 12             | Classe 150          | 12 × 7/8   | 133                                     | 98          | 103  | 76          |
| 350         | 14             | Classe 150          | 12 × 1     | 135                                     | 100         | 158  | 117         |
| 400         | 16             | Classe 150          | 16 × 1     | 128                                     | 94          | 150  | 111         |
| 450         | 18             | Classe 150          | 16 × 1 1/8 | 204                                     | 150         | 234  | 173         |
| 500         | 20             | Classe 150          | 20 × 1 1/8 | 183                                     | 135         | 217  | 160         |
| 600         | 24             | Classe 150          | 20 × 1 ¼   | 268                                     | 198         | 307  | 226         |

### Torques de aperto máximo do parafuso para ASME B16.5

Torques de aperto máximo do parafuso para JIS B2220

| Diâmetro nominal | Nível de pressão | Parafusos | Torque de aperto máximo do parafuso<br>[Nm] |     |  |
|------------------|------------------|-----------|---------------------------------------------|-----|--|
| [mm]             | [bar]            | [mm]      | HG                                          | PUR |  |
| 25               | 10K              | 4 × M16   | -                                           | 19  |  |
| 25               | 20K              | 4 × M16   | -                                           | 19  |  |
| 32               | 10K              | 4 × M16   | -                                           | 22  |  |
| 32               | 20K              | 4 × M16   | -                                           | 22  |  |

| Diâmetro nominal | Nível de pressão | Parafusos | Torque de aperto máximo do parafuso<br>[Nm] |     |
|------------------|------------------|-----------|---------------------------------------------|-----|
| [mm]             | [bar]            | [mm]      | HG                                          | PUR |
| 40               | 10K              | 4 × M16   | -                                           | 24  |
| 40               | 20K              | 4 × M16   | _                                           | 24  |
| 50               | 10K              | 4 × M16   | 40                                          | 33  |
| 50               | 20K              | 8 × M16   | 20                                          | 17  |
| 65               | 10K              | 4 × M16   | 55                                          | 45  |
| 65               | 20K              | 8 × M16   | 28                                          | 23  |
| 80               | 10K              | 8 × M16   | 29                                          | 23  |
| 80               | 20K              | 8 × M20   | 42                                          | 35  |
| 100              | 10K              | 8 × M16   | 35                                          | 29  |
| 100              | 20K              | 8 × M20   | 56                                          | 48  |
| 125              | 10K              | 8 × M20   | 60                                          | 51  |
| 125              | 20K              | 8 × M22   | 91                                          | 79  |
| 150              | 10K              | 8 × M20   | 75                                          | 63  |
| 150              | 20K              | 12 × M22  | 81                                          | 72  |
| 200              | 10K              | 12 × M20  | 61                                          | 52  |
| 200              | 20K              | 12 × M22  | 91                                          | 80  |
| 250              | 10K              | 12 × M22  | 100                                         | 87  |
| 250              | 20K              | 12 × M24  | 159                                         | 144 |
| 300              | 10K              | 16 × M22  | 74                                          | 63  |
| 300              | 20K              | 16 × M24  | 138                                         | 124 |

Torques de aperto máximo do parafuso para AWWA C207, Classe D

| Diân<br>nom | netro<br>ninal | Parafusos | Torque de aperto máximo do parafuso |             |      |             |
|-------------|----------------|-----------|-------------------------------------|-------------|------|-------------|
| [mm]        | [pol.]         | [pol.]    | HG                                  |             | PUR  |             |
|             |                |           | [Nm]                                | [lbf · pés] | [Nm] | [lbf · pés] |
| 700         | 28             | 28 × 1 ¼  | 247                                 | 182         | 292  | 215         |
| 750         | 30             | 28 × 1 ¼  | 287                                 | 212         | 302  | 223         |
| 800         | 32             | 28 × 1 ½  | 394                                 | 291         | 422  | 311         |
| 900         | 36             | 32 × 1 ½  | 419                                 | 309         | 430  | 317         |
| 1000        | 40             | 36 × 1 ½  | 420                                 | 310         | 477  | 352         |
| -           | 42             | 36 × 1 ½  | 528                                 | 389         | 518  | 382         |
| -           | 48             | 44 × 1 ½  | 552                                 | 407         | 531  | 392         |
| -           | 54             | 44 × 1 ¾  | 730                                 | 538         | -    | -           |
| -           | 60             | 52 × 1 ¾  | 758                                 | 559         | -    | -           |
| -           | 66             | 52 × 1 ¾  | 946                                 | 698         | -    | -           |
| -           | 72             | 60 × 1 ¾  | 975                                 | 719         | -    | -           |
| -           | 78             | 64 × 2    | 853                                 | 629         | -    | -           |
| -           | 84             | 64 x 2    | 931                                 | 687         | -    | -           |
| -           | 90             | 64 x 2 ¼  | 1048                                | 773         | -    | -           |

| Diâmetro nominal | Parafusos | Torque de aperto máximo do parafuso [Nm] |     |  |
|------------------|-----------|------------------------------------------|-----|--|
| [mm]             | [mm]      | HG                                       | PUR |  |
| 50               | 4 × M16   | 32                                       | -   |  |
| 80               | 4 × M16   | 49                                       | -   |  |
| 100              | 8 × M16   | 38                                       | -   |  |
| 150              | 8 × M20   | 64                                       | -   |  |
| 200              | 8 × M20   | 96                                       | -   |  |
| 250              | 12 × M20  | 98                                       | -   |  |
| 300              | 12 × M24  | 123                                      | -   |  |
| 350              | 12 × M24  | 203                                      | -   |  |
| 400              | 12 × M24  | 226                                      | -   |  |
| 450              | 16 × M24  | 226                                      | -   |  |
| 500              | 16 × M24  | 271                                      | -   |  |
| 600              | 16 × M30  | 439                                      | -   |  |
| 700              | 20 × M30  | 355                                      | -   |  |
| 750              | 20 × M30  | 559                                      | -   |  |
| 800              | 20 × M30  | 631                                      | -   |  |
| 900              | 24 × M30  | 627                                      | -   |  |
| 1000             | 24 × M30  | 634                                      | -   |  |
| 1200             | 32 × M30  | 727                                      | -   |  |

Torques de aperto máximo do parafuso para AS 2129, tabela E

Torques de aperto máximo do parafuso para AS 4087, PN 16

| Diâmetro nominal | Parafusos | Torque de aperto máximo do parafuso [Nm] |     |  |
|------------------|-----------|------------------------------------------|-----|--|
| [mm]             | [mm]      | HG                                       | PUR |  |
| 50               | 4 × M16   | 32                                       | -   |  |
| 80               | 4 × M16   | 49                                       | -   |  |
| 100              | 4 × M16   | 76                                       | -   |  |
| 150              | 8 × M20   | 52                                       | -   |  |
| 200              | 8 × M20   | 77                                       | -   |  |
| 250              | 8 × M20   | 147                                      | -   |  |
| 300              | 12 × M24  | 103                                      | -   |  |
| 350              | 12 × M24  | 203                                      | -   |  |
| 375              | 12 × M24  | 137                                      | -   |  |
| 400              | 12 × M24  | 226                                      | -   |  |
| 450              | 12 × M24  | 301                                      | _   |  |
| 500              | 16 × M24  | 271                                      | -   |  |
| 600              | 16 × M27  | 393                                      | -   |  |
| 700              | 20 × M27  | 330                                      | -   |  |
| 750              | 20 × M30  | 529                                      | -   |  |
| 800              | 20 × M33  | 631                                      | -   |  |
| 900              | 24 × M33  | 627                                      | -   |  |

| Diâmetro nominal | Parafusos | Torque de aperto máximo do parafuso [Nm] |     |
|------------------|-----------|------------------------------------------|-----|
| [mm]             | [mm]      | HG                                       | PUR |
| 1000             | 24 × M33  | 595                                      | _   |
| 1200             | 32 × M33  | 703                                      | _   |

Torques nominais de aperto do parafuso

Torques de aperto nominal do parafuso para EN 1092-1 (DIN 2501); calculado de acordo com o EN 1591-1:2014 para flanges de acordo com o EN 1092-1:2013

| Diâmetro | onominal | Nível de<br>pressão | Parafusos | Espessura<br>do flange | sura Torque de aperto nominal do p<br>nge [Nm] |      | al do parafuso |
|----------|----------|---------------------|-----------|------------------------|------------------------------------------------|------|----------------|
| [mm]     | [pol.]   | [bar]               | [mm]      | [mm]                   | HG                                             | PUR  | PTFE           |
| 1000     | 40       | PN 6                | 28 × M27  | 38                     | 175                                            | 185  | -              |
|          |          | PN 10               | 28 × M33  | 44                     | 350                                            | 360  | -              |
|          |          | PN 16               | 28 × M39  | 59                     | 630                                            | 620  | -              |
|          |          | PN 25               | 28 × M52  | 63                     | 1300                                           | 1290 | -              |
| 1200     | 48       | PN 6                | 32 × M30  | 42                     | 235                                            | 250  | -              |
|          |          | PN 10               | 32 × M36  | 55                     | 470                                            | 480  | -              |
|          |          | PN 16               | 32 × M45  | 78                     | 890                                            | 900  | -              |
| 1400     | -        | PN 6                | 36 × M33  | 56                     | 300                                            | -    | -              |
|          |          | PN 10               | 36 × M39  | 65                     | 600                                            | -    | -              |
|          |          | PN 16               | 36 × M45  | 84                     | 1050                                           | -    | -              |
| 1600     | -        | PN 6                | 40 × M33  | 63                     | 340                                            | -    | -              |
|          |          | PN 10               | 40 × M45  | 75                     | 810                                            | -    | -              |
|          |          | PN 16               | 40 × M52  | 102                    | 1420                                           | -    | -              |
| 1800     | 72       | PN 6                | 44 × M36  | 69                     | 430                                            | -    | -              |
|          |          | PN 10               | 44 × M45  | 85                     | 920                                            | -    | -              |
|          |          | PN 16               | 44 × M52  | 110                    | 1600                                           | -    | -              |
| 2000     | -        | PN 6                | 48 × M39  | 74                     | 530                                            | -    | -              |
|          |          | PN 10               | 48 × M45  | 90                     | 1040                                           | -    | -              |
|          |          | PN 16               | 48 × M56  | 124                    | 1900                                           | -    | -              |
| 2200     | -        | PN 6                | 52 × M39  | 81                     | 580                                            | -    | -              |
|          |          | PN 10               | 52 × M52  | 100                    | 1290                                           | -    | -              |
| 2400     | -        | PN 6                | 56 × M39  | 87                     | 650                                            | -    | -              |
|          |          | PN 10               | 56 × M52  | 110                    | 1410                                           | -    | -              |

Torques de aperto nominal do parafuso para JIS B2220

| Diâmetro nominal | Nível de pressão | Parafusos  | Torque de aperto nominal do parafuso<br>[Nm] |     |
|------------------|------------------|------------|----------------------------------------------|-----|
| [mm]             | [bar]            | [mm]       | HG                                           | PUR |
| 350              | 10K              | 16 × M22   | 109                                          | 109 |
|                  | 20K              | 16 × M30×3 | 217                                          | 217 |
| 400              | 10K              | 16 × M24   | 163                                          | 163 |
|                  | 20K              | 16 × M30×3 | 258                                          | 258 |
| 450              | 10K              | 16 × M24   | 155                                          | 155 |
| Diâmetro nominal | Nível de pressão | Parafusos  | Torque de aperto nominal do parafus<br>[Nm] |     |
|------------------|------------------|------------|---------------------------------------------|-----|
| [mm]             | [bar]            | [mm]       | HG                                          | PUR |
|                  | 20K              | 16 × M30×3 | 272                                         | 272 |
| 500              | 10K              | 16 × M24   | 183                                         | 183 |
|                  | 20K              | 16 × M30×3 | 315                                         | 315 |
| 600              | 10K              | 16 × M30   | 235                                         | 235 |
|                  | 20K              | 16 × M36×3 | 381                                         | 381 |
| 700              | 10K              | 16 × M30   | 300                                         | 300 |
| 750              | 10K              | 16 × M30   | 339                                         | 339 |

# 6.2.4 Instalação do transmissor com a versão remota

# **A**CUIDADO

### Temperatura ambiente muito elevada!

Perigo de superaquecimento de eletrônicos e deformação do invólucro.

- ▶ Não exceda a temperatura ambiente máxima permitida .
- ► Ao operar em ambiente externo: Evite luz solar direta e exposição às condições atmosféricas, particularmente me regiões de clima quente.

# 

# Força excessiva pode danificar o invólucro!

► Evite tensão mecânica excessiva.

O transmissor da versão remota pode ser montado das seguintes maneiras:

- Instalação em parede
- Instalação em tubulação

#### Montagem em paredes

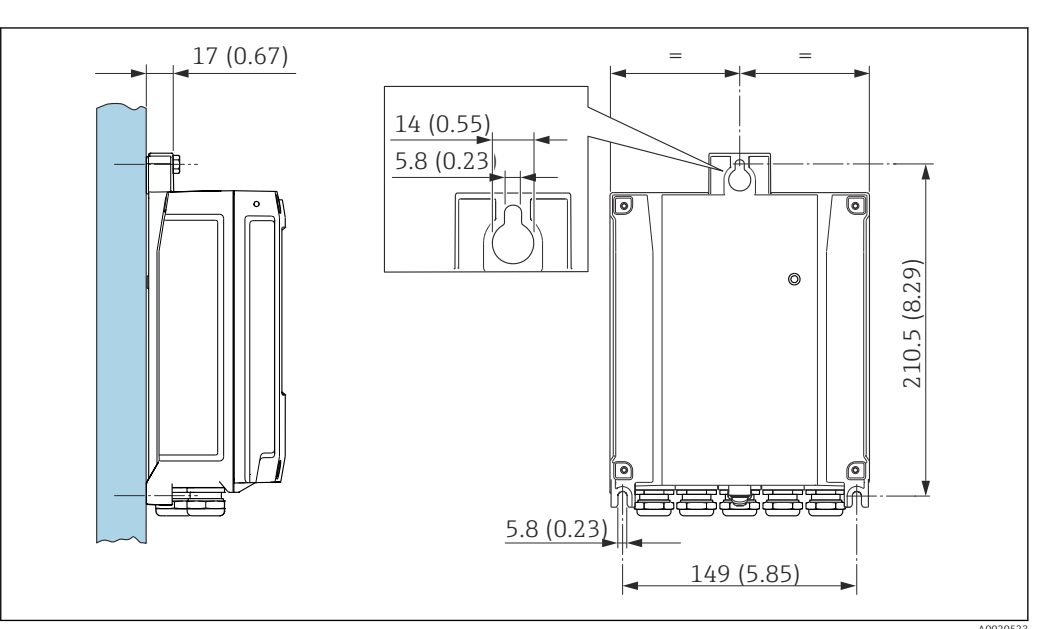

4 Unidade de engenharia mm (pol)

1. Faça os furos.

- 2. Insira as buchas nas perfurações.
- 3. Aperte levemente os parafusos de fixação.

- 4. Encaixe o invólucro do transmissor sobre os parafusos de fixação e monte-o em posição.
- 5. Aperte os parafusos de fixação.

# Montagem em postes

# **A**TENÇÃO

**Torque de aperto excessivo aplicado aos parafusos de fixação!** Risco de dano ao transmissor plástico.

▶ Aperte os parafusos de fixação de acordo com o torque de aperto: 2 Nm (1.5 lbf ft)

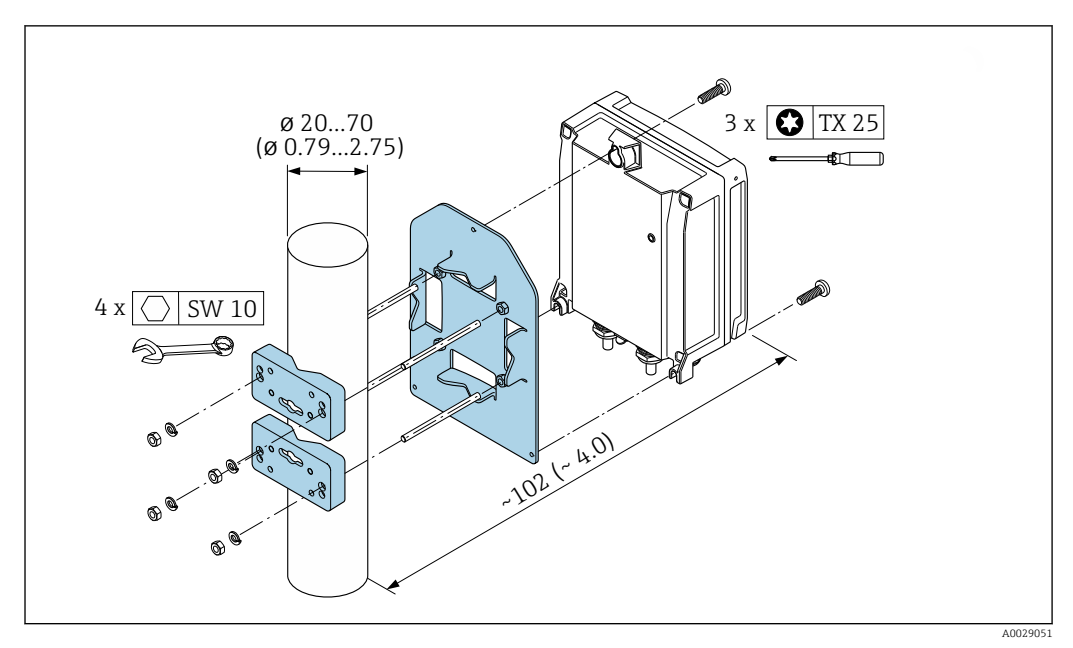

☑ 5 Unidade de engenharia mm (pol)

# 6.2.5 Giro do invólucro do transmissor

Para proporcionar acesso mais fácil ao compartimento de conexão ou ao módulo do display, o invólucro do transmissor pode ser virado.

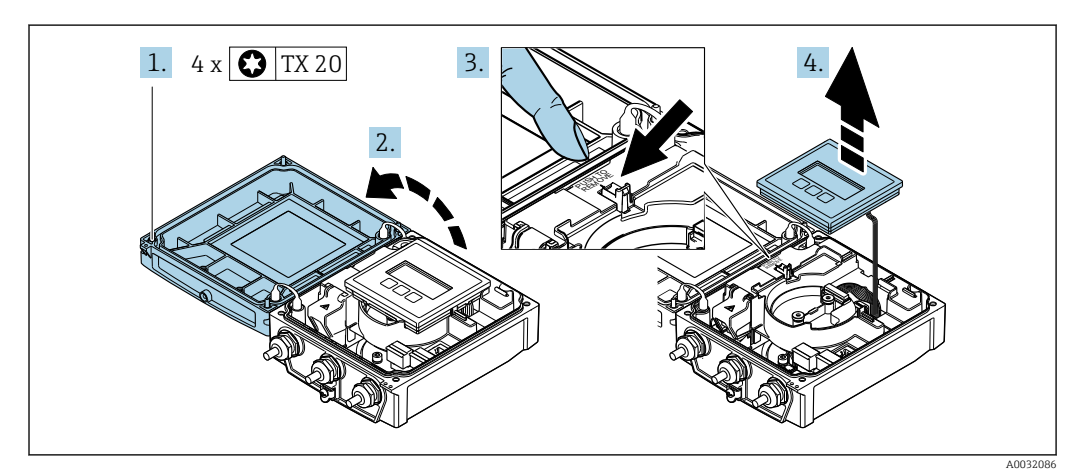

- **1.** Afrouxe os parafusos de fixação da tampa do invólucro (durante a remontagem, preste atenção ao torque  $\rightarrow \cong 40$ ).
- 2. Abra a tampa do invólucro.
- 3. Destrave o módulo do display.
- 4. Remova o módulo do display.

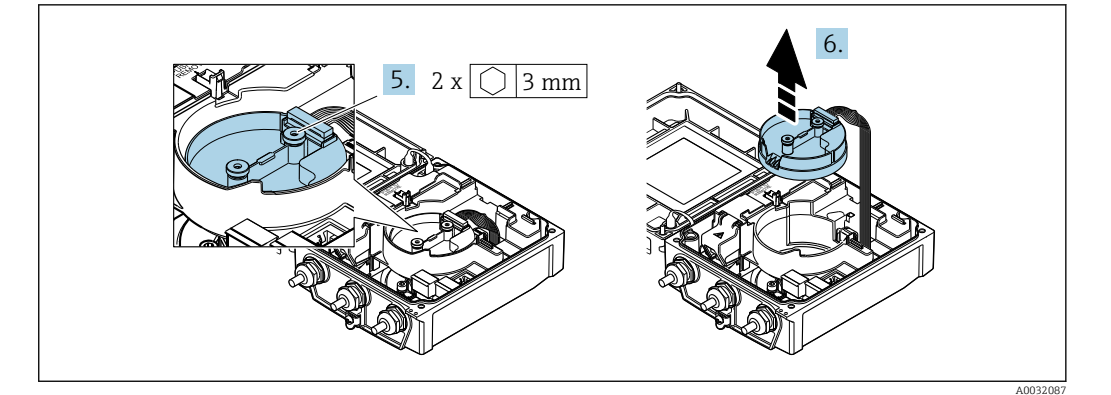

- **6.** Remova o módulo de componentes eletrônicos do sensor inteligente (durante a remontagem, preste atenção à codificação do conector  $\rightarrow \textcircled{}{} 40$ ).

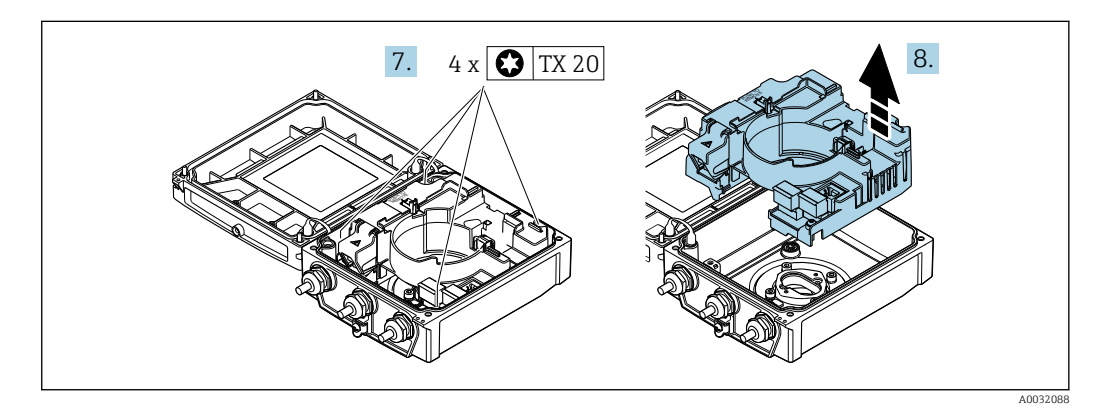

- **7.** Afrouxe os parafusos de fixação do principal módulo dos componentes eletrônicos do sensor inteligente (durante a remontagem, preste atenção ao torque  $\rightarrow \cong 40$ ).
- 8. Remova o módulo dos componentes eletrônicos principais.

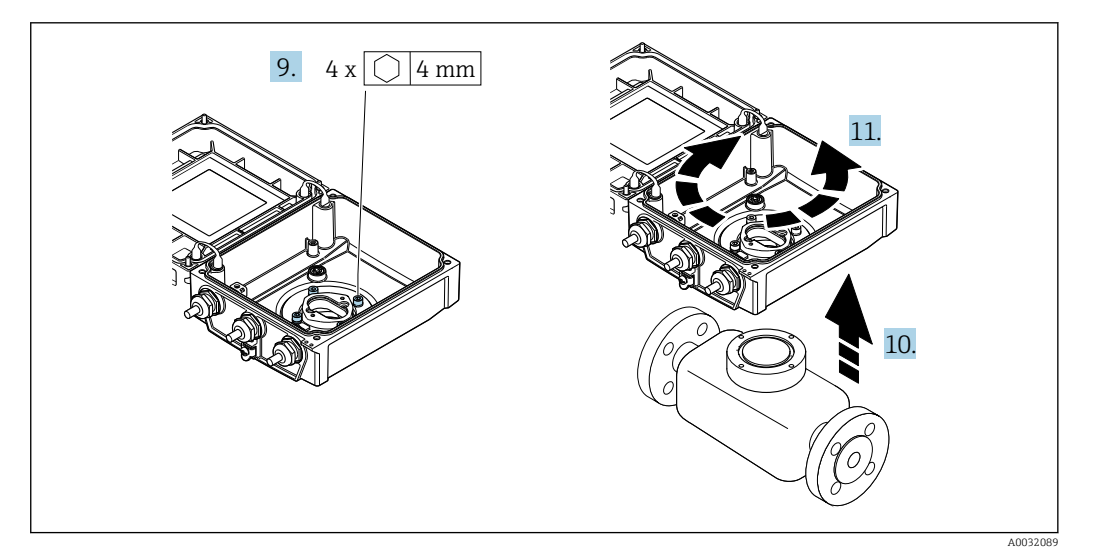

- Afrouxe os parafusos de fixação do invólucro do transmissor (durante a remontagem, preste atenção ao torque → 
   <sup>(1)</sup> 40).
- 10. Levante o invólucro do transmissor.
- 11. Gire o invólucro para a posição desejada em incrementos de 90°.

# Remontagem do invólucro do transmissor

# **A**TENÇÃO

# Torque de aperto excessivo aplicado aos parafusos de fixação!

Risco de dano ao transmissor plástico.

► Aperte os parafusos de fixação de acordo com o torque de aperto: 2 Nm (1.5 lbf ft)

| Etapa  | Parafuso de fixação                                     | Torques para invólucros feitos de: |                   |  |
|--------|---------------------------------------------------------|------------------------------------|-------------------|--|
| → 🗎 38 |                                                         | Alumínio                           | Plástico          |  |
| 1      | Tampa do invólucro                                      | 2.5 Nm (1.8 lbf ft)                | 1 Nm (0.7 lbf ft) |  |
| 5      | Módulo de componentes eletrônicos do sensor inteligente | 0.6 Nm (0                          | .4 lbf ft)        |  |
| 7      | Módulo dos componentes eletrônicos principais           | 1.5 Nm (1                          | .1 lbf ft)        |  |
| 9/10   | Versões do equipamento e materiais                      | 5.5 Nm (4                          | .1 lbf ft)        |  |

# AVISO

Conector do módulo dos componentes eletrônicos do sensor inteligente conectado incorretamente!

Nenhum sinal de medição é emitido.

 Ligue o conector do módulo dos componentes eletrônicos do sensor inteligente de acordo com o codificado.

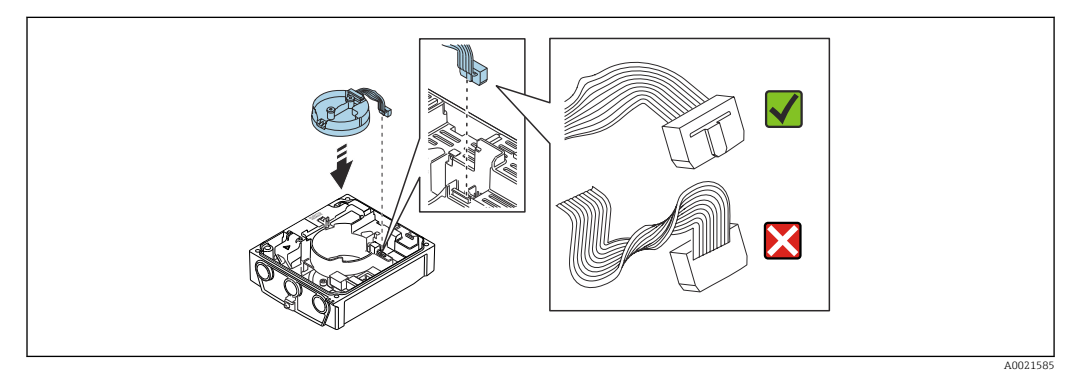

▶ Para reinstalar o medidor, faça o procedimento reverso à remoção.

# 6.2.6 Giro do módulo do display

O módulo do display pode ter a posição alterada para otimizar a leitura e capacidade de operação do display.

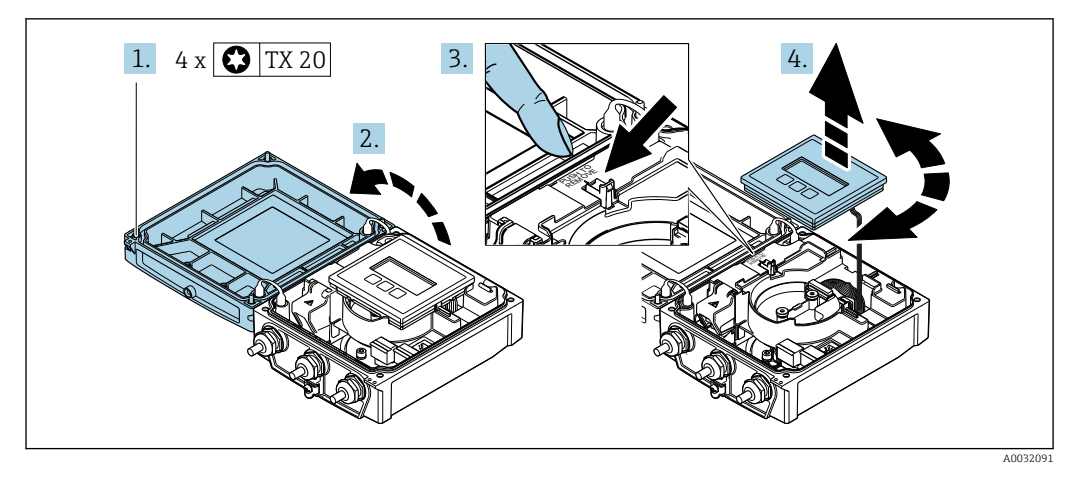

- 1. Solte os parafusos de fixação da tampa do invólucro.
- 2. Abra a tampa do invólucro.

3. Destrave o módulo do display.

4. Retire o módulo do display e vire-o até a posição desejada em incrementos de 90°.

# Instalação do invólucro do transmissor

#### **A**TENÇÃO

**Torque de aperto excessivo aplicado aos parafusos de fixação!** Danos ao transmissor.

- ► Aperte os parafusos de fixação com os torques especificados.
- 1. Insira o módulo do display e trave-o.
- 2. Feche a tampa do invólucro.
- 3. Aperte os parafusos de fixação da tampa do invólucro: torque de aperto para o invólucro de alumínio 2.5 Nm (1.8 lbf ft) invólucro de plástico 1 Nm (0.7 lbf ft).

# 6.3 Verificação pós-instalação

| O equipamento não está danificado (inspeção visual)?                                                                                                    |  |
|----------------------------------------------------------------------------------------------------|--|
| O medidor está de acordo com as especificações do ponto de medição?         Por exemplo:         • Temperatura do processo → 🗎 181         • Pressão de processo (consulte a seção sobre "Níveis de pressão-temperatura" no documento "Informações técnicas") → 🗎 201         • Temperatura ambiente → 🖺 26         • Faixa de medição → 🖺 166 |  |
| <ul> <li>A orientação correta do sensor foi selecionada →  <sup>□</sup> 23?</li> <li>De acordo com o tipo de sensor</li> <li>De acordo com a temperatura média</li> <li>De acordo com as propriedades do meio (desprendimento de gases, com arraste de particulados)</li> </ul>                                                                |  |
| A seta na etiqueta de identificação do sensor corresponde à direção efetiva da vazão do fluido pela tubulação→ 🗎 23?                                                                                                    |  |
| A identificação do ponto de medição e a marcação estão corretas (inspeção visual)?                                                                                                    |  |
| O equipamento está adequadamente protegido contra precipitação e luz solar direta?                                                                                                    |  |
| Os parafusos de fixação foram apertados com o torque de aperto correto?                                                                                                    |  |

# 7 Conexão elétrica

# AVISO

# O medidor não tem um disjuntor interno.

- Por essa razão, atribua ao medidor um interruptor ou disjuntor elétrico de modo que a linha da fonte de alimentação possa ser facilmente desconectada da rede elétrica.
- Apesar do medidor ser equipado com um fusível, a proteção por excesso de corrente adicional (máximo 16 A) deve ser integrada à instalação do sistema.

# 7.1 Segurança elétrica

De acordo com as regulamentações nacionais aplicáveis.

# 7.2 Condições de conexão

# 7.2.1 Ferramentas necessárias

- Chave de torque
- Para entrada para cabo: use as ferramentas correspondentes
- Desencapador de fio
- Quando usar cabos trançados: Ferramenta de crimpagem para arruela de ponta de fio

# 7.2.2 Especificações para cabo de conexão

Os cabos de conexão fornecidos pelo cliente devem atender as especificações a seguir.

# Faixa de temperatura permitida

- As diretrizes de instalação que se aplicam no país de instalação devem ser observadas.
- Os cabos devem ser adequados para temperaturas mínimas e máximas a serem esperadas.

# Cabo de alimentação (incluindo condutor para o terminal de terra interno)

Cabo de instalação padrão é suficiente.

# Cabo de sinal

Saída de corrente 0/4 a 20 mA

Cabo de instalação padrão é suficiente.

Saída de corrente 4 a 20 mA HART

É recomendado cabo blindado. Observe o conceito de aterramento da planta.

Pulso/frequência/saída comutada

Cabo de instalação padrão é suficiente.

Entrada de status

Cabo de instalação padrão é suficiente.

# Cabo de conexão para versão remota

#### Cabo de eletrodos

| Cabo padrão                               | 3 ×0.38 mm <sup>2</sup> (20 AWG) com blindagem comum, trançada em cobre ( $\phi$ ~9.5 mm (0.37 in)) e núcleos blindados individuais |
|-------------------------------------------|----------------------------------------------------------------------------------------------------|
| Cabo para detecção de<br>tubo vazio (EPD) | 4 ×0.38 mm <sup>2</sup> (20 AWG) com blindagem comum, trançada em cobre ( $\phi$ ~9.5 mm (0.37 in)) e núcleos blindados individuais |
| Resistência do condutor                   | ≤50 Ω/km (0.015 Ω/ft)                                                                                                    |
| Capacitância: núcleo/<br>blindagem        | ≤420 pF/m (128 pF/ft)                                                                                                    |
| Temperatura de operação                   | -20 para +80 °C (-4 para +176 °F)                                                                                                   |

#### Cabo de corrente da bobina

| Cabo padrão                                            | 3 ×0.75 mm <sup>2</sup> (18 AWG) com blindagem de cobre comum, trançado ( $\phi \sim 9$ mm (0.35 in)) |
|--------------------------------------------------------|----------------------------------------------------------------------------------------------------|
| Resistência do condutor                                | ≤37 Ω/km (0.011 Ω/ft)                                                                                 |
| Capacitância: núcleo/<br>núcleo, blindagem<br>aterrada | ≤120 pF/m (37 pF/ft)                                                                                  |
| Temperatura de operação                                | -20 para +80 °C (-4 para +176 °F)                                                                     |
| Tensão de teste para<br>isolamento do cabo             | ≤ CA 1433 V rms 50/60 Hz ou ≥ CC 2026 V                                                               |

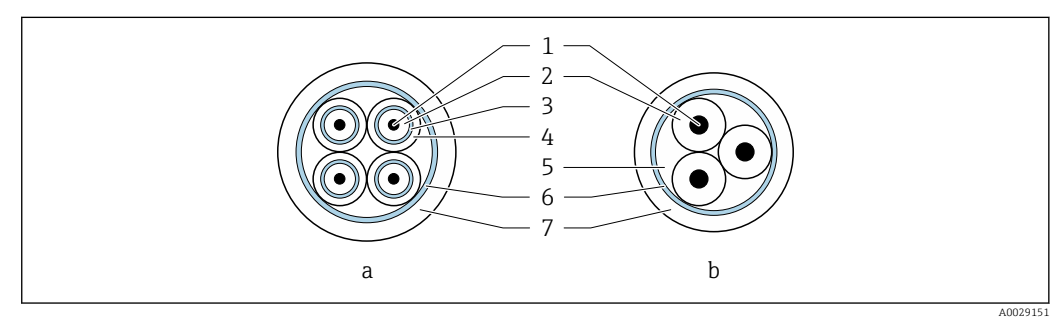

#### **€** 6 Seção transversal do cabo

- а Cabo de eletrodos
- Cabo de corrente da bobina b
- 1 Núcleo
- 2 Isolamento do núcleo
- 3 Blindagem do núcleo
- 4 Capa do núcleo
- . Reforço do núcleo 5 6
- Blindagem do cabo 7
- Capa externa

#### Cabo de conexão blindado

Cabos de conexão blindados com uma trança metálica, de reforço adicional, devem ser utilizados para:

- Ao assentar os cabos diretamente no solo
- Onde houver um risco de dano por roedores
- Use de acordo com o grau de proteção IP68

#### Operação em ambientes com forte interferência elétrica

especificações EMC  $\rightarrow \cong 181$ .

O aterramento ocorre por meio do terminal de terra fornecido para este fim, dentro do invólucro de conexão. Os comprimentos desencapados e torcidos da blindagem do cabo no terminal de terra devem ser os mais curtos possíveis.

# Diâmetro do cabo

- Prensa-cabos fornecido:
  - Para cabo padrão: M20 × 1,5 com cabo ¢6 para 12 mm (0.24 para 0.47 in)
  - Para cabo reforçado: M20 × 1,5 com cabo  $\phi$ 9.5 para 16 mm (0.37 para 0.63 in)
- Terminais de mola (encaixe) para seções transversais de fios

 $0.5\ para\ 2.5\ mm^2$  (20 para 14 AWG)

# 7.2.3 Esquema de ligação elétrica

#### Transmissor

O sensor pode ser solicitado com os terminais.

| Métodos de conexão disponíveis |                         | Possívais oncões para código do podido                                                                                                    |  |  |
|--------------------------------|-------------------------|----------------------------------------------------------------------------------------------------|--|--|
| Saídas                         | Fonte de<br>alimentação | Possiveis opções para codigo do pedido<br>"Conexão elétrica"                                                                                                    |  |  |
| Terminais                      | Terminais               | <ul> <li>Opção A: acoplamento M20x1</li> <li>Opção B: rosca M20x1</li> <li>Opção C: rosca G <sup>1</sup>/<sub>2</sub>"</li> <li>Opção D: rosca NPT <sup>1</sup>/<sub>2</sub>"</li> </ul> |  |  |

#### Fonte de alimentação

| Código de pedido<br>"Fonte de alimentação"        | Números de terminal | tensão do termina | Faixa de<br>frequência |                 |
|---------------------------------------------------|---------------------|-------------------|------------------------|-----------------|
| Opção <b>L</b><br>(unidade de energia da faixa de | 1 (L+/L), 2 (L-/N)  | CC 24 V           | ±25%                   | -               |
|                                                   |                     | CA24 V            | ±25%                   | 50/60 Hz, ±4 Hz |
| campo abrangente)                                 |                     | CA100 para 240 V  | -15 a +10<br>%         | 50/60 Hz, ±4 Hz |

Transmissão de sinal com saída em corrente 0 a 20 mA/4 a 20 mA HART e outras saídas e entradas

| Código do pedido            | Números de terminal                                                 |                                  |                                         |                                            |                                    |                                      |                   |           |  |
|-----------------------------|---------------------------------------------------------------------|----------------------------------|-----------------------------------------|--------------------------------------------|------------------------------------|--------------------------------------|-------------------|-----------|--|
| para "Saída" e<br>"Entrada" | Saída 1                                                             |                                  | Saída 2                                 |                                            | Saída 3                            |                                      | Entrada           |           |  |
|                             | 26 (+)                                                              | 27 (-)                           | 24 (+)                                  | 25 (-)                                     | 22 (+)                             | 23 (-)                               | 20 (+)            | 21 (-)    |  |
| Opção <b>H</b>              | Saída em corrente<br>4 a 20 mA HART<br>(ativo)<br>0 a 20 mA (ativo) |                                  | Saída de<br>frequ<br>(pass              | Saída de pulso/<br>frequência<br>(passivo) |                                    | Saída comutada<br>(passivo)          |                   | -         |  |
| Ορςãο Ι                     | Saída em c<br>4 a 20 n<br>(ativo)<br>0 a 20 n<br>(ativo)            | orrente<br>nA HART<br>nA         | Saída de<br>frequé<br>comu<br>(pass     | e pulso/<br>ència/<br>itada<br>sivo)       | Saída de<br>freque<br>comu<br>(pas | e pulso/<br>ência/<br>itada<br>sivo) | Entrada de status |           |  |
| Орçãо <b>Ј</b>              | Saída em c<br>4 a 20 n<br>(ativo)<br>0 a 20 n                       | orrente<br>nA HART<br>nA (ativo) | Atribuiç<br>Saída er<br>certif<br>(pass | ão fixa:<br>n pulso<br>icada<br>sivo)      | Saída co                           | omutada                              | Entrada           | de status |  |

# Versão remota

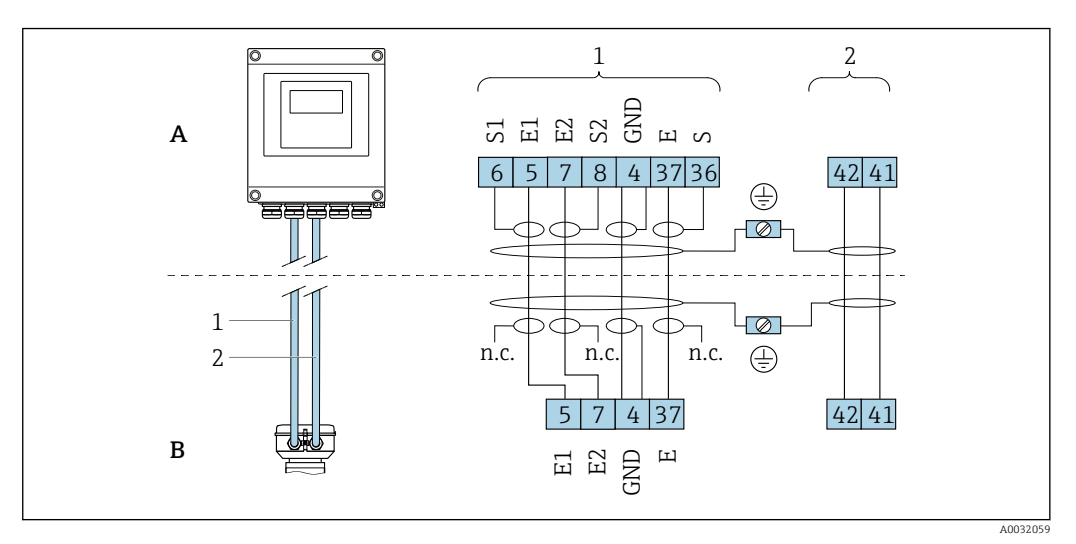

Esquema de ligação elétrica da versão remota

- A Invólucro de montagem de parede do transmissor
- B Invólucro de conexão do sensor
- 1 Cabo de eletrodos
- 2 Cabo de corrente da bobina
- n.c. Não conectado, blindagem de cabo isolado

Número de terminal e cores de cabo: 6/5 = marrom, 7/8 = branco, 4 = verde, 36/37 = amarelo

# 7.2.4 Preparação do medidor

Execute os passos na seguinte ordem:

- 1. Monte o sensor e o transmissor .
- 2. Invólucro de conexão, sensor: Conecte o cabo de conexão.
- 3. Transmissor: Conecte o cabo de conexão.
- 4. Transmissor: Conecte o cabo de sinal e o cabo para a fonte de alimentação.

# AVISO

#### Vedação insuficiente do invólucro!

A confiabilidade operacional do medidor pode estar comprometida.

- Use prensa-cabos adequados correspondendo ao grau de proteção.
- 1. Remova o conector de falso, se houver.

2. Se o medidor for fornecido sem os prensa-cabos:

Forneça um prensa-cabo adequado para o cabo de conexão correspondente.

Se o medidor for fornecido com os prensa-cabos:
 Observe as exigências para os cabos de conexão → 
 <sup>(2)</sup> 42.

# 7.2.5 Preparação do cabo de conexão para a versão remota

Ao fazer a terminação do cabo de conexão, preste atenção nos seguintes pontos:

1. No caso do cabo de eletrodo:

Certifique-se de que as arruelas não toquem as blindagens do núcleo no lado do sensor. Distância mínima = 1 mm (exceção: cabo verde "GND")

2. No caso do cabo de corrente da bobina:

Isole um núcleo do cabo de três núcleos ao nível do reforço do núcleo. São necessários apenas dois núcleos para a conexão.

3. Para cabos com núcleos de fio fino (cabos trançados): Encaixe os núcleos com as arruelas.

#### Transmissor

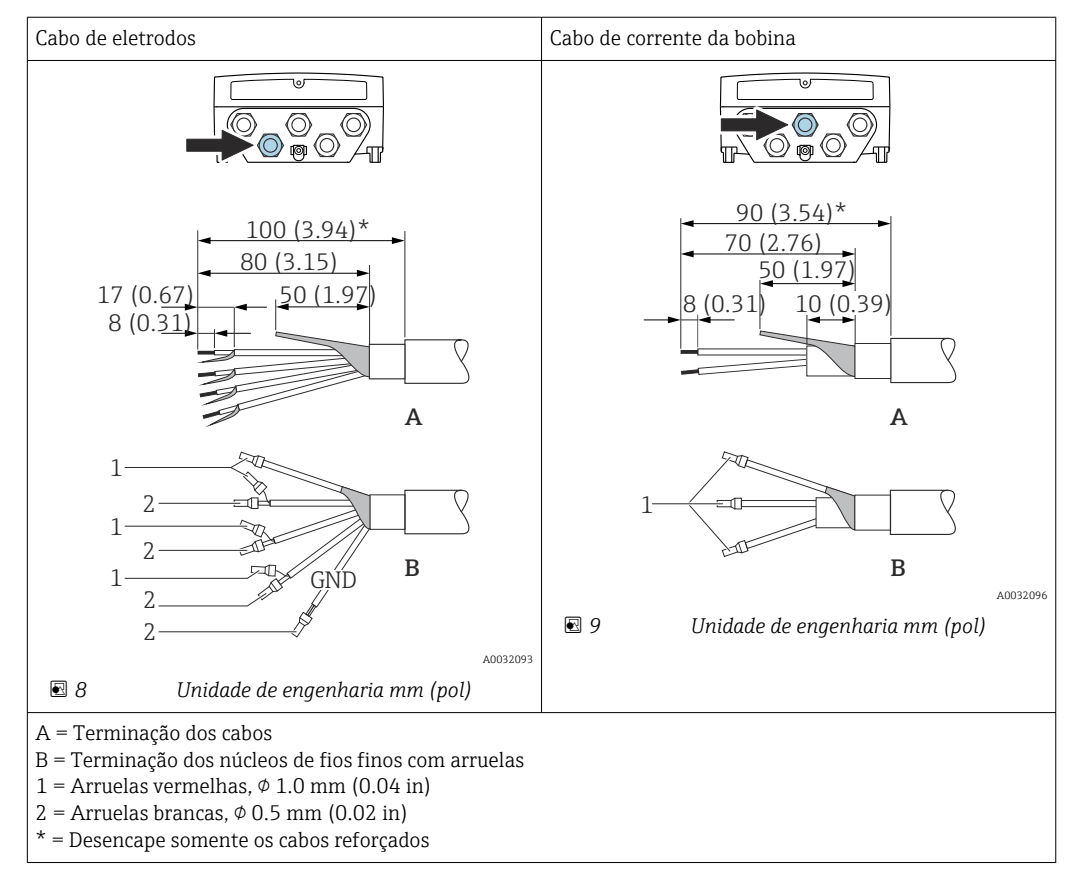

#### Sensor

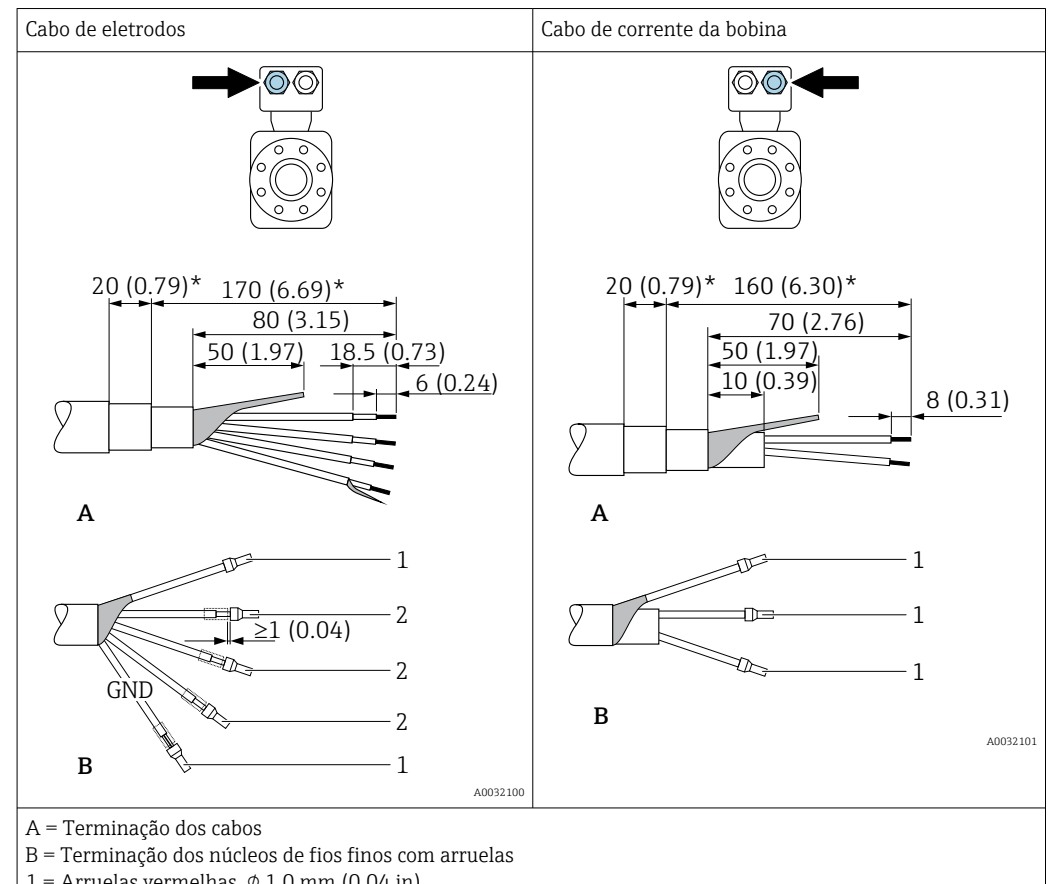

- 1 = Arruelas vermelhas,  $\phi$  1.0 mm (0.04 in)
- 2 = Arruelas brancas,  $\phi$  0.5 mm (0.02 in)
- \* = Desencape somente os cabos reforçados

#### 7.3 Conexão do medidor

# **A** ATENÇÃO

#### Risco de choque elétrico! Os componentes possuem tensões perigosas!

- O serviço de conexão elétrica somente deve ser executado por especialistas treinados.
- Observe os códigos e regulações federais/nacionais aplicáveis. ►
- Atenda as regulações de segurança do local de trabalho. ►
- Observe o conceito de aterramento da planta.
- Nunca instale ou fie o medidor enquanto ele está conectado à tensão de alimentação. ►
- Antes de aplicar a tensão de alimentação, conecte o terra de proteção ao medidor. ►

#### 7.3.1 Conexão da versão remota

# **A**TENÇÃO

# Risco de danificar componentes eletrônicos!

- Conecte o sensor e o transmissor na mesma equalização potencial.
- Apenas conecte o sensor ao transmissor com o mesmo número de série.
- Aterre o invólucro da conexão do sensor através do terminal do parafuso externo. ►

O sequinte procedimento (na sequência de ação fornecida) é recomendado para a versão remota:

- 1. Monte o sensor e o transmissor.
- 2. Conecte o cabo de conexão para a versão remota.
- 3. Conecte o transmissor.

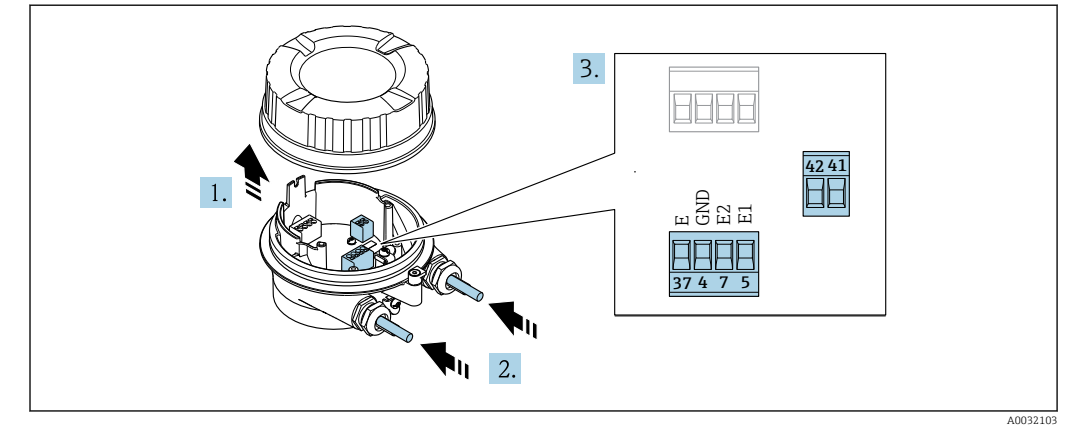

### Conexão do cabo de conexão para o invólucro de conexão do sensor

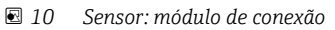

1. Solte as braçadeiras de fixação da tampa do invólucro.

- 2. Solte o parafuso e suspenda a tampa do invólucro.
- 3. AVISO

#### Para extensões de conduítes:

 Encaixe o O-ring no cabo e empurre-o suficiente. Quando inserir o cabo, o O-ring deve ser localizado na parte externa da extensão do conduíte.

Empurre o cabo através da entrada para cabo. Para assegurar total vedação, não remova o anel de vedação da entrada para cabo.

- **5.** Conectar o cabo de acordo com o esquema de ligação elétrica  $\rightarrow \triangleq 45$ .
- 6. Aperte os prensa-cabos com firmeza.
- 7. **ATENÇÃO**

# Grau de proteção do invólucro anulado devido à vedação insuficiente do invólucro.

 Fixe o parafuso sem usar lubrificante. As roscas na tampa são revestidas com um lubrificante seco.

Para reinstalar o sensor, faça o procedimento reverso.

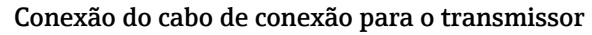

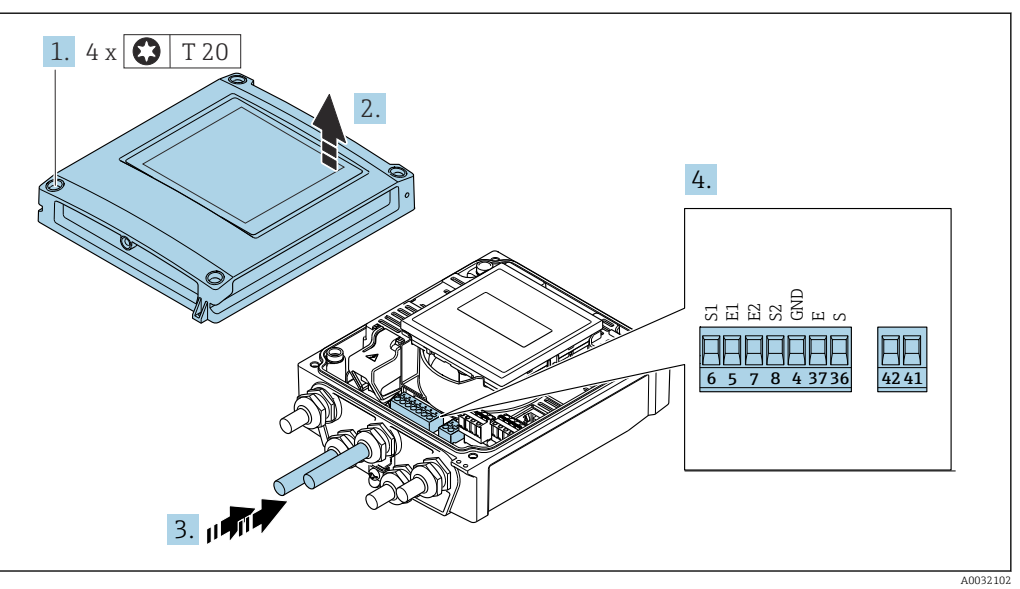

🖻 11 Transmissor: módulo principal dos componentes eletrônicos com terminais

- 1. Solte os 4 parafusos de fixação da tampa do invólucro.
- 2. Abra a tampa do invólucro.
- 3. Empurre o cabo através da entrada para cabo. Para assegurar total vedação, não remova o anel de vedação da entrada para cabo.
- Desencape os cabos e as extremidades do cabo. No caso de cabos trançados, ajuste também as arruelas → 
   <sup>(2)</sup>
   <sup>(2)</sup>
   45.
- **5.** Conectar o cabo de acordo com o esquema de ligação elétrica  $\rightarrow \triangleq 45$ .
- 6. Aperte os prensa-cabos com firmeza.

7. **ATENÇÃO** 

# Grau de proteção do invólucro anulado devido à vedação insuficiente do invólucro.

► Fixe o parafuso sem usar lubrificante.

Para reinstalar o transmissor, faça o procedimento reverso à remoção.

# 7.3.2 Conexão do transmissor

# **A**TENÇÃO

### Grau de proteção do invólucro anulado devido à vedação insuficiente do invólucro.

 Fixe o parafuso sem usar lubrificante. As roscas na tampa são revestidas com um lubrificante seco.

| Torgues | da | anonto |      | ina vál |      | nlástics |
|---------|----|--------|------|---------|------|----------|
| Torques | ae | aperto | para | irivoi  | ucro | plastico |

| Parafuso de fixação da tampa do invólucro | 1 Nm (0.7 lbf ft)   |
|-------------------------------------------|---------------------|
| Entrada para cabo                         | 5 Nm (3.7 lbf ft)   |
| Terminal de terra                         | 2.5 Nm (1.8 lbf ft) |

Para comunicação HART: ao conectar a blindagem do cabo ao terminal de aterramento, observe o conceito de aterramento das instalações.

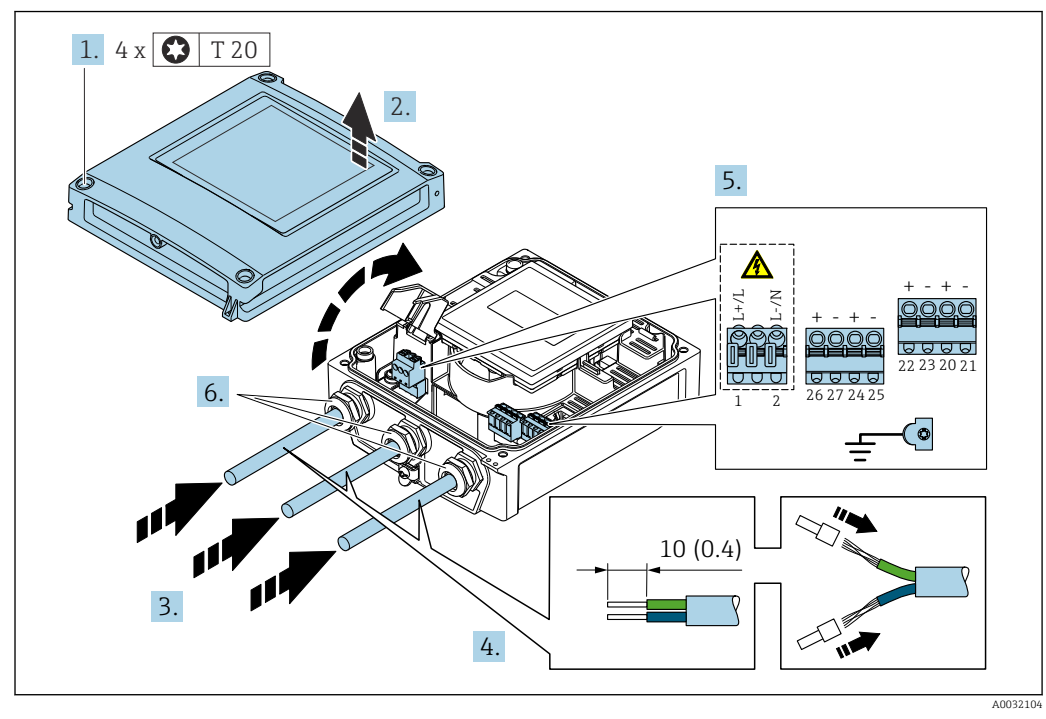

🗉 12 Conexão da fonte de alimentação e 0-20 mA/4-20 mA HART com saídas e entradas extras

- 1. Solte os 4 parafusos de fixação da tampa do invólucro.
- 2. Abra a tampa do invólucro.
- 3. Empurre o cabo através da entrada para cabo. Para assegurar total vedação, não remova o anel de vedação da entrada para cabo.
- 4. Desencape os cabos e as extremidades do cabo. No caso de cabos trançados, ajuste também as arruelas.
- Conecte os cabos de acordo com o esquema de ligação elétrica → 

   <sup>(1)</sup>
   44 Para a fonte
   de alimentação: abra a tampa de proteção contra choque.
- 6. Aperte os prensa-cabos com firmeza.

#### Remontagem do transmissor

- 1. Feche a tampa de proteção contra choque.
- 2. Feche a tampa do invólucro.

# 3. **ATENÇÃO**

Grau de proteção do invólucro anulado devido à vedação insuficiente do invólucro.

► Fixe o parafuso sem usar lubrificante.

Aperte os 4 parafusos de fixação na tampa do invólucro.

# 7.3.3 Garantia da equalização potencial

# Introdução

A equalização potencial (ligação equipotencial) correta é um pré-requisito para a medição de vazão estável e confiável. A equalização potencial inadequada ou incorreta pode resultar em falha do equipamento e representar um risco de segurança.

As especificações a seguir devem ser observadas para garantir a medição correta e livre de problemas:

- O princípio de que o meio, o sensor e o transmissor devem estar no mesmo potencial elétrico é aplicável.
- Considere as orientações de aterramento da empresa, os materiais e as condições de aterramento bem como as condições potenciais da tubulação.
- Qualquer conexão de equalização potencial necessária deve ser estabelecida usando cabos de aterramento com uma seção transversal mínima de 6 mm<sup>2</sup> (0.0093 in<sup>2</sup>).
- Para as versões de equipamento remotas, o terminal de aterramento no exemplo referese sempre ao sensor e não ao transmissor.

Yocê pode solicitar acessórios como cabos de aterramento e discos de aterramento da Endress+Hauser → 🗎 163

Para os equipamentos destinados a uso em locais perigosos, observe as instruções na documentação Ex (XA).

# Abreviaturas usadas

- PE (Protective Earth): potencial nos terminais de aterramento de proteção do equipamento
- P<sub>P</sub> (Potential Pipe): potencial da tubulação, medido nas flanges
- P<sub>M</sub> (Potential Medium): potencial do meio

# Exemplos de conexão para situações padrões

Tubulação de metal sem linha e aterrada

- A equalização potencial é feita através da tubulação de medição.
- O meio é definido para o potencial de aterramento.

Condições de início:

- As tubulações estão devidamente aterradas nos dois lados.
- As tubulações são condutivas e estão no mesmo potencial elétrico do meio

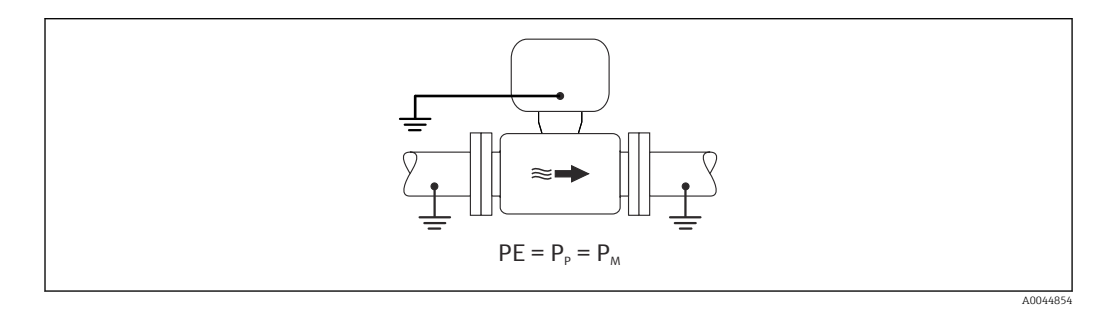

 Conecte o invólucro de conexão do transmissor ou sensor ao potencial de aterramento por meio do terminal de aterramento fornecido para esse fim.

Tubulação de metal sem linha

- A equalização potencial é feita através do terminal de aterramento e das flanges da tubulação.
- O meio é definido para o potencial de aterramento.

Condições de início:

- As tubulações não estão devidamente aterradas.
- As tubulações são condutivas e estão no mesmo potencial elétrico do meio

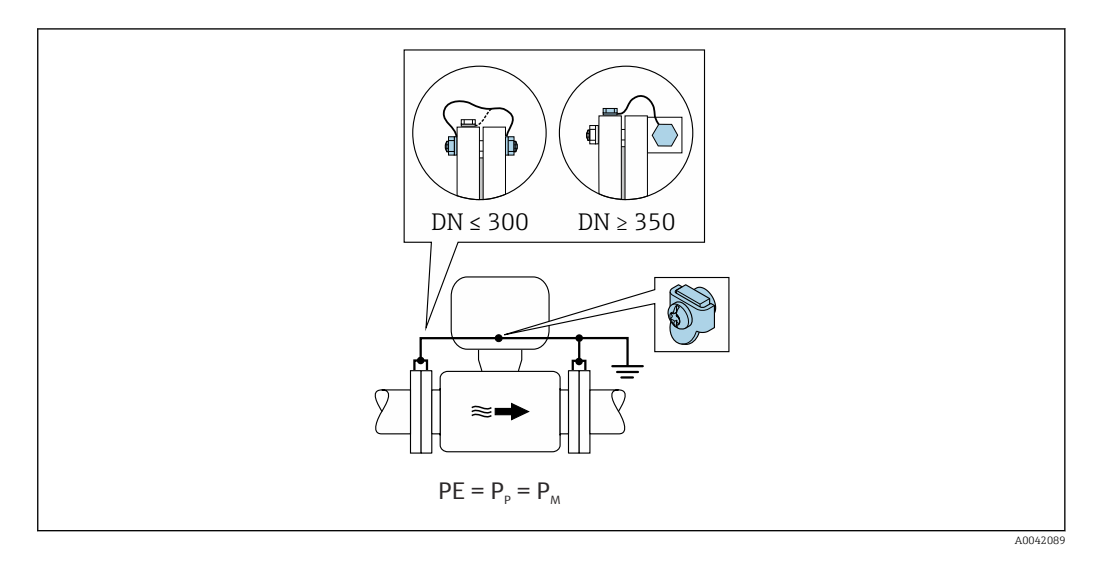

- 1. Conecte as duas flanges do sensor à flange da tubulação através de um cabo de aterramento e aterre-as.
- 2. Conecte o invólucro de conexão do transmissor ou sensor ao potencial de aterramento por meio do terminal de aterramento fornecido para esse fim.
- Para DN ≤ 300 (12"): Instale o cabo de aterramento diretamente no revestimento da flange condutiva do sensor com os parafusos da flange.
  - Para DN ≥ 350 (14"): Instale o cabo de aterramento diretamente no suporte de transporte de metal. Observe os torques de aperto dos parafusos: consulte os Resumo das instruções de operação para o sensor.

Cano plástico ou cano com forro isolante

- A equalização potencial é feita através do terminal de aterramento e dos discos de aterramento.
- O meio é definido para o potencial de aterramento.

Condições de início:

- A tubulação possui um efeito de isolamento.
- Não é possível garantir o aterramento médio de baixa impedância próximo ao sensor.
- Não é possível descartar as correntes de equalização através do meio.

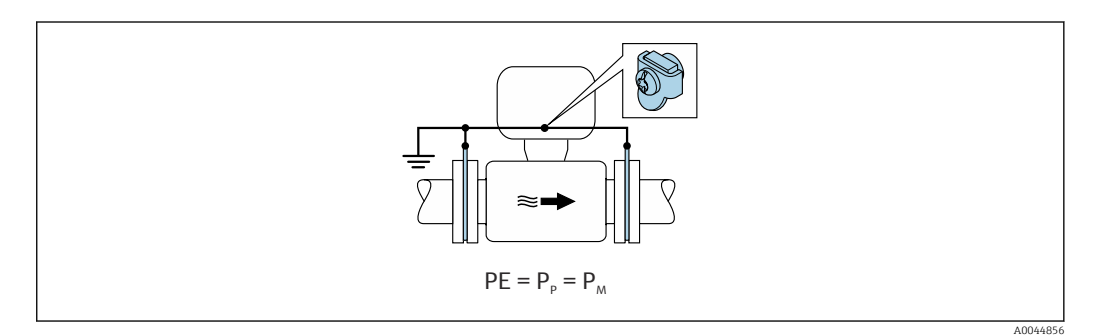

1. Conecte os discos de aterramento ao terminal de aterramento do invólucro de conexão do transmissor ou do sensor através do cabo de aterramento.

2. Conecte a conexão ao potencial de aterramento.

#### Exemplo de conexão com potencial do meio diferente do aterramento de proteção

Nesses casos, o potencial do meio pode ser diferente do potencial do equipamento.

Tubulação de metal, não aterrada

O sensor e o transmissor são instalados de forma que forneça isolamento elétrico do PE, ex.: aplicações para processos eletrolíticos ou sistemas com proteção catódica.

Condições de início:

- Tubulação de metal sem linha
- Tubulações com um revestimento eletricamente condutivo

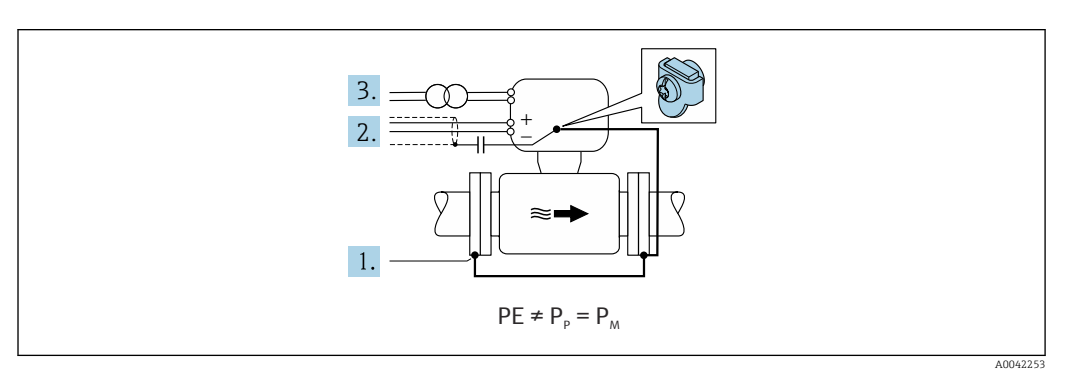

1. Conecte as flanges da tubulação e o transmissor através do cabo de aterramento.

- 2. Passe a blindagem das linhas de sinal através de um capacitor (valor recomendado  $1,5\mu$ F/50V).
- 3. Equipamento conectado à fonte de alimentação de forma que esteja flutuante em relação ao aterramento de proteção (transformador de isolamento). Essa medida não é necessário no caso de uma tensão de alimentação de 24Vcc sem PE (= unidade de alimentação SELV).

# Exemplos de conexão com potencial do meio diferente do aterramento de proteção com a opção "Medição isolada do aterramento"

Nesses casos, o potencial do meio pode ser diferente do potencial do equipamento.

#### Introdução

A opção "Medição isolada do aterramento" permite o isolamento galvânico do sistema de medição do potencial do equipamento. Isso minimiza correntes de equalização prejudiciais causadas por diferenças em potencial entre o meio e o equipamento. A opção "Medição isolada do aterramento" está disponível opcionalmente: código de pedido para "Opção de sensor", opção CV

Condições de operação para uso da opção "Medição isolada do aterramento"

| Versão do equipamento                                                         | Versão compacta e versão remota (comprimento do cabo<br>de conexão ≤ 10 m) |
|-------------------------------------------------------------------------------|----------------------------------------------------------------------------|
| Diferenças em tensão entre o potencial do meio e o potencial do equipamento   | A menor possível, geralmente na faixa de mV                                |
| Frequências de corrente alternada no meio ou no potencial de aterramento (PE) | Abaixo da frequência na linha de alimentação típica no país                |

Para conseguir a precisão de medição de condutividade especificada, recomendamos uma calibração de condutividade ao instalar o equipamento.

Recomendamos um ajuste completo da tubulação ao instalar o equipamento.

#### Tubulação plástica

O sensor e o transmissor estão devidamente aterrados. Pode ocorrer uma diferença em potencial entre o meio e o aterramento de proteção. A equalização potencial entre P<sub>M</sub> e PE através do eletrodo de referência é minimizada com a opção "Medição isolada do aterramento".

Condições de início:

- A tubulação possui um efeito de isolamento.
- Não é possível descartar as correntes de equalização através do meio.

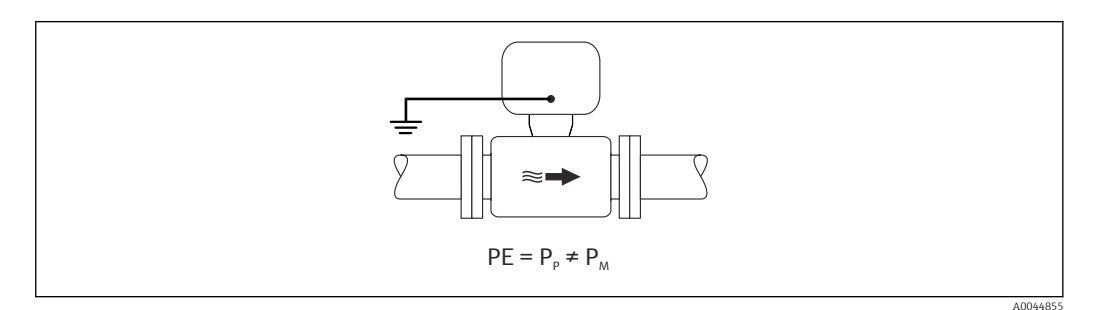

- 1. Use a opção "Medição isolada do aterramento", enquanto observa as condições de operação para a medição isolada do aterramento.
- 2. Conecte o invólucro de conexão do transmissor ou sensor ao potencial de aterramento por meio do terminal de aterramento fornecido para esse fim.

Tubulação de metal, não aterrada com o revestimento de isolamento

O sensor e o transmissor são instalados de forma a fornecer isolamento elétrico do PE. O meio e a tubulação têm potenciais diferentes. A opção "Medição isolada do aterramento" minimiza correntes de equalização prejudiciais entre o P<sub>M</sub> e P<sub>P</sub> através do eletrodo de referência.

Condições de início:

- Tubulação de metal com revestimento de isolamento
- Não é possível descartar as correntes de equalização através do meio.

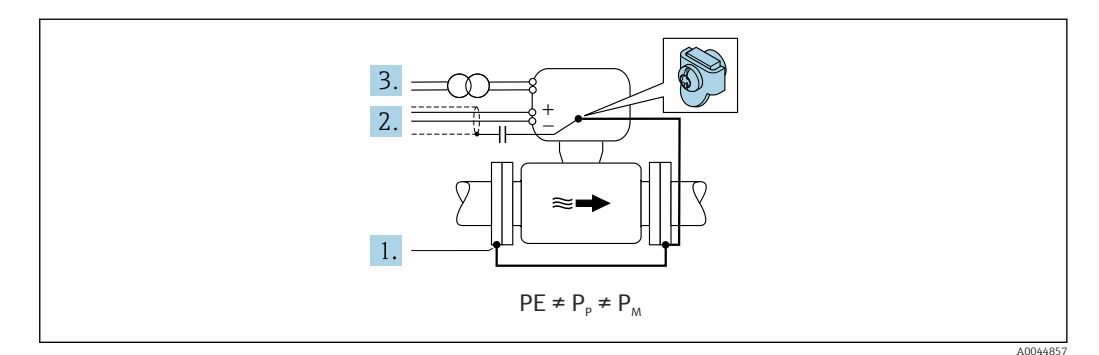

- 1. Conecte as flanges da tubulação e o transmissor através do cabo de aterramento.
- 2. Passe a blindagem dos cabos de sinal através de um capacitor (valor recomendado  $1,5\mu$ F/50V).
- 3. Equipamento conectado à fonte de alimentação de forma que esteja flutuante em relação ao aterramento de proteção (transformador de isolamento). Essa medida não é necessário no caso de uma tensão de alimentação de 24Vcc sem PE (= unidade de alimentação SELV).
- 4. Use a opção "Medição isolada do aterramento", enquanto observa as condições de operação para a medição isolada do aterramento.

# 7.4 Instruções especiais de conexão

# 7.4.1 Exemplos de conexão

#### Saída de corrente 4 a 20 mA HART

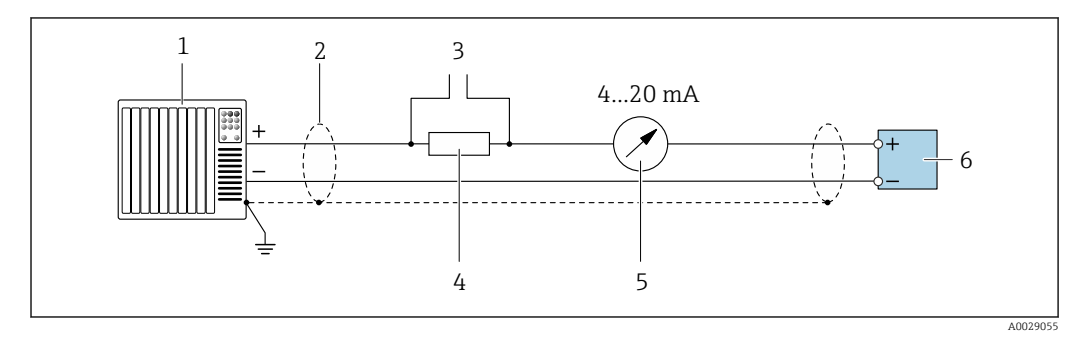

El 13 Exemplo de conexão para saída de corrente de 4 a 20 mA HART (ativa)

- 1 Sistema de automação com entrada em corrente (por exemplo, PLC)
- 2 Blindagem do cabo fornecida em uma extremidade. A blindagem do cabo deve ser aterrada nas duas extremidades para atender as especificações EMC; observe as especificações do cabo
- 3 Conexão para equipamentos operacionais HART → 🖺 82
- 4 Resistor para comunicação HART ( $\geq 250 \Omega$ ): observe a carga máxima  $\rightarrow \square 172$
- 5 Unidade de display analógico: observe a carga máxima  $\rightarrow~\textcircled{B}~172$
- 6 Transmissor

# Pulso/saída de frequência

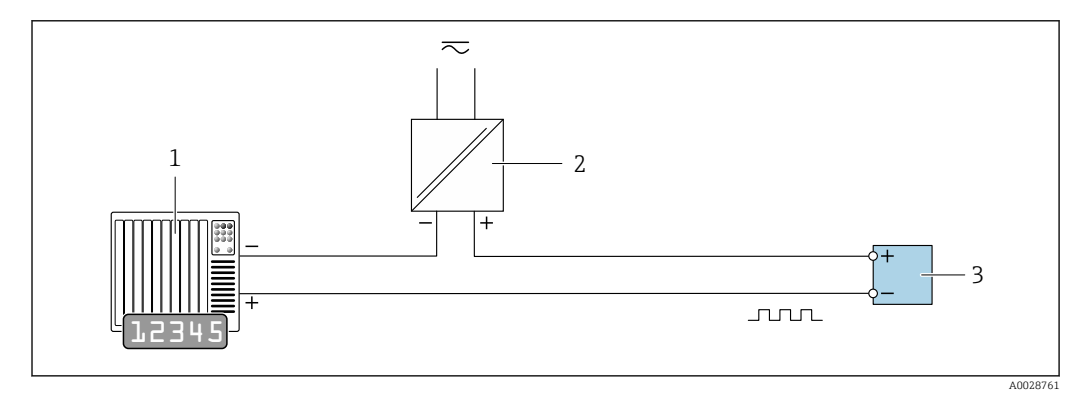

14 Exemplo de conexão para saída por pulso/frequência (passiva)

- 1 Sistema de automação com entrada por pulso/frequência (por exemplo, PLC)
- 2 Fonte de alimentação
- 3 Transmissor: Observe os valores de entrada  $\rightarrow \implies 172$

# Saída comutada

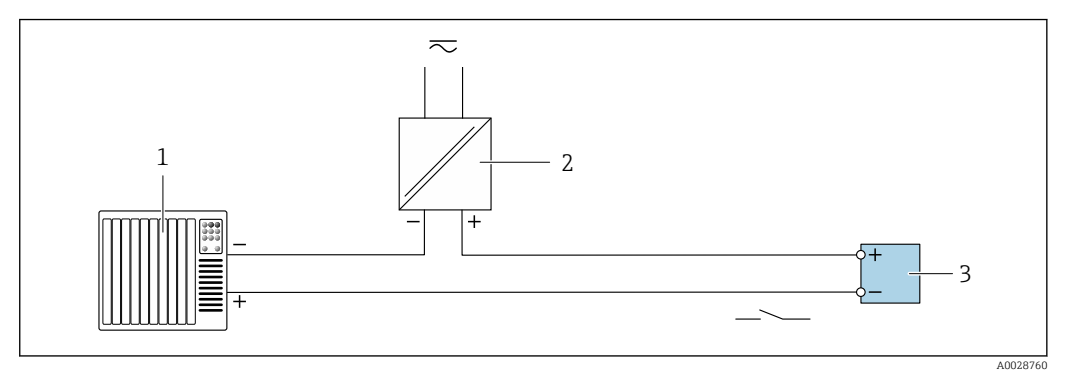

Exemplo de conexão para saída comutada (passiva)

- 1 Sistema de automação com entrada comutada (ex.: PLC)
- 2 Fonte de alimentação
- 3 Transmissor: Observe os valores de entrada  $\rightarrow \square 172$

#### Entrada de status

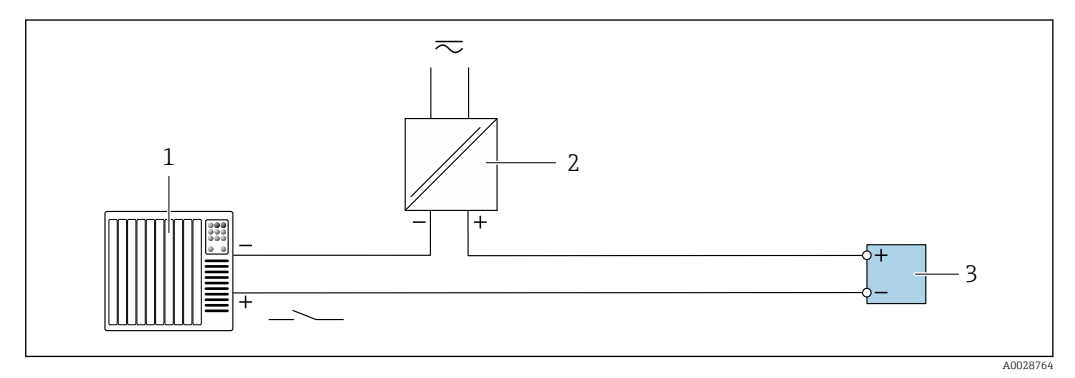

🖻 16 Exemplo de conexão para entrada de status

- 1 Sistema de automação com saída de status (por exemplo, PLC)
- 2 Fonte de alimentação
- 3 Transmissor

# 7.5 Garantia do grau de proteção

# 7.5.1 Grau de proteção IP66/67, gabinete tipo 4X

O medidor atende as especificações gabinete tipo 4X, grau de proteção IP66/67.

Para garantir o grau de proteção IP66/67 do gabinete tipo 4X, execute as etapas a seguir após a conexão elétrica:

- 1. Verifique se as vedações do invólucro estão limpas e devidamente encaixadas. Seque, limpe ou substitua as vedações, se necessário.
- 2. Aperte todos os parafusos do invólucro e as tampas dos parafusos.
- 3. Aperte os prensa-cabos com firmeza.

4. Para garantir que a umidade não penetre na entrada para cabo, roteie o cabo de forma que faça uma volta para baixo antes da entrada para cabo ("coletor de água").

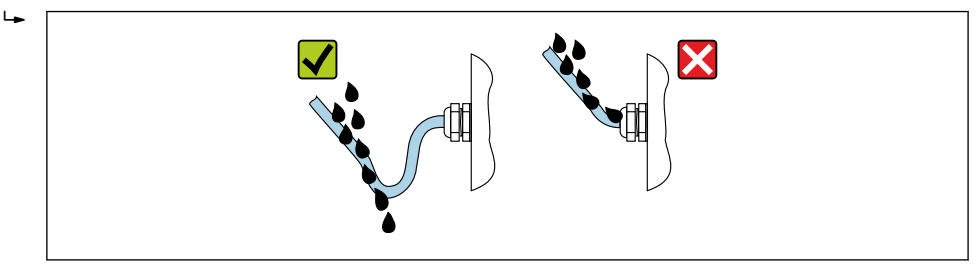

5. Insira conectores falsos (correspondendo ao grau de proteção do invólucro) em entradas para cabos não usadas.

# **AVISO**

Conectores falsos padrão usados para transporte não possuem o grau de proteção adequado e podem resultar em danos no equipamento!

Use conectores falsos adequados correspondendo ao grau de proteção.

# 7.5.2 Grau de proteção IP68, invólucro tipo 6P, com opção "Personalizada-vedada"

Dependendo da versão, o sensor atende a todos os requisitos do grau de proteção IP68, invólucro tipo  $6P \rightarrow \square 180$  e pode ser usado como uma versão remota  $\rightarrow \square 28$ .

O grau de proteção do transmissor é sempre somente IP66/67, gabinete Tipo 4X e o transmissor deve, desta maneira, ser tratado em conformidade  $\rightarrow \cong 57$ .

Para garantir o grau de proteção IP68, gabinete tipo 6P para as opções "Personalizadavedada", execute as etapas a seguir após a conexão elétrica:

- **1.** Aperte firmemente os prensa-cabos (torque: 2 a 3,5 Nm) até que não haja folga entre o fundo da tampa e a superfície de apoio do invólucro.
- 2. Aperte firmemente a porca de capa dos prensa-cabos.
- 3. Conserve o invólucro de campo com um composto de envasamento.
- **4.** Verifique se as vedações do invólucro estão limpas e devidamente encaixadas. Seque, limpe ou substitua as vedações, se necessário.
- 5. Aperte todos os parafusos do invólucro e tampas dos parafusos (torque: 20 a 30 Nm).

# 7.6 Verificação pós-conexão

| Os cabos ou o equipamento estão sem danos (inspeção visual)?                                                                                                    |  |
|----------------------------------------------------------------------------------------------------|--|
| Os cabos utilizados atendem às exigências→ 🗎 42?                                                                                                    |  |
| Os cabos têm espaço adequado para deformação?                                                                                                    |  |
| Todos os prensa-cabos estão instalados, firmemente apertados e vedados? O cabo corre juntamente com o "coletor de água" → 🗎 57?                                     |  |
| Somente para versão remota: o sensor está conectado ao transmissor correto?<br>Verifique o número de série na etiqueta de identificação do sensor e do transmissor. |  |
| A fonte de alimentação corresponde às especificações na etiqueta de identificação do transmissor→ 🗎 175?                                                            |  |
| O esquema de ligação elétrica está correto → 🖺 44?                                                                                                    |  |
| Se a fonte de alimentação estiver presente, os valores aparecem no display módulo do display?                                                                       |  |

| A equalização de potencial está estabelecida corretamente ?                                              |  |
|----------------------------------------------------------------------------------------------------|--|
| Todas as tampas dos invólucros estão instaladas e os parafusos apertados com o torque de aperto correto? |  |

# 8 Métodos de operação

#### ŝ Ŷ e. . •. •. 982 1 2 3 4 5 6 7 A0046477

# 8.1 Características gerais dos métodos de operação

1 Operação local através do módulo do display

2 Computador com navegador de internet (ex.: Internet Explorer) ou com ferramenta de operação (ex.: FieldCare, DeviceCare, Gerenciador de equipamento AMS, SIMATIC PDM)

- 3 Comunicador de campo 475
- 4 Field Xpert SFX350 ou SFX370
- 5 Field Xpert SMT70
- 6 Terminal portátil móvel
- 7 Sistema de controle (por exemplo, PLC)

Para transferência de custódia, uma vez que o equipamento for posto em circulação ou vedado, seu funcionamento fica restrito.

# 8.2 Estrutura e função do menu de operação

# 8.2.1 Estrutura geral do menu de operação

Para uma visão geral do menu de operação por especialistas, consulte o documento "Descrição dos Parâmetros do Equipamento", fornecido com o equipamento→ 🗎 201

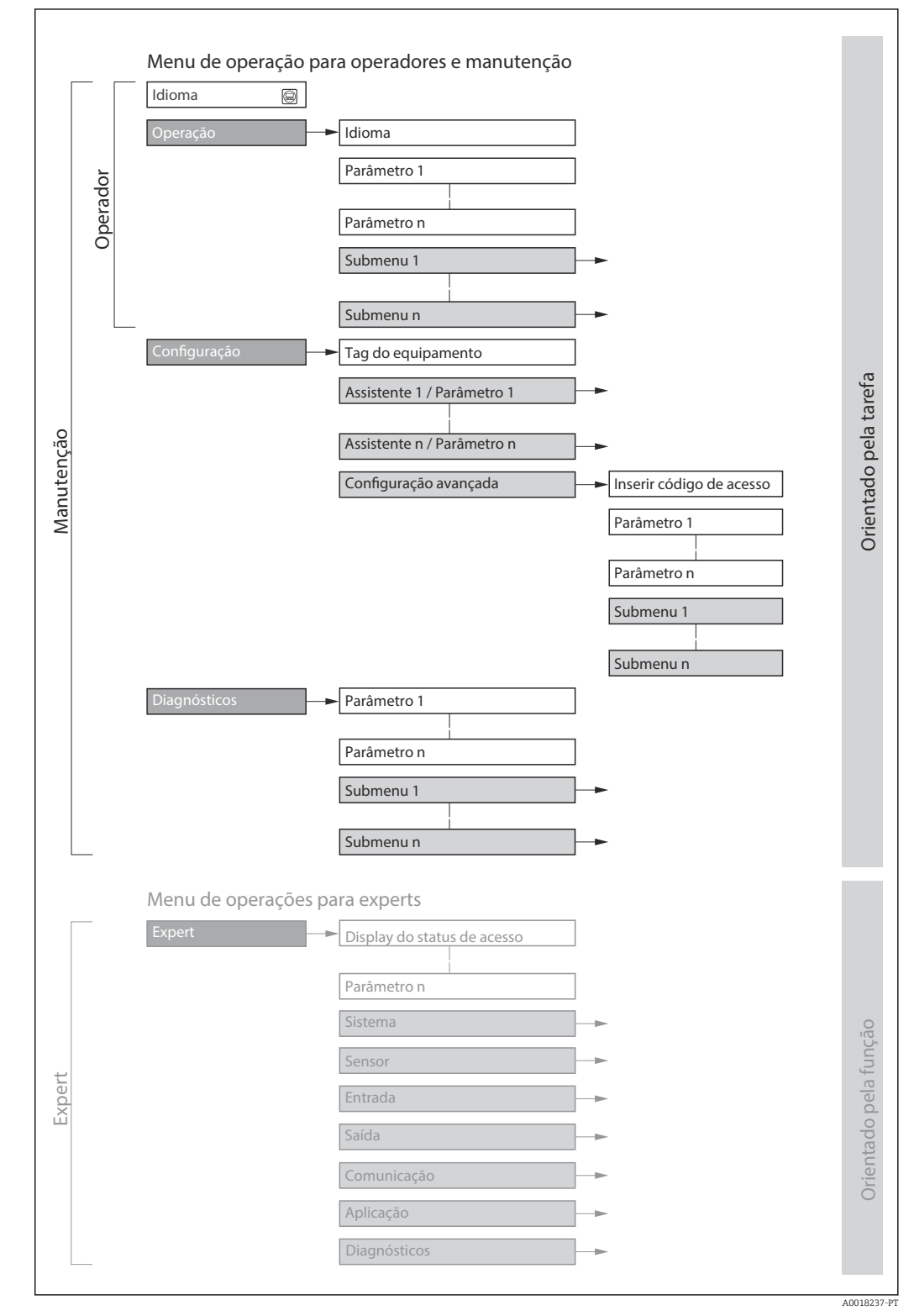

🖻 17 Estrutura esquemática do menu de operação

# 8.2.2 Conceito de operação

As peças individuais do menu de operação são especificadas para certas funções de usuário (operador, manutenção etc.). Cada função de usuário contém tarefas típicas junto à vida útil do equipamento.

Para transferência de custódia, uma vez que o equipamento for posto em circulação ou vedado, seu funcionamento fica restrito.

| Menu         | /parâmetro             | Funções de usuário e ações                                                                                                    | Conteúdo/Significado                                                                                                    |
|--------------|------------------------|----------------------------------------------------------------------------------------------------|----------------------------------------------------------------------------------------------------|
| Language     | Orientado para<br>ação | Função "Operador", "Manutenção"<br>Tarefas durante a operação:<br>• Configuração do display                                                                                     | <ul> <li>Definir o idioma de operação</li> <li>Definição do idioma de operação do servidor de rede</li> <li>Restaurar e controlar totalizadores</li> </ul>                                                                                                    |
| Operação     |                        | <ul> <li>Deracional</li> <li>Leitura dos valores medidos</li> </ul>                                                                                                    | <ul> <li>Configuração do display de operação (ex. formato do display, contraste<br/>do display)</li> <li>Restaurar e controlar totalizadores</li> </ul>                                                                                                    |
| Configuração | ção                    | <ul> <li>Função "Maintenance"</li> <li>Comissionamento:</li> <li>Configuração da medição</li> <li>Configuração das saídas</li> </ul>                                            | Assistente para comissionamento rápido:<br>Configuração das unidades do sistema<br>Configuração da entrada<br>Configurar as saídas<br>Configuração do display operacional<br>Definir o condicionamento de saída<br>Configurar o corte de vazão baixa<br>Configuração da detecção de tubo vazio                                                                                                    |
|              |                        |                                                                                                    | <ul> <li>Configuração avançada</li> <li>Para mais customizações de configuração da medição (adaptação para condições especiais de medição)</li> <li>Configuração dos totalizadores</li> <li>Configuração da limpeza do eletrodo (opcional)</li> <li>Configuração dos ajustes WLAN</li> <li>Administração (defina o código de acesso, reinicie o medidor)</li> </ul>                                                                                                    |
| Diagnóstico  |                        | <ul> <li>Função "Maintenance"</li> <li>Eliminação de erro:</li> <li>Diagnósticos e eliminação de processos e erros do equipamento</li> <li>Simulação do valor medido</li> </ul> | <ul> <li>Contém todos os parâmetros para detectar e analisar processos e erros do equipamento:</li> <li>Lista de diagnóstico<br/>Contém até 5 mensagens de erro atualmente pendentes.</li> <li>Registro de eventos<br/>Contém mensagens dos eventos ocorridos.</li> <li>Informações do equipamento<br/>Contém informações para identificar o equipamento.</li> <li>Valor medido<br/>Contém todos os valores medidos atualmente.</li> <li>Submenu Registro de dados com opção para pedido "HistoROM<br/>estendido"<br/>Armazenamento e visualização de valores medidos</li> <li>Heartbeat<br/>A funcionalidade do equipamento é verificada conforme a solicitação e os<br/>resultados da verificação são registrados.</li> <li>Simulação<br/>Usado para simular valores medidos ou valores de saída.</li> </ul> |

| Menu         | /parâmetro               | Funções de usuário e ações                                                                                                    | Conteúdo/Significado                                                                                                    |
|--------------|--------------------------|----------------------------------------------------------------------------------------------------|----------------------------------------------------------------------------------------------------|
| Especialista | orientado para<br>função | <ul> <li>Tarefas que necessitam<br/>conhecimento detalhado da função<br/>do equipamento:</li> <li>Medições de comissionamento<br/>em condições difíceis</li> <li>Adaptação ideal da medição para<br/>condições difíceis</li> <li>Configuração detalhada da<br/>interface de comunicação</li> <li>Diagnósticos de erro em casos<br/>difíceis</li> </ul> | <ul> <li>Contém todos os parâmetros do equipamento e possibilita o acesso a esses parâmetros, diretamente, usando um código de acesso. A estrutura deste menu baseia-se nos blocos de função do equipamento:</li> <li>Sistema <ul> <li>Contém todos os parâmetros prioritários do equipamento que não afetam a medição ou a interface de comunicação.</li> <li>Sensor</li> <li>Configuração da medição.</li> </ul> </li> <li>Entrada <ul> <li>Configuração da entrada de status.</li> </ul> </li> <li>Saída <ul> <li>Configuração das saídas de corrente analógicas bem como das saídas de pulso/frequência e comutada.</li> </ul> </li> <li>Comunicação <ul> <li>configuração da interface de comunicação digital e do servidor de rede.</li> </ul> </li> <li>Aplicação <ul> <li>Configuração das funções que vão além da medição efetiva (ex. totalizador).</li> <li>Diagnóstico</li> <li>Detecção de erro e análise de processo e erros de equipamento e para a simulação do equipamento e Heartbeat Technology.</li> </ul> </li> </ul> |

# 8.3 Acesse o menu de operação através do display local

# 8.3.1 Display operacional

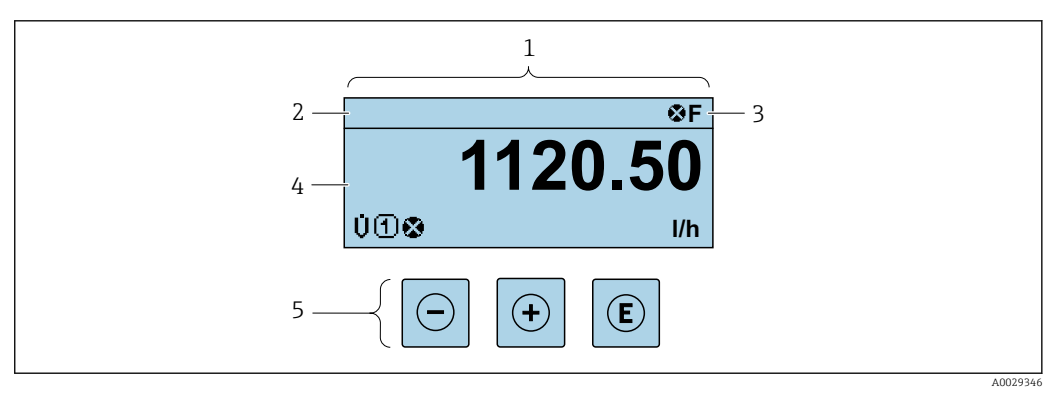

- 1 Display operacional
- 2 Etiqueta do equipamento  $\rightarrow \square 92$
- 3 Área de status
- 4 Área de display para valores medidos (4 linhas)
- 5 Elementos de operação  $\rightarrow \square 68$

# Área de status

Os seguintes símbolos aparecem na área de status o display de operação no canto superior direito:

- Sinais de status→ 🖺 142
  - F: Falha
  - C: Verificação da função
  - S: Fora da especificação
  - M: Manutenção necessária
- Comportamento de diagnóstico → 🗎 143
  - 🐼: Alarme
  - Aviso
- 🛱: Bloqueio (o equipamento é travado pelo hardware )
- 🖘: Comunicação (comunicação através da operação remota está ativa)

# Área do display

Na área do display, cada valor medido é antecedido por determinados tipos de símbolos para uma descrição mais detalhada:

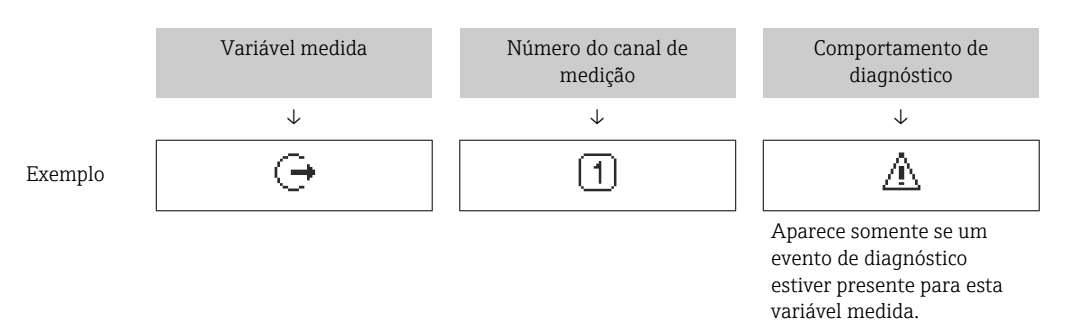

#### Variáveis medidas

| Símbolo | Significado                                                                               |
|---------|-------------------------------------------------------------------------------------------|
| Ú       | Vazão volumétrica                                                                         |
| G       | Condutividade                                                                             |
| 'n      | Vazão mássica                                                                             |
| Σ       | Totalizador<br>O número do canal de medição indica qual dos três totalizadores é exibido. |
| Ģ       | Saída<br>I O número do canal de medição indica qual das saídas de corrente é exibida.     |
| Ð       | Entrada de status                                                                         |

Números do canal de medição

| Símbolo                                                                                                    | Significado            |
|----------------------------------------------------------------------------------------------------|------------------------|
| 14                                                                                                    | Canal de medição 1 a 4 |
| O número do canal de medição é exibido somente se mais de um canal estiver presente para o mesmo tipo de variável medida (por exemplo, Totalizador 1 a 3). |                        |

Comportamento de diagnóstico

-

O comportamento de diagnóstico refere-se a um evento de diagnóstico que seja relevante à variável medida exibida.

Para mais informações sobre símbolos  $\rightarrow \square 143$ 

O formato de número e exibição dos valores medidos podem ser configurados através do parâmetro **Formato de exibição** ( $\rightarrow \triangleq 104$ ).

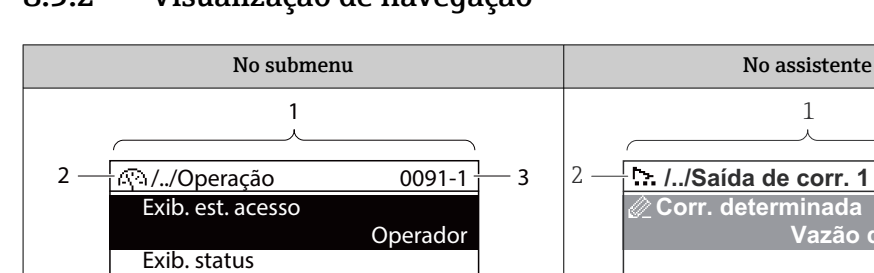

# 8.3.2 Visualização de navegação

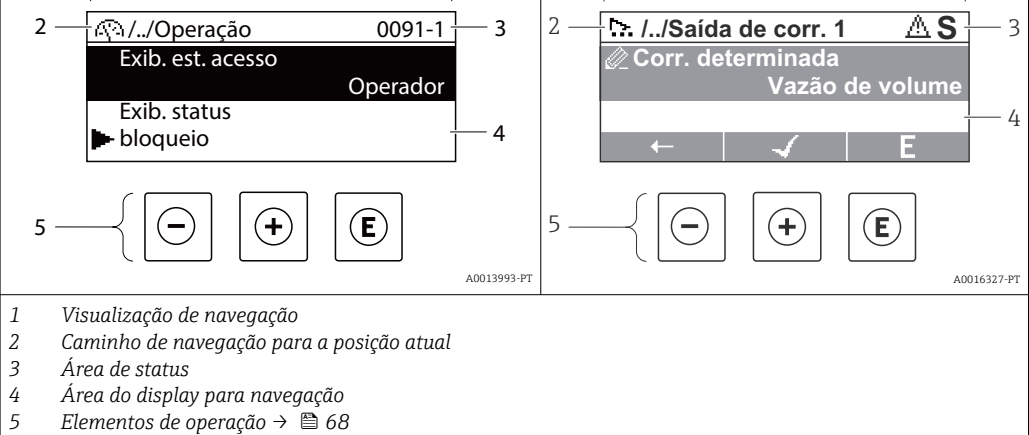

# Caminho de navegação

O caminho de navegação - exibido no canto superior esquerdo da visualização de navegação - é formado pelos seguintes elementos:

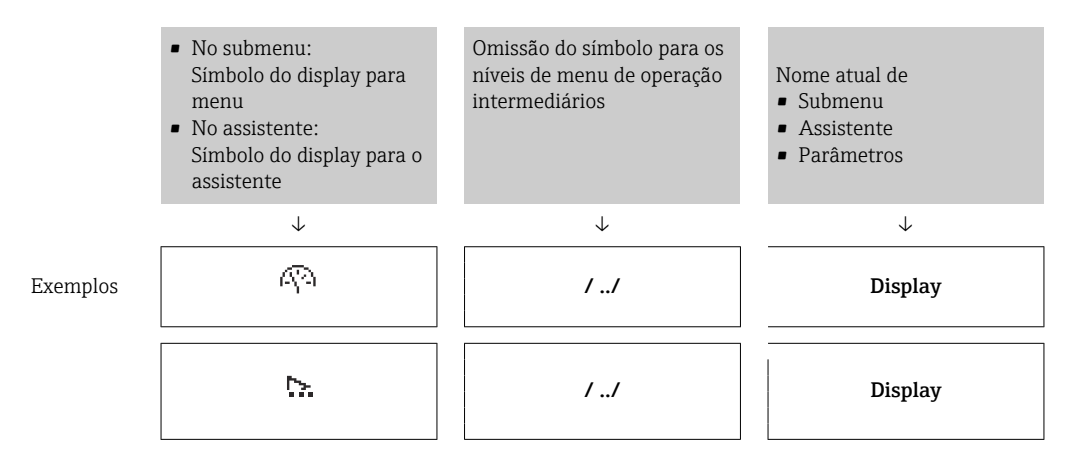

Para mais informações sobre os ícones de menu, consulte a seção "Área do Display"
 → 
 ⇒ 66

# Área de status

O seguinte aparece na área de status da visualização de navegação no canto superior direito:

- No submenu
  - O código de acesso direto para o parâmetro no qual está navegando (por exemplo 0022-1)
  - Se um evento de diagnóstico estiver presente, o comportamento de diagnóstico e o sinal de status
- No assistente Se um evento de diagnóstico estiver presente, o comportamento de diagnóstico e o sinal de status

Para informações sobre o comportamento de diagnóstico e o sinal de status
 → 
 → 142

• Para informações sobre a função e a entrada do código de acesso direto  $\rightarrow$  🖺 71

# Área do display

### Menus

| Símbolo    | Significado                                                                                                    |
|------------|----------------------------------------------------------------------------------------------------|
| R          | <ul> <li>Operação</li> <li>Aparece:</li> <li>No menu próximo à seleção "Operação"</li> <li>À esquerda no caminho de navegação no menu Operação</li> </ul>           |
| بر         | <ul> <li>Configurar</li> <li>Aparece:</li> <li>No menu próximo à seleção "Configurar"</li> <li>À esquerda no caminho de navegação no menu Configurar</li> </ul>     |
| પ્         | <ul> <li>Diagnóstico</li> <li>Aparece:</li> <li>No menu próximo à seleção "Diagnóstico"</li> <li>À esquerda no caminho de navegação no menu Diagnósticos</li> </ul> |
| ÷ <b>*</b> | Especialista<br>Aparece:<br>• No menu próximo à seleção "Expert"<br>• À esquerda no caminho de navegação no menu Expert                                             |

Submenus, assistentes, parâmetros

| Símbolo | Significado                                                                                |
|---------|--------------------------------------------------------------------------------------------|
| •       | Submenu                                                                                    |
| ₩.      | Assistente                                                                                 |
| Ø       | Parâmetros junto ao assistente<br>I Não há símbolo de display para parâmetros em submenus. |

# bloqueio

| Símbolo | Significado                                                                                                    |
|---------|----------------------------------------------------------------------------------------------------|
| Ô       | <ul> <li>Parâmetro bloqueado</li> <li>Quando exibido na frente de uma denominação do parâmetro, indica que o parâmetro está bloqueado.</li> <li>Para um código de acesso específico para o cliente</li> <li>Pela chave de proteção contra gravação de hardware</li> </ul> |

Operação do assistente

| Símbolo | Significado                                                        |
|---------|--------------------------------------------------------------------|
|         | Alterna para o parâmetro anterior.                                 |
|         | Confirma o valor de parâmetro e alterna para o parâmetro seguinte. |
| E       | Abre a visualização de edição do parâmetro.                        |

# 8.3.3 Visualização de edição

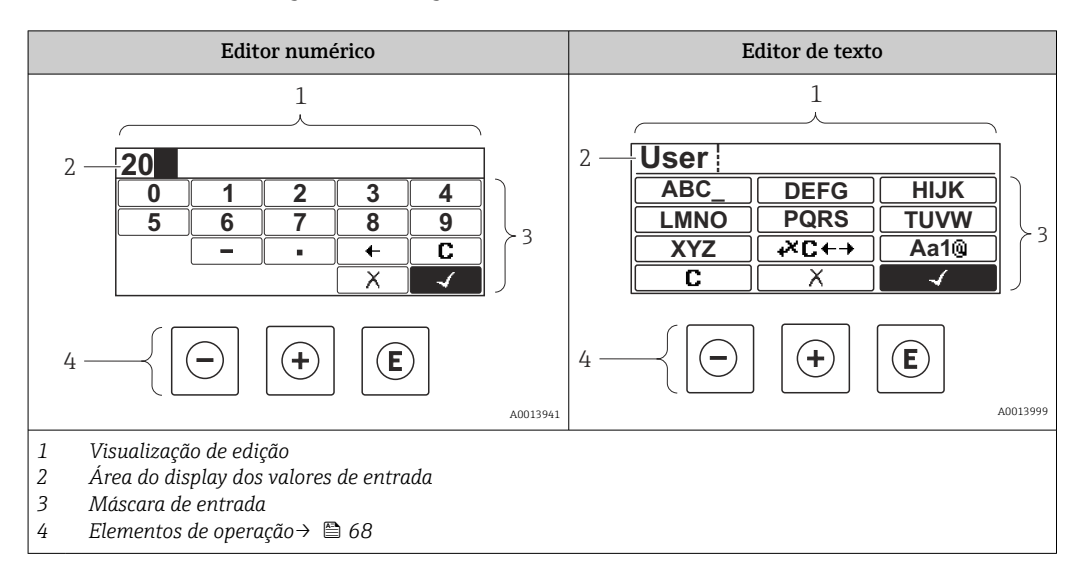

# Máscara de entrada

Os seguintes símbolos de entrada estão disponíveis na máscara de entrada do editor numérico e de texto:

#### Editor numérico

| Símbolo      | Significado                                            |
|--------------|--------------------------------------------------------|
| 0<br><br>9   | Seleção de números de O a 9.                           |
| ·            | Insere um separador decimal na posição de entrada.     |
| _            | Insere um sinal de menos na posição de entrada.        |
| $\checkmark$ | Confirma seleção.                                      |
| +            | Move a posição de entrada uma posição para a esquerda. |
|              | Sai da entrada sem aplicar as alterações.              |
| C            | Limpa todos os caracteres inseridos.                   |

# Editor de texto

| Símbolo         | Significado                                                                                                    |
|-----------------|----------------------------------------------------------------------------------------------------|
| (Aa1®)          | Alternar<br>• Entre letras minúsculas e maiúsculas<br>• Para inserir números<br>• Para inserir caracteres especiais |
| ABC_<br><br>XYZ | Seleção de letras de A a Z.                                                                                         |

| abc _<br><br>xyz     | Seleção de letras de A a Z.                         |
|----------------------|-----------------------------------------------------|
| ····<br>····<br>~& _ | Seleção de caracteres especiais.                    |
| $\checkmark$         | Confirma seleção.                                   |
| <b>4×C←→</b>         | Alterna para a seleção das ferramentas de correção. |
| X                    | Sai da entrada sem aplicar as alterações.           |
| С                    | Limpa todos os caracteres inseridos.                |

Símbolos de correção emæ⊂+→

| Símbolo | Significado                                                         |
|---------|---------------------------------------------------------------------|
| C       | Limpa todos os caracteres inseridos.                                |
| Ð       | Move a posição de entrada uma posição para a direita.               |
| Ð       | Move a posição de entrada uma posição para a esquerda.              |
| ו       | Exclui um caractere imediatamente à esquerda da posição de entrada. |

# 8.3.4 Elementos de operação

| Tecla | Significado                                                                                                    |  |  |
|-------|----------------------------------------------------------------------------------------------------|--|--|
| Θ     | Tecla "menos"                                                                                                   |  |  |
|       | <i>No menu, submenu</i><br>Move a barra de seleção para cima em uma lista de opções.                            |  |  |
|       | <i>Com um assistente</i><br>Confirma o valor de parâmetro e vai para o parâmetro anterior.                      |  |  |
|       | Para editor de texto e numérico<br>Na máscara de entrada, move a barra de seleção para a esquerda (para trás).  |  |  |
| Ŧ     | Tecla mais                                                                                                    |  |  |
|       | No menu, submenu<br>Move a barra de seleção para baixo em uma lista de opções.                                  |  |  |
|       | <i>Com um assistente</i><br>Confirma o valor de parâmetro e vai para o parâmetro seguinte.                      |  |  |
|       | Para editor de texto e numérico<br>Na máscara de entrada, move a barra de seleção para a direita (para frente). |  |  |

| Tecla | Significado                                                                                                    |  |  |
|-------|----------------------------------------------------------------------------------------------------|--|--|
|       | Tecla Enter                                                                                                    |  |  |
| E     | Para display de operação<br>Pressionar a tecla por 2 s abre o menu de contexto incluindo a seleção para ativação do<br>bloqueio do teclado.                                                                                                    |  |  |
|       | <ul> <li>No menu, submenu</li> <li>Pressionar a tecla: <ul> <li>Abre o menu, submenu ou o parâmetro selecionado.</li> <li>Inicia o assistente.</li> <li>Se o texto de ajuda estiver aberto, fecha o texto de ajuda do parâmetro.</li> </ul> </li> <li>Pressionar a tecla por 2 s em um parâmetro:<br/>Se houver, abre o texto de ajuda para a função do parâmetro.</li> </ul> |  |  |
|       | <i>Com um assistente</i><br>Abre a visualização de edição do parâmetro.                                                                                                    |  |  |
|       | <ul> <li>Para editor de texto e numérico</li> <li>Pressionar a tecla:</li> <li>Abre o grupo selecionado.</li> <li>Executa a ação selecionada.</li> <li>Pressionar a tecla por 2 s confirma o valor do parâmetro editado.</li> </ul>                                                                                                    |  |  |
|       | Combinação da tecla "Esc" (pressionar teclas simultaneamente)                                                                                                    |  |  |
| (□++) | <ul> <li>No menu, submenu</li> <li>Pressionar a tecla:</li> <li>Sai do nível de menu atual e leva você até o próximo nível superior.</li> <li>Se o texto de ajuda estiver aberto, fecha o texto de ajuda do parâmetro.</li> <li>Pressionar a tecla por 2 s retorna ao display operacional ("posição inicial").</li> </ul>                                                     |  |  |
|       | <i>Com um assistente</i><br>Sai do assistente e leva você até o próximo nível superior.                                                                                                    |  |  |
|       | Para editor de texto e numérico<br>Fecha o editor de texto ou numérico sem aplicar as mudanças.                                                                                                    |  |  |
| -+++E | Combinação das teclas Menos/Mais/Enter (pressionar e manter pressionadas as teclas simultaneamente)                                                                                                    |  |  |
|       | Para display de operação<br>Habilita ou desabilita o bloqueio do teclado (apenas para o módulo de display SDO2).                                                                                                    |  |  |

# 8.3.5 Abertura do menu de contexto

Usando o menu de contexto, o usuário pode acessar os seguintes menus rápida e diretamente a partir do display operacional:

- Configurar
- Simulação

# Acessar e fechar o menu de contexto

O usuário está no display operacional.

- **1**. Pressione as teclas ⊡ e 🗉 por mais de 3 segundos.
  - └ O menu de contexto abre.

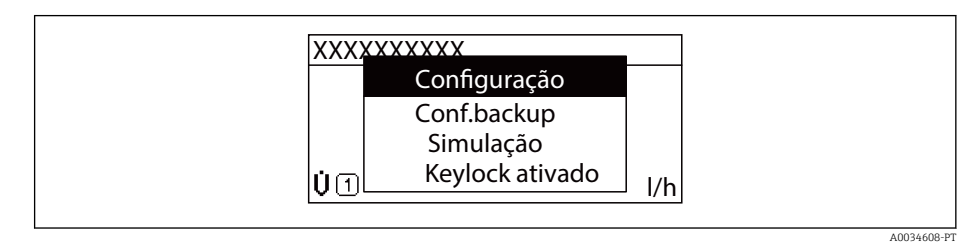

2. Pressione  $\Box$  +  $\pm$  simultaneamente.

└ O menu de contexto é fechado e o display operacional aparece.

#### Acessando o menu por meio do menu de contexto

1. Abra o menu de contexto.

- 2. Pressione \pm para navegar no menu desejado.
- 3. Pressione 🗉 para confirmar a seleção.
  - └ O menu selecionado abre.

# 8.3.6 Navegar e selecionar a partir da lista

Elementos de operação diferentes são utilizados para navegar através do menu de operação. O caminho de navegação é exibido à esquerda no cabeçalho. Os ícones são exibidos na frente dos menus individuais. Esses ícone também são exibidos no cabeçalho durante a navegação.

Para uma explicação da visão de navegação com símbolos e elementos de operação → 🗎 65

Exemplo: Definir o número de valores medidos exibidos em "2 valores"

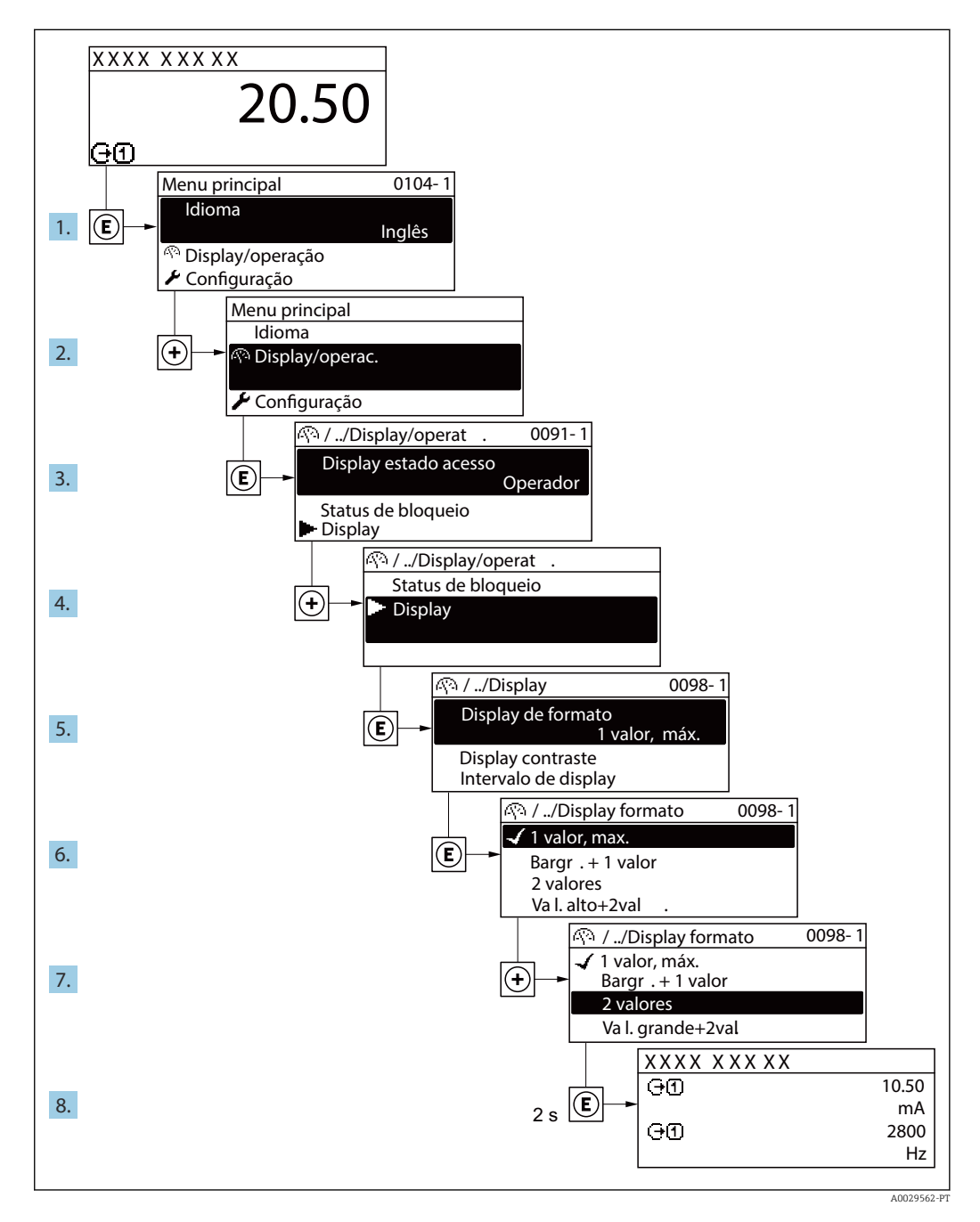

# 8.3.7 Chamada de parâmetro diretamente

Um número de parâmetro é atribuído a cada parâmetro para que possa acessar um parâmetro diretamente através do display local. Inserir este código de acesso no parâmetro **Acesso direto** chama o parâmetro desejado diretamente.

# Caminho de navegação

Especialista  $\rightarrow$  Acesso direto

O código de acesso direto é formado por um número de 5 dígitos (no máximo) e o número do canal, o qual identifica o canal de uma variável de processo: ex. 00914-2. Na visualização de navegação, ele aparece do lado direito do cabeçalho no parâmetro selecionado.

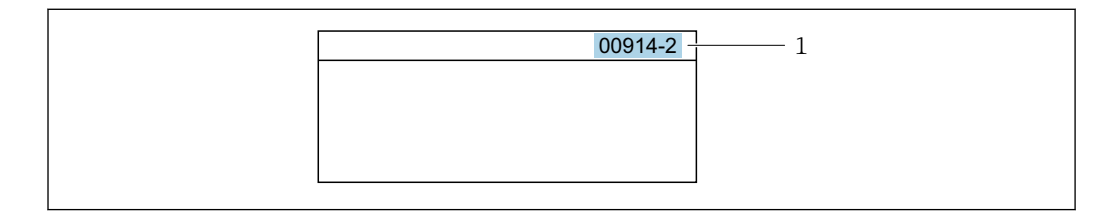

1 Código de acesso direto

Observe o seguinte ao inserir o código de acesso direto:

- Os zeros à esquerda no código de acesso direto não precisam ser inseridos. Exemplo: Insira "914" ao invés de "00914"
- Se não for inserido nenhum número do canal, o canal 1 é aberto automaticamente. Exemplo: Insira 00914 → parâmetro Atribuir variável do processo
- Se for aberto um canal diferente: Insira o código de acesso direto com o número do canal correspondente.

Exemplo: Insira 00914-2 → parâmetro Atribuir variável do processo

Para o código de acesso direto dos parâmetros individuais, consulte o documento "Descrição dos parâmetros do equipamento" para o equipamento

# 8.3.8 Chamada de texto de ajuda

O texto de ajuda está disponível para alguns parâmetros e pode ser convocado na visualização do navegador. O texto de ajuda fornece uma breve explicação da função do parâmetro e fornecendo suporte para comissionamento rápido e seguro.

# Chamada e fechamento de texto de ajuda

O usuário está na visualização de navegação e a barra de seleção está em um parâmetro.

- 1. Pressione 🗉 para 2 s.
  - └ O texto de ajuda para o parâmetro selecionado abre.

| Inserir cód. acesso<br>Insira cód. acesso para<br>desabilitar prot. de escrita |            |
|--------------------------------------------------------------------------------|------------|
|                                                                                | A001/002-D |

🖻 18 Exemplo: texto de ajuda para o parâmetro "Inserir código de acesso"

- 2. Pressione  $\Box$  +  $\pm$  simultaneamente.
#### 8.3.9 Alterar parâmetros

Para uma descrição da visualização de edição - que consiste em editor de texto e editor numérico - com símbolos → 
 67, para uma descrição dos elementos de operação → 
 68

**Exemplo:** Alteração do nome do tag no parâmetro "Descrição do tag" de 001-FT-101 à 001-FT-102

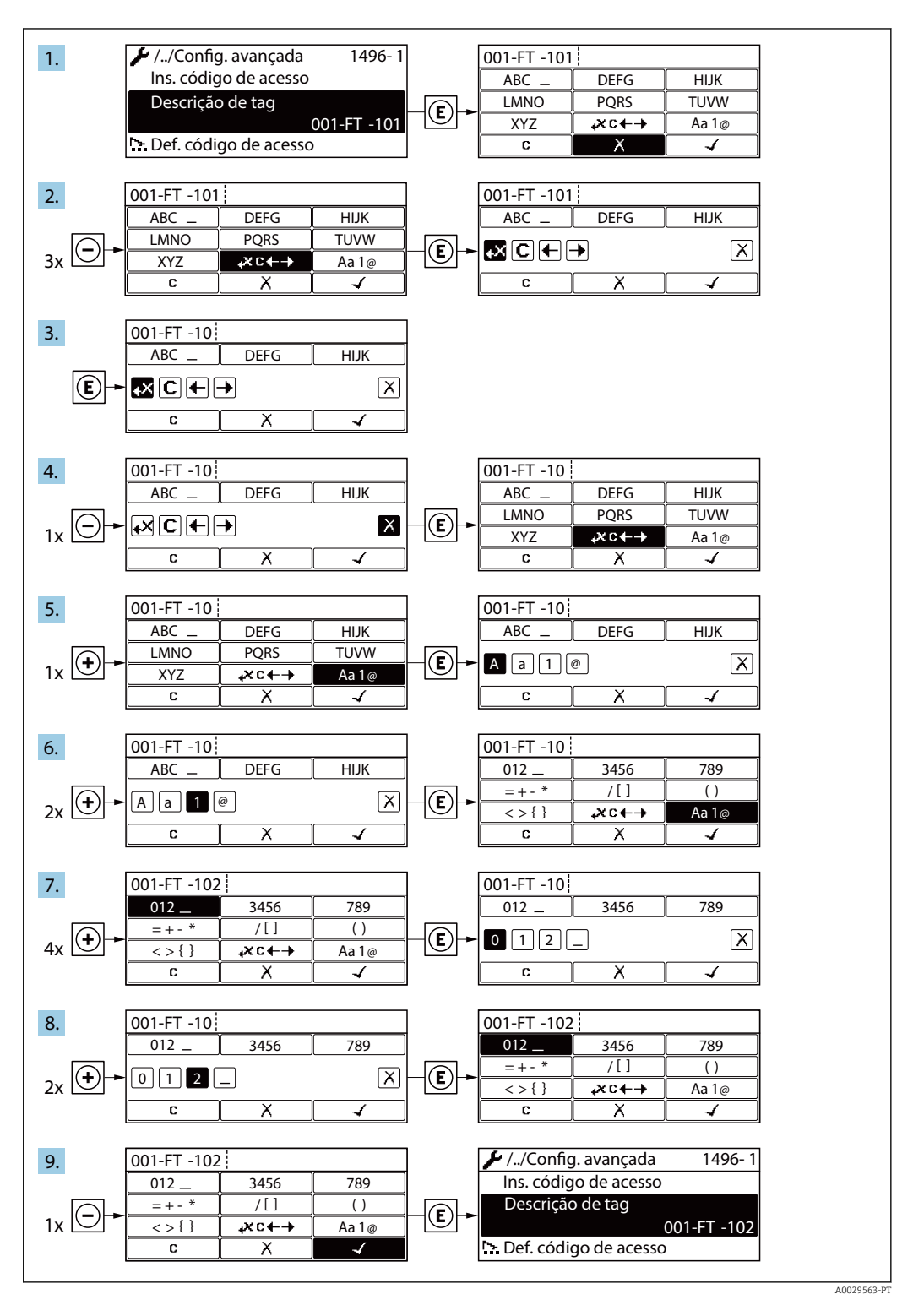

Uma mensagem é exibida se o valor inserido estiver fora da faixa permitida.

| Ins. código de acesso            |  |
|----------------------------------|--|
| Ins. inválida ou fora de alcance |  |
| valor                            |  |
| Mín:0                            |  |
| Máx:9999                         |  |

#### 8.3.10 Funções de usuário e autorização de acesso relacionada

As duas funções de usuário "Operador" e "Manutenção" possuem acesso de escrita diferentes aos parâmetros se o cliente definir um código de acesso específico para o usuário. Isso protege a configuração do equipamento por intermédio do display local contra acesso não autorizado → 🗎 126.

#### Definição da autorização de acesso para funções de usuário

Quando o equipamento é fornecido de fábrica, ainda não há um código de acesso definido . A autorização de acesso (acesso leitura e gravação) para o equipamento não é restrita e corresponde ao função do usuário "Manutenção" .

- Definir o código de acesso.
  - O função do usuário "Operador" é redefinido além do função do usuário "Manutenção". A autorização de acesso é diferente para as duas funções de usuário.

#### Autorização de acesso para parâmetros: função do usuário "Manutenção"

| Status do código de acesso                                         | Acesso para leitura | Acesso para escrita |
|--------------------------------------------------------------------|---------------------|---------------------|
| Um código de acesso ainda não foi definido<br>(Ajuste de fábrica). | V                   | V                   |
| Após a definição de um código de acesso.                           | V                   | ✓ <sup>1)</sup>     |

1) O usuário tem apenas acesso de gravação após inserir o código de acesso.

#### Autorização de acesso para parâmetros: função do usuário "Operador"

| Status do código de acesso               | Acesso para leitura | Acesso para escrita |
|------------------------------------------|---------------------|---------------------|
| Após a definição de um código de acesso. | V                   | 1)                  |

- Apesar do código de acesso definido, alguns parâmetros podem sempre ser modificados e, assim, não precisam de proteção contra gravação, pois eles não afetam a medição. Consulte a seção "Proteção contra escrita por meio de código de acesso"
- A função na qual o usuário está atualmente conectado é indicada pelo Parâmetro Display de status de acesso Caminho de navegação: Operação → Display de status de acesso

# 8.3.11 Desabilitação da proteção contra gravação através do código de acesso

Se o símbolo @aparece no display local em frente a um parâmetro, o parâmetro é protegido contra gravação por um código de acesso específico do usuário e seu valor não pode ser mudado no momento usando a operação local→ 🗎 126.

A proteção contra gravação do parâmetro através da operação local pode ser desabilitada inserindo o código de acesso específico para o usuário em parâmetro **Inserir código de acesso** ( $\rightarrow \implies 111$ ) através da respectiva opção de acesso.

1. Após pressionar 🗉, o prompt de entrada para o código de acesso aparece.

2. Insira o código de acesso.

 → O símbolo @na frente dos parâmetros desaparece, todos os parâmetros previamente protegidos contra gravação tornam-se reabilitados.

#### 8.3.12 Habilitação e desabilitação do bloqueio do teclado

O bloqueio do teclado permite bloquear o acesso a todo o menu de operação através de operação local. Como resultado, não se torna mais possível navegar pelo menu de operação ou mudar os valores dos parâmetros individuais. Os usuários podem somente ler os valores medidos no display de operação.

O bloqueio do teclado é ativado e desativado no menu de contexto.

#### Ativação do bloqueio do teclado

🖪 O bloqueio do teclado é ativado automaticamente:

- Se o equipamento não foi operado através do display por > 1 minuto.
- Sempre que o equipamento é reiniciado.

#### Para ativar o bloqueio manualmente:

1. O equipamento está no display do valor medido.

- Pressione as teclas  $\Box$  e  $\mathbb{E}$  por 3 segundos.
- └ → Aparece o menu de contexto.
- 2. No menu de contexto, selecione Chave de bloqueio ativadaa opção .
  - └ O bloqueio do teclado está ativado.

Se o usuário tentar acessar o menu de operação enquanto o bloqueio estiver ativo, a **Chave de bloqueio ativada** mensagem aparece.

#### Desativação do bloqueio do teclado

- O bloqueio do teclado está ativado.
   Pressione as teclas = e E por 3 segundos.
   O bloqueio do teclado está desativado.

# 8.4 Acesso ao menu de operação através do navegador de rede

#### 8.4.1 Escopo de funções

Graças ao servidor de rede integrado, o equipamento pode ser operado e configurado através de um navegador de rede e de uma interface de operação (CDI-RJ45) ou de uma interface WLAN. A estrutura do menu de operação é a mesma do display local. Além dos valores pedidos, também são exibidas informações de status do equipamento, permitindo que os usuários monitorem o status do equipamento. E mais, os dados do equipamento podem ser gerenciados e os parâmetros de rede podem ser configurados.

É necessário um equipamento que possua uma interface WLAN (pode ser solicitado como opção) para a conexão WLAN: código de pedido para "Display", opção BA "WLAN". O equipamento atua como um Ponto de acesso e permite a comunicação através de computador ou um terminal portátil móvel.

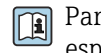

Para informações adicionais sobre o servidor de rede, consulte a documentação especial do equipamento  $\rightarrow \ \textcircled{}$  201

#### 8.4.2 **Pré-requisitos**

#### Hardware do computador

| Hardware  | Interface                                                |                                                    |  |
|-----------|----------------------------------------------------------|----------------------------------------------------|--|
|           | CDI-RJ45                                                 | WLAN                                               |  |
| Interface | O computador deve ter uma interface<br>RJ45.             | A unidade operacional deve ter uma interface WLAN. |  |
| Conexão   | Cabo padrão Ethernet com conector<br>RJ45.               | Conexão através de Wireless LAN.                   |  |
| Blindagem | Tamanho recomendado: ≥12" (depende da resolução da tela) |                                                    |  |

#### Software do computador

| Software                              | Interface                                                                                                    |       |  |
|---------------------------------------|----------------------------------------------------------------------------------------------------|-------|--|
|                                       | CDI-RJ45                                                                                                    | Wi-Fi |  |
| Sistemas operacionais<br>recomendados | <ul> <li>Microsoft Windows 8 ou superior.</li> <li>Sistemas operacionais móveis: <ul> <li>iOS</li> <li>Android</li> </ul> </li> <li>Microsoft Windows XP é compatível.</li> </ul> <li>Microsoft Windows 7 é compatível.</li> |       |  |
| Navegadores da web<br>compatíveis     | <ul> <li>Microsoft Internet Explorer 8 ou superior</li> <li>Microsoft Edge</li> <li>Mozilla Firefox</li> <li>Google Chrome</li> <li>Safari</li> </ul>                                                                        |       |  |

#### Configurações do computador

| Ajuste de parâmetro                                       | le parâmetro Interface                                                                                                    |                                                  |                                            |
|-----------------------------------------------------------|----------------------------------------------------------------------------------------------------|--------------------------------------------------|--------------------------------------------|
|                                                           | CDI-                                                                                                    | RJ45                                             | WLAN                                       |
| Direitos de usuário                                       | São necessários direitos de usuário apropriados (por exemplo, direitos de administrador) para configurações de TCP / IP e servidor proxy (para ajustar o endereço IP, a máscara de sub-rede etc.).                                                      |                                                  |                                            |
| As configurações do servidor<br>proxy do navegador de web | A configuração do navegador da web <i>Usar servidor de proxy para LAN</i> deve ser <b>desmarcada</b> .                                                                                                    |                                                  |                                            |
| JavaScript                                                | JavaScript deve estar habilitado.                                                                                                    |                                                  |                                            |
|                                                           | Se o JavaScript não puder ser habilitado:<br>insira http://192.168.1.212/basic.html na linha de endereço do<br>navegador da web. Uma versão totalmente funcional porém simplificada<br>da estrutura do menu de operação é iniciada no navegador da web. |                                                  |                                            |
|                                                           | Quando instalar uma nova versão de firmware: para habilitar a exibição correta de dados, apague a memória temporária (cachê) do navegador da web em <b>Opções de internet</b> .                                                                         |                                                  |                                            |
| Conexões de rede                                          | Apenas as conexões de rede ativas ao medidor devem ser usadas.                                                                                                    |                                                  |                                            |
|                                                           | Desl<br>rede                                                                                                    | igar todas as outras conexões de<br>, como WLAN. | Desligar todas as outras conexões de rede. |

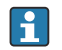

F Em casos de problemas de conexão:  $\rightarrow$  🗎 139

#### Medidor: Através da interface de operação CDI-RJ45

| Equipamento     | Interface de operação CDI-RJ45                                                                                                    |  |
|-----------------|----------------------------------------------------------------------------------------------------|--|
| Medidor         | O medidor possui uma interface RJ45.                                                                                                |  |
| Servidor da web | O servidor da web deve ser habilitado, ajuste de fábrica: ON<br>Para mais informações sobre a habilitação do servidor da web → 🗎 81 |  |

#### Medidor: através da interface Wi-Fi

| Equipamento     | Interface Wi-Fi                                                           |
|-----------------|---------------------------------------------------------------------------|
| Medidor         | O medidor tem uma antena Wi-Fi:<br>Transmissor com antena Wi-Fi integrada |
| Servidor da web | O servidor web e Wi-Fi deve estar habilitado; ajuste de fábrica: ON       |

#### 8.4.3 Estabelecimento da conexão

#### Através da interface de operação (CDI-RJ45)

Preparação do medidor

Configuração do protocolo Internet do computador

As informações a seguir referem-se às configurações padrão Ethernet do equipamento. Endereço IP do equipamento: 192.168.1.212 (Ajuste de fábrica)

#### 1. Ligue o medidor.

- 2. Conectar ao computador utilizando um cabo .
- **3.** Se uma segunda placa de rede não for usada, feche todos os aplicativos no notebook.
  - ← Aplicativos que exigem internet ou uma rede, como e-mail, aplicativos SAP, internet ou Windows Explorer.
- 4. Feche todos os navegadores de internet abertos.
- 5. Configure as propriedades do protocolo de internet (TCP/IP) como definido na tabela:

| Endereço IP         | 192.168.1.XXX; para XXX todas as sequências numéricas, exceto: 0, 212 e 255 → por ex. 192.168.1.213 |
|---------------------|----------------------------------------------------------------------------------------------------|
| Máscara de sub-rede | 255.255.255.0                                                                                       |
| Gateway predefinido | 192.168.1.212 ou deixe as células vazias                                                            |

#### Através de interface WLAN

Configuração do protocolo Internet do terminal móvel

#### **AVISO**

# Se a conexão WLAN for perdida durante a configuração, as configurações definidas podem ser perdidas.

 Certifique-se de que a conexão WLAN não caia durante a configuração do equipamento.

# AVISO

Em princípio, evite acesso simultâneo ao medidor através da interface de operação (CDI-RJ45) e da interface WLAN a partir do mesmo terminal móvel. Isso pode causar um conflito de rede.

- Ative apenas uma interface de operação (Interface de operação CDI-RJ45 ou interface WLAN).
- Se a comunicação simultânea for necessária: configure diferentes faixas de endereço IP, ex. 192.168.0.1 (interface WLAN) e 192.168.1.212 (interface de operação CDI-RJ45).

Preparação do terminal móvel

► Habilite a recepção WLAN no terminal móvel.

Estabelecimento de uma conexão do terminal móvel até o medidor

- Nas configurações WLAN do terminal móvel: Selecione o medidor usando o SSID (ex. EH\_Promag\_\_A802000).
- 2. Se necessário, selecione o método de criptografia WPA2.
- 3. Insira a senha: número de série do medidor ex-works (ex. L100A802000).
  - LED no módulo do display pisca: agora é possível operar o medidor com o navegador de rede, FieldCare ou DeviceCare.
- O número de série pode ser encontrado na etiqueta de identificação.
- Para garantir a segurança e a rápida atribuição da rede WLAN a um ponto de medição, recomenda-se alterar o nome SSID. Deve ser possível atribuir claramente o nome SSID ao ponto de medição (ex.: nome de tag) como exibido na rede WLAN.

#### Desconexão

 Após configuração do medidor: Termine a conexão WLAN entre a unidade de operação e o medidor.

#### Inicialização do navegador de internet

1. Inicie o navegador de internet no computador.

2. Insira o endereço IP do servidor da web na linha de endereço do navegador da web: 192.168.1.212

└ A página de login aparece.

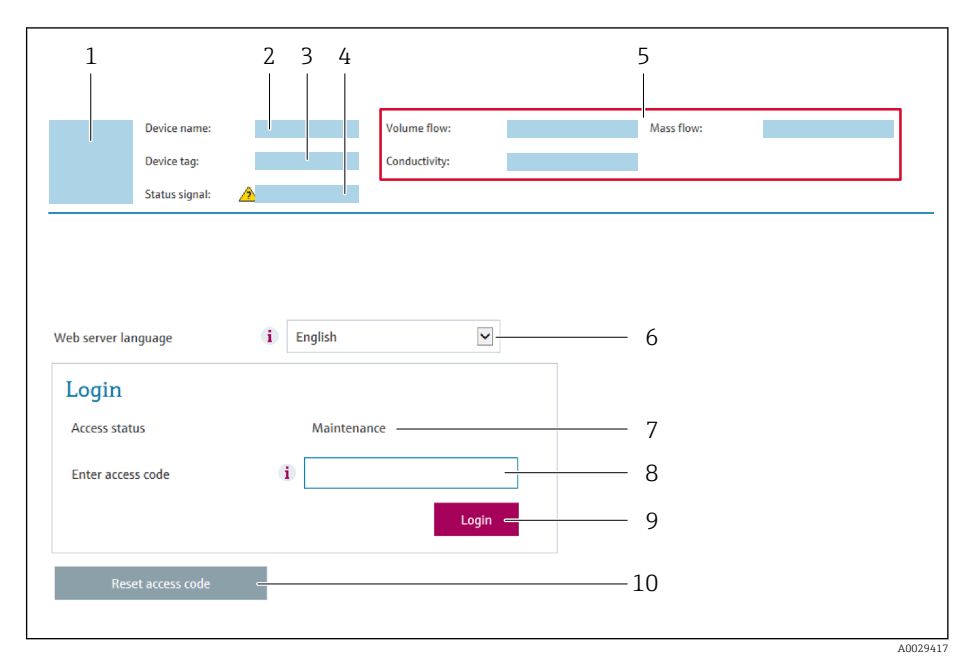

- 1 Imagem do equipamento
- 2 Nome do equipamento
- 3 Tag do equipamento ( $\rightarrow \square 93$ )
- 4 Sinal de status
- 5 Valores de medição atuais
- 6 Idioma de operação
- 7 Função de usuário8 Código de acesso
- 8 Código de 9 Login
- 10 Restaure código de acesso ( $\rightarrow \square 123$ )

Se não aparecer a página de login ou se a página estiver incompleta  $\rightarrow$  139

#### 8.4.4 Fazer o login

- 1. Selecione o idioma de operação preferencial para o navegador da web.
- 2. Insira o código de acesso específico do usuário.
- 3. Pressione **OK** para confirmar sua entrada.

| Código de acesso | 0000 (ajuste de fábrica); pode ser alterado pelo cliente |
|------------------|----------------------------------------------------------|
|                  |                                                          |

Se nenhuma ação for realizada por 10 minutos, o navegador da web retorna automaticamente à página de login.

#### 8.4.5 Interface do usuário

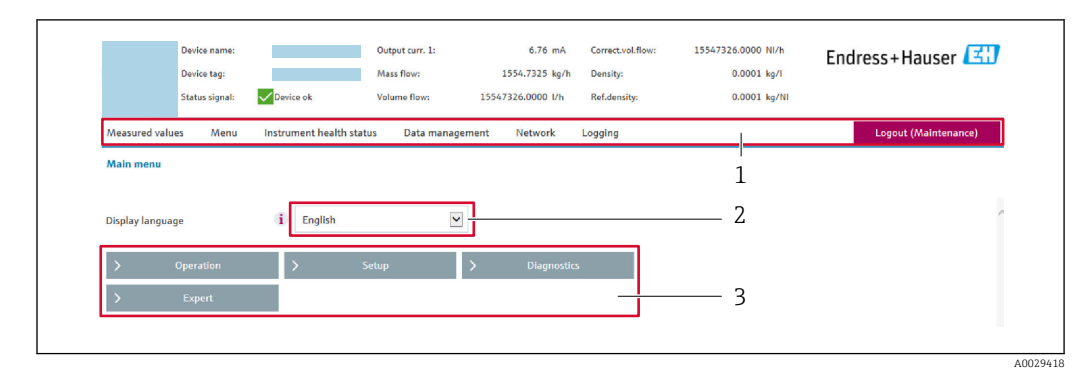

- 1 Sequência de função
- 2 Idioma do display local
- 3 Área de navegação

#### Cabeçalho

As informações a seguir aparecem no cabeçalho:

- Nome do equipamento
- Etiqueta de equipamento
- Status do equipamento com sinal de status  $\rightarrow \implies 145$
- Valores de medição atuais

#### Sequência de função

| Funções                  | Significado                                                                                                    |
|--------------------------|----------------------------------------------------------------------------------------------------|
| Valores medidos          | Exibe os valores medidos do equipamento                                                                                                    |
| Menu                     | <ul> <li>Acesso ao menu de operação a partir do medidor</li> <li>A estrutura do menu de operação é a mesma para a exibição local</li> <li>Para informações detalhadas sobre a estrutura do menu de operação, consulte as<br/>Instruções de operação para o medidor</li> </ul>                                                                                                    |
| Status do<br>equipamento | Exibe as mensagens de diagnóstico atualmente pendentes, listadas na ordem de prioridade                                                                                                    |
| Gestão de dados          | <ul> <li>Troca de dados entre o PC e o medidor:</li> <li>Configuração do equipamento: <ul> <li>Carregue as configurações a partir do equipamento<br/>(formato XML, salve a configuração)</li> <li>Salve as configurações no equipamento<br/>(formato XML, restaure a configuração)</li> </ul> </li> <li>Registro - Registro de evento exportado (arquivo .csv)</li> <li>Documentos - Exportar documentos: <ul> <li>Exportar o registro de dados backup<br/>(aquivo.csv, crie a documentação do ponto de medição)</li> </ul> </li> <li>Relatório de verificação<br/>(arquivo pdf., somente disponível com a "Verificação Heartbeat"</li> </ul> |
| Configuração de<br>rede  | Configuração e verificação de todos os parâmetros necessários para estabelecer a conexão<br>com o medidor:<br>• Ajustes de rede (por exemplo Endereço IP, endereço MAC)<br>• Informações do equipamento (por exemplo, número de série, versão do firmware)                                                                                                    |
| Sair                     | Fim da operação e chamada da página de login                                                                                                    |

#### Área de navegação

Se uma função estiver selecionada na barra de funções, os submenus da função abrem na área de navegação. Agora, o usuário pode navegar pela estrutura do menu.

#### Área de trabalho

Dependendo da função selecionada e os submenus relacionados, várias ações podem ser executadas nessa área:

- Configuração dos parâmetros
- Leitura dos valores medidos
- Chamada de texto de ajuda
- Início de um upload/download

#### 8.4.6 Desabilitar o servidor de internet

O servidor de internet do medidor pode ser ligado e desligado conforme necessário, usando parâmetro **Função Web Server**.

#### Navegação

Menu "Especialista" → Comunicação → Web server

#### Visão geral dos parâmetros com breve descrição

| Parâmetro         | Descrição                                | Seleção                                | Ajuste de fábrica |
|-------------------|------------------------------------------|----------------------------------------|-------------------|
| Função Web Server | Ligue e desligue o servidor de internet. | <ul><li>Desl.</li><li>Ligado</li></ul> | Ligado            |

#### Escopo de função de parâmetro "Função Web Server"

| Opção  | Descrição                                                                                                    |
|--------|----------------------------------------------------------------------------------------------------|
| Desl.  | <ul><li>O servidor web está totalmente desabilitado.</li><li>A porta 80 está bloqueada.</li></ul>                                                                                                    |
| Ligado | <ul> <li>A funcionalidade completa do servidor web está disponível.</li> <li>JavaScript é usado.</li> <li>A senha é transferida em um estado criptografado.</li> <li>Qualquer alteração na senha também é transferida em um estado criptografado.</li> </ul> |

#### Habilitar o servidor de internet

Se o servidor de internet estiver desabilitado, pode apenas ser reabilitado com a parâmetro **Função Web Server**, através das seguintes opções de operação:

- Através do display local
- Através da Bedientool "FieldCare"
- Através da ferramenta de operação "DeviceCare"

#### 8.4.7 Desconexão

Antes de desconectar-se, execute um backup de dados através da função **Data management** (configuração de upload do equipamento) se necessário.

1. Selecione a entrada **Logout** na linha de funções.

└ A página inicial com a caixa de login aparece.

- 2. Feche o navegador de internet.
- 3. Se não for mais necessário:

Redefinir propriedades modificadas do protocolo internet (TCP/IP)  $\rightarrow$   $\cong$  77.

# 8.5 Acesse o menu de operação através da ferramenta de operação

A estrutura do menu de operação nas ferramentas de operação é idêntica à operação através do display local.

#### 8.5.1 Conexão da ferramenta de operação

#### Através do protocolo HART

Essa interface de comunicação está disponível em versões do equipamento com uma saída HART.

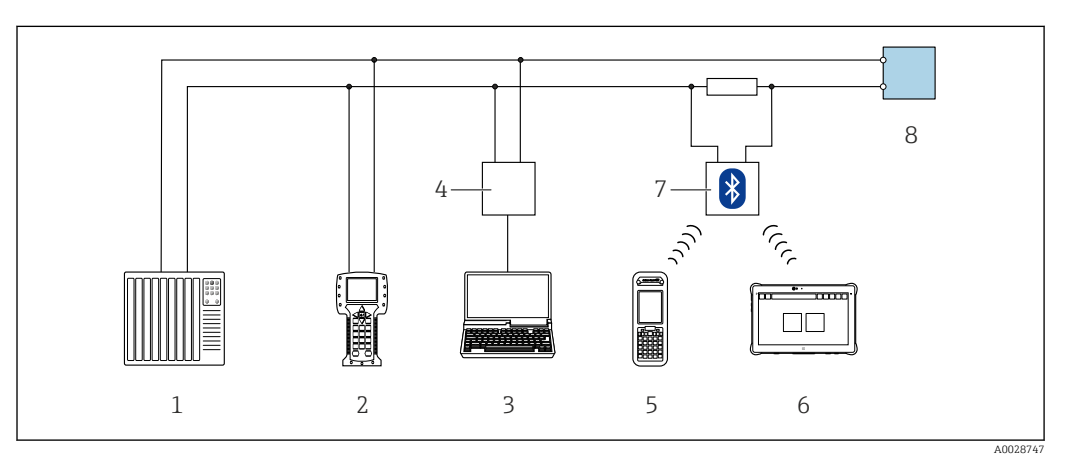

🖻 19 Opções para operação remota através do protocolo HART

- 1 Sistema de controle (por exemplo CLP)
- 2 Comunicador de campo 475
- 3 Computador com ferramenta de operação (ex. FieldCare, Gerenciador de Equipamento AMS, SIMATIC PDM)
- 4 Commubox FXA195 (USB)
- 5 Field Xpert SFX350 ou SFX370
- 6 Field Xpert SMT70
- 7 Modem Bluetooth VIATOR com cabo de conexão
- 8 Transmissor

#### Através da interface de operação (CDI-RJ45)

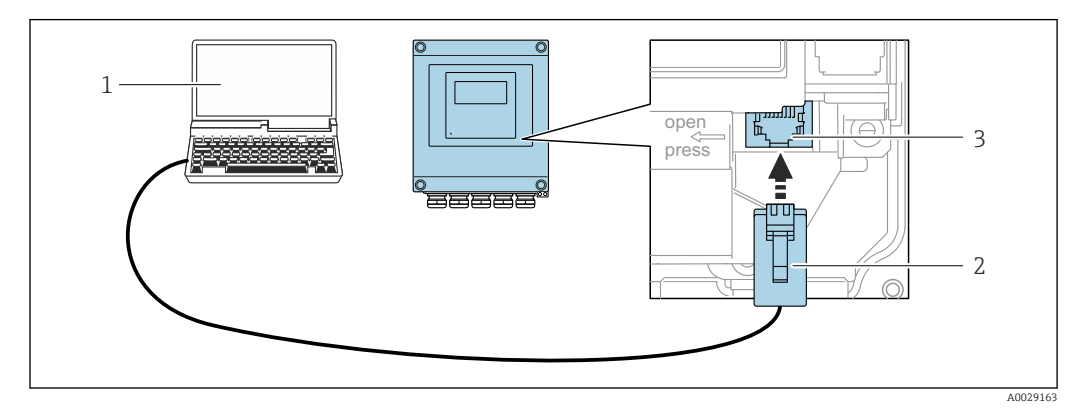

☑ 20 Conexão através de Interface de operação (CDI-RJ45)

- 1 Computador com navegador de internet (ex.: Microsoft Internet Explorer, Microsoft Edge) para acessar o servidor de rede integrado do equipamento ou com a ferramenta de operação "FieldCare", "DeviceCare" com COM DTM "Comunicação CDI TCP/IP"
- 2 Cabo de conexão Ethernet padrão com conector RJ45
- 3 Interface de serviço (CDI-RJ45) do medidor com acesso ao servidor de rede integrado

#### Através de interface WLAN

A interface WLAN opcional está disponível na seguinte versão do equipamento: Código de pedido para "Display", opção BA "WLAN": Display gráfico, iluminado, 4 linhas; controle por toque + WLAN

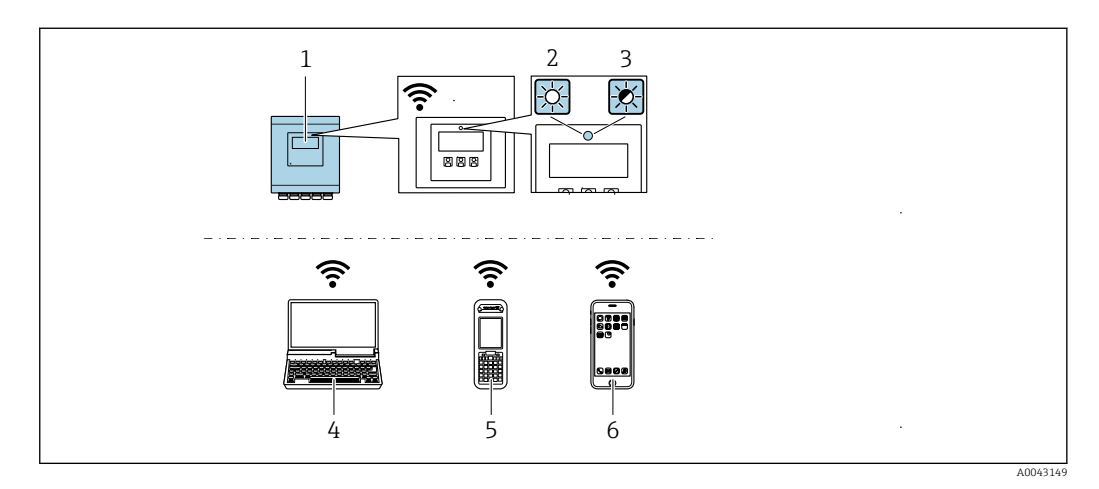

- 1 Transmissor com antena WLAN integrada
- 2 LED aceso constantemente: a recepção da WLAN é habilitada no medidor
- 3 LED piscando: conexão WLAN estabelecida entre a unidade de operação e o medidor
- 4 Computador com interface WLAN e navegador da web (ex. Microsoft Internet Explorer, Microsoft Edge) para acessar o servidor de rede integrado ao equipamento ou com ferramenta operacional (ex. FieldCare, DeviceCare)
- 5 Terminal portátil móvel com interface WLAN e navegador da web (ex. Microsoft Internet Explorer, Microsoft Edge) para acessar o servidor de rede integrado ao equipamento ou ferramenta operacional (ex. FieldCare, DeviceCare)
- 6 Smartphone ou tablet (por ex., Field Xpert SMT70)

| Função                    | WLAN: IEEE 802.11 b/g (2.4 GHz)                     |
|---------------------------|-----------------------------------------------------|
| Criptografia              | WPA2-PSK AES-128 (em conformidade com IEEE 802.11i) |
| Canais WLAN configuráveis | 1 a 11                                              |
| Grau de proteção          | IP67                                                |
| Antena disponível         | Antena interna                                      |
| Faixa                     | Geralmente 10 m (32 ft)                             |

Configuração do protocolo Internet do terminal móvel

#### **AVISO**

# Se a conexão WLAN for perdida durante a configuração, as configurações definidas podem ser perdidas.

 Certifique-se de que a conexão WLAN não caia durante a configuração do equipamento.

#### AVISO

Em princípio, evite acesso simultâneo ao medidor através da interface de operação (CDI-RJ45) e da interface WLAN a partir do mesmo terminal móvel. Isso pode causar um conflito de rede.

- Ative apenas uma interface de operação (Interface de operação CDI-RJ45 ou interface WLAN).
- Se a comunicação simultânea for necessária: configure diferentes faixas de endereço IP, ex. 192.168.0.1 (interface WLAN) e 192.168.1.212 (interface de operação CDI-RJ45).

Preparação do terminal móvel

▶ Habilite a recepção WLAN no terminal móvel.

Estabelecimento de uma conexão do terminal móvel até o medidor

- Nas configurações WLAN do terminal móvel: Selecione o medidor usando o SSID (ex. EH Promag A802000).
- 2. Se necessário, selecione o método de criptografia WPA2.
- 3. Insira a senha: número de série do medidor ex-works (ex. L100A802000).
  - └► LED no módulo do display pisca: agora é possível operar o medidor com o navegador de rede, FieldCare ou DeviceCare.
- 김 O número de série pode ser encontrado na etiqueta de identificação.
- Para garantir a segurança e a rápida atribuição da rede WLAN a um ponto de medição, recomenda-se alterar o nome SSID. Deve ser possível atribuir claramente o nome SSID ao ponto de medição (ex.: nome de tag) como exibido na rede WLAN.

#### Desconexão

 Após configuração do medidor: Termine a conexão WLAN entre a unidade de operação e o medidor.

#### 8.5.2 FieldCare

#### Escopo de funções

Ferramenta de gerenciamento de ativos da planta baseado em FDT da Endress+Hauser. É possível configurar todos os equipamentos de campo inteligentes em um sistema e ajudálo a gerenciá-las. Através do uso das informações de status, é também um modo simples e eficaz de verificar o status e a condição deles.

O acesso é através de:

- Protocolo HART
- Interface de operação CDI-RJ45

Funções típicas:

- Parametrização dos transmissores
- Carregar e salvar os dados do equipamento (upload/download)
- Documentação do ponto de medição
- Visualização da memória de valor medido (registrador de linha) e registro de eventos

Para informações adicionais sobre FieldCare, consulte as Instruções de operação BA00027S e BA00059S

#### Fonte para arquivos de descrição do equipamento

Consulte as informações  $\rightarrow$   $\cong$  87

#### Estabelecimento da conexão

- 1. Inicie o FieldCare e lance o projeto.
- 2. Na rede: adicione um equipamento.
- 3. Selecione a opção **CDI Comunicação TCP/IP** a partir da lista e pressione **OK** para confirmar.
- 4. Clique com o botão direito do mouse em **CDI Comunicação TCP/IP** e selecione a opção **Add device** no menu de contexto que se abre.
- 5. Selecione o equipamento desejado a partir da lista e pressione OK para confirmar.
   A janela CDI Comunicação TCP/IP (Configuration) é aberta.
- 6. Insira o endereço do equipamento no campo **IP address**: 192.168.1.212 e pressione **Enter** para confirmar.

7. Estabeleça a conexão com o equipamento.

Para informações adicionais, consulte as Instruções de operação BA00027S e BA00059S

#### Interface do usuário

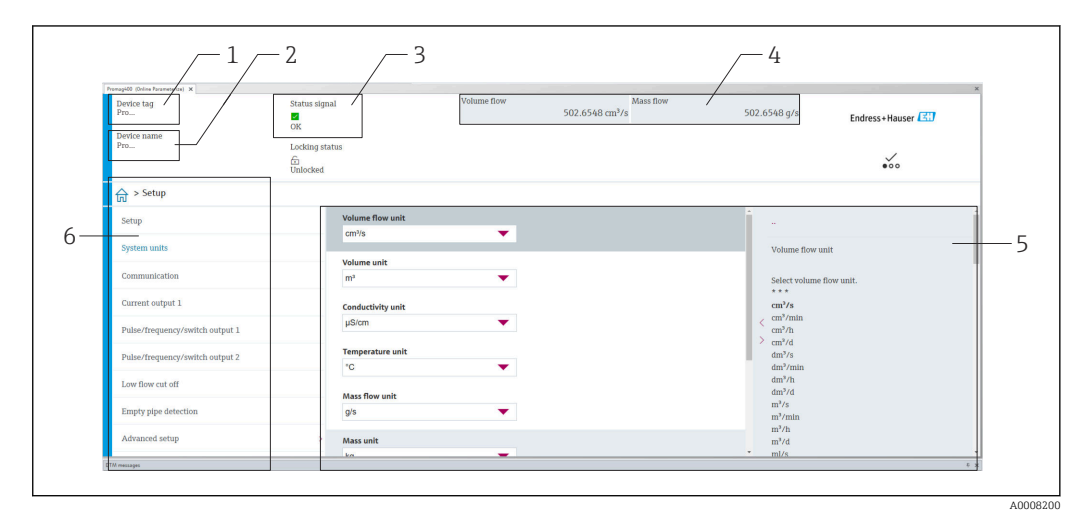

- 1 Nome do equipamento
- 2 Nome de tag
- 3 Área de status com sinal de status → 🗎 145
- 4 Área de display para valores medidos atuais
- 5 Barra de edição com funções adicionais
- 6 Área de navegação com estrutura do menu de operação

#### 8.5.3 DeviceCare

#### Escopo de funções

Ferramenta para conectar e configurar os equipamentos de campo Endress+Hauser.

O modo mais rápido de configurar equipamentos de campo Endress+Hauser é com a ferramenta dedicada "DeviceCare". Junto com os gerenciadores de tipo de equipamento (DTMs), ele apresenta uma solução conveniente e abrangente.

Para detalhes, consulte o Catálogo de inovações INO1047S

#### Fonte para arquivos de descrição do equipamento

Consulte as informações  $\rightarrow$  🖹 87

#### 8.5.4 Field Xpert SMT70, SMT77

#### Field Xpert SMT70

O tablet Field Xpert SMT70 para configuração do equipamento permite o gerenciamento de ativos de fábrica de forma móvel em áreas classificadas e não classificadas. Ele é adequado para a equipe de comissionamento e de manutenção gerenciar os instrumentos de campos com uma interface de comunicação digital e para registrar o progresso.

Esse tablet é projetado como uma solução multifuncional com uma biblioteca de driver préinstalada e é uma ferramenta touch fácil de usar que pode ser utilizada para gerenciar os instrumentos de campos por todo o ciclo de vida dos instrumentos.

Informações técnicas TI01342S

- Instruções de operação BA01709S
- Página do produto: www.endress.com/smt70

Fonte para arquivos de descrição do equipamento: → 🖺 87

#### Field Xpert SMT77

-

O tablet Field Xpert SMT77 para configuração do equipamento permite o gerenciamento de ativos de fábrica de forma móvel, em áreas classificadas como Ex Zona 1.

- Informações técnicas TI01418S
  - Instruções de operação BA01923S
  - Página do produto: www.endress.com/smt77

Fonte para arquivos de descrição do equipamento: → 🖺 87

#### 8.5.5 Gerenciador de equipamento AMS

#### Escopo de funções

Programa de gerenciamento de processos Emerson para operação e configuração de medidores através do protocolo HART.

#### Fonte para arquivos de descrição do equipamento

Consulte dados  $\rightarrow$   $\blacksquare$  87

#### 8.5.6 SIMATIC PDM

#### Escopo de funções

SIMATIC PDM é um programa padronizado, independente do fabricante da Siemens para operação, configuração, manutenção e diagnóstico de equipamentos de campo inteligentes através do protocolo HART.

#### Fonte para arquivos de descrição do equipamento

Consulte as informações em  $\rightarrow$  🖺 87

#### Integração do sistema 9

#### Visão geral dos arquivos de descrição do 9.1 equipamento

#### 9.1.1 Dados da versão atual para o equipamento

| Versão do firmware                          | 02.01.zz | <ul> <li>Na página de título das Instruções de operação</li> <li>Na etiqueta de identificação do transmissor</li> <li>Versão do firmware</li> <li>Diagnóstico → Informações do equipamento</li> <li>→ Versão do firmware</li> </ul> |
|---------------------------------------------|----------|----------------------------------------------------------------------------------------------------|
| Data de lançamento da versão do<br>firmware | 05.2020  |                                                                                                    |
| ID do fabricante                            | 0x11     | ID do fabricante<br>Diagnóstico → Informações do equipamento → ID do<br>fabricante                                                                                                    |
| ID do tipo de equipamento                   | 0x1169   | Tipo de equipamento<br>Diagnóstico → Informações do equipamento → Tipo de<br>equipamento                                                                                                    |
| Revisão de protocolo HART                   | 7        |                                                                                                    |
| Revisão do equipamento                      | 9        | <ul> <li>Na etiqueta de identificação do transmissor</li> <li>Versão do equipamento</li> <li>Diagnóstico → Informações do equipamento</li> <li>→ Versão do equipamento</li> </ul>                                                   |

Dados específicos do protocolo → 
☐ 175
Versões do firmware do equipamento → 
☐ 158 A

#### 9.1.2 Ferramentas de operação

O arquivo de descrição do equipamento adequado para as ferramentas de operação individuais está listado abaixo, juntamente com a informação sobre onde o arquivo pode ser adquirido.

| Ferramenta de operação através<br>de<br>Protocolo HART         | Fontes para obtenção dos arquivos de descrição do equipamento (DD)                                                                         |
|----------------------------------------------------------------|----------------------------------------------------------------------------------------------------|
| FieldCare                                                      | <ul> <li>www.endress.com → Área de Downloads</li> <li>CD-ROM (contate a Endress+Hauser)</li> <li>DVD (contate a Endress+Hauser)</li> </ul> |
| DeviceCare                                                     | <ul> <li>www.endress.com → Área de Downloads</li> <li>CD-ROM (contate a Endress+Hauser)</li> <li>DVD (contate a Endress+Hauser)</li> </ul> |
| <ul><li>Field Xpert SMT70</li><li>Field Xpert SMT77</li></ul>  | Use a função atualizar do terminal portátil                                                                                                |
| Gerenciador de equipamento AMS<br>(Gestão de processo Emerson) | www.endress.com → Área de Downloads                                                                                                    |
| SIMATIC PDM<br>(Siemens)                                       | www.endress.com → Área de Downloads                                                                                                    |
| Comunicador de campo 475<br>(Gestão de processo Emerson)       | Use a função atualizar do terminal portátil                                                                                                |

# 9.2 Variáveis medidas através do protocolo HART

As seguintes variáveis medidas (variáveis do equipamento HART) estão atribuídas às variáveis dinâmicas na fábrica:

| Variáveis dinâmicas                      | Variáveis medidas<br>(Variáveis do equipamento HART) |
|------------------------------------------|------------------------------------------------------|
| Variável dinâmica do equipamento<br>(PV) | Vazão volumétrica                                    |
| Variável dinâmica secundária (SV)        | Totalizador 1                                        |
| Variável dinâmica terciária (TV)         | Totalizador 2                                        |
| Variável dinâmica quaternária (QV)       | Totalizador 3                                        |

A atribuição das variáveis medidas às variáveis dinâmicas podem ser modificadas e atribuídas conforme desejadas por operação local e ferramenta de operação usando os seguintes parâmetros:

- Especialista  $\rightarrow$  Comunicação  $\rightarrow$  Saída HART  $\rightarrow$  Saída  $\rightarrow$  Atribuir PV
- Especialista → Comunicação → Saída HART → Saída → Atribuir SV
- Especialista  $\rightarrow$  Comunicação  $\rightarrow$  Saída HART  $\rightarrow$  Saída  $\rightarrow$  Atribuir TV
- Especialista → Comunicação → Saída HART → Saída → Atribuir QV

As seguintes variáveis medidas podem ser atribuídas às variáveis dinâmicas:

#### Variáveis medidas para PV (variável dinâmica primária)

- Desl.
- Vazão volumétrica
- Vazão mássica
- Vazão volumétrica corrigida
- Velocidade de vazão
- Condutividade <sup>1)</sup>
- Condutividade corrigida <sup>1)</sup>
- Temperatura
- Temperatura da eletrônica

# Variáveis medidas para SV, TV, QV (variáveis dinâmicas secundárias, terciárias e quaternárias)

- Vazão volumétrica
- Vazão mássica
- Vazão volumétrica corrigida
- Velocidade de vazão
- Condutividade <sup>1)</sup>
- Condutividade corrigida <sup>1)</sup>
- Temperatura<sup>1)</sup>
- Temperatura da eletrônica
- Densidade
- Totalizador 1
- Totalizador 2
- Totalizador 3
- Entrada Hart
- Ruído <sup>1)</sup>
- Shot time da corrente da bobina <sup>1)</sup>
- Potencial de ref. do eletrodo contra PE<sup>1)</sup>
- Valor de incrustação medido <sup>1)</sup>
- Ponto de teste 1
- Ponto de teste 2
- Ponto de teste 3

<sup>1)</sup> Visibilidade depende das opções ou configurações do equipamento.

#### Variáveis de equipamento

As variáveis de equipamento são permanentemente atribuídas. Um máximo de 8 variáveis de equipamento podem ser transmitidas:

- 0 = vazão volumétrica
- 1 = vazão mássica
- 2 = vazão volumétrica corrigida
- 3 = velocidade da vazão
- 4 = condutividade
- 5 = condutividade corrigida
- 6 = temperatura
- 7 = temperatura eletrônica
- 9 = totalizador 1
- 10 = totalizador 2
- 11 = totalizador 3

# 9.3 Outras configurações

A funcionalidade do modo Burst em conformidade com a Especificação HART 7:

#### Navegação

Menu "Especialista"  $\rightarrow$  Comunicação  $\rightarrow$  Saída HART  $\rightarrow$  Configuração burst  $\rightarrow$  Configuração burst Configuração burst Configuração burs

| ► Configuraçã | o burst                       |  |
|---------------|-------------------------------|--|
|               | ► Configuração burst 1 para n |  |

| Parâmetro              | Descrição                                                                                           | Seleção / Entrada do usuário                                                                                                   | Ajuste de fábrica |
|------------------------|----------------------------------------------------------------------------------------------------|----------------------------------------------------------------------------------------------------|-------------------|
| Modo Burst 1 para n    | Ativação do modo Burst HART para<br>mensagem Burst X.                                               | <ul><li>Desl.</li><li>Ligado</li></ul>                                                                                         | Desl.             |
| Comando Burst 1 para n | Selecione o comando HART que é enviado<br>para o HART master.                                       | <ul> <li>Comando 1</li> <li>Comando 2</li> <li>Comando 3</li> <li>Comando 9</li> <li>Comando 33</li> <li>Comando 48</li> </ul> | Comando 2         |
| Variável Burst O       | rst 0 Para HART comando 9 e 33: selecione a variável do equipamento HART ou a variável de processo. |                                                                                                    | Vazão volumétrica |

| Parâmetro           | Descrição                                                                                                    | Seleção / Entrada do usuário                                                                                                    | Ajuste de fábrica |
|---------------------|----------------------------------------------------------------------------------------------------|----------------------------------------------------------------------------------------------------|-------------------|
| Variável Burst 1    | Para HART comando 9 e 33: selecione a<br>variável do equipamento HART ou a variável<br>de processo.                                                                                             | Consulte a parâmetro <b>Variável</b><br><b>Burst 0</b> .                                                                                 | Não usado         |
| Variável Burst 2    | Para HART comando 9 e 33: selecione a variável do equipamento HART ou a variável de processo.                                                                                                   | Consulte a parâmetro <b>Variável</b><br><b>Burst 0</b> .                                                                                 | Não usado         |
| Variável Burst 3    | Para HART comando 9 e 33: selecione a variável do equipamento HART ou a variável de processo.                                                                                                   | Consulte a parâmetro <b>Variável</b><br><b>Burst 0</b> .                                                                                 | Não usado         |
| Variável Burst 4    | Para HART comando 9: selecione a variável<br>do equipamento HART ou a variável de<br>processo.                                                                                                  | Consulte a parâmetro <b>Variável</b><br><b>Burst 0</b> .                                                                                 | Não usado         |
| Variável Burst 5    | Para HART comando 9: selecione a variável<br>do equipamento HART ou a variável de<br>processo.                                                                                                  | Consulte a parâmetro <b>Variável</b><br><b>Burst 0</b> .                                                                                 | Não usado         |
| Variável Burst 6    | Para HART comando 9: selecione a variável<br>do equipamento HART ou a variável de<br>processo.                                                                                                  | Consulte a parâmetro <b>Variável</b><br><b>Burst 0</b> .                                                                                 | Não usado         |
| Variável Burst 7    | Para HART comando 9: selecione a variável<br>do equipamento HART ou a variável de<br>processo.                                                                                                  | Consulte a parâmetro <b>Variável</b><br><b>Burst 0</b> .                                                                                 | Não usado         |
| Modo burst trigger  | Selecione o evento que dispara a mensagem<br>burst X.                                                                                                    | <ul> <li>Contínuo</li> <li>Janela<sup>*</sup></li> <li>Subida<sup>*</sup></li> <li>Descida<sup>*</sup></li> <li>Sobre mudança</li> </ul> | Contínuo          |
| Nível burst trigger | Insira o valor que ativa a mensagem burst.<br>Juntamente com a opção selecionada no<br>parâmetro <b>Modo burst trigger</b> o valor<br>disparado Burst determina o tempo da<br>mensagem Burst X. | Número do ponto flutuante<br>assinado                                                                                                    | -                 |
| Min. periodo update | Insira o intervalo de tempo mínimo entre<br>dois comandos Burst da mensagem Burst X.                                                                                                    | Inteiro positivo                                                                                                    | 1 000 ms          |
| Max. periodo update | Insira o intervalo de tempo máximo entre<br>dois comandos Burst da mensagem Burst X.                                                                                                    | Inteiro positivo                                                                                                    | 2 000 ms          |

\* Visibilidade depende das opções ou configurações do equipamento.

#### 10 Comissionamento

#### 10.1 Verificação da função

Antes do comissionamento do medidor:

- Certifique-se de que as verificações da pós-instalação e pós-conexão tenham sido executadas.

#### Ativação do medidor 10.2

- ► Após uma verificação de função bem-sucedida, acione o medidor.
  - 🛏 Após uma inicialização correta, o display local alterna automaticamente do display de inicialização para o display operacional.

Se não aparecer nada no display local ou se for exibida uma mensagem de diagnóstico, consulte a seção "Diagnóstico e localização de falhas" → 🖺 138.

#### Configuração do idioma de operação 10.3

Ajuste de fábrica: inglês ou solicitado com o idioma local

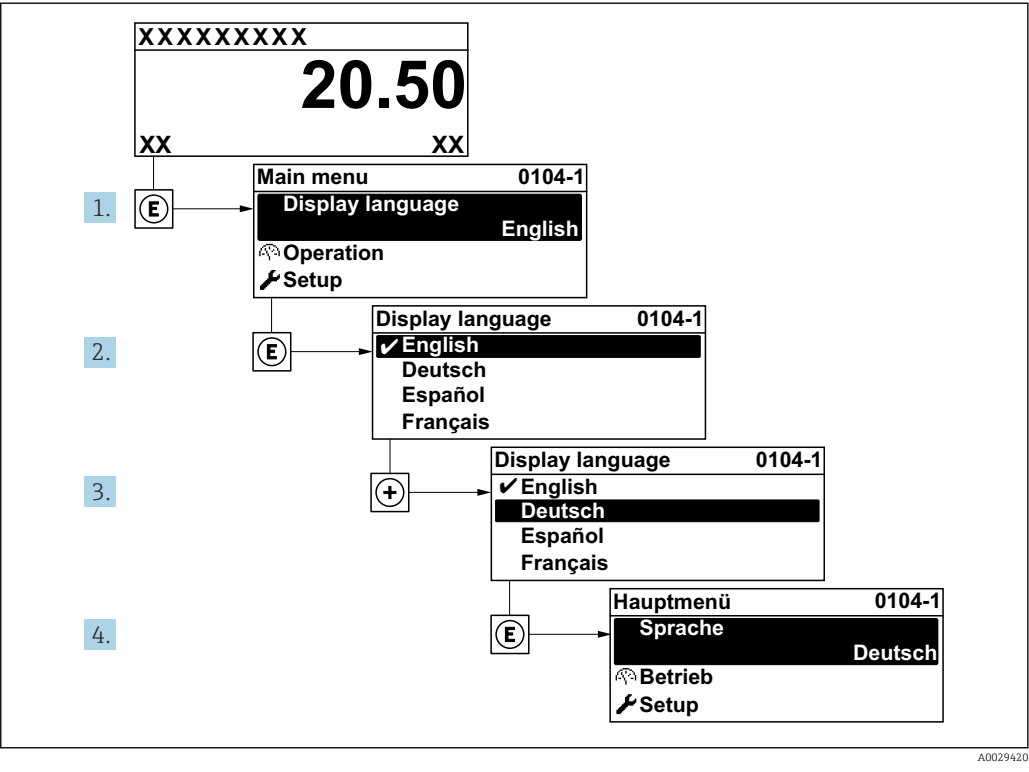

<sup>21</sup> Uso do display local como exemplo

#### 10.4Configuração do medidor

- A menu Configuração com seus assistentes contém todos os parâmetros necessários para a operação padrão.
- Navegação até a menu Configuração

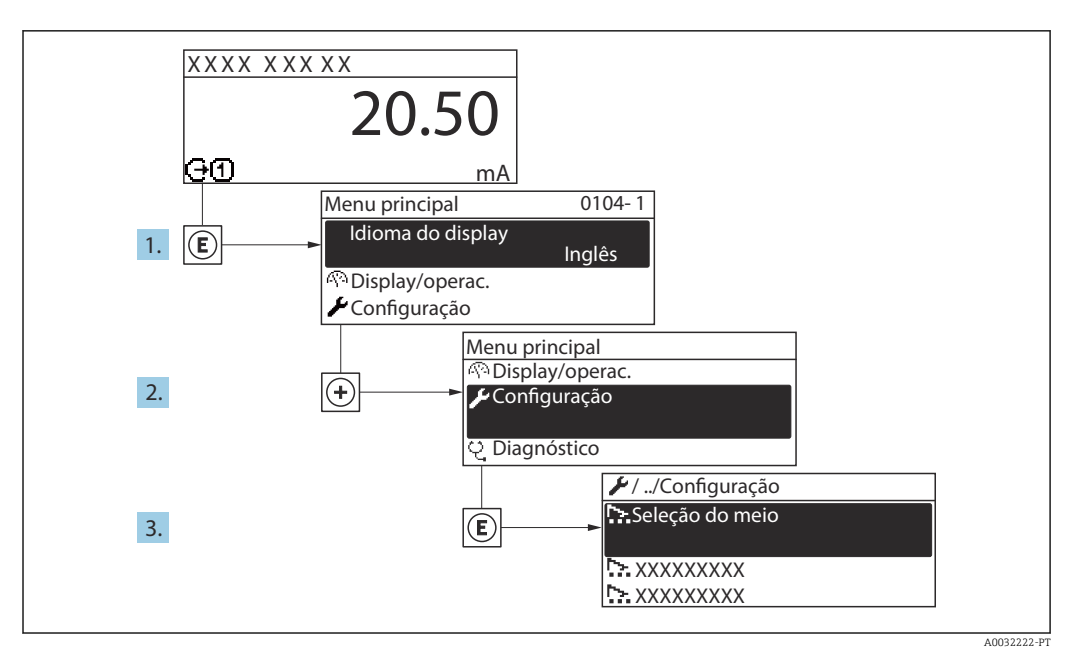

■ 22 Uso do display local como exemplo

#### Navegação

Menu "Configuração"

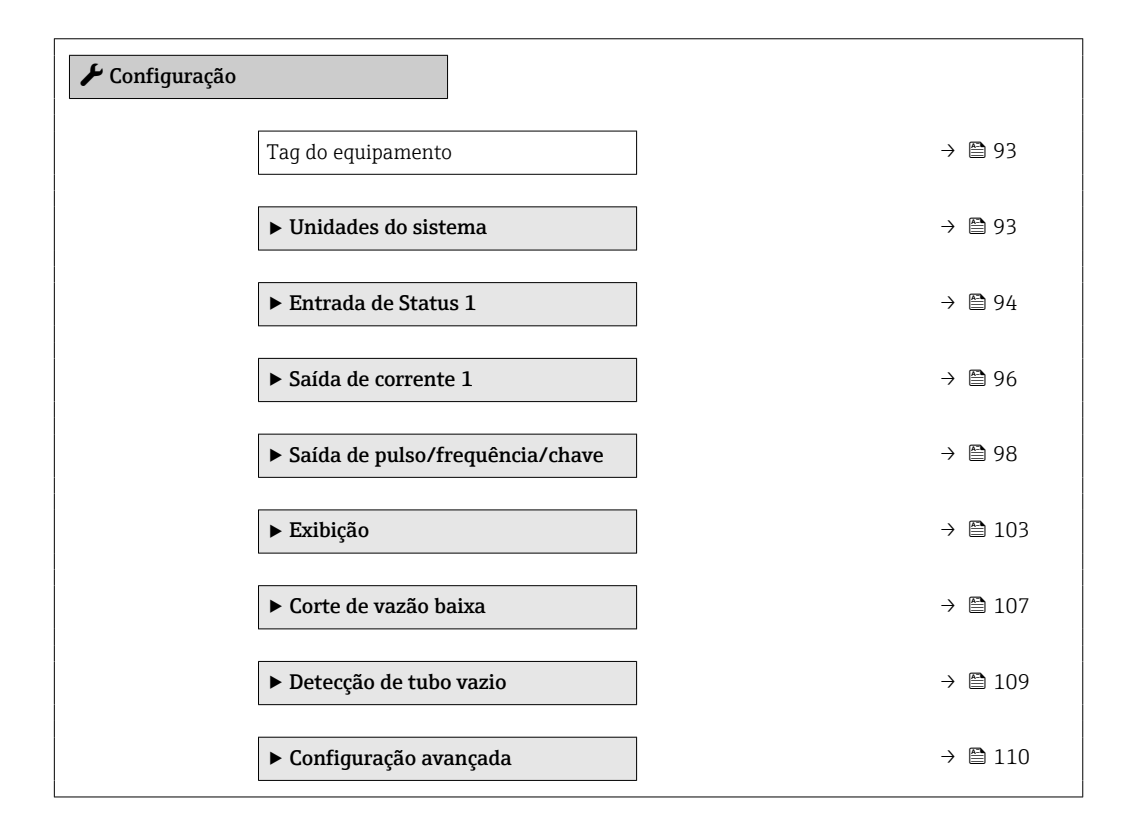

#### 10.4.1 Definição do nome de tag

Para habilitar a rápida identificação do ponto de medição junto ao sistema, é possível inserir uma designação exclusiva usando o parâmetro **Tag do equipamento** para mudar o ajuste de fábrica.

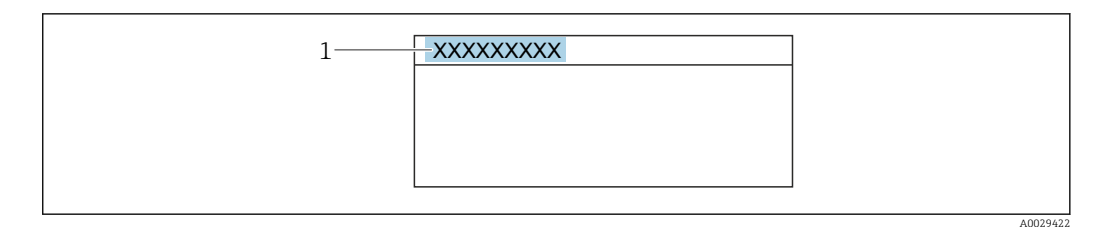

🖻 23 Cabeçalho do display de operação com nome de tag

1 Nome de identificação

🖪 Insira o nome do tag na ferramenta de operação "FieldCare" → 🗎 85

#### Navegação

Menu "Configuração" → Tag do equipamento

#### Visão geral dos parâmetros com breve descrição

| Parâmetro          | Descrição                          | Entrada do usuário                                                                               | Ajuste de fábrica |
|--------------------|------------------------------------|--------------------------------------------------------------------------------------------------|-------------------|
| Tag do equipamento | Inserir tag para ponto de medição. | Máx. 32 caracteres, como<br>letras, números ou caracteres<br>especiais (por exemplo @,<br>%, /). | Promag            |

#### 10.4.2 Configuração das unidades do sistema

Em submenu **Unidades do sistema** as unidades de todos os valores medidos podem ser ajustadas.

O número de submenus e parâmetros pode variar dependendo da versão do equipamento. Alguns submenus e parâmetros nesses submenus não estão descritos nas instruções de operação. Em vez disso, uma descrição é fornecida na Documentação Especial do equipamento (→ seção "Documentação Complementar").

#### Navegação

Menu "Configuração"  $\rightarrow$  Unidades do sistema

| ► Unidades do sistema        |          |
|------------------------------|----------|
| Unidade de vazão volumétrica | → 🗎 94   |
| Unidade de volume            | → 🗎 94   |
| Unidade de condutividade     | → 🗎 94   |
| Unidade de temperatura       | → 🗎 94   |
| Unidade de vazão mássica     | → 🗎 94   |
| Unidade de massa             | → 🗎 94   |
| Unidade de densidade         | ) → 🗎 94 |

| Visão geral | dos parâmetros | com breve descrição |
|-------------|----------------|---------------------|
|-------------|----------------|---------------------|

| Parâmetro                    | Pré-requisitos                                                                                     | Descrição                                                                                                    | Seleção                        | Ajuste de fábrica                                  |
|------------------------------|----------------------------------------------------------------------------------------------------|----------------------------------------------------------------------------------------------------|--------------------------------|----------------------------------------------------|
| Unidade de vazão volumétrica | _                                                                                                  | Selecionar unidade de vazão<br>volumétrica.<br><i>Efeito</i><br>A unidade selecionada se<br>aplica a:<br>• Saída<br>• Corte de vazão baixa<br>• Variável do processo de<br>simulação                             | Lista de seleção da<br>unidade | Depende do país:<br>• l/h<br>• gal/min (us)        |
| Unidade de volume            | -                                                                                                  | Selecionar unidade de volume.                                                                                                    | Lista de seleção da<br>unidade | Depende do país:<br>• m <sup>3</sup><br>• gal (us) |
| Unidade de condutividade     | A opção <b>Ligado</b> é selecionada<br>no parâmetro parâmetro<br><b>Medição de condutividade</b> . | Selecione a unidade de<br>condutividade.<br><i>Efeito</i><br>A unidade selecionada se<br>aplica a:<br>• Saída de corrente<br>• Saída de frequência<br>• Saída comutada<br>• Variável do processo de<br>simulação | Lista de seleção da<br>unidade | µS/cm                                              |
| Unidade de temperatura       | _                                                                                                  | Selecionar a unidade de<br>temperatura.<br><i>Efeito</i><br>A unidade selecionada se<br>aplica a:<br>• Parâmetro <b>Valor máximo</b><br>• Parâmetro <b>Valor mínimo</b>                                          | Lista de seleção da<br>unidade | Depende do país:<br>• °C<br>• °F                   |
| Unidade de vazão mássica     | -                                                                                                  | Selecionar unidade de vazão<br>mássica.<br><i>Efeito</i><br>A unidade selecionada se<br>aplica a:<br>• Saída<br>• Corte de vazão baixa<br>• Variável do processo de<br>simulação                                 | Lista de seleção da<br>unidade | Depende do país:<br>• kg/h<br>• lb/min             |
| Unidade de massa             | -                                                                                                  | Selecionar unidade de massa.                                                                                                    | Lista de seleção da<br>unidade | Específico do país:<br>• kg<br>• lb                |
| Unidade de densidade         | _                                                                                                  | Selecionar unidade de<br>densidade.<br><i>Efeito</i><br>A unidade selecionada se<br>aplica a:<br>• Saída<br>• Variável do processo de<br>simulação                                                               | Lista de seleção da<br>unidade | Depende do país:<br>• kg/l<br>• lb/ft <sup>3</sup> |

#### 10.4.3 Configuração da entrada de status

A submenu **Entrada de Status** orienta o usuário sistematicamente por todos os parâmetros que precisam ser ajustados para a configuração da entrada de status.

O submenu aparece somente se o equipamento foi solicitado com uma entrada de status .

#### Navegação

Menu "Configuração" → Entrada de Status

#### Estrutura geral do submenu

| ► Entrada de Status          |          |
|------------------------------|----------|
| Configurar entrada de status | ) → 🗎 95 |
| Nível ativo                  | ) → 🗎 95 |
| Tempo de resposta            | ) → 🗎 95 |

| Parâmetro                    | Descrição                                                                                                    | Seleção / Entrada do usuário                                                                                                    | Ajuste de fábrica |
|------------------------------|----------------------------------------------------------------------------------------------------|----------------------------------------------------------------------------------------------------|-------------------|
| Configurar entrada de status | Selecione a função para a entrada digital.                                                                                  | <ul> <li>Desl.</li> <li>Resetar o totalizador 1</li> <li>Resetar o totalizador 2</li> <li>Resetar o totalizador 3</li> <li>Resetar todos os<br/>totalizadores</li> <li>Override de vazão</li> </ul> | Desl.             |
| Nível ativo                  | Definir o nível de sinal de entrada em que a<br>função atribuída é acionada.                                                | <ul><li>Alto</li><li>Baixo</li></ul>                                                                                                    | Alto              |
| Tempo de resposta            | Define a minima quantidade de tempo que o<br>sinal de entrada deve permanecer antes da<br>função selecionada seja acionada. | 5 para 200 ms                                                                                                    | 50 ms             |

## 10.4.4 Configuração da saída em corrente

A assistente **Saída de corrente** orienta você sistematicamente por todos os parâmetros que precisam ser ajustados para a configuração da saída em corrente.

#### Navegação

Menu "Configuração" → Saída de corrente 1

| ► Saída de corrente 1        |          |
|------------------------------|----------|
| Atribuir saída de corrente 1 | ) → 🗎 97 |
| Span de corrente             | ] → 🗎 97 |
| Valor 0/4 mA                 | ) → 🗎 97 |
| Valor 20 mA                  | ) → 🗎 97 |
| Corrente fixa                | → 🗎 97   |
| Amortecimento de saída 1     | ) → 🗎 98 |
| Modo de falha                | ) → 🗎 98 |
| Corrente de falha            | ) → 🗎 98 |

#### Seleção / Entrada do Parâmetro **Pré-requisitos** Descrição Ajuste de fábrica usuário Atribuir saída de corrente Selecionar variável do processo Vazão volumétrica Vazão volumétrica Vazão mássica para saída de corrente. Vazão volumétrica corrigida Velocidade de vazão Condutividade<sup>\*</sup> Condutividade corrigida\* Temperatura \* Temperatura da eletrônica Potencial de ref. do eletrodo contra PE Shot time da corrente da bobina ' Ruído Valor de incrustação medido Ponto de teste 1 Ponto de teste 2 Ponto de teste 3 4...20 mA NAMUR Span de corrente Selecionar o range de corrente Depende do país: para a saída e o nível superior/ (3.8...20.5 mA) • 4...20 mA NAMUR inferior para o sinal de alarme. • 4...20 mA US (3.8...20.5 mA) (3.9...20.8 mA) 4...20 mA US • 4...20 mA (4... (3.9...20.8 mA) 20.5 mA) • 0...20 mA (0... 20.5 mA) Corrente fixa Valor 0/4 mA Depende do país: Uma das opções a seguir está Inserir valor 4 mA Número do ponto selecionada em parâmetro flutuante assinado • 01/h **Span de corrente** ( $\rightarrow \implies 97$ ): • 0 gal/min (EUA) • 4...20 mA NAMUR (3.8...20.5 mA) 4...20 mA US (3.9...20.8 mA) • 4...20 mA (4... 20.5 mA) 0...20 mA (0... 20.5 mA) Valor 20 mA No parâmetro Span de Inserir valor 20 mA. Número do ponto Depende do país e do **corrente** ( $\rightarrow \square 97$ ), uma das flutuante assinado diâmetro nominal opções a seguir é selecionada: 4...20 mA NAMUR (3.8...20.5 mA) 4...20 mA US (3.9...20.8 mA) 4...20 mA (4... 20.5 mA) • 0...20 mA (0... 20.5 mA) Corrente fixa A opção **Corrente fixa** é Define o valor fixado para 22.5 mA 0 para 22.5 mA selecionada em parâmetro saída de corrente. Span de corrente ( $\rightarrow \square 97$ ).

| Parâmetro              | Pré-requisitos                                                                                                    | Descrição                                                                                                    | Seleção / Entrada do<br>usuário                                                                                  | Ajuste de fábrica |
|------------------------|----------------------------------------------------------------------------------------------------|----------------------------------------------------------------------------------------------------|----------------------------------------------------------------------------------------------------|-------------------|
| Amortecimento de saída | Uma variável de processo é<br>selecionada no parâmetro<br>Atribuir saída de corrente<br>$(\Rightarrow \textcircled{P} 97)$ e uma das seguintes<br>opções é selecionada no<br>parâmetro <b>Span de corrente</b><br>$(\Rightarrow \textcircled{P} 97)$ :<br>• 420 mA NAMUR<br>(3.820.5 mA)<br>• 420 mA US (3.920.8<br>mA)<br>• 420 mA (4 20.5 mA)<br>• 020 mA (0 20.5 mA) | Ajustar tempo de reação<br>(damping) para sinal de saída<br>de corrente contra futuações<br>no valor medido. | 0.0 para 999.9 s                                                                                                 | 1.0 s             |
| Modo de falha          | Uma variável de processo é<br>selecionada no parâmetro<br>Atribuir saída de corrente<br>$(\Rightarrow \textcircled{P} 97)$ e uma das seguintes<br>opções é selecionada no<br>parâmetro <b>Span de corrente</b><br>$(\Rightarrow \textcircled{P} 97)$ :<br>420 mA NAMUR<br>(3.820.5 mA)<br>420 mA US (3.920.8<br>mA)<br>420 mA (4 20.5 mA)<br>020 mA (0 20.5 mA)         | Defina o comportamento da<br>saída em condição de alarme.                                                    | <ul> <li>Mín.</li> <li>Máx.</li> <li>Último valor válido</li> <li>Valor atual</li> <li>Valor definido</li> </ul> | Máx.              |
| Corrente de falha      | A opção <b>Valor definido</b> é<br>selecionada em parâmetro<br><b>Modo de falha</b> .                                                                                                    | Definir valor de saída de<br>corrente para condição de<br>alarme.                                            | 0 para 22.5 mA                                                                                                   | 22.5 mA           |

\* Visibilidade depende das opções ou configurações do equipamento.

# 10.4.5 Configuração do pulso/frequência/saída comutada

A assistente **Saída de pulso/frequência/chave** orienta você sistematicamente por todos os parâmetros que podem ser ajustados para a configuração do tipo de saída selecionado.

#### Configuração da saída em pulso

#### Navegação

Menu "Configuração" → Saída de pulso/frequência/chave 1 para n

| <ul> <li>Saída de pulso/frequência/chave<br/>1 para n</li> </ul> |        |
|------------------------------------------------------------------|--------|
| Modo de operação                                                 | → 🗎 99 |
| Atribuir saída de pulso                                          | → 🗎 99 |
| Valor por pulso                                                  | → 🖺 99 |
| Largura de pulso                                                 | → 🗎 99 |
| Modo de falha                                                    | → 🗎 99 |
| Inverter sinal de saída                                          | → 🗎 99 |

| Parâmetro               | Pré-requisitos                                                                                                    | Descrição                                                                | Seleção / Entrada do<br>usuário                                                                                  | Ajuste de fábrica                        |
|-------------------------|----------------------------------------------------------------------------------------------------|--------------------------------------------------------------------------|----------------------------------------------------------------------------------------------------|------------------------------------------|
| Modo de operação        | -                                                                                                    | Defina a saída como pulso,<br>frequência ou chave.                       | <ul> <li>Impulso *</li> <li>Frequência *</li> <li>Chave *</li> </ul>                                             | Impulso                                  |
| Atribuir saída de pulso | A opção opção <b>Impulso</b> é<br>selecionada no parâmetro<br><b>Modo de operação</b> .                                                                                                    | Selecione a variável de<br>processo para a saída de pulso.               | <ul> <li>Desl.</li> <li>Vazão volumétrica</li> <li>Vazão mássica</li> <li>Vazão volumétrica corrigida</li> </ul> | Desl.                                    |
| Escala de pulso         | O opção <b>Impulso</b> é selecionado<br>em parâmetro <b>Modo de</b><br><b>operação</b> ( $\rightarrow \boxdot 99$ ) e uma<br>variável de processo é<br>selecionada em parâmetro<br><b>Atribuir saída de pulso</b><br>( $\rightarrow \boxdot 99$ ). | Insira a quantidade para o<br>valor medido em que um pulso<br>é emitido. | Número de ponto<br>flutuante positivo                                                                            | Depende do país e do<br>diâmetro nominal |
| Largura de pulso        | A opção <b>Impulso</b> é selecionada<br>em parâmetro <b>Modo de</b><br><b>operação</b> ( $\rightarrow \cong$ 99) e uma<br>variável de processo é<br>selecionada em parâmetro<br><b>Atribuir saída de pulso</b><br>( $\rightarrow \cong$ 99).       | Defina a largura de pulso de<br>saída.                                   | 0.05 para 2 000 ms                                                                                               | 100 ms                                   |
| Modo de falha           | O opção <b>Impulso</b> é selecionado<br>em parâmetro <b>Modo de</b><br><b>operação</b> (→ 🗎 99) e uma<br>variável de processo é<br>selecionada em parâmetro<br><b>Atribuir saída de pulso</b><br>(→ 🖺 99).                                         | Defina o comportamento da<br>saída em condição de alarme.                | <ul><li>Valor atual</li><li>Sem pulsos</li></ul>                                                                 | Sem pulsos                               |
| Inverter sinal de saída | -                                                                                                    | Inverter o sinal de saída.                                               | <ul><li>Não</li><li>Sim</li></ul>                                                                                | Não                                      |

#### Visão geral dos parâmetros com breve descrição

\* Visibilidade depende das opções ou configurações do equipamento.

#### Configuração da saída em frequência

#### Navegação

Menu "Configuração" → Saída de pulso/frequência/chave 1 para n

| Saída de pulso/frequência/chave<br>1 para n |         |
|---------------------------------------------|---------|
| Modo de operação                            | → 🗎 100 |
| Atribuir saída de frequência                | → 🗎 100 |
| Valor de frequência mínima                  | → 🗎 100 |
| Valor de frequência máxima                  | → 🗎 100 |
| Valor de medição na frequência mínima       | → 🗎 101 |

| Valor de medição na frequência<br>máxima | → 🗎 101 |
|------------------------------------------|---------|
| Modo de falha                            | → 🗎 101 |
| Frequência de falha                      | → 🗎 101 |
| Inverter sinal de saída                  | → 🗎 101 |

| Parâmetro                    | Pré-requisitos                                                                                                    | Descrição                                                          | Seleção / Entrada do<br>usuário                                                                                                    | Ajuste de fábrica |
|------------------------------|----------------------------------------------------------------------------------------------------|--------------------------------------------------------------------|----------------------------------------------------------------------------------------------------|-------------------|
| Modo de operação             | -                                                                                                    | Defina a saída como pulso,<br>frequência ou chave.                 | <ul> <li>Impulso *</li> <li>Frequência *</li> <li>Chave *</li> </ul>                                                                                                    | Impulso           |
| Atribuir saída de frequência | A opção opção <b>Frequência</b> é<br>selecionada no parâmetro<br><b>Modo de operação</b> (→ 🗎 99).                                                                                                    | Selecione a variável de<br>processo para a frequencia de<br>saída. | <ul> <li>Desl.</li> <li>Vazão volumétrica</li> <li>Vazão mássica</li> <li>Vazão volumétrica corrigida</li> <li>Velocidade de vazão</li> <li>Condutividade *</li> <li>Condutividade corrigida *</li> <li>Temperatura *</li> <li>Temperatura da eletrônica</li> <li>Ruído *</li> <li>Shot time da corrente da bobina *</li> <li>Potencial de ref. do eletrodo contra PE *</li> <li>Valor de incrustação medido *</li> <li>Ponto de teste 1</li> <li>Ponto de teste 2</li> <li>Ponto de teste 3</li> </ul> | Desl.             |
| Valor de frequência mínima   | O opção <b>Frequência</b> é<br>selecionado em parâmetro<br><b>Modo de operação</b> ( $\rightarrow \textcircled{B}$ 99)<br>e uma variável de processo é<br>selecionada em parâmetro<br><b>Atribuir saída de frequência</b><br>( $\rightarrow \textcircled{B}$ 100). | Entre com a frequência<br>mínima.                                  | 0.0 para 10 000.0 Hz                                                                                                    | 0.0 Hz            |
| Valor de frequência máxima   | O opção <b>Frequência</b> é<br>selecionado em parâmetro<br><b>Modo de operação</b> ( $\rightarrow \cong$ 99)<br>e uma variável de processo é<br>selecionada em parâmetro<br><b>Atribuir saída de frequência</b><br>( $\rightarrow \cong$ 100).                     | Entre com a frequência<br>máxima.                                  | 0.0 para 10 000.0 Hz                                                                                                    | 10 000.0 Hz       |

| Parâmetro                                | Pré-requisitos                                                                                                    | Descrição                                                             | Seleção / Entrada do<br>usuário                                       | Ajuste de fábrica                        |
|------------------------------------------|----------------------------------------------------------------------------------------------------|-----------------------------------------------------------------------|-----------------------------------------------------------------------|------------------------------------------|
| Valor de medição na frequência<br>mínima | O opção <b>Frequência</b> é<br>selecionado em parâmetro<br><b>Modo de operação</b> ( $\rightarrow \square 99$ )<br>e uma variável de processo é<br>selecionada em parâmetro<br><b>Atribuir saída de frequência</b><br>( $\rightarrow \square 100$ ). | Entre com o valor medido para<br>a frequência mínima.                 | Número do ponto<br>flutuante assinado                                 | Depende do país e do<br>diâmetro nominal |
| Valor de medição na frequência<br>máxima | A opção <b>Frequência</b> é<br>selecionada em parâmetro<br><b>Modo de operação</b> ( $\rightarrow \square$ 99)<br>e uma variável de processo é<br>selecionada em parâmetro<br><b>Atribuir saída de frequência</b><br>( $\rightarrow \square$ 100).   | Entre com o valor de medição<br>para a frequência máxima.             | Número do ponto<br>flutuante assinado                                 | Depende do país e do<br>diâmetro nominal |
| Modo de falha                            | A opção <b>Frequência</b> é<br>selecionada em parâmetro<br><b>Modo de operação</b> ( $\rightarrow \square 99$ )<br>e uma variável de processo é<br>selecionada em parâmetro<br><b>Atribuir saída de frequência</b><br>( $\rightarrow \square 100$ ). | Defina o comportamento da<br>saída em condição de alarme.             | <ul> <li>Valor atual</li> <li>Valor definido</li> <li>0 Hz</li> </ul> | 0 Hz                                     |
| Frequência de falha                      | A opção <b>Frequência</b> é<br>selecionada em parâmetro<br><b>Modo de operação</b> ( $\rightarrow \boxdot 99$ )<br>e uma variável de processo é<br>selecionada em parâmetro<br><b>Atribuir saída de frequência</b><br>( $\rightarrow \boxdot 100$ ). | Entre com o valor da saída de<br>frequência em condição de<br>alarme. | 0.0 para 12 500.0 Hz                                                  | 0.0 Hz                                   |
| Inverter sinal de saída                  | -                                                                                                    | Inverter o sinal de saída.                                            | <ul><li>Não</li><li>Sim</li></ul>                                     | Não                                      |

\* Visibilidade depende das opções ou configurações do equipamento.

## Configuração da saída comutada

#### Navegação

Menu "Configuração" → Saída de pulso/frequência/chave 1 para n

| <ul> <li>Saída de pulso/frequência/chave<br/>1 para n</li> </ul> |               |
|------------------------------------------------------------------|---------------|
| Modo de operação                                                 | → 🗎 102       |
| Função de saída chave                                            | → 🗎 102       |
| Atribuir nível de diagnóstico                                    | → 🗎 102       |
| Atribuir limite                                                  | → 🗎 102       |
| Atribuir verificação de direção de vazão                         | → 🗎 102       |
| Atribuir status                                                  | → <a> 103</a> |
| Valor para ligar                                                 | → 🗎 103       |

| Valor para desligar     | ) → 🗎 103                                                                                                    |
|-------------------------|----------------------------------------------------------------------------------------------------|
| Atraso para ligar       | ) → 🗎 103                                                                                                    |
| Atraso para desligar    | ] → 🗎 103                                                                                                    |
| Modo de falha           | → 🗎 103                                                                                                    |
| Inverter sinal de saída | ) → 🗎 103                                                                                                    |
|                         | Valor para desligar<br>Atraso para ligar<br>Atraso para desligar<br>Modo de falha<br>Inverter sinal de saída |

| Parâmetro                                   | Pré-requisitos                                                                                                    | Descrição                                                         | Seleção / Entrada do<br>usuário                                                                                                    | Ajuste de fábrica |
|---------------------------------------------|----------------------------------------------------------------------------------------------------|-------------------------------------------------------------------|----------------------------------------------------------------------------------------------------|-------------------|
| Modo de operação                            | -                                                                                                    | Defina a saída como pulso,<br>frequência ou chave.                | <ul> <li>Impulso *</li> <li>Frequência *</li> <li>Chave *</li> </ul>                                                                                                    | Impulso           |
| Função de saída chave                       | Opção <b>Chave</b> é selecionada no<br>parâmetro parâmetro <b>Modo</b><br><b>de operação</b> .                                                                                                    | Selecione a função para saída<br>como chave.                      | <ul> <li>Desl.</li> <li>Ligado</li> <li>Perfil do<br/>Diagnostico</li> <li>Limite</li> <li>Verificação de<br/>direção de vazão</li> <li>Status</li> </ul>                                                                                                    | Desl.             |
| Atribuir nível de diagnóstico               | <ul> <li>No parâmetro Modo de<br/>operação, a opção Chave é<br/>selecionada.</li> <li>No parâmetro Função de<br/>saída chave, a opção Perfil<br/>do Diagnostico é<br/>selecionada.</li> </ul>                     | Selecionar o diagnostico para a<br>saída.                         | <ul><li> Alarme</li><li> Alarme ou aviso</li><li> Advertência</li></ul>                                                                                                    | Alarme            |
| Atribuir limite                             | <ul> <li>A opção opção Chave é<br/>selecionada no parâmetro<br/>Modo de operação.</li> <li>A opção opção Limite é<br/>selecionada no parâmetro<br/>Função de saída chave.</li> </ul>                              | Selecione a variável de<br>processo para função limite.           | <ul> <li>Desl.</li> <li>Vazão volumétrica</li> <li>Vazão mássica</li> <li>Vazão volumétrica corrigida</li> <li>Velocidade de vazão</li> <li>Condutividade *</li> <li>Condutividade corrigida *</li> <li>Totalizador 1</li> <li>Totalizador 2</li> <li>Totalizador 3</li> <li>Temperatura *</li> <li>Temperatura da eletrônica</li> </ul> | Vazão volumétrica |
| Atribuir verificação de direção de<br>vazão | <ul> <li>A opção opção Chave é<br/>selecionada no parâmetro<br/>Modo de operação.</li> <li>A opção opção Verificação<br/>de direção de vazão é<br/>selecionada no parâmetro<br/>Função de saída chave.</li> </ul> | Selecionar variável para<br>monitoramento de direção de<br>fluxo. | <ul> <li>Desl.</li> <li>Vazão volumétrica</li> <li>Vazão mássica</li> <li>Vazão volumétrica corrigida</li> </ul>                                                                                                    | Vazão volumétrica |

| Parâmetro               | Pré-requisitos                                                                                                    | Descrição                                                            | Seleção / Entrada do<br>usuário                                                                                          | Ajuste de fábrica                                |
|-------------------------|----------------------------------------------------------------------------------------------------|----------------------------------------------------------------------|----------------------------------------------------------------------------------------------------|--------------------------------------------------|
| Atribuir status         | <ul> <li>A opção Chave é<br/>selecionada em parâmetro<br/>Modo de operação.</li> <li>A opção Status é<br/>selecionada em parâmetro<br/>Função de saída chave.</li> </ul> | Selecionar status do<br>equipamento para a saída de<br>chave.        | <ul> <li>Detecção de tubo<br/>vazio</li> <li>Corte de vazão<br/>baixa</li> <li>Detecção de<br/>inscrustação *</li> </ul> | Detecção de tubo<br>vazio                        |
| Valor para ligar        | <ul> <li>A opção Chave é<br/>selecionada em parâmetro<br/>Modo de operação.</li> <li>A opção Limite é<br/>selecionada em parâmetro<br/>Função de saída chave.</li> </ul> | Inserir valor medido para o<br>ponto de comutação (ligar).           | Número do ponto<br>flutuante assinado                                                                                    | Depende do país:<br>• 0 l/h<br>• 0 gal/min (EUA) |
| Valor para desligar     | <ul> <li>A opção Chave é<br/>selecionada em parâmetro<br/>Modo de operação.</li> <li>A opção Limite é<br/>selecionada em parâmetro<br/>Função de saída chave.</li> </ul> | Inserir valor medido para o<br>ponto de comutação (desligar).        | Número do ponto<br>flutuante assinado                                                                                    | Depende do país:<br>• 0 l/h<br>• 0 gal/min (EUA) |
| Atraso para ligar       | <ul> <li>A opção Chave é<br/>selecionada em parâmetro<br/>Modo de operação.</li> <li>A opção Limite é<br/>selecionada em parâmetro<br/>Função de saída chave.</li> </ul> | Defina o atraso para ligar o<br>status de saída.                     | 0.0 para 100.0 s                                                                                                    | 0.0 s                                            |
| Atraso para desligar    | <ul> <li>A opção Chave é<br/>selecionada em parâmetro<br/>Modo de operação.</li> <li>A opção Limite é<br/>selecionada em parâmetro<br/>Função de saída chave.</li> </ul> | Defina o tempo de atraso para<br>desligamento da saída de<br>status. | 0.0 para 100.0 s                                                                                                    | 0.0 s                                            |
| Modo de falha           | -                                                                                                    | Defina o comportamento da<br>saída em condição de alarme.            | <ul><li>Status atual</li><li>Abrir</li><li>Fechado</li></ul>                                                             | Abrir                                            |
| Inverter sinal de saída | -                                                                                                    | Inverter o sinal de saída.                                           | <ul><li>Não</li><li>Sim</li></ul>                                                                                        | Não                                              |

\* Visibilidade depende das opções ou configurações do equipamento.

# 10.4.6 Configurando o display local

Assistente **Exibição** orienta você sistematicamente por todos os parâmetros que podem ser ajustados para a configuração do display local.

#### Navegação

Menu "Configuração" <br/>  $\rightarrow$  Exibição

| ► Exibição                           |         |
|--------------------------------------|---------|
| Formato de exibição                  | → 🗎 104 |
| Exibir valor 1                       | → 🗎 104 |
| 0% do valor do gráfico de barras 1   | → 🗎 104 |
| 100% do valor do gráfico de barras 1 | → 🗎 104 |

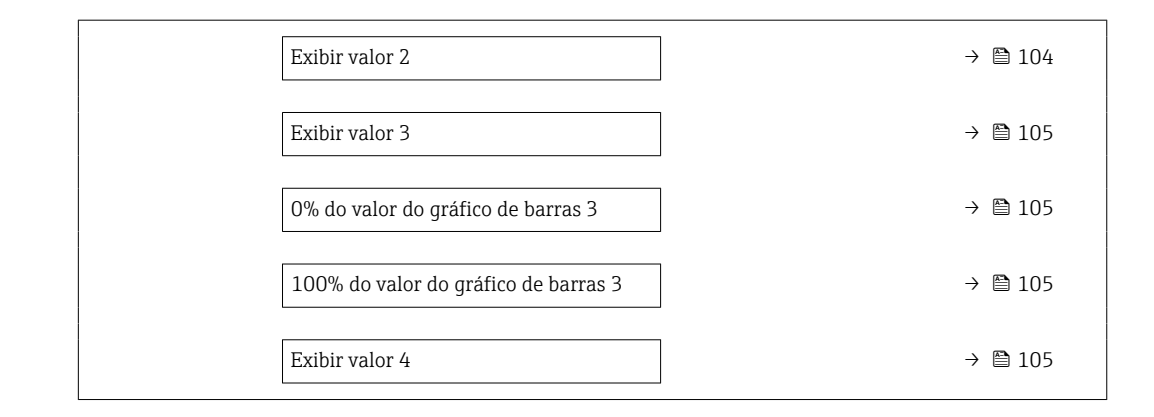

| Parâmetro                               | Pré-requisitos                | Descrição                                                         | Seleção / Entrada do<br>usuário                                                                                                    | Ajuste de fábrica                                |
|-----------------------------------------|-------------------------------|-------------------------------------------------------------------|----------------------------------------------------------------------------------------------------|--------------------------------------------------|
| Formato de exibição                     | É fornecido um display local. | Selecionar como os valores<br>medidos são exibidos no<br>display. | <ul> <li>1 valor, tamanho<br/>máx.</li> <li>1 gráfico de barras</li> <li>+ 1 valor</li> <li>2 valores</li> <li>1 valor grande + 2<br/>valores</li> <li>4 valores</li> </ul>                                                                                                    | 1 valor, tamanho<br>máx.                         |
| Exibir valor 1                          | É fornecido um display local. | Selecionar o valor medido que<br>é mostrado no display local.     | <ul> <li>Vazão volumétrica</li> <li>Vazão volumétrica<br/>corrigida</li> <li>Velocidade de<br/>vazão</li> <li>Condutividade</li> <li>Condutividade<br/>corrigida</li> <li>Condutividade</li> <li>Condutividade<br/>corrigida</li> <li>Temperatura da<br/>eletrônica</li> <li>Totalizador 1</li> <li>Totalizador 2</li> <li>Totalizador 3</li> <li>Saída de corrente 1</li> <li>Ruído</li> <li>Shot time da<br/>corrente da<br/>bobina</li> <li>Potencial de ref. do<br/>eletrodo contra<br/>PE<sup>*</sup></li> <li>Valor de<br/>incrustação<br/>medido</li> <li>Ponto de teste 1</li> <li>Ponto de teste 2</li> <li>Ponto de teste 3</li> </ul> | Vazão volumétrica                                |
| 0% do valor do gráfico de barras 1      | É fornecido um display local. | Inserir valor 0% para gráfico de barra do display.                | Número do ponto<br>flutuante assinado                                                                                                    | Depende do país:<br>• 0 l/h<br>• 0 gal/min (EUA) |
| 100% do valor do gráfico de barras<br>1 | É fornecido um display local. | Inserir valor 100% para o<br>gráfico de barras.                   | Número do ponto<br>flutuante assinado                                                                                                    | Depende do país e do<br>diâmetro nominal         |
| Exibir valor 2                          | É fornecido um display local. | Selecionar o valor medido que<br>é mostrado no display local.     | Para a lista de<br>opções, consulte<br>parâmetro <b>Exibir</b><br>valor 2 (→ 🗎 104)                                                                                                    | Nenhum                                           |

| Parâmetro                               | Pré-requisitos                                                | Descrição                                                     | Seleção / Entrada do<br>usuário                                                            | Ajuste de fábrica                                |
|-----------------------------------------|---------------------------------------------------------------|---------------------------------------------------------------|--------------------------------------------------------------------------------------------|--------------------------------------------------|
| Exibir valor 3                          | É fornecido um display local.                                 | Selecionar o valor medido que<br>é mostrado no display local. | Para a lista de<br>opções, consulte<br>parâmetro <b>Exibir</b><br><b>valor 2</b> (→ 🗎 104) | Nenhum                                           |
| 0% do valor do gráfico de barras 3      | Foi feita uma seleção em parâmetro <b>Exibir valor 3</b> .    | Inserir valor 0% para gráfico de barra do display.            | Número do ponto<br>flutuante assinado                                                      | Depende do país:<br>• 0 l/h<br>• 0 gal/min (EUA) |
| 100% do valor do gráfico de barras<br>3 | Foi feita uma seleção em<br>parâmetro <b>Exibir valor 3</b> . | Inserir valor 100% para o<br>gráfico de barras.               | Número do ponto<br>flutuante assinado                                                      | 0                                                |
| Exibir valor 4                          | É fornecido um display local.                                 | Selecionar o valor medido que<br>é mostrado no display local. | Para a lista de<br>opções, consulte<br>parâmetro <b>Exibir</b><br><b>valor 2</b> (→ 🗎 104) | Nenhum                                           |

\* Visibilidade depende das opções ou configurações do equipamento.

# 10.4.7 Configurando o condicionamento de saída

O assistente **Condicionamento de saída** orienta você sistematicamente por todos os parâmetros que precisam ser ajustados para a configuração do condicionamento de saída.

#### Navegação

Menu "Configuração" → Condicionamento de saída

| ► Condicionamento de saída        |           |
|-----------------------------------|-----------|
| Amortecimento display             | ) → 🗎 106 |
| Atribuir saída de corrente 1      | → 🗎 106   |
| Amortecimento de saída 1          | → 🖺 106   |
| Modo da saída de medição 1        | ) → 🗎 106 |
| Atribuir saída de frequência      | ) → 🗎 106 |
| Amortecimento de saída 1 para n   | → 🗎 107   |
| Modo da saída de medição 1 para n | → 🗎 107   |
| Atribuir saída de pulso 1 para n  | → 🗎 107   |
| Modo da saída de medição 1 para n | ] → 🗎 107 |

| Parâmetro                    | Pré-requisitos                                                                                     | Descrição                                                                                                    | Entrada do<br>usuário / Seleção                                                                                                    | Ajuste de fábrica |
|------------------------------|----------------------------------------------------------------------------------------------------|----------------------------------------------------------------------------------------------------|----------------------------------------------------------------------------------------------------|-------------------|
| Amortecimento display        | -                                                                                                  | Ajustar tempo de reação do<br>display para flutuações no<br>valor medido.                                    | 0.0 para 999.9 s                                                                                                    | 0.0 s             |
| Atribuir saída de corrente   | -                                                                                                  | Selecionar variável do processo<br>para saída de corrente.                                                   | <ul> <li>Vazão volumétrica</li> <li>Vazão mássica</li> <li>Vazão volumétrica corrigida</li> <li>Velocidade de vazão</li> <li>Condutividade</li> <li>Condutividade corrigida</li> <li>Temperatura *</li> <li>Temperatura da eletrônica</li> <li>Potencial de ref. do eletrodo contra PE*</li> <li>Shot time da corrente da bobina *</li> <li>Ruído *</li> <li>Valor de incrustação medido *</li> <li>Ponto de teste 1</li> <li>Ponto de teste 2</li> <li>Ponto de teste 3</li> </ul>                            | Vazão volumétrica |
| Amortecimento de saída 1     | -                                                                                                  | Ajustar tempo de reação<br>(damping) para sinal de saída<br>de corrente contra futuações<br>no valor medido. | 0 para 999.9 s                                                                                                    | 1 s               |
| Modo da saída de medição 1   | -                                                                                                  | Selecionar modo de medição<br>para saída de corrente.                                                        | <ul> <li>Vazão direta</li> <li>Vazão direta/<br/>reversa</li> <li>Compensação de<br/>vazão reversa</li> </ul>                                                                                                    | Vazão direta      |
| Atribuir saída de frequência | A opção opção <b>Frequência</b> é<br>selecionada no parâmetro<br><b>Modo de operação</b> (→ 🗎 99). | Selecione a variável de<br>processo para a frequencia de<br>saída.                                           | <ul> <li>Desl.</li> <li>Vazão volumétrica</li> <li>Vazão mássica</li> <li>Vazão volumétrica corrigida</li> <li>Velocidade de vazão</li> <li>Condutividade</li> <li>Condutividade</li> <li>conrigida</li> <li>Temperatura</li> <li>Temperatura da eletrônica</li> <li>Ruído</li> <li>Shot time da corrente da bobina</li> <li>Potencial de ref. do eletrodo contra PE<sup>*</sup></li> <li>Valor de incrustação medido</li> <li>Ponto de teste 1</li> <li>Ponto de teste 2</li> <li>Ponto de teste 3</li> </ul> | Desl.             |

| Parâmetro                  | Pré-requisitos                                                                          | Descrição                                                                                                    | Entrada do<br>usuário / Seleção                                                                                                    | Ajuste de fábrica |
|----------------------------|-----------------------------------------------------------------------------------------|----------------------------------------------------------------------------------------------------|----------------------------------------------------------------------------------------------------|-------------------|
| Amortecimento de saída 1   | -                                                                                       | Ajustar tempo de reação<br>(damping) para sinal de saída<br>de corrente contra futuações<br>no valor medido. | 0 para 999.9 s                                                                                                    | 1 s               |
| Modo da saída de medição 1 | -                                                                                       | Selecionar modo de medição<br>para saída de corrente.                                                        | <ul> <li>Vazão direta</li> <li>Vazão direta/<br/>reversa</li> <li>Caudal/Vazão de<br/>retorno</li> <li>Compensação de<br/>vazão reversa</li> </ul> | Vazão direta      |
| Atribuir saída de pulso    | A opção opção <b>Impulso</b> é<br>selecionada no parâmetro<br><b>Modo de operação</b> . | Selecione a variável de<br>processo para a saída de pulso.                                                   | <ul> <li>Desl.</li> <li>Vazão volumétrica</li> <li>Vazão mássica</li> <li>Vazão volumétrica corrigida</li> </ul>                                   | Desl.             |
| Modo da saída de medição 1 | -                                                                                       | Selecionar modo de medição<br>para saída de corrente.                                                        | <ul> <li>Vazão direta</li> <li>Vazão direta/<br/>reversa</li> <li>Caudal/Vazão de<br/>retorno</li> <li>Compensação de<br/>vazão reversa</li> </ul> | Vazão direta      |

\* Visibilidade depende das opções ou configurações do equipamento.

## 10.4.8 Configurar o corte de vazão baixa

O assistente **Corte de vazão baixa** guia o usuário sistematicamente por todos os parâmetros que devem ser definidos para configurar o corte de vazão baixa.

#### Navegação

Menu "Configuração" → Corte de vazão baixa

| ► Corte de vazão baixa         |         |  |  |  |
|--------------------------------|---------|--|--|--|
| Atribuir variável do processo  | → 🗎 108 |  |  |  |
| Ligar corte de vazão baixa em  | → ➡ 108 |  |  |  |
| Desl. corte de vazão baixa em  | → ■ 108 |  |  |  |
| Supressão de choque de pressão | → ■ 108 |  |  |  |

| Parâmetro                      | Pré-requisitos                                                                                                    | Descrição                                                                                | Seleção / Entrada do<br>usuário                                                                                      | Ajuste de fábrica                        |
|--------------------------------|----------------------------------------------------------------------------------------------------|------------------------------------------------------------------------------------------|----------------------------------------------------------------------------------------------------|------------------------------------------|
| Atribuir variável do processo  | -                                                                                                    | Selecionar variável do processo<br>para corte de vazão baixa.                            | <ul> <li>Desl.</li> <li>Vazão volumétrica</li> <li>Vazão mássica</li> <li>Vazão volumétrica<br/>corrigida</li> </ul> | Vazão volumétrica                        |
| Ligar corte de vazão baixa em  | Uma variável de processo é<br>selecionada em parâmetro<br><b>Atribuir variável do processo</b><br>$(\rightarrow \cong 108).$ | Inserir valor para ativar o corte<br>de vazão baixa.                                     | Número do ponto<br>flutuante positivo                                                                                | Depende do país e do<br>diâmetro nominal |
| Desl. corte de vazão baixa em  | Uma variável de processo é<br>selecionada em parâmetro<br><b>Atribuir variável do processo</b><br>(→ 🗎 108).                 | Inserir valor para desligar o<br>corte de vazão baixa.                                   | 0 para 100.0 %                                                                                                    | 50 %                                     |
| Supressão de choque de pressão | Uma variável de processo está selecionada em parâmetro <b>Atribuir variável do processo</b> $( \rightarrow \square 108).$    | Inserir período para supressão<br>do sinal (= ativar supressão de<br>choque de pressão). | 0 para 100 s                                                                                                    | 0 s                                      |
## 10.4.9 Configuração da detecção de tubo vazio

- Os medidores são calibrados com água (aprox. 500 µS/cm) na fábrica. Para líquidos com uma condutividade mais baixa, recomenda-se fazer um novo ajuste total da tubulação no local.
  - Recomendamos fazer um novo ajuste da tubulação vazia no local se o cabo usado tiver mais que 50 metros.

A assistente **Detecção de tubo vazio** orienta você sistematicamente por todos os parâmetros que precisam ser ajustados para a configuração da detecção de tubo vazio.

#### Navegação

Menu "Configuração" → Detecção de tubo vazio

| ► Detecção de tubo vazio |          |
|--------------------------|----------|
| Detecção de tubo vazio   | → 🗎 109  |
| Novo ajuste              | →  ⇒ 109 |
| Andamento                | → 🗎 109  |
| Ponto de acionamento EPD | → 🗎 109  |
| Tempo de resposta EPD    | → 🗎 109  |

| Parâmetro                | Pré-requisitos                                                                                               | Descrição                                                                                            | Seleção / Interface<br>do usuário / Entrada<br>do usuário                                 | Ajuste de fábrica |
|--------------------------|----------------------------------------------------------------------------------------------------|----------------------------------------------------------------------------------------------------|-------------------------------------------------------------------------------------------|-------------------|
| Detecção de tubo vazio   | -                                                                                                    | Ligar/desligar detecção de<br>tubo vazio - EPD.                                                      | <ul><li>Desl.</li><li>Ligado</li></ul>                                                    | Desl.             |
| Novo ajuste              | A opção <b>Ligado</b> é selecionada<br>em parâmetro <b>Detecção de</b><br><b>tubo vazio</b> .                | Selecione o tipo de ajuste.                                                                          | <ul> <li>Cancelar</li> <li>Ajuste tubo vazio</li> <li>Ajuste de tubo<br/>cheio</li> </ul> | Cancelar          |
| Andamento                | A opção <b>Ligado</b> é selecionada<br>em parâmetro <b>Detecção de</b><br><b>tubo vazio</b> .                | Mostra o progresso.                                                                                  | <ul><li>Ok</li><li>Ocupado</li><li>Não ok</li></ul>                                       | -                 |
| Ponto de acionamento EPD | A opção <b>Ligado</b> é selecionada<br>em parâmetro <b>Detecção de</b><br><b>tubo vazio</b> .                | Entre com a histerese em %,<br>abaixo desse valor o tubo de<br>medição irá indicar tubo vazio.       | 0 para 100 %                                                                              | 50 %              |
| Tempo de resposta EPD    | Uma variável de processo é<br>selecionada em parâmetro<br><b>Atribuir variável do processo</b><br>(→ 🗎 109). | Entre com o tempo antes da<br>mensagem de diagnostico<br>S862 Tubo Vazio' seja<br>mostrada para EPD. | 0 para 100 s                                                                              | 1 s               |

## 10.5 Configurações avançadas

A submenu **Configuração avançada** juntamente com seus submenus contém parâmetros para configurações específicas.

Navegação até a submenu "Configuração avançada"

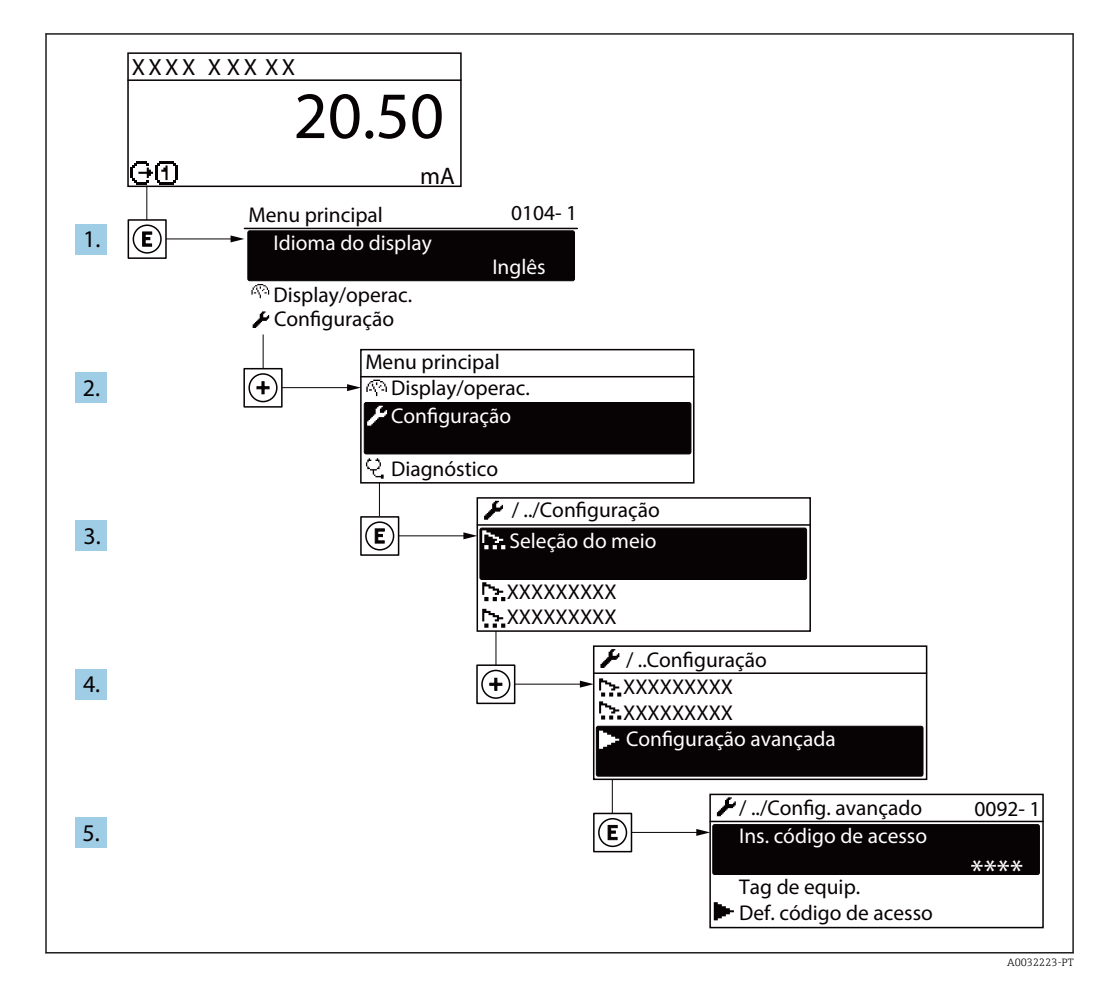

O número de submenus e parâmetros pode variar dependendo da versão do equipamento. Alguns submenus e parâmetros nesses submenus não estão descritos nas instruções de operação. Em vez disso, uma descrição é fornecida na Documentação Especial do equipamento (→ seção "Documentação Complementar").

## Navegação

Menu "Configuração" → Configuração avançada

| ► Configuração avançada                                       |         |
|---------------------------------------------------------------|---------|
| Inserir código de acesso                                      | → 🗎 111 |
| ► Ajuste do sensor                                            | → 🗎 111 |
| ► Totalizador 1 para n                                        | → 🗎 111 |
| <ul> <li>Ativação de transferência de<br/>custódia</li> </ul> | → 🗎 112 |

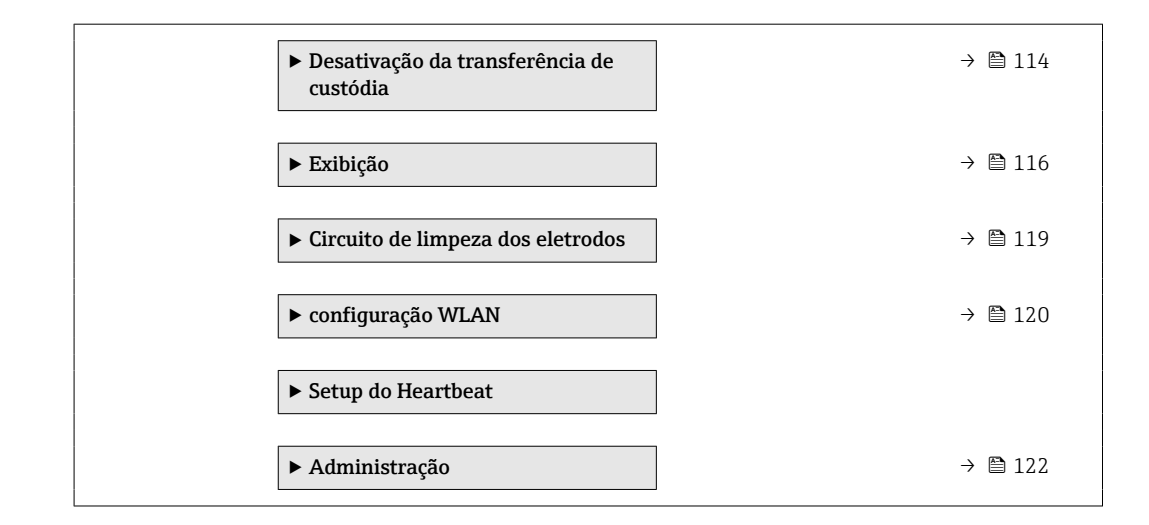

## 10.5.1 Uso do parâmetro para inserir o código de acesso

#### Navegação

Menu "Configuração" → Configuração avançada

#### Visão geral dos parâmetros com breve descrição

| Parâmetro                | Descrição                                                                           | Entrada do usuário                                                           |
|--------------------------|-------------------------------------------------------------------------------------|------------------------------------------------------------------------------|
| Inserir código de acesso | Inserir código de acesso para desabilitar a proteção contra escrita dos parâmetros. | Máx. de 16 caracteres formados por letras,<br>números e caracteres especiais |

## 10.5.2 Execução do ajuste do sensor

O submenu **Ajuste do sensor** contém parâmetros que pertencem à funcionalidade do sensor.

## Navegação

Menu "Configuração"  $\rightarrow$  Configuração avançada  $\rightarrow$  Ajuste do sensor

| ► Ajuste do sensor    |         |
|-----------------------|---------|
| Direção de instalação | → 🖹 111 |

## Visão geral dos parâmetros com breve descrição

| Parâmetro             | Descrição                      | Seleção                                                                         | Ajuste de fábrica        |
|-----------------------|--------------------------------|---------------------------------------------------------------------------------|--------------------------|
| Direção de instalação | Select sign of flow direction. | <ul><li>Vazão na direção da seta</li><li>Vazão contra direção da seta</li></ul> | Vazão na direção da seta |

## 10.5.3 Configuração do totalizador

Em**submenu "Totalizador 1 para n"** é possível configurar o totalizador individual.

#### Navegação

Menu "Configuração" <br/>  $\rightarrow$  Configuração avançada  $\rightarrow$  Totalizador 1 para n

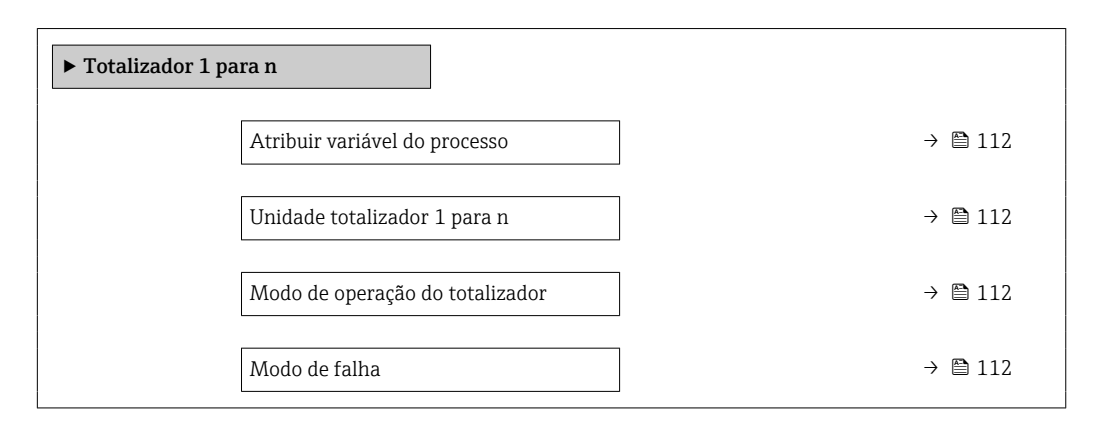

#### Visão geral dos parâmetros com breve descrição

| Parâmetro                       | Pré-requisitos                                                                                                    | Descrição                                                          | Seleção                                                                                                    | Ajuste de fábrica                     |
|---------------------------------|----------------------------------------------------------------------------------------------------|--------------------------------------------------------------------|----------------------------------------------------------------------------------------------------|---------------------------------------|
| Atribuir variável do processo   | -                                                                                                    | Selecionar variável do processo<br>para o totalizador.             | <ul> <li>Desl.</li> <li>Vazão volumétrica</li> <li>Vazão mássica</li> <li>Vazão volumétrica<br/>corrigida</li> </ul> | Vazão volumétrica                     |
| Unidade totalizador 1 para n    | Uma variável de processo está<br>selecionada em parâmetro<br><b>Atribuir variável do processo</b><br>(→ 🗎 112) do submenu<br><b>Totalizador 1 para n</b> . | Selecionar unidade para<br>variável de processo do<br>totalizador. | Lista de seleção da<br>unidade                                                                                       | Depende do país:<br>• l<br>• gal (us) |
| Modo de operação do totalizador | Uma variável de processo está<br>selecionada em parâmetro<br><b>Atribuir variável do processo</b><br>(→ 🗎 112) do submenu<br><b>Totalizador 1 para n</b> . | Selecionar modo de cálculo do<br>totalizador.                      | <ul> <li>Total líquido (NET)<br/>de Vazão</li> <li>Vazão direta total</li> <li>Vazão reversa total</li> </ul>        | Total líquido (NET)<br>de Vazão       |
| Modo de falha                   | Uma variável de processo está<br>selecionada em parâmetro<br><b>Atribuir variável do processo</b><br>(→ 🗎 112) do submenu<br><b>Totalizador 1 para n</b> . | Selecionar o valor do<br>totalizador em uma condição<br>de alarme. | <ul> <li>Parar</li> <li>Valor atual</li> <li>Último valor válido</li> </ul>                                          | Parar                                 |

# 10.5.4 Descrição de parâmetro para ativação da Transferência de custódia

Um login de usuário autorizado está disponível: EH000 com a senha 177801. Esse login de usuário autorizado é o login de fábrica não personalizado e permite a ativação e desativação do modo de transferência de custódia. As configurações feitas usando esse login devem ser documentadas e personalizadas pelo operador do sistema. Além disso, a autoridade de calibração responsável deve ser informada sobre essas mudanças.

#### Navegação

Menu "Configuração"  $\rightarrow$  Configuração avançada  $\rightarrow$  Ativação de transferência de custódia

| Login de usuário autorizado           |   | → 🗎 113 |
|---------------------------------------|---|---------|
| Senha                                 |   | → 🖺 113 |
| Estado do login                       |   | → 🗎 113 |
| Teste de display                      |   | → 🗎 113 |
| Ano                                   |   | → 🗎 113 |
| Mês                                   |   | → 🗎 114 |
| Dia                                   |   | → 🖺 114 |
| AM/PM                                 |   | → 🗎 114 |
| Hora                                  |   | → 🗎 114 |
| Minuto                                |   | → 🗎 114 |
| Limpar logbook de transf. de custódia |   | → 🖺 114 |
| Entrada 30 do logbook de transf       |   | → 🗎 114 |
| custodia                              | 1 |         |
| Verificação                           |   | → 🗎 114 |
| Alternar chave DIP                    |   | → 🖺 114 |

| Parâmetro                   | Descrição                                         | Entrada do usuário / Interface<br>do usuário / Seleção | Ajuste de fábrica |
|-----------------------------|---------------------------------------------------|--------------------------------------------------------|-------------------|
| Login de usuário autorizado | Insira um login de usuário autorizado específico. | Login de usuário autorizado                            | EH000             |
| Senha                       | Insira uma senha especificada.                    | 0 para 999 999                                         | 177801            |
| Estado do login             | Exiba o status do login.                          | <ul><li>Logado</li><li>Deslogado</li></ul>             | Deslogado         |
| Teste de display            | Iniciar ou cancelar teste de display.             | <ul><li>Cancelar</li><li>Iniciar</li></ul>             | Cancelar          |
| Ano                         | Insira o ano.                                     | 9 para 99                                              | 10                |

| Parâmetro                                   | Descrição                                                  | Entrada do usuário / Interface<br>do usuário / Seleção                                                                                                    | Ajuste de fábrica |
|---------------------------------------------|------------------------------------------------------------|----------------------------------------------------------------------------------------------------|-------------------|
| Mês                                         | Insira o mês.                                              | <ul> <li>Janeiro</li> <li>Fevereiro</li> <li>Março</li> <li>Abril</li> <li>Maio</li> <li>Junho</li> <li>Julho</li> <li>Agosto</li> <li>Setembro</li> <li>Outubro</li> <li>Novembro</li> <li>Dezembro</li> </ul> | Janeiro           |
| Dia                                         | Insira o dia.                                              | 1 para 31 d                                                                                                    | 1 d               |
| AM/PM                                       | Selecione AM/PM.                                           | • AM<br>• PM                                                                                                    | АМ                |
| Hora                                        | Insira a hora.                                             | 0 para 23 h                                                                                                    | 12 h              |
| Minuto                                      | Insira os minutos.                                         | 0 para 59 min                                                                                                    | 0 min             |
| Limpar logbook de transf. de<br>custódia    | Exclua a seleção de registro de transferência de custódia. | <ul><li>Cancelar</li><li>Limpar dados</li></ul>                                                                                                    | Cancelar          |
| Entrada 30 do logbook de transf<br>custodia | Exiba as entradas de registro gravadas.                    | 030                                                                                                    | 0                 |
| Verificação                                 | Exibe a verificação de todo o firmware.                    | Inteiro positivo                                                                                                    | -                 |
| Alternar chave DIP                          | Exibe o status da minisseletora.                           | <ul><li>Desl.</li><li>Ligado</li></ul>                                                                                                    | Desl.             |

# 10.5.5 Descrição de parâmetro - desativando a Transferência de custódia

Um login de usuário autorizado está disponível: EH000 com a senha 177801. Esse login de usuário autorizado é o login de fábrica não personalizado e permite a ativação e desativação do modo de transferência de custódia. As configurações feitas usando esse login devem ser documentadas e personalizadas pelo operador do sistema. Além disso, a autoridade de calibração responsável deve ser informada sobre essas mudanças.

## Navegação

Menu "Configuração"  $\rightarrow$  Configuração avançada  $\rightarrow$  Desativação da transferência de custódia

| <ul> <li>Desativação da transferência de<br/>custódia</li> </ul> |           |
|------------------------------------------------------------------|-----------|
| Login de usuário autorizado                                      | → 🗎 115   |
| Senha                                                            | → 🗎 115   |
| Estado do login                                                  | → 🗎 115   |
| Ano                                                              | ) → 🗎 115 |
| Mês                                                              | → 🗎 115   |
| Dia                                                              | → 🗎 115   |

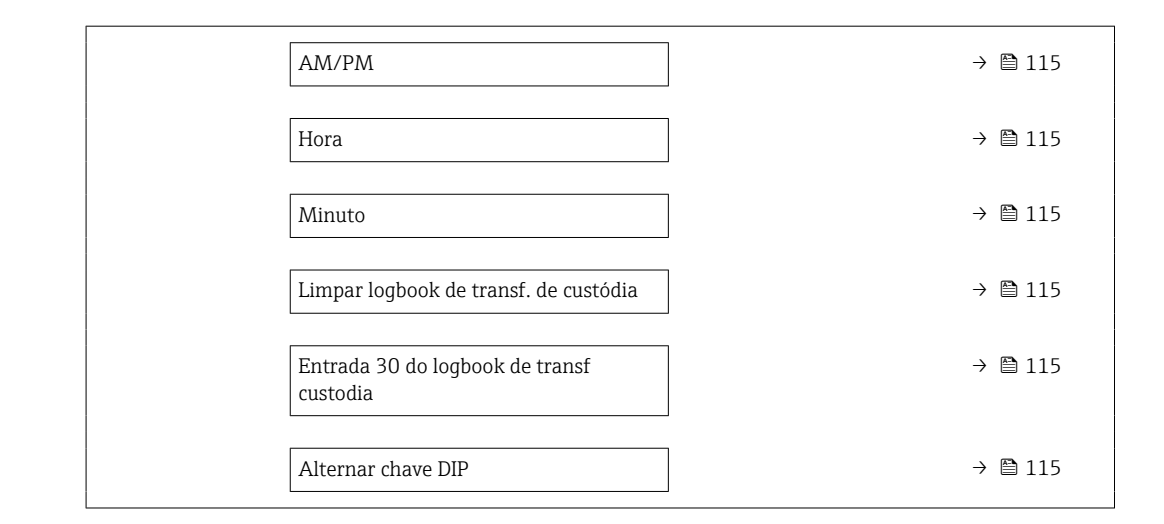

| Parâmetro                                   | Descrição                                                  | Entrada do usuário / Interface<br>do usuário / Seleção                                                                                                    | Ajuste de fábrica |
|---------------------------------------------|------------------------------------------------------------|----------------------------------------------------------------------------------------------------|-------------------|
| Login de usuário autorizado                 | Insira um login de usuário autorizado específico.          | Login de usuário autorizado                                                                                                    | EH000             |
| Senha                                       | Insira uma senha especificada.                             | 0 para 999 999                                                                                                    | 177 801           |
| Estado do login                             | Exiba o status do login.                                   | <ul><li>Logado</li><li>Deslogado</li></ul>                                                                                                    | Deslogado         |
| Ano                                         | Insira o ano.                                              | 9 para 99                                                                                                    | 10                |
| Mês                                         | Insira o mês.                                              | <ul> <li>Janeiro</li> <li>Fevereiro</li> <li>Março</li> <li>Abril</li> <li>Maio</li> <li>Junho</li> <li>Juho</li> <li>Julho</li> <li>Agosto</li> <li>Setembro</li> <li>Outubro</li> <li>Novembro</li> <li>Dezembro</li> </ul> | Janeiro           |
| Dia                                         | Insira o dia.                                              | 1 para 31 d                                                                                                    | 1 d               |
| АМ/РМ                                       | Selecione AM/PM.                                           | • AM<br>• PM                                                                                                    | АМ                |
| Hora                                        | Insira a hora.                                             | 0 para 23 h                                                                                                    | 12 h              |
| Minuto                                      | Insira os minutos.                                         | 0 para 59 min                                                                                                    | 0 min             |
| Limpar logbook de transf. de<br>custódia    | Exclua a seleção de registro de transferência de custódia. | <ul><li>Cancelar</li><li>Limpar dados</li></ul>                                                                                                    | Cancelar          |
| Entrada 30 do logbook de transf<br>custodia | Exiba as entradas de registro gravadas.                    | 030                                                                                                    | 0                 |
| Alternar chave DIP                          | Exibe o status da minisseletora.                           | <ul><li>Desl.</li><li>Ligado</li></ul>                                                                                                    | Desl.             |

## 10.5.6 Execução de configurações de display adicionais

Em submenu **Exibição** é possível ajustar todos os parâmetros associados à configuração do display local.

## Navegação

Menu "Configuração" → Configuração avançada → Exibição

| ► Exibição |                                      |   |         |
|------------|--------------------------------------|---|---------|
|            | Formato de exibição                  | ] | → 🗎 117 |
|            | Exibir valor 1                       | ] | → 🗎 117 |
|            | 0% do valor do gráfico de barras 1   | ] | → 🗎 117 |
|            | 100% do valor do gráfico de barras 1 |   | → 🗎 117 |
|            | ponto decimal em 1                   | ] | → 🗎 117 |
|            | Exibir valor 2                       |   | → 🗎 117 |
|            | ponto decimal em 2                   |   | → 🗎 117 |
|            | Exibir valor 3                       |   | → 🖺 117 |
|            | 0% do valor do gráfico de barras 3   |   | → 🗎 118 |
|            | 100% do valor do gráfico de barras 3 |   | → 🖺 118 |
|            | ponto decimal em 3                   |   | → 🖺 118 |
|            | Exibir valor 4                       |   | → 🖺 118 |
|            | ponto decimal em 4                   |   | → 🗎 118 |
|            | Display language                     |   | → 🗎 118 |
|            | Intervalo exibição                   | ] | → 🗎 118 |
|            | Amortecimento display                |   | → 🗎 118 |
|            | Cabeçalho                            |   | → 🗎 118 |
|            | Texto do cabeçalho                   |   | → 🗎 118 |
|            | Separador                            | ] | → 🗎 119 |
|            | Luz de fundo                         | ] | → 🖺 119 |

| Parâmetro                               | Pré-requisitos                                                            | Descrição                                                            | Seleção / Entrada do<br>usuário                                                                                                    | Ajuste de fábrica                                |
|-----------------------------------------|---------------------------------------------------------------------------|----------------------------------------------------------------------|----------------------------------------------------------------------------------------------------|--------------------------------------------------|
| Formato de exibição                     | É fornecido um display local.                                             | Selecionar como os valores<br>medidos são exibidos no<br>display.    | <ul> <li>1 valor, tamanho<br/>máx.</li> <li>1 gráfico de barras<br/>+ 1 valor</li> <li>2 valores</li> <li>1 valor grande + 2<br/>valores</li> <li>4 valores</li> </ul>                                                                                                    | 1 valor, tamanho<br>máx.                         |
| Exibir valor 1                          | É fornecido um display local.                                             | Selecionar o valor medido que<br>é mostrado no display local.        | <ul> <li>Vazão volumétrica</li> <li>Vazão mássica</li> <li>Vazão volumétrica corrigida</li> <li>Velocidade de vazão</li> <li>Condutividade *</li> <li>Condutividade corrigida *</li> <li>Condutividade corrigida *</li> <li>Temperatura da eletrônica</li> <li>Totalizador 1</li> <li>Totalizador 2</li> <li>Totalizador 3</li> <li>Saída de corrente 1</li> <li>Ruído *</li> <li>Shot time da corrente da bobina *</li> <li>Potencial de ref. do eletrodo contra PE *</li> <li>Valor de incrustação medido *</li> <li>Ponto de teste 1</li> <li>Ponto de teste 2</li> <li>Ponto de teste 3</li> </ul> | Vazão volumétrica                                |
| 0% do valor do gráfico de barras 1      | É fornecido um display local.                                             | Inserir valor 0% para gráfico de<br>barra do display.                | Número do ponto<br>flutuante assinado                                                                                                    | Depende do país:<br>• 0 l/h<br>• 0 gal/min (EUA) |
| 100% do valor do gráfico de barras<br>1 | É fornecido um display local.                                             | Inserir valor 100% para o gráfico de barras.                         | Número do ponto<br>flutuante assinado                                                                                                    | Depende do país e do<br>diâmetro nominal         |
| ponto decimal em 1                      | Um valor medido é definido<br>em parâmetro <b>Exibir valor 1</b> .        | Selecionar o número de casas<br>decimais para o valor do<br>display. | <ul> <li>X</li> <li>X.X</li> <li>X.XX</li> <li>X.XXX</li> <li>X.XXX</li> <li>X.XXXX</li> </ul>                                                                                                    | X.XX                                             |
| Exibir valor 2                          | É fornecido um display local.                                             | Selecionar o valor medido que<br>é mostrado no display local.        | Para a lista de<br>opções, consulte<br>parâmetro <b>Exibir</b><br><b>valor 2</b> (→ 🗎 104)                                                                                                    | Nenhum                                           |
| ponto decimal em 2                      | Um valor medido é<br>especificado em parâmetro<br><b>Exibir valor 2</b> . | Selecionar o número de casas<br>decimais para o valor do<br>display. | <ul> <li>x</li> <li>x.x</li> <li>x.xx</li> <li>x.xxx</li> <li>x.xxx</li> <li>x.xxxx</li> </ul>                                                                                                    | x.xx                                             |
| Exibir valor 3                          | É fornecido um display local.                                             | Selecionar o valor medido que<br>é mostrado no display local.        | Para a lista de<br>opções, consulte<br>parâmetro <b>Exibir</b><br>valor 2 (→ 🗎 104)                                                                                                    | Nenhum                                           |

| Parâmetro                               | Pré-requisitos                                                                  | Descrição                                                                               | Seleção / Entrada do<br>usuário                                                                                                    | Ajuste de fábrica                                                                |
|-----------------------------------------|---------------------------------------------------------------------------------|-----------------------------------------------------------------------------------------|----------------------------------------------------------------------------------------------------|----------------------------------------------------------------------------------|
| 0% do valor do gráfico de barras 3      | Foi feita uma seleção em<br>parâmetro <b>Exibir valor 3</b> .                   | Inserir valor 0% para gráfico de<br>barra do display.                                   | Número do ponto<br>flutuante assinado                                                                                                    | Depende do país:<br>• 0 l/h<br>• 0 gal/min (EUA)                                 |
| 100% do valor do gráfico de barras<br>3 | Foi feita uma seleção em<br>parâmetro <b>Exibir valor 3</b> .                   | Inserir valor 100% para o<br>gráfico de barras.                                         | Número do ponto<br>flutuante assinado                                                                                                    | 0                                                                                |
| ponto decimal em 3                      | Um valor medido é<br>especificado em parâmetro<br><b>Exibir valor 3</b> .       | Selecionar o número de casas<br>decimais para o valor do<br>display.                    | <ul> <li>x</li> <li>x.x</li> <li>x.xx</li> <li>x.xxx</li> <li>x.xxx</li> <li>x.xxxx</li> </ul>                                                                                                    | X.XX                                                                             |
| Exibir valor 4                          | É fornecido um display local.                                                   | Selecionar o valor medido que<br>é mostrado no display local.                           | Para a lista de<br>opções, consulte<br>parâmetro <b>Exibir</b><br><b>valor 2</b> (→ 🗎 104)                                                                                                    | Nenhum                                                                           |
| ponto decimal em 4                      | Um valor medido é<br>especificado em parâmetro<br><b>Exibir valor 4</b> .       | Selecionar o número de casas<br>decimais para o valor do<br>display.                    | <ul> <li>x</li> <li>x.x</li> <li>x.xx</li> <li>x.xxx</li> <li>x.xxx</li> <li>x.xxxx</li> </ul>                                                                                                    | x.xx                                                                             |
| Display language                        | É fornecido um display local.<br>É fornecido um display local.                  | Definir idioma do display.                                                              | <ul> <li>English</li> <li>Deutsch</li> <li>Français</li> <li>Español</li> <li>Italiano</li> <li>Nederlands</li> <li>Portuguesa</li> <li>Polski</li> <li>русский язык<br/>(Russian)</li> <li>Svenska</li> <li>Türkçe</li> <li>中文 (Chinese)</li> <li>日本語 (Japanese)</li> <li>한국어 (Korean)</li> <li>친국어 (Korean)</li> <li>친국어 (Korean)</li> <li>치비 (Japanesia)</li> <li>ภาษาไทย (Thai)*</li> <li>tiếng Việt<br/>(Vietnamese)</li> <li>čeština (Czech)</li> <li>1 para 10 s</li> </ul> | English (Como opção,<br>o idioma selecionado<br>está presente no<br>equipamento) |
|                                         | L'Infrictido un display local.                                                  | variaveis são mostradas no<br>display, se o display altera<br>entre diferentes valores. |                                                                                                    |                                                                                  |
| Amortecimento display                   | É fornecido um display local.                                                   | Ajustar tempo de reação do<br>display para flutuações no<br>valor medido.               | 0.0 para 999.9 s                                                                                                    | 0.0 s                                                                            |
| Cabeçalho                               | É fornecido um display local.                                                   | Selecionar conteúdo do<br>cabeçalho no display local.                                   | <ul> <li>Tag do<br/>equipamento</li> <li>Texto livre</li> </ul>                                                                                                    | Tag do equipamento                                                               |
| Texto do cabeçalho                      | No parâmetro <b>Cabeçalho</b> , a<br>opção <b>Texto livre</b> é<br>selecionada. | Inserir texto do cabeçalho do<br>display.                                               | Máx. de 12<br>caracteres, tais como<br>letras, números ou<br>caracteres especiais<br>(por exemplo @,<br>%, /)                                                                                                    |                                                                                  |

| Parâmetro    | Pré-requisitos                | Descrição                                                              | Seleção / Entrada do<br>usuário                 | Ajuste de fábrica |
|--------------|-------------------------------|------------------------------------------------------------------------|-------------------------------------------------|-------------------|
| Separador    | É fornecido um display local. | Selecionar separador decimal<br>para exibição de valores<br>numéricos. | <ul><li>. (ponto)</li><li>, (vírgula)</li></ul> | . (ponto)         |
| Luz de fundo | É fornecido um display local. | Ligar/Desligar a luz de fundo<br>do display.                           | <ul><li>Desabilitar</li><li>Habilitar</li></ul> | Habilitar         |

\* Visibilidade depende das opções ou configurações do equipamento.

## 10.5.7 Executando a limpeza do eletrodo

O assistente **Circuito de limpeza dos eletrodos** orienta o usuário sistematicamente por todos os parâmetros que precisam ser ajustados para a configuração de limpeza do eletrodo.

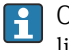

O assistente só aparece se o equipamento tiver sido solicitado com um circuito de limpeza do eletrodo.

## Navegação

Menu "Configuração"  $\rightarrow$  Configuração avançada  $\rightarrow$  Ciclo de limpeza de eletrodo

| ► Circuito de limpeza dos eletrodos |           |
|-------------------------------------|-----------|
| Circuito de limpeza dos eletrodos   | → 🗎 119   |
| Duração ECC                         | → 🗎 119   |
| Tempo de recuperação ECC            | → 🗎 119   |
| Ciclo de limpeza ECC                | → 🗎 120   |
| Polaridade de ECC                   | ) → 🗎 120 |

| Parâmetro                         | Pré-requisitos                                                                                               | Descrição                                                                                                    | Seleção / Entrada do<br>usuário / Interface<br>do usuário | Ajuste de fábrica |
|-----------------------------------|----------------------------------------------------------------------------------------------------|----------------------------------------------------------------------------------------------------|-----------------------------------------------------------|-------------------|
| Circuito de limpeza dos eletrodos | Para o seguinte código de<br>pedido:<br>"Pacote de aplicativo", opção <b>EC</b><br>"Limpeza do eletrodo ECC" | Habilita a limpeza cíclica do<br>eletrodo.                                                                                                    | <ul><li>Desl.</li><li>Ligado</li></ul>                    | Desl.             |
| Duração ECC                       | Para o seguinte código de<br>pedido:<br>"Pacote de aplicativo", opção <b>EC</b><br>"Limpeza do eletrodo ECC" | Entre com a duração da<br>limpeza do eletrodo em<br>segundos.                                                                                           | 0.01 para 30 s                                            | 2 s               |
| Tempo de recuperação ECC          | Para o seguinte código de<br>pedido:<br>"Pacote de aplicativo", opção <b>EC</b><br>"Limpeza do eletrodo ECC" | Definir tempo de recuperação<br>depois da limpeza do eletrodo.<br>Durante esse periodo a<br>corrente de saída estará<br>travada no último valor válido. | 1 para 600 s                                              | 5 s               |

| Parâmetro            | Pré-requisitos                                                                                               | Descrição                                                               | Seleção / Entrada do<br>usuário / Interface<br>do usuário | Ajuste de fábrica                                                                                                    |
|----------------------|----------------------------------------------------------------------------------------------------|-------------------------------------------------------------------------|-----------------------------------------------------------|----------------------------------------------------------------------------------------------------|
| Ciclo de limpeza ECC | Para o seguinte código de<br>pedido:<br>"Pacote de aplicativo", opção <b>EC</b><br>"Limpeza do eletrodo ECC" | Entre com a duração da pausa<br>entre ciclos de limpeza do<br>eletrodo. | 0.5 para 168 h                                            | 0.7 h                                                                                                    |
| Polaridade de ECC    | Para o seguinte código de<br>pedido:<br>"Pacote de aplicativo", opção <b>EC</b><br>"Limpeza do eletrodo ECC" | Selecione a polaridade do<br>circuito de limpeza do eletrodo<br>- ECC.  | <ul><li>Positivo</li><li>Negativo</li></ul>               | Depende do material<br>do eletrodo:<br>• Tântalo: opção<br><b>Negativo</b><br>• Platina, Liga C22,<br>aço inoxidável:<br>opção <b>Positivo</b> |

## 10.5.8 Configuração WLAN

A submenu **WLAN Settings** orienta o usuário sistematicamente por todos os parâmetros que precisam ser ajustados para a configuração WLAN.

## Navegação

Menu "Configuração"  $\rightarrow$  Configuração avançada  $\rightarrow$  configuração WLAN

| ► configuração W | LAN                        |         |
|------------------|----------------------------|---------|
|                  | WLAN                       | → 🗎 121 |
|                  | Modo WLAN                  | → 🗎 121 |
|                  | Nome SSID                  | → 🗎 121 |
|                  | Segurança da Rede          | → 🗎 121 |
|                  | Identificação de segurança | → 🖺 121 |
|                  | Login do Usuário           | → 🖺 121 |
|                  | Senha WLAN                 | → 🗎 121 |
|                  | Endereço IP WLAN           | → 🗎 121 |
|                  | Endereço MAC WLAN          | → 🗎 121 |
|                  | senha WLAN                 | → 🗎 121 |
|                  | Atribuir nome SSID         | → 🗎 121 |
|                  | Nome SSID                  | → 🗎 121 |
|                  | Estado de conexão          | → 🗎 122 |
|                  | Força sinal recebido       | → 🗎 122 |

| Parâmetro                  | Pré-requisitos                                                                                                    | Descrição                                                                                                    | Seleção / Entrada do<br>usuário / Interface<br>do usuário                                                                                                    | Ajuste de fábrica                                        |
|----------------------------|----------------------------------------------------------------------------------------------------|----------------------------------------------------------------------------------------------------|----------------------------------------------------------------------------------------------------|----------------------------------------------------------|
| WLAN                       | -                                                                                                    | Ligar e desligar WLAN.                                                                                                    | <ul><li>Desabilitar</li><li>Habilitar</li></ul>                                                                                                    | Habilitar                                                |
| Modo WLAN                  | -                                                                                                    | Selecionar modo WLAN.                                                                                                    | Ponto de acesso<br>WLAN                                                                                                    | Ponto de acesso<br>WLAN                                  |
| Nome SSID                  | A cliente está ativado.                                                                                                    | Insira o nome SSID definido<br>pelo usuário (máx. 32<br>caracteres).                                                                                                    | _                                                                                                    | _                                                        |
| Segurança da Rede          | -                                                                                                    | Selecione o tipo de segurança<br>para a rede WLAN.                                                                                                    | <ul> <li>inseguro</li> <li>WPA2-PSK</li> <li>EAP-PEAP with<br/>MSCHAPv2*</li> <li>EAP-PEAP<br/>MSCHAPv2 no<br/>server authentic.*</li> <li>EAP-TLS*</li> </ul> | WPA2-PSK                                                 |
| Identificação de segurança | -                                                                                                    | Selecionar configuranções de<br>segurança e fazer download via<br>menu Gerenciamento de Dados<br>> Segurança > WLAN.                                                                                                    | <ul> <li>Trusted issuer<br/>certificate</li> <li>Certificado do<br/>medidor</li> <li>Device private key</li> </ul>                                             | -                                                        |
| Login do Usuário           | -                                                                                                    | Insira nome de usuário.                                                                                                    | -                                                                                                    | -                                                        |
| Senha WLAN                 | -                                                                                                    | Insira senha WLAN.                                                                                                    | -                                                                                                    | -                                                        |
| Endereço IP WLAN           | -                                                                                                    | Insira o endereço IP da<br>interface WLAN do medidor.                                                                                                    | 4º octeto: 0 a 255 (no<br>octeto em questão)                                                                                                    | 192.168.1.212                                            |
| Endereço MAC WLAN          | -                                                                                                    | Insira o MAC address da<br>interface WLAN do dispositivo.                                                                                                    | Grupo de caracteres<br>de 12 dígitos<br>exclusivo que<br>compreende letras e<br>números                                                                        | A cada medidor é<br>fornecido um<br>endereço individual. |
| senha WLAN                 | A opção <b>WPA2-PSK</b> é<br>selecionada em parâmetro<br><b>Security type</b> .                                                                                                    | Insira a chave de rede (8 a 32<br>caracteres).<br>Por motivos de<br>segurança, a chave de<br>rede fornecida com o<br>equipamento deverá ser<br>alterada durante o<br>comissionamento.                                                                                                | 8 a 32 caracteres<br>formados por letras,<br>números e caracteres<br>especiais (sem<br>espaços)                                                                | Número de série do<br>medidor (ex.:<br>L100A802000)      |
| Atribuir nome SSID         | -                                                                                                    | Selecionar qual nome será<br>usado para SSID: tag do<br>dispositivo ou nome definido<br>pelo usuário.                                                                                                    | <ul> <li>Tag do<br/>equipamento</li> <li>Definido pelo<br/>usuário</li> </ul>                                                                                  | Definido pelo usuário                                    |
| Nome SSID                  | <ul> <li>O opção Definido pelo<br/>usuário está selecionado em<br/>parâmetro Atribuir nome<br/>SSID.</li> <li>O opção Ponto de acesso<br/>WLAN está selecionado em<br/>parâmetro Modo WLAN.</li> </ul> | Insira o nome SSID definido<br>pelo usuário (máx. 32<br>caracteres).<br>O nome SSID definido<br>pelo usuário somente<br>pode ser especificado<br>uma única vez. Se o<br>nome SSID for<br>especificado mais de uma<br>vez, os equipamentos<br>podem causas<br>interferência entre si. | Máx. de 32<br>caracteres formados<br>por letras, números e<br>caracteres especiais                                                                             |                                                          |

| Parâmetro            | Pré-requisitos | Descrição                               | Seleção / Entrada do<br>usuário / Interface<br>do usuário | Ajuste de fábrica |
|----------------------|----------------|-----------------------------------------|-----------------------------------------------------------|-------------------|
| Estado de conexão    | -              | Exibe o status da conexão.              | <ul><li>Connected</li><li>Not connected</li></ul>         | Not connected     |
| Força sinal recebido | -              | Mostra a intensidade de sinal recebido. | <ul><li>Baixo</li><li>Médio</li><li>Alto</li></ul>        | Alto              |

\* Visibilidade depende das opções ou configurações do equipamento.

## 10.5.9 Usando os parâmetros para a administração do equipamento

A submenu **Administração** guia o usuário sistematicamente por todos os parâmetro que podem ser usados para fins de administração do equipamento.

## Navegação

Menu "Configuração"  $\rightarrow$  Configuração avançada  $\rightarrow$  Administração

| ► Administração |                             |         |
|-----------------|-----------------------------|---------|
|                 | ► Definir código de acesso  | → 🗎 122 |
|                 | ► Restaure código de acesso | → 🗎 123 |
|                 | Reset do equipamento        | → 🗎 123 |

## Uso do parâmetro para definir o código de acesso

#### Navegação

Menu "Configuração" <br/>  $\rightarrow$  Configuração avançada  $\rightarrow$  Administração<br/>  $\rightarrow$  Definir código de acesso

| ► Definir código de acesso |           |
|----------------------------|-----------|
| Definir código de acesso   | ] → 🗎 122 |
| Confirmar código de acesso | ] → 🗎 122 |

| Parâmetro                  | Descrição                                                                                                    | Entrada do usuário                                                           |
|----------------------------|----------------------------------------------------------------------------------------------------|------------------------------------------------------------------------------|
| Definir código de acesso   | Restringe o acesso à escrita para os parametros para proteger a configuração do dispositivo contra mudanças não intencionais. | Máx. de 16 caracteres formados por letras,<br>números e caracteres especiais |
| Confirmar código de acesso | Confirmar o código de acesso inserido.                                                                                        | Máx. de 16 caracteres formados por letras,<br>números e caracteres especiais |

## Uso do parâmetro para reiniciar o código de acesso

#### Navegação

Menu "Configuração" <br/>  $\rightarrow$  Configuração avançada <br/>  $\rightarrow$  Administração  $\rightarrow$  Restaure código de acesso

| ► Restaure código de acesso |           |
|-----------------------------|-----------|
| Tempo de operação           | ] → 🗎 123 |
| Restaure código de acesso   | ] → 🗎 123 |

#### Visão geral dos parâmetros com breve descrição

| Parâmetro                 | Descrição                                                                                                    | Interface do usuário / Entrada<br>do usuário                      | Ajuste de fábrica |
|---------------------------|----------------------------------------------------------------------------------------------------|-------------------------------------------------------------------|-------------------|
| Tempo de operação         | Indica por quanto tempo o aparelho esteve<br>em operação.                                                                                                    | Dias (d), horas (h), minutos<br>(m) e segundos (s)                | -                 |
| Restaure código de acesso | <ul> <li>Restaure o código de acesso para o ajuste de fabrica.</li> <li>Para reiniciar o código, entre em contato com a assistência técnica da Endress+Hauser.</li> <li>O código de reinicialização somente pode ser inserido através: <ul> <li>Navegador Web</li> <li>DeviceCare, FieldCare (através da interface de serviço CDI-RJ45)</li> <li>Fieldbus</li> </ul> </li> </ul> | Caracteres formados por letras,<br>números e caracteres especiais | 0x00              |

### Uso do parâmetro para reiniciar o equipamento

#### Navegação

Menu "Configuração" → Configuração avançada → Administração

#### Visão geral dos parâmetros com breve descrição

| Parâmetro            | Descrição                                                                                              | Seleção                                                                                                    | Ajuste de fábrica |
|----------------------|----------------------------------------------------------------------------------------------------|----------------------------------------------------------------------------------------------------|-------------------|
| Reset do equipamento | Restabelece a configuração do dispositivo -<br>totalmente ou em parte - para uma condição<br>definida. | <ul> <li>Cancelar</li> <li>Para configurações de<br/>entrega</li> <li>Reiniciar aparelho</li> <li>Restabeleça o backup do S-<br/>DAT*</li> </ul> | Cancelar          |

\* Visibilidade depende das opções ou configurações do equipamento.

## 10.6 Simulação

A submenu **Simulação** permite simular, sem uma situação de vazão real, diversas variáveis de processo durante o processo e o modo de alarme do equipamento, além de verificar as

correntes de sinal dos circuitos seguintes (válvulas de comutação ou malhas de controle fechado).

**1** Os parâmetros exibidos dependem do seguinte:

- A ordem de aparelho selecionada
- O modo de operação definido do pulso/frequência/saídas de comutação

#### Navegação

Menu "Diagnóstico" → Simulação

| ► Simulação                                  |           |
|----------------------------------------------|-----------|
| Atribuir variavel de processo p/ simul.      | → 🗎 125   |
| Valor variável do processo                   | ) → 🗎 125 |
| Simulação da entrada de status 1             | → 🗎 125   |
| Nível do sinal de entrada 1                  | → 🗎 125   |
| Simulação saída de corrente 1                | → 🗎 125   |
| Valor de saída de corrente 1                 | ) → 🗎 125 |
| Simulação de saída de frequencia<br>1 para n | → 🗎 125   |
| Valor de frequência 1 para n                 | → 🗎 125   |
| Simulação de saída de pulso 1 para n         | → 🗎 125   |
| Valor do pulso 1 para n                      | → 🗎 125   |
| Simulação saída chave 1 para n               | ) → 🗎 125 |
| Status da chave (contato) 1 para n           | → 🗎 125   |
| Simulação de alarme                          | ) → 🗎 125 |
| Categoria Evento diagnóstico                 | → 🗎 126   |
| Evento do diagnóstico de simulação           | → 🗎 126   |

| Parâmetro                                    | Pré-requisitos (                                                                                                    | Descrição                                                                                                    | Seleção / Entrada do<br>usuário                                                                                                    | Ajuste de fábrica |
|----------------------------------------------|----------------------------------------------------------------------------------------------------|----------------------------------------------------------------------------------------------------|----------------------------------------------------------------------------------------------------|-------------------|
| Atribuir variavel de processo p/<br>simul.   | -                                                                                                    | Selecione a variável de<br>processo para o processo de<br>simulação ativado.                                                                                            | <ul> <li>Desl.</li> <li>Vazão volumétrica</li> <li>Vazão mássica</li> <li>Vazão volumétrica corrigida</li> <li>Velocidade de vazão</li> <li>Condutividade *</li> <li>Condutividade corrigida *</li> <li>Temperatura *</li> </ul> | Desl.             |
| Valor variável do processo                   | Uma variável de processo é<br>selecionada em parâmetro<br>Atribuir variavel de processo<br>p/ simul. (→ 🗎 125).                                                                                                    | Entre com o valor de simulação<br>para a variavel de processo<br>selecionada.                                                                                           | Depende da variável<br>de processo<br>selecionada                                                                                                    | 0                 |
| Simulação da entrada de status 1             | <ul> <li>Para o seguinte código de pedido:</li> <li>"Saída; entrada", opção I<br/>"4-20mA HART, 2x pul./<br/>freq./saída comutada;<br/>entrada de status"</li> <li>"Saída; entrada", opção J<br/>"4-20mA HART, saída em pulso certificada, saída<br/>comutada; entrada de status"</li> </ul> | Acione a simulação para a<br>entrada digital ligado e<br>desligado.                                                                                                    | <ul><li>Desl.</li><li>Ligado</li></ul>                                                                                                    | Desl.             |
| Nível do sinal de entrada 1                  | No parâmetro <b>Simulação da</b><br><b>entrada de status</b> , a opção<br><b>Ligado</b> é selecionada.                                                                                                    | Selecione o nível do sinal para<br>simulação da entrada digital.                                                                                                    | <ul><li>Alto</li><li>Baixo</li></ul>                                                                                                    | Alto              |
| Simulação saída de corrente 1                | -                                                                                                    | Liga/desliga a simulação da<br>saída de corrente.                                                                                                    | <ul><li>Desl.</li><li>Ligado</li></ul>                                                                                                    | Desl.             |
| Valor de saída de corrente 1                 | Em Parâmetro <b>Simulação</b><br><b>saída de corrente</b> , opção<br><b>Ligado</b> é selecionado.                                                                                                    | Entre com o valor de corrente<br>para simulaçao.                                                                                                    | 3.59 para 22.5 mA                                                                                                    | 3.59 mA           |
| Simulação de saída de frequencia<br>1 para n | No parâmetro <b>Modo de</b><br>operação, a opção <b>Frequência</b><br>é selecionada.                                                                                                    | Liga e desliga a simulação da<br>saída de frequência.                                                                                                    | <ul><li>Desl.</li><li>Ligado</li></ul>                                                                                                    | Desl.             |
| Valor de frequência 1 para n                 | Em Parâmetro <b>Simulação de</b><br>saída de frequencia 1 para n,<br>opção Ligado está selecionado.                                                                                                    | Entre com o valor de<br>frequência para simulação.                                                                                                    | 0.0 para 12 500.0 Hz                                                                                                    | 0.0 Hz            |
| Simulação de saída de pulso<br>1 para n      | No parâmetro <b>Modo de<br/>operação</b> , a opção <b>Impulso</b> é<br>selecionada.                                                                                                    | Liga e desliga a simulação da<br>saída de pulso.<br>Para opção Valor Fixo:<br>parâmetro Largura de<br>pulso (→ 🗎 99) define a<br>largura de pulso da saída<br>em pulso. | <ul> <li>Desl.</li> <li>Valor Fixo</li> <li>Valor contagem<br/>regressiva</li> </ul>                                                                                                    | Desl.             |
| Valor do pulso 1 para n                      | Em Parâmetro <b>Simulação de</b><br>saída de pulso 1 para n, opção<br>Valor contagem regressiva<br>está selecionado.                                                                                                    | Entre com número de pulsos<br>para simulação.                                                                                                    | 0 para 65 535                                                                                                    | 0                 |
| Simulação saída chave 1 para n               | No parâmetro <b>Modo de</b><br>operação, a opção <b>Chave</b> é<br>selecionada.                                                                                                    | Liga/Desliga a simulação da<br>saída de status.                                                                                                    | <ul><li>Desl.</li><li>Ligado</li></ul>                                                                                                    | Desl.             |
| Status da chave (contato) 1 para n           | -                                                                                                    | Selecione o status da saída de<br>status para simulação.                                                                                                    | <ul><li>Abrir</li><li>Fechado</li></ul>                                                                                                    | Abrir             |
| Simulação de alarme                          | -                                                                                                    | Liga/Desliga o alarme do<br>equipamento.                                                                                                    | <ul><li>Desl.</li><li>Ligado</li></ul>                                                                                                    | Desl.             |

| Parâmetro                          | Pré-requisitos | Descrição                                                          | Seleção / Entrada do<br>usuário                                                                                                    | Ajuste de fábrica |
|------------------------------------|----------------|--------------------------------------------------------------------|----------------------------------------------------------------------------------------------------|-------------------|
| Categoria Evento diagnóstico       | -              | Selecione uma categoria de<br>evento de diagnóstico.               | <ul> <li>Sensor</li> <li>Componentes<br/>eletrónicos</li> <li>Configuração</li> <li>Processo</li> </ul>                            | Processo          |
| Evento do diagnóstico de simulação | _              | Selecione um evento de<br>diagnóstico para simular esse<br>evento. | <ul> <li>Desl.</li> <li>Lista de opções de<br/>evento de<br/>diagnóstico<br/>(depende da<br/>categoria<br/>selecionada)</li> </ul> | Desl.             |

\* Visibilidade depende das opções ou configurações do equipamento.

# 10.7 Proteção das configurações contra acesso não autorizado

A opção a seguir existe para proteção da configuração do medidor contra modificação acidental após a atribuição:

- Proteção contra gravação através para display local e navegador da Web
- Proteção contra gravação por meio da chave de proteção contra gravação
- Proteção contra gravação através do bloqueio do teclado

## 10.7.1 Proteção contra gravação através do código de acesso

Os efeitos do código de acesso específico para o usuário são os seguintes:

- Através da operação local, os parâmetros para a configuração do medidor são protegidos contra gravação e seus valores não podem mais ser mudados.
- O acesso ao medidor através de navegador de rede é protegido, assim como os parâmetros para a configuração do medidor.

## Definição do código de acesso através do display local

- 1. Navegue até Parâmetro **Definir código de acesso** (→ 🗎 122).
- 2. Define um máx. de 16 caracteres formados por letras, números e caracteres especiais como o código de acesso.
- 3. Insira novamente o código de acesso em para confirmar o código.
  - → O B -símbolo aparece na frente de todos os parâmetros protegidos contra gravação.

O equipamento automaticamente bloqueia os parâmetros protegidos contra gravação novamente se uma tecla não for pressionada por 10 minutos na visualização de navegação e de edição. O equipamento bloqueia os parâmetros protegidos contra gravação automaticamente após 60 s se o usuário voltar para o modo de display de operação a partir da visualização de navegação e de edição.

- Se a proteção contra gravação do parâmetro for ativado através do código de acesso, ele também pode ser desativado somente através do código de acesso → 
   74.
  - A função de usuário com a qual o usuário está conectado pelo display local → 
     <sup>™</sup> 74
     é indicada pelo parâmetroParâmetro Display de status de acesso. Caminho de
     navegação: Operação → Display de status de acesso

## Parâmetros que podem sempre ser modificados através do display local

Determinados parâmetros que não afetam a medição são excluídos da proteção contra gravação de parâmetro através do display local. Apesar do código de acesso específico para

o usuário, estes parâmetros podem sempre ser modificados, mesmo que outros parâmetros estejam bloqueados.

|          | Parâmetros para<br>configuração do display local | Parâmetros para<br>configuração do totalizador |
|----------|--------------------------------------------------|------------------------------------------------|
|          | $\downarrow$                                     |                                                |
| Language | Formato de exibição                              | Controlar totalizador                          |
|          | Contraste da tela                                | Valor predefinido                              |
|          | Intervalo exibição                               | Resetar todos os<br>totalizadores              |

## Definição do código de acesso através do navegador de rede

- 1. Navegue até parâmetro **Definir código de acesso** ( $\rightarrow \triangleq 122$ ).
- 2. Define um máx. de código numérico de no máximo 16 dígitos como código de acesso.
- Insira novamente o código de acesso em para confirmar o código.
   O navegador de rede alterna para a página de login.
- Se nenhuma ação for realizada por 10 minutos, o navegador da web retorna
  - automaticamente à página de login.
     Se a proteção contra gravação do parâmetro for ativado através do código de acesso, ele também pode ser desativado somente através do código de acesso → 第 74.
    - A função na qual o usuário está atualmente conectado através do navegador de rede é indicada pelo Parâmetro Acessar ferramentas de status Caminho de navegação: Operação → Acessar ferramentas de status

# 10.7.2 Proteção contra gravação por meio da chave de proteção contra gravação

Diferente da proteção contra gravação do parâmetro através de um código de acesso específico para o usuário, esse permite que o usuário bloqueie o direito de acesso para todo o menu de operação - exceto por **parâmetro "Contraste da tela"**.

Os valores de parâmetro agora tornam-se somente leitura e não podem mais ser editados (exceção **parâmetro "Contraste da tela"**):

- Através do display local
- Através da interface de operação (CDI-RJ45)
- Através do protocolo HART

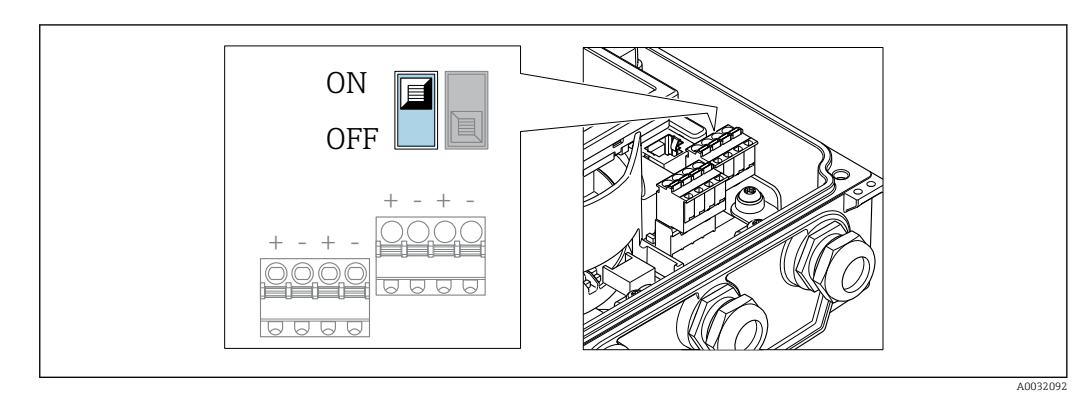

1. Solte os 4 parafusos de fixação da tampa do invólucro e abra a tampa do invólucro.

- 2. O ajuste da chave de proteção contra gravação (WP) no módulo de eletrônica principal para a posição ON habilita a proteção contra gravação de hardware. O ajuste da chave de Proteção (WP) contra gravação no módulo de eletrônica principal para a posição OFF (ajuste de fábrica) desabilita a proteção contra gravação de hardware.
  - Se a proteção contra gravação no hardware estiver habilitada: O opção Hardware bloqueado é exibido em parâmetro Status de bloqueio. Além disso, no display local é exibido o símbolo a frente dos parâmetros no cabeçalho do display operacional e na visualização da navegação.

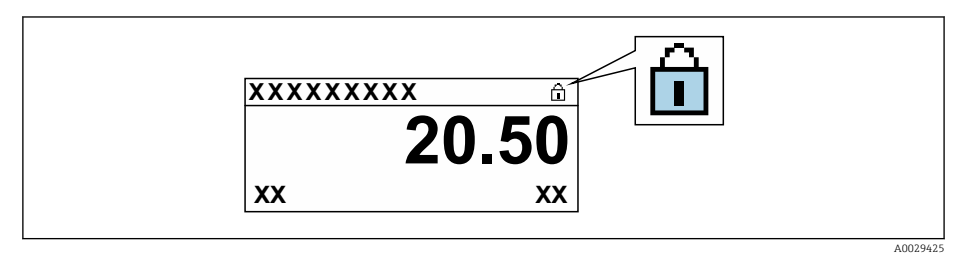

Se a proteção contra gravação no hardware estiver desabilitada: Nenhuma opção é exibida em parâmetro **Status de bloqueio**. No display local, o símbolo 🖻 desaparece da frente dos parâmetros no cabeçalho do display operacional e na visualização da navegação.

## 3. **ATENÇÃO**

**Torque de aperto excessivo aplicado aos parafusos de fixação!** Risco de dano ao transmissor plástico.

► Aperte os parafusos de fixação conforme o torque de aperto .

Para reinstalar o transmissor, faça o procedimento reverso à remoção.

## 11 Operação

## 11.1 Leitura do status de bloqueio do equipamento

Proteção contra gravação no equipamento ativa: parâmetro Status de bloqueio

Operação → Status de bloqueio

| Opções                              | Descrição                                                                                                    |
|-------------------------------------|----------------------------------------------------------------------------------------------------|
| Nenhum                              | O status de acesso exibido emParâmetro <b>Display de status de acesso</b> é aplicável→ 🗎 74. Aparece apenas no display local.                                                                                                    |
| Hardware bloqueado                  | A minisseletora para o bloqueio do hardware é ativada na placa PCB do . Isso<br>bloqueia o acesso à gravação dos parâmetros (por exemplo, através do display local<br>ou ferramenta de operações) → 🗎 127.                                                                            |
| CT ativa determinados<br>parametros | Somente disponível para Promag W.                                                                                                    |
|                                     | A minisseletora para o modo de transferência de custódia é ativado no módulo de<br>E/S. Isso bloqueia o acesso à gravação dos parâmetros definido (por exemplo,<br>através do display local ou ferramenta de operações).                                                              |
|                                     | Para informações detalhadas sobre o modo de transferência de custódia, consulte a documentação especial para o equipamento                                                                                                    |
| CT ativa todos os<br>parametros     | Somente disponível para Promag W.                                                                                                    |
|                                     | A minisseletora para o modo de transferência de custódia é ativado no módulo de<br>E/S. Isso bloqueia o acesso à gravação de todos os parâmetros (por exemplo,<br>através do display local ou ferramenta de operações).                                                               |
|                                     | Para informações detalhadas sobre o modo de transferência de custódia, consulte a documentação especial para o equipamento                                                                                                    |
| Temporariamente<br>bloqueado        | O acesso à gravação dos parâmetros está temporariamente bloqueado por conta de processos internos em andamento no equipamento (por exemplo, upload/ download de dados, reset etc.). Uma vez que o processamento interno esteja completo, os parâmetros podem ser alterados novamente. |

## 11.2 Ajuste do idioma de operação

🛐 Informações detalhadas:

- Para configurar o idioma de operação  $\rightarrow \cong 91$
- Para mais informações sobre os idiomas de operação compatíveis no medidor  $\rightarrow \, \boxminus \, 194$

## 11.3 Configuração do display

Informações detalhadas:

- Nas configurações básicas do display local  $\rightarrow \implies 103$
- Nas configurações avançadas do display local  $\rightarrow \square 116$

## 11.4 Leitura dos valores medidos

Com o submenu Valor medido, é possível ler todos os valores medidos.

### Navegação

Menu "Diagnóstico"  $\rightarrow$  Valor medido  $\rightarrow$  Valores de saída

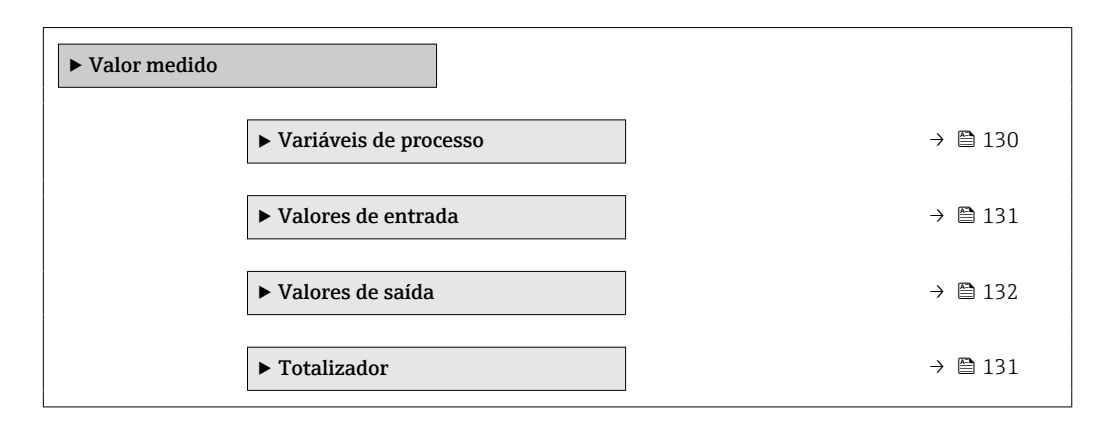

## 11.4.1 Variáveis de processo

AsSubmenu **Variáveis de processo** contém todos os parâmetros necessários para exibir os valores medidos da corrente para cada variável de processo.

#### Navegação

Menu "Diagnóstico"  $\rightarrow$  Valor medido  $\rightarrow$  Variáveis de processo

| ► Variáveis de processo |           |  |
|-------------------------|-----------|--|
| Vazão volumétrica       | → 🗎 130   |  |
| Vazão mássica           | → 🗎 130   |  |
| Condutividade           | ) → 🗎 130 |  |

| Parâmetro         | Pré-requisitos                                                                           | Descrição                                                                                                    | Interface do usuário                  |
|-------------------|------------------------------------------------------------------------------------------|----------------------------------------------------------------------------------------------------|---------------------------------------|
| Vazão volumétrica | -                                                                                        | Exibe a vazão volumétrica atualmente medida.                                                                            | Número do ponto flutuante<br>assinado |
|                   |                                                                                          | Dependência<br>A unidade foi obtida de parâmetro<br>Unidade de vazão volumétrica<br>$(\rightarrow \cong 94).$           |                                       |
| Vazão mássica     | -                                                                                        | Exibe a vazão mássica atualmente calculada.                                                                             | Número do ponto flutuante<br>assinado |
|                   |                                                                                          | Dependência<br>A unidade é obtida a partir da<br>parâmetro <b>Unidade de vazão mássica</b><br>$(\rightarrow \cong 94).$ |                                       |
| Condutividade     | O opção <b>Ligado</b> está selecionado em<br>parâmetro <b>Medição de condutividade</b> . | Exibe a condutividade atualmente medida.                                                                                | Número do ponto flutuante<br>assinado |
|                   |                                                                                          | Dependência<br>A unidade é obtida a partir da<br>parâmetro <b>Unidade de condutividade</b><br>$(\rightarrow \cong 94).$ |                                       |

## 11.4.2 Submenu "Totalizador"

O submenu **Totalizador** contém todos os parâmetros necessários para exibir os valores medidos da corrente para cada totalizador.

#### Navegação

Menu "Diagnóstico"  $\rightarrow$  Valor medido  $\rightarrow$  Totalizador

| ► Totalizador                    |           |
|----------------------------------|-----------|
| Valor do totalizador 1 para n    | ) → 🗎 131 |
| Overflow do totalizador 1 para n | ) → 🗎 131 |

#### Visão geral dos parâmetros com breve descrição

| Parâmetro                        | Pré-requisitos                                                                                                    | Descrição                                         | Interface do usuário                  |
|----------------------------------|----------------------------------------------------------------------------------------------------|---------------------------------------------------|---------------------------------------|
| Valor do totalizador 1 para n    | Uma das opções a seguir está<br>selecionada em parâmetro <b>Atribuir</b><br><b>variável do processo</b> (→ 🗎 112) do<br>submenu <b>Totalizador 1 para n</b> :<br>• Vazão volumétrica<br>• Vazão mássica<br>• Vazão volumétrica corrigida | Exibe a leitura atual do contador<br>totalizador. | Número do ponto flutuante<br>assinado |
| Overflow do totalizador 1 para n | Uma das opções a seguir está<br>selecionada em parâmetro <b>Atribuir</b><br><b>variável do processo</b> (→ 🗎 112) do<br>submenu <b>Totalizador 1 para n</b> :<br>• Vazão volumétrica<br>• Vazão mássica<br>• Vazão volumétrica corrigida | Exibe o transbordamento do totalizador<br>atual.  | Inteiro com sinal                     |

## 11.4.3 Valores de entrada

O submenu **Valores de entrada** irá guiá-lo sistematicamente até os valores de entrada individuais.

O submenu aparece apenas se o equipamento tiver sido solicitado com uma entrada de status  $\rightarrow \cong 44$ .

#### Navegação

Menu "Diagnóstico"  $\rightarrow$  Valor medido  $\rightarrow$  Valores de entrada

| ► Valores de entrada |                 |         |
|----------------------|-----------------|---------|
| Valor da en          | trada de status | → 🗎 132 |

| Parâmetro                  | Pré-requisitos                                                                                                    | Descrição                                          | Interface do usuário                 |
|----------------------------|----------------------------------------------------------------------------------------------------|----------------------------------------------------|--------------------------------------|
| Valor da entrada de status | <ul> <li>Para o seguinte código de pedido:</li> <li>"Saída; entrada", opção I "4-20mA<br/>HART, 2x pul./freq./saída comutada;<br/>entrada de status"</li> <li>"Saída; entrada", opção J "4-20mA<br/>HART, saída em pulso certificada,<br/>saída comutada; entrada de status"</li> </ul> | Mostra o nível de sinal de entrada de<br>corrente. | <ul><li>Alto</li><li>Baixo</li></ul> |

## 11.4.4 Valores de saída

O submenu **Valores de saída** contém todos os parâmetros necessários para exibir os valores medidos da corrente para cada saída.

- **P** Os parâmetros exibidos dependem do seguinte:
  - A ordem de aparelho selecionada
  - O modo de operação definido do pulso/frequência/saídas de comutação

## Navegação

Menu "Diagnóstico"  $\rightarrow$  Valor medido  $\rightarrow$  Valores de saída

| ► Valores de saída          |           |
|-----------------------------|-----------|
| Corrente de saída 1         | → 🗎 132   |
| Valor de corrente 1         | ) → 🗎 132 |
| Saída de pulso 1            | ) → 🗎 132 |
| Frequência de saída 1       | ) → 🗎 133 |
| Status da chave (contato) 1 | ) → 🗎 133 |
| Frequência de saída 2       | → 🗎 133   |
| Saída de pulso 2            | ) → 🗎 132 |
| Status da chave (contato) 2 | ) → 🗎 133 |

| Parâmetro               | Pré-requisitos                                                                                     | Descrição                                                                | Interface do usuário                  |
|-------------------------|----------------------------------------------------------------------------------------------------|--------------------------------------------------------------------------|---------------------------------------|
| Corrente de saída       | -                                                                                                  | Exibe o valor de corrente atualmente calculado para a saída em corrente. | 3.59 para 22.5 mA                     |
| Valor de corrente       | -                                                                                                  | Exibe o valor de corrente atualmente medido para a saída em corrente.    | 0 para 30 mA                          |
| Saída de pulso 1 para n | O opção <b>Impulso</b> é selecionado no<br>parâmetro parâmetro <b>Modo de</b><br><b>operação</b> . | Exibe a frequência de pulso produzida<br>no momento.                     | Número do ponto flutuante<br>positivo |

| Parâmetro                          | Pré-requisitos                                                                  | Descrição                                                    | Interface do usuário                    |
|------------------------------------|---------------------------------------------------------------------------------|--------------------------------------------------------------|-----------------------------------------|
| Frequência de saída 1 para n       | No parâmetro <b>Modo de operação</b> , a opção <b>Frequência</b> é selecionada. | Exibe o valor de corrente medido para a saída em frequência. | 0.0 para 12 500.0 Hz                    |
| Status da chave (contato) 1 para n | No parâmetro <b>Modo de operação</b> , a opção <b>Chave</b> é selecionada.      | Exibe o status da saída comutada atual.                      | <ul><li>Abrir</li><li>Fechado</li></ul> |

## 11.5 Adaptação do medidor às condições de processo

As seguintes opções estão disponíveis para isso:

- Configurações avançadas usando submenu Configuração avançada ( $\rightarrow~\textcircled{B}$ 110)

## 11.6 Reinicialização do totalizador

Os totalizadores são reinicializados em submenu Operação:

- Controlar totalizador
- Resetar todos os totalizadores

## Navegação

Menu "Operação" → Manuseio do totalizador

| ► Manuseio do totalizador      |         |
|--------------------------------|---------|
| Controlar totalizador 1 para n | → 🗎 133 |
| Valor predefinido 1 para n     | → 🗎 133 |
| Resetar todos os totalizadores | → 🗎 133 |

| Parâmetro                      | Pré-requisitos                                                                                                    | Descrição                                                     | Seleção / Entrada do<br>usuário                                                                                                    | Ajuste de fábrica |
|--------------------------------|----------------------------------------------------------------------------------------------------|---------------------------------------------------------------|----------------------------------------------------------------------------------------------------|-------------------|
| Controlar totalizador 1 para n | Uma variável de processo é<br>selecionada em parâmetro<br><b>Atribuir variável do processo</b><br>(→ 聲 112) do submenu<br><b>Totalizador 1 para n</b> . | Controlar valor do totalizador.                               | <ul> <li>Totalizar</li> <li>Reset + Reter</li> <li>Predefinir + reter</li> <li>Reset + totalizar</li> <li>Predefinir +<br/>totalizar</li> <li>hold</li> </ul> | Totalizar         |
| Valor predefinido 1 para n     | Uma variável de processo é<br>selecionada em parâmetro<br>Atribuir variável do processo<br>(→ 🗎 112) do submenu<br>Totalizador 1 para n.                | Especificar valor inicial para<br>totalizador.<br>Dependência | Número do ponto<br>flutuante assinado                                                                                                    | 01                |
| Resetar todos os totalizadores | -                                                                                                    | Reset todos os totalizadores<br>para 0 e iniciar.             | <ul><li>Cancelar</li><li>Reset + totalizar</li></ul>                                                                                                    | Cancelar          |

| Opções                 | Descrição                                                                                                    |
|------------------------|----------------------------------------------------------------------------------------------------|
| Totalizar              | O totalizador é iniciado ou continua operação.                                                                                                  |
| Reset + Reter          | O processo de totalização é interrompido e o totalizador é reiniciado com 0.                                                                    |
| Predefinir + reter     | O processo de totalização é interrompido e o totalizador é definido com seu valor inicial definido em parâmetro <b>Valor predefinido</b> .      |
| Reset + totalizar      | O totalizador é reiniciado como O e o processo de totalização é reiniciado.                                                                     |
| Predefinir + totalizar | O totalizador é ajustado com o valor inicial definido em parâmetro <b>Valor</b><br><b>predefinido</b> e o processo de totalização é reiniciado. |

## 11.6.1 Escopo de função de parâmetro "Controlar totalizador"

## 11.6.2 Âmbito da parâmetro "Resetar todos os totalizadores"

| Opções            | Descrição                                                                                                    |
|-------------------|----------------------------------------------------------------------------------------------------|
| Cancelar          | Nenhuma medida é executada e o usuário sai do parâmetro.                                                                                   |
| Reset + totalizar | Reinicia todos os totalizadores com 0 e reinicia o processo de totalização. Exclui<br>todos os valores de vazão totalizados anteriormente. |

## 11.7 Exibição do registro de dados

O pacote de aplicativo **HistoROM estendido** deve ser habilitado no equipamento (opção de pedido) para que submenu **Registro de dados** apareça. Ele contém todos os parâmetros do histórico de valor medido.

- 🚹 O registro de dados também está disponível em:
  - Ferramenta de Gerenciamento de ativos de fábrica FieldCare  $\rightarrow \cong 84$ .
  - Navegador Web

## Escopo de funções

- Podem ser armazenados um total de 1000 valores medidos
- 4 canais de registro
- Intervalo de registro ajustável para o registro de dados
- Exibe a tendência de valor medido para cada canal de registro na forma de um gráfico

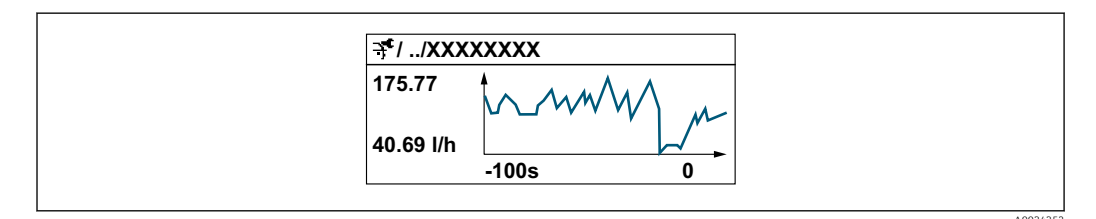

- eixo x: dependendo do número de canais selecionados, exibe de 250 a 1000 valores medidos de uma variável do processo.
- eixo y: exibe a amplitude aproximada do valor medido e adapta isso de modo constante à medição em andamento.

Se a duração do intervalo de registro ou a atribuição das variáveis de processo para os canais for alterada, o conteúdo dos registros de dados é excluído.

## Navegação

Menu "Diagnóstico" → Registro de dados

► Registro de dados

| Atribuir canal 1            | → 🖺 136 |
|-----------------------------|---------|
| Atribuir canal 2            | → 🖺 136 |
| Atribuir canal 3            | → 🗎 136 |
| Atribuir canal 4            | → 🗎 136 |
| Intervalo de registr        | → 🖺 136 |
| Limpar dados do registro    | → 🗎 136 |
| Controle de medição         | → 🗎 137 |
| Logging Delay               | → 🗎 137 |
| Controle Data Logging       | → 🗎 137 |
| Estatus Data Logging        | → 🗎 137 |
| Duração completa de logging | → 🗎 137 |
| ► Exibir canal 1            |         |
| ► Exibir canal 2            |         |
| ► Exibir canal 3            |         |
| ► Exibir canal 4            |         |
|                             |         |

| Parâmetro                | Pré-requisitos                                                                                                    | Descrição                                                                                                    | Seleção / Entrada do<br>usuário / Interface<br>do usuário                                                                                                    | Ajuste de fábrica |
|--------------------------|----------------------------------------------------------------------------------------------------|----------------------------------------------------------------------------------------------------|----------------------------------------------------------------------------------------------------|-------------------|
| Atribuir canal 1         | O pacote de aplicativo<br><b>HistoROM estendido</b> está<br>disponível.                                                                                                    | Atribua a variável de processo<br>ao canal de registro.                                                                                                    | <ul> <li>Desl.</li> <li>Vazão volumétrica</li> <li>Vazão volumétrica corrigida</li> <li>Velocidade de vazão</li> <li>Condutividade *</li> <li>Condutividade corrigida *</li> <li>Temperatura *</li> <li>Temperatura da eletrônica</li> <li>Saída de corrente 1</li> <li>Ruído *</li> <li>Shot time da corrente da bobina *</li> <li>Potencial de ref. do eletrodo contra PE *</li> <li>Valor de incrustação medido *</li> <li>Ponto de teste 1</li> <li>Ponto de teste 2</li> <li>Ponto de teste 3</li> </ul> | Desl.             |
| Atribuir canal 2         | O pacote de aplicativo<br>HistoROM estendido está<br>disponível.<br>As opções de software<br>habilitadas no momento<br>são exibidas em<br>parâmetro Opção de SW<br>overview ativo. | Atribua a variável de processo<br>ao canal de registro.                                                                                                    | Para a lista de<br>opções, consulte<br>parâmetro <b>Atribuir</b><br>canal 1 (→ 🗎 136)                                                                                                    | Desl.             |
| Atribuir canal 3         | O pacote de aplicativo<br>HistoROM estendido está<br>disponível.<br>As opções de software<br>habilitadas no momento<br>são exibidas em<br>parâmetro Opção de SW<br>overview ativo. | Atribua a variável de processo<br>ao canal de registro.                                                                                                    | Para a lista de<br>opções, consulte<br>parâmetro <b>Atribuir</b><br>canal 1 (→ 🗎 136)                                                                                                    | Desl.             |
| Atribuir canal 4         | O pacote de aplicativo<br>HistoROM estendido está<br>disponível.<br>As opções de software<br>habilitadas no momento<br>são exibidas em<br>parâmetro Opção de SW<br>overview ativo. | Atribua a variável de processo<br>ao canal de registro.                                                                                                    | Para a lista de<br>opções, consulte<br>parâmetro <b>Atribuir</b><br>canal 1 (→ 🗎 136)                                                                                                    | Desl.             |
| Intervalo de registr     | O pacote de aplicativo<br>HistoROM estendido está<br>disponível.                                                                                                    | Defina o intervalo de registro<br>para o registro de dados. Este<br>valor define o intervalo de<br>tempo entre os pontos de<br>dados individuais na memória. | 0.1 para 3 600.0 s                                                                                                    | 1.0 s             |
| Limpar dados do registro | O pacote de aplicativo<br>HistoROM estendido está<br>disponível.                                                                                                    | Apagar todos os dados do<br>registro.                                                                                                    | <ul><li>Cancelar</li><li>Limpar dados</li></ul>                                                                                                    | Cancelar          |

| Parâmetro                   | Pré-requisitos                                                                                                 | Descrição                                                 | Seleção / Entrada do<br>usuário / Interface<br>do usuário                     | Ajuste de fábrica |
|-----------------------------|----------------------------------------------------------------------------------------------------|-----------------------------------------------------------|-------------------------------------------------------------------------------|-------------------|
| Controle de medição         | -                                                                                                    | Selecione o método de registro de dados.                  | <ul> <li>Sobreescrevendo</li> <li>Não<br/>sobrescrevendo</li> </ul>           | Sobreescrevendo   |
| Logging Delay               | No parâmetro <b>Controle de</b><br><b>medição</b> , a opção <b>Não</b><br><b>sobrescrevendo</b> é selecionada. | Insira o tempo de atraso para o registro do valor medido. | 0 para 999 h                                                                  | 0 h               |
| Controle Data Logging       | No parâmetro <b>Controle de</b><br><b>medição</b> , a opção <b>Não</b><br><b>sobrescrevendo</b> é selecionada. | Iniciar e parar o registro do<br>valor medido.            | <ul><li>Nenhum</li><li>Deletar + Iniciar</li><li>Parar</li></ul>              | Nenhum            |
| Estatus Data Logging        | No parâmetro <b>Controle de</b><br><b>medição</b> , a opção <b>Não</b><br><b>sobrescrevendo</b> é selecionada. | Exibe o status de registro de valor medido.               | <ul><li>Finalizado</li><li>Delay ativo</li><li>Ativo</li><li>Parado</li></ul> | Finalizado        |
| Duração completa de logging | No parâmetro <b>Controle de</b><br><b>medição</b> , a opção <b>Não</b><br><b>sobrescrevendo</b> é selecionada. | Exibe a duração total de registro.                        | Número do ponto<br>flutuante positivo                                         | 0 s               |

\* Visibilidade depende das opções ou configurações do equipamento.

## 12 Diagnóstico e localização de falhas

## 12.1 Localização geral de falhas

## Para o display local

| Erro                                                                                             | Possíveis causas                                                                                                    | Solução                                                                                                    |
|--------------------------------------------------------------------------------------------------|----------------------------------------------------------------------------------------------------|----------------------------------------------------------------------------------------------------|
| Display local escuro e sem sinais de<br>saída                                                    | Fonte de alimentação não<br>corresponde àquela especificada na<br>etiqueta de identificação.                                   | Aplique a fonte de alimentação<br>correta → 🗎 50.                                                                                                    |
| Display local escuro e sem sinais de saída                                                       | Sem contato entre os cabos de conexão e os terminais.                                                                          | Verifique a conexão dos cabos e corrija, se necessário.                                                                                                    |
| Display local escuro e sem sinais de<br>saída                                                    | Os terminais não estão conectados<br>corretamente ao módulo de<br>componentes eletrônicos principal.                           | Verifique os terminais.                                                                                                    |
| Display local escuro e sem sinais de<br>saída                                                    | O módulo principal dos<br>componentes eletrônicos está com<br>falha.                                                           | Solicite a peça de reposição<br>→ 🗎 161.                                                                                                    |
| Display local escuro e sem sinais de<br>saída                                                    | O conector entre o módulo principal<br>de componentes eletrônicos e o<br>módulo do display não está<br>conectado corretamente. | Verifique a conexão e corrija, caso<br>necessário.                                                                                                    |
| Display local escuro e sem sinais de<br>saída                                                    | O cabo de conexão não está<br>conectado corretamente.                                                                          | <ol> <li>Verifique a conexão do cabo do<br/>eletrodo e corrija, caso necessário.</li> <li>Verifique a conexão do cabo<br/>atual da bobina e corrija, caso<br/>necessário.</li> </ol>        |
| O display local está escuro, mas a<br>saída do sinal está dentro da faixa<br>válida              | O display está ajustado para muito<br>brilhante ou muito escuro.                                                               | <ul> <li>Ajuste o display para mais<br/>brilhante, pressionando<br/>simultaneamente + E.</li> <li>Ajuste o display para mais<br/>escuro, pressionando<br/>simultaneamente - + E.</li> </ul> |
| O display local está escuro, mas a<br>saída do sinal está dentro da faixa<br>válida              | O módulo do display está com falha.                                                                                            | Solicite a peça de reposição<br>→ 🗎 161.                                                                                                    |
| A luz de fundo do display local é<br>vermelha                                                    | Um evento diagnóstico com<br>comportamento diagnóstico de<br>"Alarme" ocorreu.                                                 | Tome as medidas corretivas<br>→ 🗎 148                                                                                                    |
| O texto no display local aparece em<br>idioma estrangeiro e não pode ser<br>entendido.           | Um idioma de operação incorreto<br>está configurado.                                                                           | <ol> <li>Pressione2 s □ +  ("posição<br/>inicial").</li> <li>Pressione E.</li> <li>Ajuste o idioma desejado em<br/>parâmetro <b>Display language</b><br/>(→  118).</li> </ol>               |
| Mensagem no display local:<br>"Erro de Comunicação"<br>"Verifique os Componentes<br>Eletrônicos" | A comunicação entre o módulo do<br>display e os componentes<br>eletrônicos foi interrompida.                                   | <ul> <li>Verifique o cabo e o conector<br/>entre o módulo principal de<br/>componentes eletrônicos e o<br/>módulo do display.</li> <li>Solicite a peça de reposição<br/>→</li></ul>         |

#### Para os sinais de saída

| Erro                                                                                                    | Possíveis causas                                                                      | Solução                                                                                                    |
|----------------------------------------------------------------------------------------------------|---------------------------------------------------------------------------------------|----------------------------------------------------------------------------------------------------|
| Saída do sinal fora da faixa válida                                                                                               | O módulo principal dos<br>componentes eletrônicos está com<br>falha.                  | Solicite a peça de reposição<br>→ 🗎 161.                                                                                                    |
| O equipamento exibe o valor<br>correto no display local, mas a saída<br>do sinal é incorreta, apesar de estar<br>na faixa válida. | Erro de configuração                                                                  | Verifique e corrija a configuração<br>do parâmetro.                                                                                                |
| O equipamento faz medições<br>incorretamente.                                                                                     | Erro de configuração ou o<br>equipamento está sendo operado<br>fora de sua aplicação. | <ol> <li>Verifique e corrija a configuração<br/>do parâmetro.</li> <li>Observe os valores limite<br/>especificados em "Dados Técnicos".</li> </ol> |

### Para acesso

| Erro                                     | Possíveis causas                                                                                                    | Medida corretiva                                                                                                    |
|------------------------------------------|----------------------------------------------------------------------------------------------------|----------------------------------------------------------------------------------------------------|
| Sem acesso de escrita aos<br>parâmetros  | Proteção contra gravação de<br>hardware habilitada                                                                                                    | Ajuste a seletora de proteção contra<br>gravação no módulo principal dos<br>componentes eletrônicos para <b>OFF</b><br>posição → 🗎 127.                                                                                                    |
| Sem acesso de escrita aos<br>parâmetros  | O papel atual do usuário possui<br>autorização de acesso limitada                                                                                                    | <ul> <li>→ ■ 741. Verifique o papel do<br/>usuário .</li> <li>2. Insira o código de acesso correto<br/>específico do cliente → ■ 74.</li> </ul>                                                                                                  |
| Sem conexão através do protocolo<br>HART | O resistor de comunicação está<br>faltando ou está instalado<br>incorretamente.                                                                                           | Instale o resistor de comunicação<br>(250 Ω) corretamente. Observe a<br>carga máxima → 🗎 172.                                                                                                    |
| Sem conexão através do protocolo<br>HART | Commubox<br>Conectado incorretamente<br>Configurado incorretamente<br>Drivers não instalados<br>corretamente<br>Interface USB no computador<br>configurada incorretamente | Observe a documentação para<br>Commubox.<br>FXA195 HART: Documento<br>"Informações Técnicas"<br>TI00404F                                                                                                    |
| Sem conexão com o servidor de<br>rede    | Servidor da web desabilitado                                                                                                    | → ■ 81Usando a ferramenta de<br>operação "FieldCare" ou "DeviceCare",<br>verifique se o servidor web do<br>medidor está habilitado e, se<br>necessário, habilite-o.                                                                              |
|                                          | Configuração incorreta para a<br>interface Ethernet do computador                                                                                                    | <ol> <li>Verifique as propriedades do<br/>protocolo da Internet (TCP/IP)</li> <li>          →</li></ol>                                                                                                    |
| Sem conexão com o servidor de rede       | Endereço IP incorreto                                                                                                    | Verifique o endereço IP:<br>192.168.1.212 $\rightarrow  77 \rightarrow  77$                                                                                                    |
| Sem conexão com o servidor de<br>rede    | Dados de acesso Wi-Fi incorretos                                                                                                    | <ul> <li>Verifique o status de rede Wi-Fi.</li> <li>Inicie a sessão do equipamento<br/>novamente, usando os dados de<br/>acesso Wi-Fi.</li> <li>Verifique se o Wi-Fi está<br/>habilitado no medidor e no<br/>equipamento de operação.</li> </ul> |
|                                          | Comunicação Wi-Fi desabilitada                                                                                                    | -                                                                                                    |

| Erro                                                                                                    | Possíveis causas                                                                              | Medida corretiva                                                                                                    |
|----------------------------------------------------------------------------------------------------|-----------------------------------------------------------------------------------------------|----------------------------------------------------------------------------------------------------|
| Sem conexão com o servidor web,<br>FieldCare ou DeviceCare                                                                              | Nenhuma rede Wi-Fi disponível                                                                 | <ul> <li>Verifique se a recepção Wi-Fi<br/>está presente: o LED no módulo<br/>do display está aceso azul</li> <li>Verifique se a conexão Wi-Fi está<br/>habilitada: o LED no módulo do<br/>display pisca azul</li> <li>Ligue a função do instrumento.</li> </ul> |
| Conexão de rede não está presente<br>ou está instável                                                                                   | A rede Wi-Fi está fraca.                                                                      | O equipamento de operação está<br>fora da faixa de recepção: Verifique<br>o status da rede no equipamento de<br>operação.                                                                                                    |
|                                                                                                    | Comunicação paralela Wi-Fi e<br>Ethernet                                                      | <ul> <li>Verifique as configurações de<br/>rede.</li> <li>Habilite temporariamente<br/>somente o Wi-Fi como interface.</li> </ul>                                                                                                    |
| Navegador Web congelado e a<br>operação não é mais possível                                                                             | Transferência de dados ativa                                                                  | Aguarde até que a transferência de<br>dados ou a ação atual seja<br>concluída.                                                                                                    |
|                                                                                                    | Conexão perdida                                                                               | <ol> <li>Verifique a conexão do cabo e a<br/>fonte de alimentação.</li> <li>Atualize o navegador Web e<br/>reinicie, caso necessário.</li> </ol>                                                                                                    |
| Conteúdo do navegador Web<br>incompleto ou de difícil leitura                                                                           | Não está usando a versão ideal do<br>servidor Web.                                            | <ol> <li>Use a versão correta do<br/>navegador Web →</li></ol>                                                                                                    |
|                                                                                                    | Configurações de visualização<br>inadequadas.                                                 | Altere o tamanho da fonte/<br>proporção do display do navegador<br>Web.                                                                                                    |
| Sem display de conteúdos ou<br>incompleto no navegador Web                                                                              | <ul> <li>JavaScript não habilitado</li> <li>JavaScript não pode ser<br/>habilitado</li> </ul> | 1. Habilite o JavaScript.<br>2. Insira http://192.168.1.212/<br>basic.html como o endereço IP.                                                                                                    |
| Operação com FieldCare ou<br>DeviceCare através da interface de<br>operação CDI-RJ45 (porta 8000)                                       | O firewall do computador ou da<br>rede está impedindo a comunicação                           | Dependendo das configurações do<br>firewall usado no computador ou na<br>rede, o firewall deve ser adaptado<br>ou desativado para permitir o<br>acesso ao FieldCare/DeviceCare.                                                                                  |
| Firmware piscando com FieldCare<br>ou DeviceCare através da interface<br>de operação CDI-RJ45 (através da<br>porta 8000 ou portas TFTP) | O firewall do computador ou da<br>rede está impedindo a comunicação                           | Dependendo das configurações do<br>firewall usado no computador ou na<br>rede, o firewall deve ser adaptado<br>ou desativado para permitir o<br>acesso ao FieldCare/DeviceCare.                                                                                  |

## 12.2 Informações de diagnóstico através de diodos de emissão de luz

## 12.2.1 Transmissor

Diferentes LEDs no transmissor fornecem informações sobre o status do equipamento.

| LED                  | Cor                 | Significado                                           |
|----------------------|---------------------|-------------------------------------------------------|
| Fonte de alimentação | Desligado           | A tensão de alimentação está desligada ou muito baixa |
|                      | Verde               | A tensão de alimentação está em ordem                 |
| Ligação/Atividade    | Laranja             | Ligação disponível, mas sem atividade                 |
|                      | Piscando em laranja | Atividade presente                                    |
| Comunicação          | Piscando em branco  | Comunicação HART ativa.                               |

| LED    | Cor                        | Significado                    |
|--------|----------------------------|--------------------------------|
| Alarme | Verde                      | O medidor está em ordem        |
|        | Piscando em verde          | O medidor não está configurado |
|        | Desligado                  | Erro de firmware               |
|        | Vermelho                   | Erro principal                 |
|        | Piscando em vermelho       | Erro                           |
|        | Piscando em vermelho/verde | Iniciar medidor                |

## 12.3 Informações de diagnóstico no display local

## 12.3.1 Mensagem de diagnóstico

Os erros detectados pelo sistema de auto-monitoramento do medidor são exibidos como mensagem de diagnóstico, alternando com o display de operação.

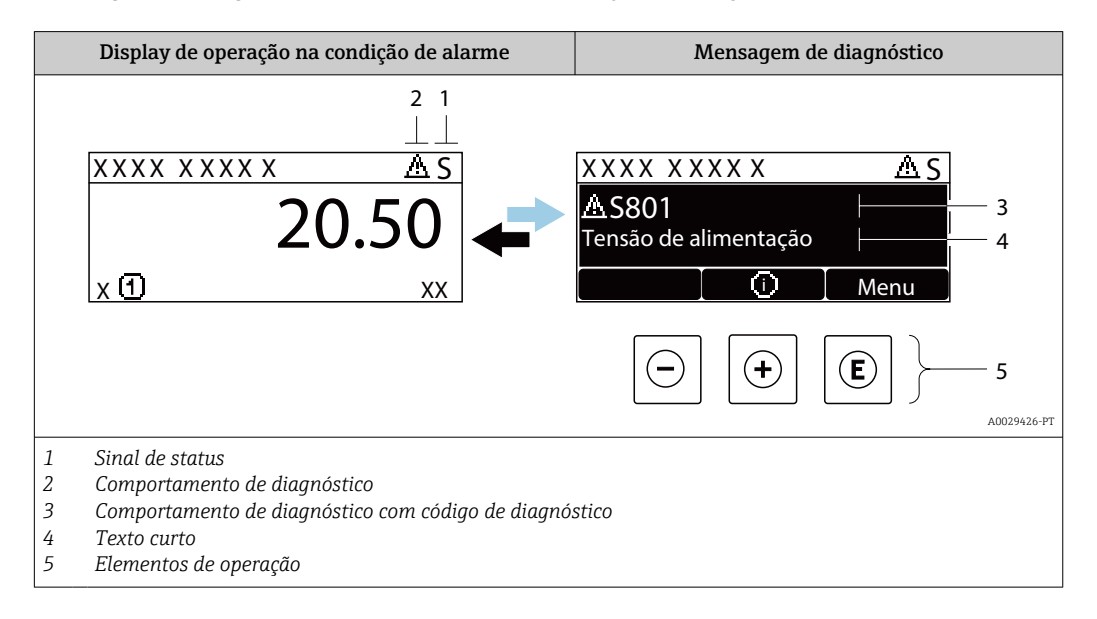

Caso dois ou mais eventos de diagnósticos estejam pendentes simultaneamente, somente a mensagem do evento de diagnóstico com o nível de prioridade máxima será mostrada.

Outros eventos de diagnósticos ocorridos podem ser exibidos em menu **Diagnóstico**:

- Através do parâmetro  $\rightarrow$  🖺 152
- Através de submenus → 
   <sup>™</sup>
   <sup>™</sup>
   153

## Sinais de status

Os sinais de status fornecem informações sobre o estado e confiabilidade do equipamento, categorizando o motivo da informação de diagnóstico (evento de diagnóstico).

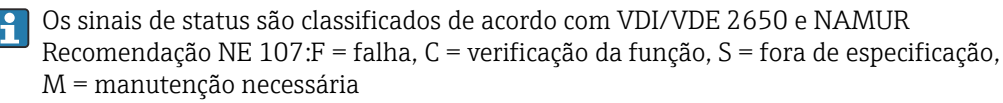

| Símbolo | Significado                                                                                                    |
|---------|----------------------------------------------------------------------------------------------------|
| F       | Falha<br>Ocorreu uma falha no equipamento. O valor medido não é mais válido.                                                                                                    |
| С       | <b>Verificação da função</b><br>O equipamento está em modo de serviço (por exemplo, durante uma simulação).                                                                                                    |
| S       | <ul> <li>Fora da especificação</li> <li>O equipamento é operado:</li> <li>Fora dos seus limites de especificação técnica (por exemplo, fora da faixa de temperatura do processo)</li> <li>Fora da configuração realizada pelo usuário (por ex.: vazão máxima no parâmetro valor 20 mA)</li> </ul> |
| М       | <b>Manutenção necessária</b><br>A manutenção é necessária. O valor medido permanece válido.                                                                                                    |

## Comportamento de diagnóstico

| Símbolo | Significado                                                                                                    |
|---------|----------------------------------------------------------------------------------------------------|
| 8       | <ul> <li>Alarme</li> <li>A medição é interrompida.</li> <li>As saídas do sinal e totalizadores assumem a condição de alarme definida.</li> <li>É gerada uma mensagem de diagnóstico.</li> <li>A iluminação de fundo muda para vermelho.</li> </ul> |
|         | <b>Aviso</b><br>Medição é retomada. As saídas de sinal e os totalizadores não são afetados. É gerada uma<br>mensagem de diagnóstico.                                                                                                    |

#### Informações de diagnóstico

O erro pode ser identificado usando as informações de diagnósticos. O texto curto auxilia oferecendo informações sobre o erro. Além disso, o símbolo correspondente para o comportamento de diagnóstico é exibido na frente das informações de diagnóstico no display local.

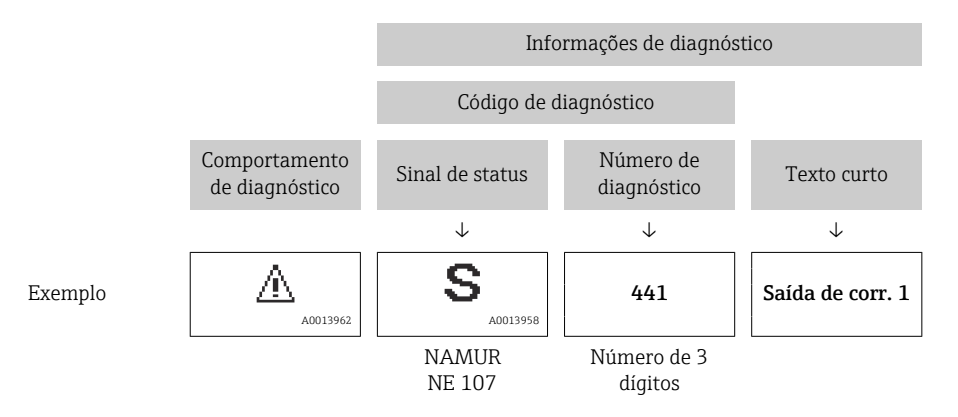

## Elementos de operação

| Tecla | Significado                                                                                       |
|-------|---------------------------------------------------------------------------------------------------|
| +     | <b>Tecla mais</b><br><i>Em um menu, submenu</i><br>Abre a mensagem sobre informações de correção. |
| E     | <b>Tecla Enter</b><br><i>Em um menu, submenu</i><br>Abre o menu de operações.                     |

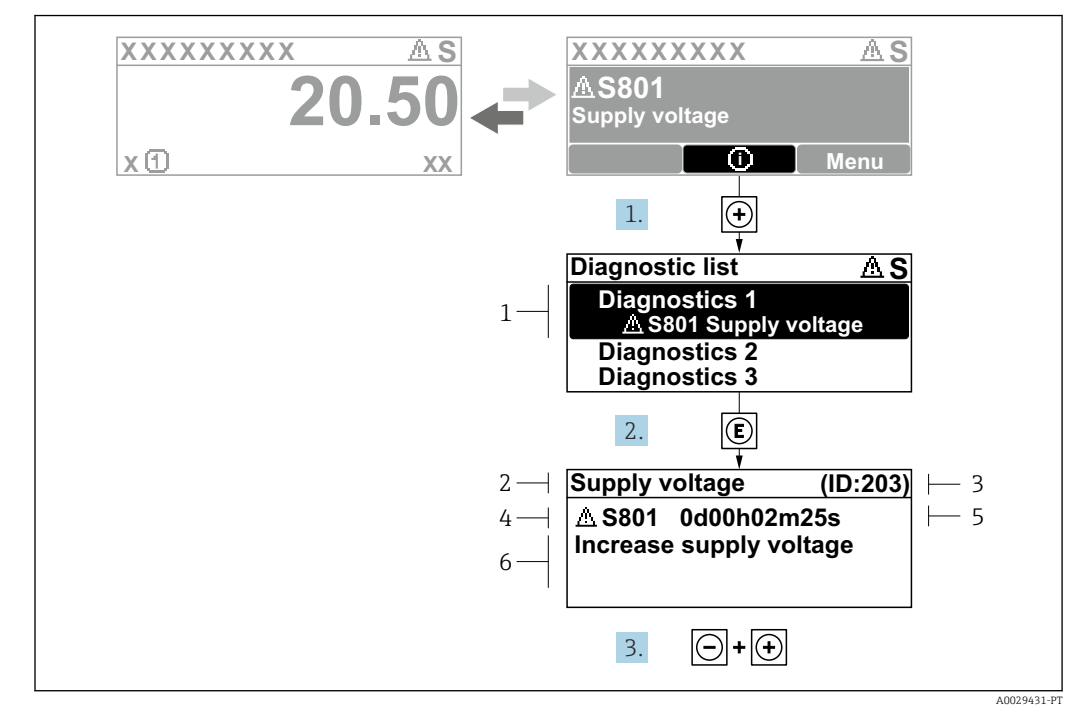

## 12.3.2 Recorrendo a medidas corretivas

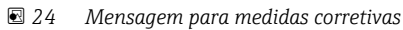

- 1 Informações de diagnóstico
- 2 Texto curto
- 3 Identificação do Serviço
- 4 Comportamento de diagnóstico com código de diagnóstico
- 5 Horário da ocorrência da operação
- 6 Medidas corretivas
- 1. O usuário está na mensagem de diagnóstico.

Pressione 🛨 (símbolo 🛈).

- → A submenu Lista de diagnóstico é aberta.
- - └ → Abre a mensagem sobre medidas corretivas.
- 3. Pressione = + + simultaneamente.
  - └ A mensagem sobre medidas corretivas fecha.

O usuário está em menu **Diagnóstico** em uma entrada para um evento de diagnóstico, ex.: em submenu **Lista de diagnóstico** ou parâmetro **Diagnóstico anterior**.

- 1. Pressione E.
  - → Abre a mensagem para medidas corretivas para o evento de diagnóstico selecionado.

**2.** Pressione  $\Box$  +  $\pm$  simultaneamente.

└ A mensagem para medidas corretivas fecha.

## 12.4 Informações de diagnóstico no navegador de rede

## 12.4.1 Opções de diagnóstico

Quaisquer erros detectados pelo medidor são exibidos no navegador de rede na página inicial uma vez que o usuário esteja conectado.
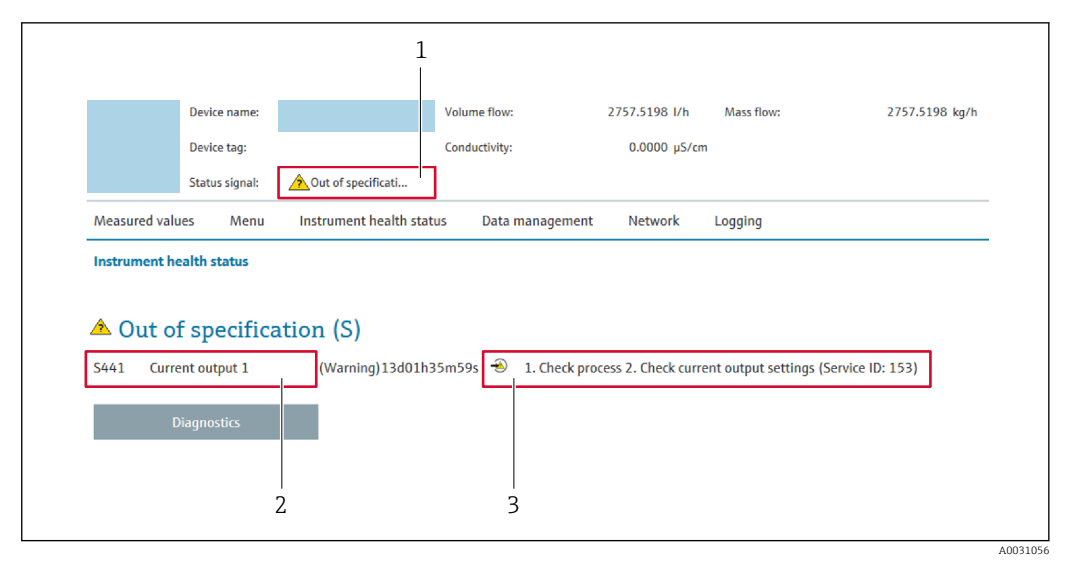

- 1 Área de status com sinal de status
- 2 Informações de diagnóstico  $\rightarrow \square 143$
- 3 Medidas corretivas com o ID de serviço

Além disso, os eventos de diagnóstico que ocorreram podem ser exibidos em menu **Diagnóstico**:

- Através do parâmetro → 
   <sup>™</sup>
   <sup>™</sup>
   152
- Através do submenu → 
   <sup>™</sup>
   <sup>™</sup>
   153

#### Sinais de status

Os sinais de status fornecem informações sobre o estado e confiabilidade do equipamento, categorizando o motivo da informação de diagnóstico (evento de diagnóstico).

| Símbolo   | Significado                                                                                                    |
|-----------|----------------------------------------------------------------------------------------------------|
| $\otimes$ | <b>Falha</b><br>Ocorreu uma falha no equipamento. O valor medido não é mais válido.                                                                                                    |
| V         | <b>Verificação da função</b><br>O equipamento está em modo de serviço (por exemplo, durante uma simulação).                                                                                                    |
| <u>^</u>  | <ul> <li>Fora da especificação</li> <li>O equipamento é operado:</li> <li>Fora dos seus limites de especificação técnica (por exemplo, fora da faixa de temperatura do processo)</li> <li>Fora da configuração realizada pelo usuário (por ex.: vazão máxima no parâmetro valor 20 mA)</li> </ul> |
|           | Manutenção requerida<br>A manutenção é necessária. O valor medido ainda é válido.                                                                                                    |

Os sinais de status são categorizados de acordo com VDI/VDE 2650 e Recomendação NAMUR NE 107.

### 12.4.2 Acessar informações de correção

A informação de correção fornecida é fornecida para cada evento de diagnósticos para garantir que problemas podem ser rapidamente corrigidos. Estas medidas são exibidas em vermelho, juntamento com o evento de diagnóstico e a respectivas informações de diagnóstico.

# 12.5 Informações de diagnóstico no FieldCare ou DeviceCare

## 12.5.1 Opções de diagnóstico

Qualquer falha detectada pelo medidor é exibida na página inicial da ferramenta de operação, uma vez que a conexão seja estabelecida.

| mag400 (Online Parameterize) X |                                                  |                                               |                             | ×                                                                |
|--------------------------------|--------------------------------------------------|-----------------------------------------------|-----------------------------|------------------------------------------------------------------|
| Device tag<br>Pro              | Status signal Volume<br>Out of specification (S) | flow Mass flow<br>502.6548 cm <sup>3</sup> /s | 502.6548 g/s                | Endress+Hauser                                                   |
| Pro                            | Locking status<br>습<br>Unlocked                  |                                               |                             |                                                                  |
| 승 > Diagnostics                |                                                  | /                                             |                             |                                                                  |
| Diagnostics                    | Actual diagnostics     S441 Current output 1     |                                               |                             |                                                                  |
| Diagnostic list                | Timeter                                          |                                               | Actual diag                 | gnostics                                                         |
| Event logbook                  | 154d21h21m12s                                    | £                                             | Displays th                 | e currently active diagnostic                                    |
| Custody transfer logbook       | Previous diagnostics                             |                                               | message.<br>< If there is r | nore than one pending diagnostic                                 |
| Device information             |                                                  | £                                             | > event, the i with the hi  | message for the diagnostic event<br>ghest priority is displayed. |
| Measured values                | > Timestamp                                      | A                                             | S441 Curro                  | ent output 1                                                     |
| Data logging                   |                                                  |                                               | settings (S                 | Service ID:153)                                                  |

- 1 Área de status com sinal de status  $\rightarrow \square 142$
- 2 Informações de diagnóstico  $\rightarrow \square 143$
- 3 Medidas corretivas com o ID de serviço

Além disso, os eventos de diagnóstico que ocorreram podem ser exibidos em menu **Diagnóstico**:

- Através do parâmetro  $\rightarrow \square 152$
- Através do submenu → 
   <sup>™</sup>
   <sup>™</sup>
   153

#### Informações de diagnóstico

O erro pode ser identificado usando as informações de diagnósticos. O texto curto auxilia oferecendo informações sobre o erro. Além disso, o símbolo correspondente para o comportamento de diagnóstico é exibido na frente das informações de diagnóstico no display local.

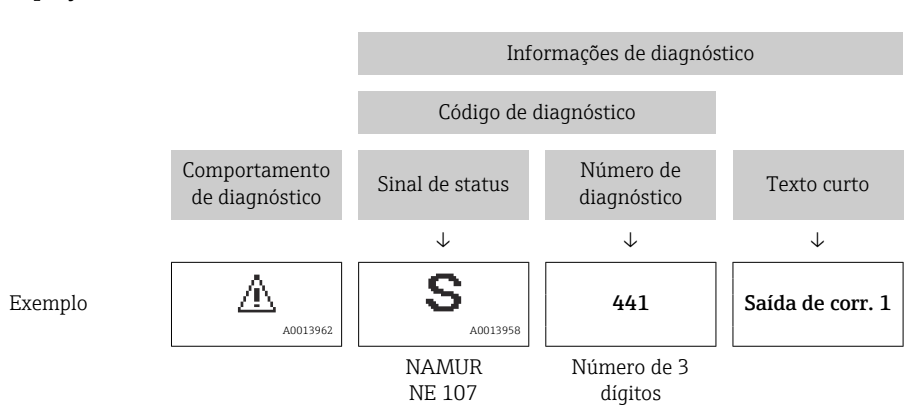

### 12.5.2 Acessar informações de correção

A informação de correção fornecida é fornecida para cada evento de diagnósticos para garantir que problemas podem ser rapidamente corrigidos:

- Na página inicial A informação de correção é exibida em um campo separado abaixo da informação de diagnósticos.
- Nomenu Diagnóstico

A informação de correção pode ser acessada na área de trabalho na interface de usuário.

O usuário está em menu Diagnóstico.

- 1. Acesse o parâmetro desejado.
- 2. À direita na área de trabalho, posicione o mouse sobre o parâmetro.
  - ← Aparece uma dica com informação de correção para o evento de diagnósticos.

# 12.6 Adaptação das informações de diagnóstico

### 12.6.1 Adaptação do comportamento de diagnóstico

Para cada informação de diagnóstico é atribuído de fábrica um comportamento de diagnóstico específico . O usuário pode alterar esta atribuição para informações de diagnóstico específicas em submenu **Nível de evento**.

Especialista  $\rightarrow$  Sistema  $\rightarrow$  Manuseio de diagnóstico  $\rightarrow$  Nível de evento

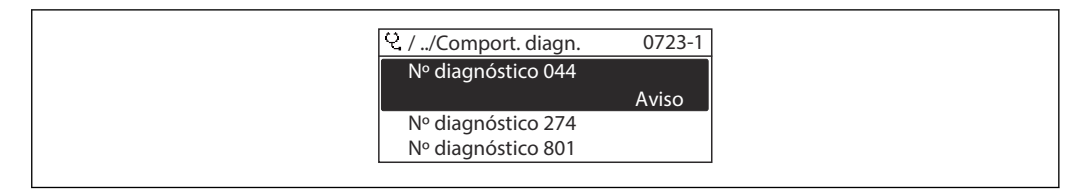

■ 25 Ilustrado com o exemplo do display local

É possível atribuir as seguintes opções ao número de diagnóstico como o comportamento de diagnóstico:

| Opções                                 | Descrição                                                                                                    |
|----------------------------------------|----------------------------------------------------------------------------------------------------|
| Alarme                                 | O equipamento para a medição. As saídas do sinal e totalizadores assumem a condição<br>de alarme definida. É gerada uma mensagem de diagnóstico.<br>A iluminação de fundo muda para vermelho.                        |
| Advertência                            | O equipamento continua a medir. As saídas de sinal e os totalizadores não são afetados.<br>É gerada uma mensagem de diagnóstico.                                                                                     |
| Apenas entrada no<br>livro de registro | O equipamento continua a medir. A mensagem de diagnóstico é exibida somente em submenu <b>Registro de eventos</b> (submenu <b>Lista de eventos</b> ) e não é exibida como uma alternância com o display de operação. |
| Desl.                                  | O evento de diagnóstico é ignorado e nenhuma mensagem de diagnóstico é gerada ou inserida.                                                                                                    |

### 12.6.2 Adaptação do sinal de status

Para cada informação de diagnóstico é atribuído de fábrica um sinal de status específico . O usuário pode alterar esta atribuição para informações de diagnóstico específicas em submenu **Categoria Evento diagnóstico**.

Especialista  $\rightarrow$  Comunicação  $\rightarrow$  Categoria Evento diagnóstico

#### Sinais de status disponíveis

Configuração de acordo com a especificação HART 7 (Status condensado), de acordo com NAMUR NE107.

| Símbolo              | Significado                                                                                                    |
|----------------------|----------------------------------------------------------------------------------------------------|
| F 40013956           | Falha<br>Existe um erro de equipamento. O valor medido não é mais válido.                                                                                                    |
| <b>C</b>             | <b>Verificação da função</b><br>O equipamento está em modo de serviço (por exemplo, durante uma simulação).                                                                                                    |
| <b>S</b><br>A0013958 | <ul> <li>Fora da especificação</li> <li>O equipamento está sendo operado:</li> <li>Fora dos seus limites de especificação técnica (por exemplo, fora da faixa de temperatura do processo)</li> <li>Fora da configuração realizada pelo usuário (por ex.: vazão máxima no parâmetro valor 20 mA)</li> </ul> |
| A0013957             | <b>Manutenção requerida</b><br>A manutenção é necessária. O valor medido ainda é válido.                                                                                                    |
| N                    | Não tem efeito no status do condensado.                                                                                                    |
| A0023076             |                                                                                                    |

# 12.7 Visão geral das informações de diagnóstico

A quantidade de informações de diagnóstico e o número de variáveis medidas afetadas aumenta se o medidor tiver um ou mais pacotes de aplicativo.

Em caso algumas informações de diagnóstico, o sinal de status e o comportamento de diagnóstico podem ser alterados. Altere as informações de diagnóstico → 🗎 147

| Número do<br>diagnóstico | Texto resumido                     | Ação de reparo                                                                                                    | Sinal de<br>status<br>[da<br>fábrica] | Comportamento<br>do diagnóstico<br>[da fábrica] |
|--------------------------|------------------------------------|----------------------------------------------------------------------------------------------------|---------------------------------------|-------------------------------------------------|
| Diagnóstico do           | sensor                             |                                                                                                    |                                       |                                                 |
| 043                      | Curto circuito no sensor           | <ol> <li>Verifique o cabo do sensor e o<br/>sensor</li> <li>Execute uma verificação<br/>Heartbeat</li> <li>Substitua o cabo do sensor e o<br/>sensor</li> </ol>            | S                                     | Warning <sup>1)</sup>                           |
| 082                      | Armazenamento de<br>dados          | <ol> <li>Verificar conexões do módulo</li> <li>Alterar módulos eletrônicos</li> </ol>                                                                                      | F                                     | Alarm                                           |
| 083                      | Conteúdo da memória                | <ol> <li>Reinicie o dispositivo</li> <li>Reestabeleça o backup do<br/>HistoROM S-DAT (Parametro<br/>Reset do dispositivo')</li> <li>Substitua S-DAT do HistoROM</li> </ol> | F                                     | Alarm                                           |
| 168                      | Incrustação detectada              | Limpar tubo de medição                                                                                                    | М                                     | Warning                                         |
| 169                      | Medição de<br>condutividade falhou | <ol> <li>Checar condições de<br/>aterramento</li> <li>Desativar medição de<br/>condutividade</li> </ol>                                                                    | М                                     | Warning                                         |
| 170                      | Resistencia da bobina              | Verifique temperaturas de processo e ambiente                                                                                                    | F                                     | Alarm                                           |

| Número do<br>diagnóstico | Texto resumido                                | Ação de reparo                                                                                                    | Sinal de<br>status<br>[da<br>fábrica] | Comportamento<br>do diagnóstico<br>[da fábrica] |
|--------------------------|-----------------------------------------------|----------------------------------------------------------------------------------------------------|---------------------------------------|-------------------------------------------------|
| 180                      | Sensor de Temperatura<br>com Defeito          | <ol> <li>Verifique as conexões do sensor</li> <li>Substitua o cabo do sensor ou o<br/>sensor</li> <li>Desative a medição de<br/>temperatura</li> </ol>                                 | F                                     | Warning                                         |
| 181                      | Conexão do sensor                             | <ol> <li>Verifique o cabo do sensor e o<br/>sensor</li> <li>Execute uma verificação<br/>Heartbeat</li> <li>Substitua o cabo do sensor e o<br/>sensor</li> </ol>                        | F                                     | Alarm                                           |
| Diagnóstico do           | s componentes eletrônico                      | DS                                                                                                    |                                       |                                                 |
| 201                      | Falha no equipamento                          | Reiniciar o dispositivo                                                                                                    | F                                     | Alarm                                           |
| 242                      | Software incompatível                         | <ol> <li>Verificar software</li> <li>Atualizar ou alterar módulo<br/>eletrônico principal</li> </ol>                                                                                   | F                                     | Alarm                                           |
| 252                      | Módulos incompatíveis                         | <ol> <li>Checar módulos eletrônicos</li> <li>Checar se os módulos corretos<br/>estão disponíveis (ex: NEx, Ex)</li> <li>Substituir módulos eletrônicos</li> </ol>                      | F                                     | Alarm                                           |
| 252                      | Módulos incompatíveis                         | <ol> <li>Checar se o módulo eletrônico<br/>correto está plugado</li> <li>Substituir módulo eletrônico</li> </ol>                                                                       | F                                     | Alarm                                           |
| 261                      | Módulos eletrônicos                           | <ol> <li>Reiniciar aparelho</li> <li>Verificar módulos eletrônicos</li> <li>Alterar módulo E/S ou<br/>eletrônico principal</li> </ol>                                                  | F                                     | Alarm                                           |
| 262                      | Conexão sensor/eletr.<br>defeituosa           | <ol> <li>Verifique ou substitua o cabo de<br/>conexão entre o módulo eletr.<br/>do sensor e a eletr. principal</li> <li>Verifique ou substitua ISEM ou<br/>eletr. principal</li> </ol> | F                                     | Alarm                                           |
| 270                      | Falha eletrônica<br>princípal                 | Alterar módulo eletrônico<br>principal                                                                                                    | F                                     | Alarm                                           |
| 271                      | Falha eletrônica<br>princípal                 | <ol> <li>Reiniciar equip.</li> <li>Alterar módulo eletrônico<br/>principal</li> </ol>                                                                                                  | F                                     | Alarm                                           |
| 272                      | Falha eletrônica<br>princípal                 | Reiniciar o dispositivo                                                                                                    | F                                     | Alarm                                           |
| 273                      | Falha eletrônica<br>princípal                 | Trocar a eletrônica                                                                                                    | F                                     | Alarm                                           |
| 275                      | Modulo I/O defeituoso                         | Alterar módulo de E/S                                                                                                    | F                                     | Alarm                                           |
| 276                      | Modulo I/O falha                              | <ol> <li>Reiniciar aparelho</li> <li>Alterar módulo de E/S</li> </ol>                                                                                                    | F                                     | Alarm                                           |
| 283                      | Conteúdo da memória                           | Reset do dispositivo                                                                                                    | F                                     | Alarm                                           |
| 283                      | Conteúdo da memória                           | Reiniciar o dispositivo                                                                                                    | F                                     | Alarm                                           |
| 302                      | Verificação do<br>dispositivo em<br>progresso | Verficação do equipamento ativa,<br>favor aguarde                                                                                                    | С                                     | Warning                                         |
| 311                      | Falha da eletrônica                           | <ol> <li>Não reinicie o equipamento</li> <li>Contate suporte</li> </ol>                                                                                                    | М                                     | Warning                                         |

| Número do<br>diagnóstico | Texto resumido                            | Ação de reparo                                                                                                    | Sinal de<br>status<br>[da<br>fábrica] | Comportamento<br>do diagnóstico<br>[da fábrica] |
|--------------------------|-------------------------------------------|----------------------------------------------------------------------------------------------------|---------------------------------------|-------------------------------------------------|
| 372                      | Eletrônica do sensor<br>(ISEM) danificada | <ol> <li>Reinicie o dispositivo</li> <li>Verifique se a falha permanece</li> <li>Substitua o modulo eletronico<br/>do sensor (ISEM)</li> </ol>                                            | F                                     | Alarm                                           |
| 373                      | Eletrônica do sensor<br>(ISEM) danificada | Transferência de dados ou reset do dispositivo                                                                                                    | F                                     | Alarm                                           |
| 375                      | Falha da comunicação<br>I/O               | <ol> <li>Reinicie o dispositivo</li> <li>Verifique se a falha permanece</li> <li>Substitua o modulo das<br/>eletronicas inclusive os modulos<br/>eletronicos</li> </ol>                   | F                                     | Alarm                                           |
| 376                      | Eletrônica do sensor<br>(ISEM) danificada | <ol> <li>Substitua o modulo eletronico<br/>do sensor (ISEM)</li> <li>Desative a mensagem de<br/>diagnóstico</li> </ol>                                                                    | S                                     | Warning <sup>1)</sup>                           |
| 377                      | Eletrônica do sensor<br>(ISEM) danificada | <ol> <li>Ativar detecção de tubo vazio</li> <li>Ver tubo parcialmente cheio e<br/>direção da instalação</li> <li>Ver. cabeamento do sensor</li> <li>Desative o diagnóstico 377</li> </ol> | S                                     | Warning <sup>1)</sup>                           |
| 378                      | Alimentação da ISEM<br>falha              | Verifique tensão de alimentação<br>para o ISEM                                                                                                    | F                                     | Alarm                                           |
| 382                      | Armazenamento de<br>dados                 | <ol> <li>Insira o T-DAT</li> <li>Substitua o T-DAT</li> </ol>                                                                                                    | F                                     | Alarm                                           |
| 383                      | Conteúdo da memória                       | <ol> <li>Reiniciar medidor</li> <li>Deletar T-DAT via parâmetro<br/>'Reset device'</li> <li>Substituir T-DAT</li> </ol>                                                                   | F                                     | Alarm                                           |
| 387                      | HistoROM com defeito<br>nos dados         | Contate o departamento de serviços                                                                                                    | F                                     | Alarm                                           |
| 512                      | Eletrônica do sensor<br>(ISEM) danificada | <ol> <li>Verifique o tempo de<br/>recuperação do ECC</li> <li>Desative o ECC</li> </ol>                                                                                                   | F                                     | Alarm                                           |
| Diagnóstico de           | e configuração                            |                                                                                                    |                                       | ·                                               |
| 410                      | Transferência de dados                    | <ol> <li>Verificar conexão</li> <li>Tentar transferência de dados</li> </ol>                                                                                                    | F                                     | Alarm                                           |
| 412                      | Processamento de<br>download              | Download ativo, favor aguarde                                                                                                    | С                                     | Warning                                         |
| 431                      | Trim 1                                    | Carry out trim                                                                                                    | С                                     | Warning                                         |
| 437                      | Configuração<br>incompatível              | Reiniciar o dispositivo                                                                                                    | F                                     | Alarm                                           |
| 438                      | Conjunto de dados                         | <ol> <li>Verificar arquivo de conjunto de<br/>dados</li> <li>Verificar configuração do<br/>equipamento</li> <li>Up- e download uma nova<br/>configuração</li> </ol>                       | М                                     | Warning                                         |
| 441                      | Saída de corrente                         | <ol> <li>Verificar o processo</li> <li>Verificar as configurações da<br/>saída de corrente</li> </ol>                                                                                     | S                                     | Warning <sup>1)</sup>                           |
| 442                      | Saída de frequência<br>1 para n           | <ol> <li>Verificar o processo</li> <li>Verificar as configurações de<br/>saída de frequência</li> </ol>                                                                                   | S                                     | Warning <sup>1)</sup>                           |

| Número do<br>diagnóstico | Texto resumido                               | Ação de reparo                                                                                                    | Sinal de<br>status<br>[da<br>fábrica] | Comportamento<br>do diagnóstico<br>[da fábrica] |
|--------------------------|----------------------------------------------|----------------------------------------------------------------------------------------------------|---------------------------------------|-------------------------------------------------|
| 443                      | Saída de pulso 1 para n                      | <ol> <li>Verificar o processo</li> <li>Verificar as configurações de<br/>saída de pulso</li> </ol>                                                                                                  | S                                     | Warning <sup>1)</sup>                           |
| 453                      | Override de vazão                            | Desativar override de vazão                                                                                                    | С                                     | Warning                                         |
| 484                      | Modo de simulação de<br>falha                | Desativar simulação                                                                                                    | С                                     | Alarm                                           |
| 485                      | Simulação de variável de<br>medição          | Desativar simulação                                                                                                    | С                                     | Warning                                         |
| 491                      | Simulação saída de<br>corrente 1             | Desativar simulação                                                                                                    | С                                     | Warning                                         |
| 492                      | Simulação da frequência<br>de saída 1 para n | Desativar simulação da saída de<br>frequência                                                                                                    | С                                     | Warning                                         |
| 493                      | Simulação saída de<br>pulso 1 para n         | Desativar simulação da saída de<br>pulso                                                                                                    | С                                     | Warning                                         |
| 494                      | Simulação saída chave<br>1 para n            | Desativar simulação da saída de chave                                                                                                    | С                                     | Warning                                         |
| 495                      | Evento do diagnóstico<br>de simulação        | Desativar simulação                                                                                                    | С                                     | Warning                                         |
| 496                      | Simulação da entrada de<br>status            | Desactivar simulação de entrada<br>de estado                                                                                                    | С                                     | Warning                                         |
| 502                      | Ativação/desativação do<br>CT falhou         | Siga a sequência de ativação/<br>desativação de transf de custódia:<br>Primeiro realize o login<br>autorizado, depois ajuste o DIP<br>switch no modulo eletr princi                                 | С                                     | Warning                                         |
| 511                      | Configurações do ISEM<br>com defeito         | <ol> <li>Verifique o período de medição<br/>e o tempo de integração</li> <li>Verifique as propriedades do<br/>sensor</li> </ol>                                                                     | С                                     | Alarm                                           |
| 530                      | Limpeza do eletrodo em<br>andamento          | Ativa o ECC                                                                                                    | С                                     | Warning                                         |
| 531                      | Ajuste de tubo vazio<br>falhou               | Executar o ajuste de tubo vazio                                                                                                    | S                                     | Warning <sup>1)</sup>                           |
| 537                      | Configuração                                 | <ol> <li>Checar o endereço IP na rede</li> <li>Trocar o endereço IP</li> </ol>                                                                                                    | F                                     | Warning                                         |
| 540                      | Modo de transferência<br>de custódia falhou  | <ol> <li>Desligar medidor e mudar<br/>chave DIP</li> <li>Desativar modo transf de<br/>custódia</li> <li>Reativar modo transf de<br/>custódia</li> <li>Checar componentes<br/>eletrônicos</li> </ol> | F                                     | Alarm                                           |
| 599                      | Transf Custodia logbook<br>cheio             | <ol> <li>Desativa o modo Transf<br/>Custodia</li> <li>Limpa todo logbook para Transf<br/>Custodia (30 entradas)</li> <li>Ativa o modo Transf Custodia</li> </ol>                                    | F                                     | Warning                                         |
| Diagnóstico do           | processo                                     |                                                                                                    |                                       |                                                 |
| 803                      | Loop de corrente                             | <ol> <li>Verificar fiação</li> <li>Alterar módulo de E/S</li> </ol>                                                                                                    | F                                     | Alarm                                           |
| 832                      | Temperatura da<br>eletrônica muito alta      | Reduzir temperatura ambiente                                                                                                    | S                                     | Warning <sup>1)</sup>                           |

| Número do<br>diagnóstico | Texto resumido                           | Ação de reparo                                                                                                    | Sinal de<br>status<br>[da<br>fábrica] | Comportamento<br>do diagnóstico<br>[da fábrica] |
|--------------------------|------------------------------------------|----------------------------------------------------------------------------------------------------|---------------------------------------|-------------------------------------------------|
| 833                      | Temperatura da<br>eletrônica muito baixa | Aumentar temperatura ambiente                                                                                                    | S                                     | Warning <sup>1)</sup>                           |
| 834                      | Temperatura de<br>processo Alta          | Reduzir temperatura do processo                                                                                                    | S                                     | Warning <sup>1)</sup>                           |
| 835                      | Temperatura de<br>processo Baixa         | Aumentar temperatura do processo                                                                                                    | S                                     | Warning <sup>1)</sup>                           |
| 842                      | Processo limite                          | Corte de vazão baixa ativo!<br>1. Verificar configuração de corte<br>de vazão baixa                                                         | S                                     | Warning <sup>1)</sup>                           |
| 882                      | Entrada de sinal                         | <ol> <li>Verificar configuração de<br/>entrada</li> <li>Verificar dispositivo externo ou<br/>condições de processo</li> </ol>               | F                                     | Alarm                                           |
| 937                      | Simetria do sensor                       | <ol> <li>Elimine o campo magnético<br/>externo ao redor do sensor</li> <li>Desligue a mensagem de<br/>diagnóstico</li> </ol>                | S                                     | Warning <sup>1)</sup>                           |
| 938                      | Interferência<br>eletromagnética         | <ol> <li>Verifique as condições<br/>ambientes referente a<br/>influencia de CEM</li> <li>Desative a mensagem de<br/>diagnóstico</li> </ol>  | F                                     | Alarm <sup>1)</sup>                             |
| 961                      | Potencial do eletrodo<br>fora de especif | <ol> <li>Checar condições de processo</li> <li>Checar condições do ambiente</li> </ol>                                                      | S                                     | Warning <sup>1)</sup>                           |
| 962                      | Tubo vazio                               | <ol> <li>Realize um ajuste de tubo cheio</li> <li>Realize um ajuste de tubo vazio</li> <li>Desative a detecção de tubo<br/>vazio</li> </ol> | S                                     | Warning <sup>1)</sup>                           |

1) O comportamento de diagnóstico pode ser alterado.

# 12.8 Eventos de diagnóstico pendentes

O menu **Diagnóstico** permite ao usuário visualizar o evento de diagnóstico atual e o evento de diagnóstico anterior separadamente.

Para chamar as medidas para corrigir um evento de diagnóstico:

- Através do display local  $\rightarrow \square 144$
- Através do navegador web  $\rightarrow$  🗎 145
- Através da ferramenta de operação "FieldCare" <br/>  $\rightarrow \ \textcircled{}147$
- Através da ferramenta de operação "DeviceCare" <br/>  $\Rightarrow \ \boxplus \ 147$

Outros eventos de diagnóstico pendentes podem ser exibidos em submenu Lista de diagnóstico → 🗎 153

#### Navegação

Menu "Diagnóstico"

| ିର୍ଦ୍ଦ Diagnóstico   |         |
|----------------------|---------|
| Diagnóstico atual    | → 🗎 153 |
| Diagnóstico anterior | → 🗎 153 |

| Tempo de operação desde reinício | → 🗎 153 |
|----------------------------------|---------|
| Tempo de operação                | → 🗎 153 |

#### Visão geral dos parâmetros com breve descrição

| Parâmetro                        | Pré-requisitos                               | Descrição                                                                                                    | Interface do usuário                                                                             |
|----------------------------------|----------------------------------------------|----------------------------------------------------------------------------------------------------|--------------------------------------------------------------------------------------------------|
| Diagnóstico atual                | Ocorreu um evento de diagnóstico.            | Mostra o evento de diagnóstico atual<br>juntamente com a informação de<br>diagnóstico.<br>Caso duas ou mais mensagens<br>ocorram ao mesmo tempo,<br>somente será exibida a<br>mensagem com o nível de<br>prioridade mais alto. | Símbolo para o<br>comportamento de<br>diagnóstico, código de<br>diagnóstico e mensagem<br>curta. |
| Diagnóstico anterior             | Já ocorreram dois eventos de<br>diagnóstico. | Mostra o evento de diagnóstico anterior<br>ao evento atual juntamente com as<br>informações de diagnóstico.                                                                                                    | Símbolo para o<br>comportamento de<br>diagnóstico, código de<br>diagnóstico e mensagem<br>curta. |
| Tempo de operação desde reinício | -                                            | Mostra o período que o medidor esteve<br>em operação desde a última<br>reinicialização.                                                                                                    | Dias (d), horas (h), minutos<br>(m) e segundos (s)                                               |
| Tempo de operação                | -                                            | Indica por quanto tempo o aparelho esteve em operação.                                                                                                    | Dias (d), horas (h), minutos<br>(m) e segundos (s)                                               |

# 12.9 Lista de diagnóstico

É possível exibir até 5 eventos de diagnóstico pendentes no momento em submenu **Lista de diagnóstico** juntamente com as informações de diagnóstico associadas. Se mais de 5 eventos de diagnóstico estiverem pendentes, o display exibe os eventos de prioridade máxima.

#### Caminho de navegação

Diagnóstico → Lista de diagnóstico

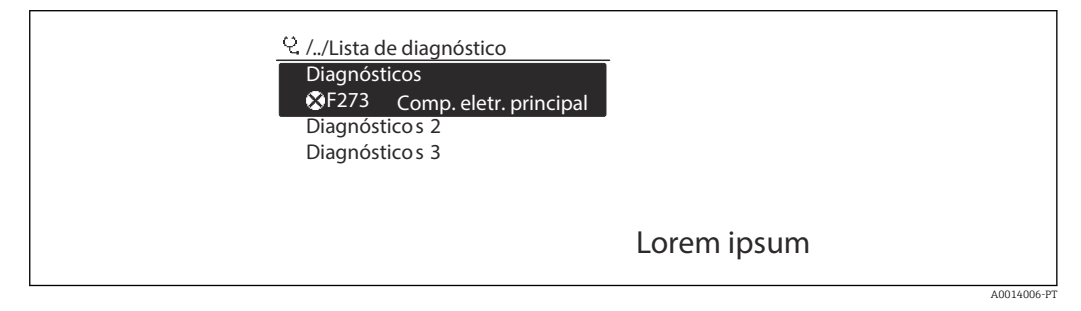

🖻 26 Ilustrado com o exemplo do display local

Para chamar as medidas para corrigir um evento de diagnóstico:

- Através do display local  $\rightarrow \textcircled{B}$  144
- Através do navegador web  $\rightarrow \square 145$
- Através da ferramenta de operação "FieldCare"  $\rightarrow$  🗎 147
- Através da ferramenta de operação "DeviceCare" <br/>  $\rightarrow \ \ \textcircled{147}$

# 12.10 Event logbook

## 12.10.1 Leitura do registro de eventos

O submenu **Lista de eventos** fornece uma visão geral cronológica das mensagens de evento que ocorreram .

## Caminho de navegação

Menu **Diagnóstico**  $\rightarrow$  submenu **Registro de eventos**  $\rightarrow$  Lista de eventos

| 오 //Lista de eventos 🔹 🕏 F |
|----------------------------|
| I1091 Alterar config.      |
| l1157 Err. mem. lista ev.  |
| ⊖0d01h19m10s               |
| F311 Falha elétrica        |

🖻 27 Ilustrado com o exemplo do display local

- A0014008-PT
- Um máximo de 20 mensagens de evento podem ser exibidas em ordem cronológica.
- Se o pacote de aplicativo **HistoROM estendido** (opção de pedido) estiver habilitado no equipamento, a lista de eventos pode conter até 100 entradas.

O histórico de evento inclui entradas para:

- Eventos de diagnóstico → 
   <sup>(1)</sup>
   <sup>(2)</sup>
   <sup>(2)</sup>
   <sup>(2)</sup>
   <sup>(2)</sup>
   <sup>(2)</sup>
   <sup>(2)</sup>
   <sup>(2)</sup>
   <sup>(2)</sup>
   <sup>(2)</sup>
   <sup>(2)</sup>
   <sup>(2)</sup>
   <sup>(2)</sup>
   <sup>(2)</sup>
   <sup>(2)</sup>
   <sup>(2)</sup>
   <sup>(2)</sup>
   <sup>(2)</sup>
   <sup>(2)</sup>
   <sup>(2)</sup>
   <sup>(2)</sup>
   <sup>(2)</sup>
   <sup>(2)</sup>
   <sup>(2)</sup>
   <sup>(2)</sup>
   <sup>(2)</sup>
   <sup>(2)</sup>
   <sup>(2)</sup>
   <sup>(2)</sup>
   <sup>(2)</sup>
   <sup>(2)</sup>
   <sup>(2)</sup>
   <sup>(2)</sup>
   <sup>(2)</sup>
   <sup>(2)</sup>
   <sup>(2)</sup>
   <sup>(2)</sup>
   <sup>(2)</sup>
   <sup>(2)</sup>
   <sup>(2)</sup>
   <sup>(2)</sup>
   <sup>(2)</sup>
   <sup>(2)</sup>
   <sup>(2)</sup>
   <sup>(2)</sup>
   <sup>(2)</sup>
   <sup>(2)</sup>
   <sup>(2)</sup>
   <sup>(2)</sup>
   <sup>(2)</sup>
   <sup>(2)</sup>
   <sup>(2)</sup>
   <sup>(2)</sup>
   <sup>(2)</sup>
   <sup>(2)</sup>
   <sup>(2)</sup>
   <sup>(2)</sup>
   <sup>(2)</sup>
   <sup>(2)</sup>
   <sup>(2)</sup>
   <sup>(2)</sup>
   <sup>(2)</sup>
   <sup>(2)</sup>
   <sup>(2)</sup>
   <sup>(2)</sup>
   <sup>(2)</sup>
   <sup>(2)</sup>
   <sup>(2)</sup>
   <sup>(2)</sup>
   <sup>(2)</sup>
   <sup>(2)</sup>
   <sup>(2)</sup>
   <sup>(2)</sup>
   <sup>(2)</sup>
   <sup>(2)</sup>
   <sup>(2)</sup>
   <sup>(2)</sup>
   <sup>(2)</sup>
   <sup>(2)</sup>
   <sup>(2)</sup>
   <sup>(2)</sup>
   <sup>(2)</sup>
   <sup>(2)</sup>
   <sup>(2)</sup>
   <sup>(2)</sup>
   <sup>(2)</sup>
   <sup>(2)</sup>
   <sup>(2)</sup>
   <sup>(2)</sup>
   <sup>(2)</sup>
   <sup>(2)</sup>
   <sup>(2)</sup>
   <sup>(2)</sup>
   <sup>(2)</sup>
   <sup>(2)</sup>
   <sup>(2)</sup>
   <sup>(2)</sup>
   <sup>(2)</sup>
   <sup>(2)</sup>
   <sup>(2)</sup>
   <sup>(2)</sup>
   <sup>(2)</sup>
   <sup>(2)</sup>
   <sup>(2)</sup>
   <sup>(2)</sup>
   <sup>(2)</sup>
   <sup>(2)</sup>
   <sup>(2)</sup>
   <sup>(2)</sup>
   <sup>(2)</sup>
   <sup>(2)</sup>
   <sup>(2)</sup>
   <sup>(2)</sup>
   <sup>(2)</sup>
   <sup>(2)</sup>
   <sup>(2)</sup>
   <sup>(2)</sup>
   <sup>(2)</sup>
   <sup>(2)</sup>
   <sup>(2)</sup>
   <sup>(2)</sup>
   <sup>(2)</sup>
   <sup>(2)</sup>
   <sup>(2)</sup>
   <sup>(2)</sup>
   <sup>(2)</sup>
   <sup>(2)</sup>
   <sup>(2)</sup>
   <sup>(2)</sup>
   <sup>(2)</sup>
   <sup>(2)</sup>
   <sup>(2)</sup>
   <sup>(2)</sup>
   <sup>(2)</sup>
   <sup>(2)</sup>
   <sup>(2)</sup>
   <sup>(2)</sup>
   <sup>(2)</sup>
   <sup>(2)</sup>
   <sup>(2)</sup>
   <sup>(2)</sup>
   <sup>(2)</sup>
   <sup>(2)</sup>
- Eventos de informação → 
   <sup>(±)</sup>
   155

Além da hora de operação em que ocorreu, cada evento recebe também um símbolo que indica se o evento ocorreu ou foi concluído:

- Evento de diagnósticos
  - ①: Ocorrência do evento
  - 🕒: Fim do evento
- Evento de informação

 $\odot$ : Ocorrência do evento

Para chamar as medidas para corrigir um evento de diagnóstico:

- Através do display local  $\rightarrow \implies 144$
- Através do navegador web  $\rightarrow \square 145$
- Através da ferramenta de operação "FieldCare" → 
   <sup>(1)</sup> 147
- Através da ferramenta de operação "DeviceCare" → 
   <sup>™</sup> 147

Para filtragem das mensagens de evento exibidas  $\rightarrow \square 154$ 

## 12.10.2 Filtragem do registro de evento

Usando parâmetro **Opções de filtro** é possível definir qual categoria de mensagem de evento é exibida no submenu **Lista de eventos**.

### Caminho de navegação

Diagnóstico  $\rightarrow$  Registro de eventos  $\rightarrow$  Opções de filtro

#### Categorias de filtro

Todos

- Falha (F)
- Verificação da função (C)
- Fora de especificação (S)
- Necessário Manutenção (M)
- Informação (I)

## 12.10.3 Visão geral dos eventos de informações

Diferente de um evento de diagnóstico, um evento de informação é exibido no registro de eventos somente e não na lista de diagnóstico.

| Número da informação | Nome da informação                    |  |
|----------------------|---------------------------------------|--|
| 11000                | (Instrumento ok)                      |  |
| 11079                | Sensor alterado                       |  |
| I1089                | Ligado                                |  |
| I1090                | Reset da configuração                 |  |
| I1091                | Configuração alterada                 |  |
| 11092                | HistoROM backup apagado               |  |
| I1137                | Eletrônica alterada                   |  |
| I1151                | Reset do histórico                    |  |
| I1155                | Reset da temperatura da eletrônica    |  |
| I1156                | Trend do erro de memória              |  |
| I1157                | Lista de eventos de erros na memória  |  |
| I1256                | Display: direito de acesso alterado   |  |
| I1278                | Módulo I/O reiniciado                 |  |
| I1335                | Firmware Alterado                     |  |
| I1351                | Falha no ajuste de det. de tubo vazio |  |
| I1353                | Ajuste de detecção de tubo vazio ok   |  |
| I1361                | Web server: login falhou              |  |
| I1397                | Fieldbus: direito de acesso alterado  |  |
| I1398                | CDI: direito de acesso alterado       |  |
| I1443                | Build-up thickness not determined     |  |
| I1444                | Verfiicação do equipamento aprovada   |  |
| I1445                | Verificação do equipamento falhou     |  |
| I1457                | Falha: Verificação erro de medição    |  |
| I1459                | Falha: verificação modulo I/O         |  |
| I1461                | Falha: Verificação do sensor          |  |
| I1462                | Falha: verfic. módulo eletr. sensor   |  |
| I1512                | Download iniciado                     |  |
| I1513                | Download finalizado                   |  |
| I1514                | Upload iniciado                       |  |
| I1515                | Upload finalizado                     |  |
| I1517                | Transferência de custódia ativa       |  |
| I1518                | Transferência de custódia inativa     |  |
| I1622                | Calibração alterada                   |  |
| I1624                | Resetar todos os totalizadores        |  |
| I1625                | Proteção de escrita ativa             |  |
| I1626                | Proteção de escrita desativada        |  |
| I1627                | Login realizado com sucesso           |  |
| I1628                | Display: login bem sucedido           |  |
| I1629                | Acesso ao CDI bem sucedido            |  |

| Número da informação | Nome da informação                    |  |
|----------------------|---------------------------------------|--|
| I1631                | Web server acesso alterado            |  |
| I1632                | Display: login falhou                 |  |
| I1633                | Acesso ao CDI falhou                  |  |
| I1634                | Restauração aos parâmetros de fábrica |  |
| I1635                | Restaurar parâmetros originais        |  |
| I1643                | Tranf de custodia logbook limpo       |  |
| I1649                | Proteção de escrita ativada           |  |
| I1650                | Proteção de escrita desativada        |  |
| I1651                | Parametro Transf Custodia alterado    |  |
| I1725                | Modulo eletr do sensor (ISEM) trocado |  |

# 12.11 Reinicialização do medidor

Com o uso deParâmetro **Reset do equipamento** ( $\rightarrow \boxminus 123$ ) é possível reiniciar toda a configuração ou parte da configuração do equipamento com um estado definido.

## 12.11.1 Escopo de função de parâmetro "Reset do equipamento"

| Opções                           | Descrição                                                                                                    |
|----------------------------------|----------------------------------------------------------------------------------------------------|
| Cancelar                         | Nenhuma medida é executada e o usuário sai do parâmetro.                                                                                                    |
| Para configurações de<br>entrega | Todo parâmetro para o qual foi solicitada uma configuração padrão específica do<br>cliente é reiniciado com este valor. Todos os parâmetros são redefinidos com o<br>ajuste de fábrica.                              |
| Reiniciar aparelho               | O reinício restabelece todos os parâmetros cujos dados estejam na memória volátil<br>(RAM) para o ajuste de fábrica (por exemplo, dados dos valores medidos). A<br>configuração do equipamento permanece inalterada. |

# 12.12 Informações do equipamento

O submenu **Informações do equipamento** contém todos os parâmetros que exibem informações diferentes para a identificação do equipamento.

### Navegação

Menu "Diagnóstico" → Informações do equipamento

| ► Informações do equipamento |         |
|------------------------------|---------|
| Tag do equipamento           | → 🗎 157 |
| Número de série              | → 🖺 157 |
| Versão do firmware           | → 🗎 157 |
| Nome do equipamento          | → 🗎 157 |
| Código do equipamento        | → 🗎 157 |

| Código estendido do equipamento 1 | → 🖺 157 |
|-----------------------------------|---------|
| Código estendido do equipamento 2 | → 🗎 157 |
| Código estendido do equipamento 3 | → 🗎 158 |
| Versão ENP                        | → 🗎 158 |
| Versão do equipamento             | → 🖺 158 |
| ID do equipamento                 | → 🗎 158 |
| Tipo de equipamento               | → 🖺 158 |
| ID do fabricante                  | → 🗎 158 |
|                                   |         |

## Visão geral dos parâmetros com breve descrição

| Parâmetro                         | Descrição                                                                                                    | Interface do usuário                                                                             | Ajuste de fábrica |
|-----------------------------------|----------------------------------------------------------------------------------------------------|--------------------------------------------------------------------------------------------------|-------------------|
| Tag do equipamento                | Mostra o nome do ponto de medição.                                                                                                    | Máx. 32 caracteres, como<br>letras, números ou caracteres<br>especiais (por exemplo @,<br>%, /). | Promag            |
| Número de série                   | Mostra o número de série do equipamento.                                                                                                    | Máx. grupo de caracteres de 11<br>dígitos que compreende letras<br>e números.                    | -                 |
| Versão do firmware                | Mostra a versão de firmware instalada no equipamento.                                                                                                    | Caracteres no formato xx.yy.zz                                                                   | -                 |
| Nome do equipamento               | Mostra o nome do transmissor.<br>O nome pode ser encontrado na<br>etiqueta de identificação do<br>transmissor.                                                                                                    | Máx. 32 caracteres como letras<br>ou números.                                                    | Promag 400        |
| Código do equipamento             | Mostra o order code do equipamento.<br>O código do produto pode ser<br>encontrado na etiqueta de<br>identificação do sensor e do<br>transmissor no campo "Código do<br>produto" .                                           | Cadeia de caracteres formada<br>por letras, números e alguns<br>sinais de pontuação (ex.: /).    | -                 |
| Código estendido do equipamento 1 | Mostra a primeira parte do order code<br>extendido.<br>O código do produto estendido<br>também pode ser encontrado na<br>etiqueta de identificação do sensor e<br>do transmissor no campo "Código de<br>pedido estendido" . | Cadeia de caracteres                                                                             | -                 |
| Código estendido do equipamento 2 | Mostra a segunda parte do order code<br>extendido.<br>O código do produto estendido<br>também pode ser encontrado na<br>etiqueta de identificação do sensor e<br>do transmissor no campo "Código de<br>pedido estendido" .  | Cadeira de caracteres                                                                            | -                 |

| Parâmetro                         | Descrição                                                                                                    | Interface do usuário                   | Ajuste de fábrica          |  |
|-----------------------------------|----------------------------------------------------------------------------------------------------|----------------------------------------|----------------------------|--|
| Código estendido do equipamento 3 | Mostra a terceira parte do order code extendido.                                                                                                    | Cadeira de caracteres                  | -                          |  |
|                                   | O código do produto estendido<br>também pode ser encontrado na<br>etiqueta de identificação do sensor e<br>do transmissor no campo "Código de<br>pedido estendido". |                                        |                            |  |
| Versão ENP                        | Mostra a versão da placa de identificação da eletrônica (ENP).                                                                                                    | Cadeira de caracteres                  | 2.02.00                    |  |
| Versão do equipamento             | Mostra a revisão do dispositivo no qual o<br>mesmo está registrado junto a HART<br>Communication Foundation.                                                        | Número hexadecimal com 2<br>dígitos    | 9                          |  |
| ID do equipamento                 | Mostre o ID do instrumento para<br>identificação do instrumento na rede HART.                                                                                       | Número hexadecimal com seis<br>dígitos | -                          |  |
| Tipo de equipamento               | Mostra o tipo de dispositivo no qual o<br>instrumento está registrado junto a HART<br>Communication Foundation.                                                     | Número hexadecimal de 2<br>dígitos     | 0x69 (para Promag 400)     |  |
| ID do fabricante                  | Mostra o ID dispositivo está registrado com o<br>Fundação de Comunicação HART.                                                                                      | Número hexadecimal com dois<br>dígitos | 0x11 (para Endress+Hauser) |  |

# 12.13 Histórico do firmware

| Versão<br>data | Versão<br>do<br>firmwar<br>e | Código de<br>pedido<br>para<br>"Versão do<br>firmware" | Alterações de firmware                                                                                                    | Tipo de<br>documentação   | Documentação             |
|----------------|------------------------------|--------------------------------------------------------|----------------------------------------------------------------------------------------------------|---------------------------|--------------------------|
| 05.2020        | 02.01.zz                     | Ορςão <b>70</b>                                        | <ul> <li>Servidor de rede: Faixa<br/>de função estendida</li> <li>Tecnologia Heartbeat:<br/>Faixa de função<br/>estendida e relatório<br/>estendido</li> <li>Medição de<br/>transferência de<br/>custódia: Novo<br/>mecanismo de vedação</li> <li>Detecção de<br/>incrustação</li> </ul>                                                                                                    | Instruções de<br>operação | BA01063D/06/EN/<br>06.21 |
| 11.2016        | 02.00.zz                     | Ορςão <b>71</b>                                        | <ul> <li>ID do tipo do<br/>equipamento: 0x69</li> <li>Servidor web: versão<br/>atual</li> <li>Registro: conceito<br/>atual, incluindo<br/>alteração do parâmetro</li> <li>Upload/download:<br/>conceito atual</li> <li>Tecnologia Heartbeat:<br/>novo hardware,<br/>diagnósticos, eventos</li> <li>Conceito de segurança:<br/>transmissão de senha<br/>criptografada</li> <li>WLAN</li> <li>Medição de<br/>transferência de<br/>custódia</li> </ul> | Instruções de<br>operação | BA01063D/06/EN/<br>05.16 |

| Versão<br>data | Versão<br>do<br>firmwar<br>e | Código de<br>pedido<br>para<br>"Versão do<br>firmware" | Alterações de firmware                                                                                                    | Tipo de<br>documentação   | Documentação             |
|----------------|------------------------------|--------------------------------------------------------|----------------------------------------------------------------------------------------------------|---------------------------|--------------------------|
| 05.2014        | 01.05.zz                     | Opção <b>73</b>                                        | <ul> <li>De acordo com as<br/>especificações HART 7</li> <li>Entrada integrada<br/>HART</li> <li>Bloqueio do teclado<br/>SD03</li> <li>Modificação da<br/>funcionalidade SIL</li> <li>Registro de dados<br/>HistoROM no módulo<br/>FieldCare "HistoROM"</li> <li>Simulação de eventos<br/>de diagnóstico</li> <li>Capacidade de acessar<br/>o pacote de aplicativos<br/>Heartbeat Technology</li> </ul> | Instruções de<br>operação | BA01063D/06/EN/<br>03.14 |
| 10.2013        | 01.04.zz                     | Opção <b>76</b>                                        | Firmware original                                                                                                    | Instruções de<br>operação | BA01063D/06/EN/<br>02.13 |

É possível fazer o flash do firmware para a versão atual ou versão anterior usando a interface de serviço.

Para a compatibilidade da versão do firmware com a versão anterior, os arquivos de descrição de equipamento instalados e as ferramentas de operação, observe as informações referentes ao equipamento no documento "Informações do fabricante".

As informações do fabricante estão disponíveis:

- Na área de download no site da Endress+Hauser: www.endress.com → Downloads
  - Especifique os dados a seguir:
    - Pesquisa de texto: Informações do fabricante
    - Tipo de meio: Documentação Documentação técnica

# 13 Manutenção

# 13.1 Tarefas de manutenção

Nenhum trabalho de manutenção especial é exigido.

## 13.1.1 Limpeza externa

Ao limpar a parte externa do medidor, use sempre agentes de limpeza que não ataquem a superfície do invólucro ou as vedações.

## **A**TENÇÃO

Os agentes de limpeza podem danificar o invólucro plástico do transmissor!

- Não utilizar vapor de alta pressão.
- ▶ Utilizar apenas os agentes de limpeza permitidos especificados.

#### Agentes de limpeza permitidos para o invólucro plástico do transmissor

- Produtos de limpeza domésticos comercialmente disponíveis
- Álcool metílico ou álcool isopropílico
- Soluções de sabão neutro

## 13.1.2 Limpeza interior

Não está prevista limpeza interior para o equipamento.

# 13.2 Medição e teste do equipamento

Endress+Hauser oferece um campo abrangente de variedade de medição e equipamento de teste, como W@M ou dispositivos de testes.

Sua Central de vendas Endress+Hauser pode fornecer informações detalhadas sobre os serviços.

Lista de alguns dos equipamentos de medição e teste: → 🖺 163→ 🖺 165

# 13.3 Assistência técnica da Endress+Hauser

A Endress+Hauser oferece uma ampla variedade de serviços para manutenção, como recalibração, serviço de manutenção ou testes de equipamento.

Sua Central de vendas Endress+Hauser pode fornecer informações detalhadas sobre os serviços.

# 14 Repare

# 14.1 Informações gerais

### 14.1.1 Conceito de reparo e conversão

O conceito de reparo e conversão da Endress+Hauser considera os seguintes aspectos:

- O medidor tem um projeto modular.
- Peças sobressalentes são agrupadas em kits lógicos com as instruções de instalação associadas.
- Reparos executados pela assistência técnica da Endress+Hauser ou por clientes devidamente treinados.
- Equipamentos certificados somente podem ser convertidos em outros equipamentos certificados pela assistência técnica da Endress+Hauser ou pela fábrica.

## 14.1.2 Observações sobre reparo e conversão

Para o reparo e modificação de um medidor, observe o seguinte:

- ▶ Use somente peças de reposição originais da Endress+Hauser.
- ▶ Faça o reparo de acordo com as instruções de instalação.
- Observe as normas aplicáveis, as regulamentações federais/nacionais, documentação Ex (XA) e certificados.
- Documente todo reparo e toda conversão e insira-os no banco de dados de gerenciamento do ciclo de vida W@M e no Netilion Analytics.

# 14.2 Peças de reposição

W@M Device Viewer (www.endress.com/deviceviewer):

Todas as peças de reposição do medidor, junto com o código de pedido, são listadas aqui e podem ser solicitados. Se estiver disponível, os usuários também podem fazer o download das Instruções de Instalação associadas.

Número de série do medidor:

- Está localizado na etiqueta de identificação do equipamento.
- Pode ser lido através do parâmetro Número de série (→ 
   <sup>™</sup> 157) no submenu Informações do equipamento.

## 14.3 Assistência técnica da Endress+Hauser

A Endress+Hauser oferece uma grande abrangência de serviços.

Sua Central de vendas Endress+Hauser pode fornecer informações detalhadas sobre os serviços.

# 14.4 Devolução

As especificações para devolução segura do equipamento podem variar, dependendo do tipo do equipamento e legislação nacional.

- 1. Consulte o website para maiores informações: http://www.endress.com/support/return-material
- 2. Devolva o equipamento caso sejam necessários reparos ou calibração de fábrica ou caso o equipamento errado tenha sido solicitado ou entregue.

# 14.5 Descarte

# X

Se solicitado pela Diretriz 2012/19/ da União Europeia sobre equipamentos elétricos e eletrônicos (WEEE), o produto é identificado com o símbolo exibido para reduzir o descarte de WEEE como lixo comum. Não descartar produtos que apresentam esse símbolo como lixo comum. Ao invés disso, devolva-o para a Endress+Hauser para o descarte adequado.

## 14.5.1 Remoção do medidor

1. Desligue o equipamento.

### **A**TENÇÃO

Perigo às pessoas pelas condições do processo!

- Cuidado com as condições perigosas do processo como a pressão no equipamento de medição, a alta temperatura ou meios agressivos.
- 2. Faça as etapas de instalação e de conexão das seções "Instalação do medidor" e "Conexão com o medidor" na ordem inversa. Observe as instruções de segurança.

### 14.5.2 Descarte do medidor

### **A**TENÇÃO

Risco para humanos e para o meio ambiente devido a fluidos que são perigosos para a saúde.

 Certifique-se de que o medidor e todas as cavidades estão livres de resíduos de fluidos que são danosos à saúde ou ao meio ambiente, como substâncias que permearam por frestas ou difundiram pelo plástico.

Siga as observações seguintes durante o descarte:

- Verifique as regulamentações federais/nacionais.
- ► Garanta a separação adequada e o reuso dos componentes do equipamento.

# 15 Acessórios

Vários acessórios, que podem ser solicitados com o equipamento ou posteriormente da Endress+Hauser, estão disponíveis para o equipamento. Informações detalhadas sobre o código de pedido em questão estão disponíveis em seu centro de vendas local Endress +Hauser ou na página do produto do site da Endress+Hauser: www.endress.com.

# 15.1 Acessórios específicos para o equipamento

## 15.1.1 Para o transmissor

| Acessórios                                    | Descrição                                                                                                    |
|-----------------------------------------------|----------------------------------------------------------------------------------------------------|
| Promag 400                                    | Transmissor para substituição ou armazenamento. Use o código de pedido para<br>definir as seguintes especificações:<br>• Aprovações<br>• Saida/entrada<br>• Display/operação<br>• Invólucro<br>• Software<br>Para maiores informações, veja as Instruções de instalação EA00104D |
| Proteção do display                           | É utilizado para proteger o display contra impactos ou marcas, por exemplo de<br>areia em áreas desertas.<br>Número de pedido: 71228792<br>Instruções de instalação EA01093D                                                                                                    |
| Cabo de conexão para<br>versão remota         | Corrente da bobina e cabos do eletrodo, diversos comprimentos, cabos reforçados disponíveis sob encomenda.                                                                                                    |
| Cabo terra                                    | Conjunto, consistindo de dois cabos de aterramento para equalização potencial.                                                                                                    |
| Kit pós-instalação                            | Kit pós-instalação para o transmissor.                                                                                                    |
| Compacto → Kit de<br>conversão remota         | Para converter uma versão compacta do equipamento para uma versão remota do equipamento.                                                                                                    |
| Kit de conversão Promag<br>50/53 → Promag 400 | Para converter um Promag com transmissor 50/53 para Promag 400.                                                                                                    |

## 15.1.2 Para o sensor

| Acessório             | Descrição                                                                                                    |
|-----------------------|----------------------------------------------------------------------------------------------------|
| Discos de aterramento | São usados para aterrar o meio em tubos alinhados de medição para garantir uma<br>medição adequada.<br>Para maiores informações, veja as Instruções de instalação EA00070D |

# 15.2 Acessórios específicos de comunicação

| Acessórios              | Descrição                                                                            |
|-------------------------|--------------------------------------------------------------------------------------|
| Commubox FXA195<br>HART | Para comunicação HART intrinsecamente segura com FieldCare através da interface USB. |
|                         | Informações técnicas TI00404F                                                        |

| Commubox FXA291                  | Conecta os equipamentos de campo da Endress+Hauser com uma interface CDI (=<br>Interface de Dados Comuns da Endress+Hauser) e a porta USB de um computado<br>ou laptop.<br>Informação técnica TI405C/07                                                                                                    |  |  |  |
|----------------------------------|----------------------------------------------------------------------------------------------------|--|--|--|
| Conversor do Ciclo HART<br>HMX50 | É usado para avaliar e converter variáveis de processo dinâmico HART em sinais de corrente analógicos ou valores-limite.                                                                                                    |  |  |  |
|                                  | <ul> <li>Informações técnicas 1100429F</li> <li>Instruções de operação BA00371F</li> </ul>                                                                                                    |  |  |  |
| Adaptador sem fio HART<br>SWA70  | É usado para conexão sem fio dos equipamentos de campo.<br>O adaptador WirelessHART pode ser facilmente integrado a equipamentos de<br>campo e a infraestruturas já existentes, pois oferece proteção de dados e segurança<br>na transmissão, podendo também ser operado em paralelo a outras redes sem fio<br>com um mínimo de complexidade de cabeamento.                                                                                                    |  |  |  |
|                                  | Instruções de operação BA00061S                                                                                                    |  |  |  |
| Fieldgate FXA42                  | Usado para transmitir os valores medidos de medidores de 4 a 20 mA analógicos conectados, bem como medidores digitais                                                                                                    |  |  |  |
|                                  | <ul> <li>Informações técnicas TI01297S</li> <li>Instruções de operação BA01778S</li> <li>Página do produto: www.endress.com/fxa42</li> </ul>                                                                                                    |  |  |  |
| Field Xpert SMT70                | O PC tablet Field Xpert SMT70 tablet PC para configuração do equipamento<br>permite o gerenciamento móvel de ativos da planta em áreas classificadas e não-<br>classificadas. É ideal para que as equipes de comissionamento e manutenção<br>possam gerenciar os instrumentos de campo com a interface de comunicação<br>digital e gravar o andamento.<br>Esse tablet PC é desenvolvido como uma solução all-in-one com um driver library e<br>é uma ferramenta fácil de usar, sensível ao toque, que pode ser usada para<br>gerenciar instrumentos de campo por toda a vida útil. |  |  |  |
|                                  | <ul> <li>Informações técnicas TI01342S</li> <li>Instruções de operação BA01709S</li> <li>Página do produto: www.endress.com/smt70</li> </ul>                                                                                                    |  |  |  |
| Field Xpert SMT77                | O PC tablet Field Xpert SMT77 tablet PC para configuração do equipamento permite o gerenciamento móvel de ativos da planta em áreas classificadas como Ex Zona 1.                                                                                                    |  |  |  |
|                                  | <ul> <li>Informações técnicas TI01418S</li> <li>Instruções de operação BA01923S</li> <li>Página do produto: www.endress.com/smt77</li> </ul>                                                                                                    |  |  |  |

| Acessório  | Descrição                                                                                                    |
|------------|----------------------------------------------------------------------------------------------------|
| Applicator | <ul> <li>Software para seleção e dimensionamento de medidores Endress+Hauser:</li> <li>Escolha dos medidores com especificações industriais</li> <li>Cálculo de todos os dados necessários para identificar o medidor de vazão ideal: por exemplo, diâmetro nominal, perda de pressão, velocidade da vazão e precisão.</li> <li>Ilustração gráfica dos resultados dos cálculos</li> <li>Determinação do código de pedido parcial, administração, documentação e acesso a todos os dados e parâmetros relacionados ao processo durante toda a duração do projeto.</li> </ul>                                                                                                    |
|            | <ul> <li>OApplicator está disponível:</li> <li>Através da Internet: https://portal.endress.com/webapp/applicator</li> <li>Como um DVD que pode ser baixado para instalação em computador local.</li> </ul>                                                                                                    |
| W@M        | W@M Gestão do ciclo de vida<br>Melhora da produtividade com informações ao seu alcance. Os dados<br>relevantes para uma fábrica e seus componentes são gerados a partir dos<br>primeiros estágios do planejamento e durante o ciclo de vida completo do<br>ativo.<br>Gestão do ciclo de vida W@M é uma plataforma de informações aberta e<br>flexível com ferramentas online e locais. Acesso instantâneo para sua equipe a<br>dados atuais e detalhados reduz o tempo de engenharia de sua fábrica, agiliza<br>os processos de aquisição e aumenta o tempo em operação da fábrica.<br>Combinado com os serviços corretos, a Gestão de ciclo de vida W@M<br>impulsiona a produtividade em cada fase. Para mais informações, consulte:<br>www.endress.com/lifecyclemanagement |
| FieldCare  | Ferramenta de gerenciamento de ativos da planta baseado em FDT da<br>Endress+Hauser.<br>É possível configurar todas as unidades de campo inteligentes em seu sistema<br>e ajudá-lo a gerenciá-las. Através do uso das informações de status, é também<br>um modo simples e eficaz de verificar o status e a condição deles.<br>Instruções de operação BA00027S e BA00059S                                                                                                    |
| DeviceCare | Ferramenta para conectar e configurar os equipamentos de campo<br>Endress+Hauser.<br>Brochura sobre inovação IN01047S                                                                                                    |

# 15.3 Acessórios específicos do serviço

# 15.4 Componentes do sistema

| Acessórios                                   | Descrição                                                                                                    |
|----------------------------------------------|----------------------------------------------------------------------------------------------------|
| Gerenciador de dados<br>gráficos Memograph M | O gerenciador de dados gráficos Memograph M fornece informações sobre todas as variáveis medidas relevantes. Os valores medidos são corretamente gravados, os valores limite são monitorados e os pontos de medição são analisados. Os dados são armazenados na memória interna de 256 MB, bem como em um cartão SD ou pendrive USB. |
|                                              | <ul> <li>Informações técnicas TI00133R</li> <li>Instruções de operação BA00247R</li> </ul>                                                                                                    |

# 16 Dados técnicos

# 16.1 Aplicação

O medidor somente é adequado para medição da vazão de líquidos com uma condutividade mínima de 5  $\mu\text{S/cm}.$ 

Dependendo da versão solicitada, o medidor pode também medir meios potencialmente explosivos, inflamáveis, venenosos e oxidantes.

Para garantir que o equipamento permaneça em condições de operação apropriada para sua vida útil, use o medidor apenas com um meio para o qual as partes molhadas do processo sejam suficientemente resistentes.

# 16.2 Função e projeto do sistema

| Princípio de medição | Medição de vazão eletromagnética com base na <i>lei de Faraday da indução magnética.</i>                                                                                                    |  |  |  |
|----------------------|----------------------------------------------------------------------------------------------------|--|--|--|
| Sistema de medição   | O equipamento consiste em um transmissor e um sensor.                                                                                                    |  |  |  |
|                      | Duas versões do equipamento estão disponíveis:<br>• Versão compacta - o transmissor e o sensor formam uma unidade mecânica.<br>• Versão remota - o transmissor e o sensor são montados em locais separados. |  |  |  |
|                      | Para mais informações sobre a estrutura do equipamento $ ightarrow 	extsf{B}$ 14                                                                                                    |  |  |  |

# 16.3 Entrada

| Variável medida  | <ul> <li>Variáveis medidas diretas</li> <li>Vazão volumétrica (proporcional à tensão induzida)</li> <li>Condutividade elétrica</li> </ul>    |  |  |  |  |
|------------------|----------------------------------------------------------------------------------------------------|--|--|--|--|
|                  |                                                                                                    |  |  |  |  |
|                  | Em transferência de custódia: apenas vazão volumétrica                                                                                       |  |  |  |  |
|                  | Variáveis de medição calculadas                                                                                                    |  |  |  |  |
|                  | Vazão mássica                                                                                                    |  |  |  |  |
| Faixa de medição | Tipicamente v = 0.01 para 10 m/s (0.03 para 33 ft/s) com a precisão especificada<br>Condutividade elétrica: ≥ 5 μS/cm para líquidos em geral |  |  |  |  |
|                  | Valores da característica da vazão em unidades SI: DN 25 para 125 mm (1 para 4 in)                                                           |  |  |  |  |

|  | Diâmetro         | nominal          | Recomendado<br>vazão                                     | Ajuste de fábrica                                                                                 |                                |                                           |
|--|------------------|------------------|----------------------------------------------------------|---------------------------------------------------------------------------------------------------|--------------------------------|-------------------------------------------|
|  |                  |                  | Valor de fundo de<br>escala mín./máx.<br>(v ~ 0.310 m/s) | Valor de fundo de<br>escala saída em<br>correnteValor de pulso<br>(~ 2 Pulse/s em<br>v ~ 2.5 m/s) |                                | Corte de vazão<br>baixa<br>(v ~ 0.04 m/s) |
|  | [mm] [pol.]      |                  |                                                          |                                                                                                   |                                |                                           |
|  | [mm]             | [pol.]           | [dm <sup>3</sup> /min]                                   | [dm <sup>3</sup> /min]                                                                            | [dm <sup>3</sup> ]             | [dm <sup>3</sup> /min]                    |
|  | [mm]<br>25       | [pol.]           | [dm <sup>3</sup> /min]<br>9 para 300                     | [dm <sup>3</sup> /min]<br>75                                                                      | [dm <sup>3</sup> ]             | [dm <sup>3</sup> /min]                    |
|  | [mm]<br>25<br>32 | [pol.]<br>1<br>- | [dm <sup>3</sup> /min]<br>9 para 300<br>15 para 500      | [dm <sup>3</sup> /min]<br>75<br>125                                                               | [dm <sup>3</sup> ]<br>0.5<br>1 | [dm <sup>3</sup> /min]<br>1<br>2          |

| Diâmetro | nominal | Recomendado<br>vazão                                     | Ajuste de fábrica                                                                                                    |     |                                           |
|----------|---------|----------------------------------------------------------|----------------------------------------------------------------------------------------------------|-----|-------------------------------------------|
|          |         | Valor de fundo de<br>escala mín./máx.<br>(v ~ 0.310 m/s) | Valor de fundo de<br>escala saída em<br>correnteValor de pulso<br>(~ 2 Pulse/s em<br>v ~ 2.5 m/s)Corte de v<br>baix<br>(v ~ 0.04 |     | Corte de vazão<br>baixa<br>(v ~ 0.04 m/s) |
| [mm]     | [pol.]  | [dm <sup>3</sup> /min]                                   | [dm <sup>3</sup> /min] [dm <sup>3</sup> ]                                                                                        |     | [dm <sup>3</sup> /min]                    |
| 50       | 2       | 35 para 1100                                             | 300                                                                                                    | 2.5 | 5                                         |
| 65       | -       | 60 para 2 000                                            | 500                                                                                                    | 5   | 8                                         |
| 80       | 3       | 90 para 3 000                                            | 750                                                                                                    | 5   | 12                                        |
| 100      | 4       | 145 para 4700                                            | 1200                                                                                                    | 10  | 20                                        |
| 125      | -       | 220 para 7 500                                           | 1850                                                                                                    | 15  | 30                                        |

## Valores da característica da vazão em unidades SI: DN 150 para 3000 mm (6 para 120 in)

| Diâmetro | onominal | Recomendado<br>vazão                                     | Ajuste de fábrica                                                    |                                                         | a                                            |
|----------|----------|----------------------------------------------------------|----------------------------------------------------------------------|---------------------------------------------------------|----------------------------------------------|
|          |          | Valor de fundo de escala<br>mín./máx.<br>(v ~ 0.310 m/s) | Valor de<br>fundo de<br>escala saída<br>em corrente<br>(v ~ 2.5 m/s) | Valor de<br>pulso<br>(~ 2 Pulse/s<br>em<br>v ~ 2.5 m/s) | Corte de<br>vazão baixa<br>(v ~<br>0.04 m/s) |
| [mm]     | [pol.]   | [m³/h]                                                   | [m <sup>3</sup> /h]                                                  | [m <sup>3</sup> ]                                       | [m <sup>3</sup> /h]                          |
| 150      | 6        | 20 para 600                                              | 150                                                                  | 0.025                                                   | 2.5                                          |
| 200      | 8        | 35 para 1100                                             | 300                                                                  | 0.05                                                    | 5                                            |
| 250      | 10       | 55 para 1700                                             | 500                                                                  | 0.05                                                    | 7.5                                          |
| 300      | 12       | 80 para 2 400                                            | 750                                                                  | 0.1                                                     | 10                                           |
| 350      | 14       | 110 para 3 300                                           | 1000                                                                 | 0.1                                                     | 15                                           |
| 375      | 15       | 140 para 4 200                                           | 1200                                                                 | 0.15                                                    | 20                                           |
| 400      | 16       | 140 para 4 200                                           | 1200                                                                 | 0.15                                                    | 20                                           |
| 450      | 18       | 180 para 5 400                                           | 1500                                                                 | 0.25                                                    | 25                                           |
| 500      | 20       | 220 para 6 600                                           | 2 000                                                                | 0.25                                                    | 30                                           |
| 600      | 24       | 310 para 9 600                                           | 2 500                                                                | 0.3                                                     | 40                                           |
| 700      | 28       | 420 para 13 500                                          | 3 500                                                                | 0.5                                                     | 50                                           |
| 750      | 30       | 480 para 15000                                           | 4000                                                                 | 0.5                                                     | 60                                           |
| 800      | 32       | 550 para 18000                                           | para 18000 4500 0.75                                                 |                                                         | 75                                           |
| 900      | 36       | 690 para 22 500                                          | 6000                                                                 | 0.75                                                    | 100                                          |
| 1000     | 40       | 850 para 28000                                           | 7 000                                                                | 1                                                       | 125                                          |
| -        | 42       | 950 para 30 000                                          | 8000                                                                 | 1                                                       | 125                                          |
| 1200     | 48       | 1250 para 40000                                          | 10000                                                                | 1.5                                                     | 150                                          |
| -        | 54       | 1 550 para 50 000                                        | 13000                                                                | 1.5                                                     | 200                                          |
| 1400     | -        | 1 700 para 55 000                                        | 14000                                                                | 2                                                       | 225                                          |
| -        | 60       | 1950 para 60000                                          | 16000                                                                | 2                                                       | 250                                          |
| 1600     | -        | 2 200 para 70 000                                        | 18000                                                                | 2.5                                                     | 300                                          |
| -        | 66       | 2 500 para 80 000                                        | 20 500                                                               | 2.5                                                     | 325                                          |
| 1800     | 72       | 2 800 para 90 000                                        | 23000                                                                | 3                                                       | 350                                          |
| -        | 78       | 3 300 para 100 000                                       | 28 500                                                               | 3.5                                                     | 450                                          |
| 2000     | -        | 3 400 para 110 000                                       | 28 500                                                               | 3.5                                                     | 450                                          |

| Diâmetro nominal |        | tro nominal Recomendado Ajuste de s                      |                                                                      | Ajuste de fábric                                        | e fábrica                                    |  |
|------------------|--------|----------------------------------------------------------|----------------------------------------------------------------------|---------------------------------------------------------|----------------------------------------------|--|
|                  |        | Valor de fundo de escala<br>mín./máx.<br>(v ~ 0.310 m/s) | Valor de<br>fundo de<br>escala saída<br>em corrente<br>(v ~ 2.5 m/s) | Valor de<br>pulso<br>(~ 2 Pulse/s<br>em<br>v ~ 2.5 m/s) | Corte de<br>vazão baixa<br>(v ~<br>0.04 m/s) |  |
| [mm]             | [pol.] | [m³/h]                                                   | [m <sup>3</sup> /h]                                                  | [m <sup>3</sup> ]                                       | [m <sup>3</sup> /h]                          |  |
| -                | 84     | 3 700 para 125 000                                       | 31000                                                                | 4.5                                                     | 500                                          |  |
| 2200             | -      | 4 100 para 136 000                                       | 34000                                                                | 4.5                                                     | 540                                          |  |
| -                | 90     | 4 300 para 143 000                                       | 36000                                                                | 5                                                       | 570                                          |  |
| 2400             | -      | 4 800 para 162 000                                       | 40000                                                                | 5.5                                                     | 650                                          |  |
| -                | 96     | 5000 para 168000                                         | 42 000                                                               | 6                                                       | 675                                          |  |
| _                | 102    | 5700 para 190000                                         | 47 500                                                               | 7                                                       | 750                                          |  |
| 2600             | -      | 5 700 para 191 000                                       | 48000                                                                | 7                                                       | 775                                          |  |
| -                | 108    | 6 500 para 210 000                                       | 55000 7                                                              |                                                         | 850                                          |  |
| 2800             | -      | 6 700 para 222 000                                       | 55 500                                                               | 8                                                       | 875                                          |  |
| -                | 114    | 7 100 para 237 000                                       | 59500                                                                | 8                                                       | 950                                          |  |
| 3000             | -      | 7 600 para 254 000                                       | 63 500                                                               | 9                                                       | 1025                                         |  |
| _                | 120    | 7 900 para 263 000                                       | 65 500                                                               | 9                                                       | 1050                                         |  |

Valores da característica da vazão em unidades SI: DN 50 para 200 mm (2 para 8 in) para código de pedido para "Design", opção C "Flange fixa, tubo de medição limitado, 0 x DN operações de entrada/saída"

| Diâmetro<br>nominal |        | Recomendado<br>vazão                                     | Ajuste de fábrica                                                 |                                                   |                                           |  |
|---------------------|--------|----------------------------------------------------------|-------------------------------------------------------------------|---------------------------------------------------|-------------------------------------------|--|
|                     |        | Valor de fundo de<br>escala mín./máx.<br>(v ~ 0.125 m/s) | Valor de fundo de<br>escala saída em<br>corrente<br>(v ~ 2.5 m/s) | Valor de pulso<br>(~ 4 Pulse/s em<br>v ~ 2.5 m/s) | Corte de vazão<br>baixa<br>(v ~ 0.01 m/s) |  |
| [mm]                | [pol.] | [dm³/min]                                                | [dm <sup>3</sup> /min] [dm <sup>3</sup> ]                         |                                                   | [dm <sup>3</sup> /min]                    |  |
| 50                  | 2      | 15 para 600                                              | 300                                                               | 1.25                                              | 1.25                                      |  |
| 65                  | -      | 25 para 1 000                                            | 500                                                               | 2                                                 | 2                                         |  |
| 80                  | 3      | 35 para 1500                                             | 750                                                               | 3                                                 | 3.25                                      |  |
| 100                 | 4      | 60 para 2 400                                            | 1200                                                              | 5                                                 | 4.75                                      |  |
| 125                 | -      | 90 para 3 700                                            | 1850                                                              | 8                                                 | 7.5                                       |  |
| 150                 | 6      | 145 para 5 400                                           | 2 500                                                             | 10                                                | 11                                        |  |
| 200                 | 8      | 220 para 9400                                            | 5 000                                                             | 20                                                | 19                                        |  |

Valores da característica da vazão em unidades SI: DN 250 para 300 mm (10 para 12 in) para código de pedido para "Design", opção C "Flange fixa, tubo de medição limitado, 0 x DN operações de entrada/saída"

| Diâmetro<br>nominal |    | Recomendado<br>vazão                                     | Ajuste de fábrica                                                                                                    |                   |                                           |
|---------------------|----|----------------------------------------------------------|----------------------------------------------------------------------------------------------------|-------------------|-------------------------------------------|
|                     |    | Valor de fundo de<br>escala mín./máx.<br>(v ~ 0.125 m/s) | Valor de fundo de<br>escala saída em<br>correnteValor de pulso<br>(~ 4 Pulse/s em<br>v ~ 2.5 m/s)Corte de v<br>baixa<br>(v ~ 0.01 |                   | Corte de vazão<br>baixa<br>(v ~ 0.01 m/s) |
| [mm] [pol.]         |    | [m <sup>3</sup> /h]                                      | [m <sup>3</sup> /h]                                                                                                    | [m <sup>3</sup> ] | [m³/h]                                    |
| 250                 | 10 | 20 para 850                                              | 500                                                                                                    | 0.03              | 1.75                                      |
| 300                 | 12 | 35 para 1300                                             | 750 0.05                                                                                                    |                   | 2.75                                      |

#### Valores da característica da vazão em unidades EUA: DN 1 a 48 pol (25 a 1200 mm)

| Diâmetro nominal |      | Recomendado<br>vazão                                     | Ajuste de fábrica                                                 |                                                   |                                           |
|------------------|------|----------------------------------------------------------|-------------------------------------------------------------------|---------------------------------------------------|-------------------------------------------|
|                  |      | Valor de fundo de<br>escala mín./máx.<br>(v ~ 0.310 m/s) | Valor de fundo de<br>escala saída em<br>corrente<br>(v ~ 2.5 m/s) | Valor de pulso<br>(~ 2 Pulse/s em<br>v ~ 2.5 m/s) | Corte de vazão<br>baixa<br>(v ~ 0.04 m/s) |
| [pol.]           | [mm] | [gal/min]                                                | [gal/min]                                                         | [gal]                                             | [gal/min]                                 |
| 1                | 25   | 2.5 para 80                                              | 18                                                                | 0.2                                               | 0.25                                      |
| -                | 32   | 4 para 130                                               | 30                                                                | 0.2                                               | 0.5                                       |
| 1 1/2            | 40   | 7 para 185                                               | 50                                                                | 0.5                                               | 0.75                                      |
| 2                | 50   | 10 para 300                                              | 75                                                                | 0.5                                               | 1.25                                      |
| -                | 65   | 16 para 500                                              | 130                                                               | 1                                                 | 2                                         |
| 3                | 80   | 24 para 800                                              | 200                                                               | 2                                                 | 2.5                                       |
| 4                | 100  | 40 para 1250                                             | 300                                                               | 2                                                 | 4                                         |
| -                | 125  | 60 para 1950                                             | 450                                                               | 5                                                 | 7                                         |
| 6                | 150  | 90 para 2 650                                            | 600                                                               | 5                                                 | 12                                        |
| 8                | 200  | 155 para 4850                                            | 1200                                                              | 10                                                | 15                                        |
| 10               | 250  | 250 para 7 500                                           | 1500                                                              | 15                                                | 30                                        |
| 12               | 300  | 350 para 10 600                                          | 2 400                                                             | 25                                                | 45                                        |
| 14               | 350  | 500 para 15 000                                          | 3 600                                                             | 30                                                | 60                                        |
| 15               | 375  | 600 para 19000                                           | 4800                                                              | 50                                                | 60                                        |
| 16               | 400  | 600 para 19000                                           | 4800                                                              | 50                                                | 60                                        |
| 18               | 450  | 800 para 24000                                           | 6000                                                              | 50                                                | 90                                        |
| 20               | 500  | 1000 para 30000                                          | 7 500                                                             | 75                                                | 120                                       |
| 24               | 600  | 1 400 para 44 000                                        | 10 500                                                            | 100                                               | 180                                       |
| 28               | 700  | 1900 para 60000                                          | 13 500                                                            | 125                                               | 210                                       |
| 30               | 750  | 2 150 para 67 000                                        | 16500                                                             | 150                                               | 270                                       |
| 32               | 800  | 2 450 para 80 000                                        | 19500                                                             | 200                                               | 300                                       |
| 36               | 900  | 3 100 para 100 000                                       | 24000                                                             | 225                                               | 360                                       |
| 40               | 1000 | 3800 para 125000                                         | 30000                                                             | 250                                               | 480                                       |
| 42               | -    | 4200 para 135000                                         | 33 000                                                            | 250                                               | 600                                       |
| 48               | 1200 | 5 500 para 175 000                                       | 42 000                                                            | 400                                               | 600                                       |

| Diâmetro nominal |      | Recomendado<br>vazão                                     | Ajuste de fábrica                                                 |                                                   |                                           |
|------------------|------|----------------------------------------------------------|-------------------------------------------------------------------|---------------------------------------------------|-------------------------------------------|
|                  |      | Valor de fundo de<br>escala mín./máx.<br>(v ~ 0.310 m/s) | Valor de fundo de<br>escala saída em<br>corrente<br>(v ~ 2.5 m/s) | Valor de pulso<br>(~ 2 Pulse/s em<br>v ~ 2.5 m/s) | Corte de vazão<br>baixa<br>(v ~ 0.04 m/s) |
| [pol.]           | [mm] | [Mgal/d]                                                 | [Mgal/d]                                                          | [Mgal]                                            | [Mgal/d]                                  |
| 54               | -    | 9 para 300                                               | 75                                                                | 0.0005                                            | 1.3                                       |
| -                | 1400 | 10 para 340                                              | 85                                                                | 0.0005                                            | 1.3                                       |
| 60               | -    | 12 para 380                                              | 95                                                                | 0.0005                                            | 1.3                                       |
| -                | 1600 | 13 para 450                                              | 110                                                               | 0.0008                                            | 1.7                                       |
| 66               | -    | 14 para 500                                              | 120                                                               | 0.0008                                            | 2.2                                       |
| 72               | 1800 | 16 para 570                                              | 140                                                               | 0.0008                                            | 2.6                                       |
| 78               | -    | 18 para 650                                              | 175                                                               | 0.0010                                            | 3.0                                       |
| -                | 2000 | 20 para 700                                              | 175                                                               | 0.0010                                            | 2.9                                       |
| 84               | -    | 24 para 800                                              | 190                                                               | 0.0011                                            | 3.2                                       |
| -                | 2200 | 26 para 870                                              | 210                                                               | 0.0012                                            | 3.4                                       |
| 90               | -    | 27 para 910                                              | 220                                                               | 0.0013                                            | 3.6                                       |
| -                | 2400 | 31 para 1030                                             | 245                                                               | 0.0014                                            | 4.0                                       |
| 96               | -    | 32 para 1066                                             | 265                                                               | 0.0015                                            | 4.0                                       |
| 102              | -    | 34 para 1203                                             | 300                                                               | 0.0017                                            | 5.0                                       |
| -                | 2600 | 34 para 1212                                             | 305                                                               | 0.0018                                            | 5.0                                       |
| 108              | -    | 35 para 1300                                             | 340                                                               | 0.0020                                            | 5.0                                       |
| -                | 2800 | 42 para 1405                                             | 350                                                               | 0.0020                                            | 6.0                                       |
| 114              | -    | 45 para 1503                                             | 375                                                               | 0.0022                                            | 6.0                                       |
| -                | 3000 | 48 para 1613                                             | 405                                                               | 0.0023                                            | 6.0                                       |
| 120              | -    | 50 para 1665                                             | 415                                                               | 0.0024                                            | 7.0                                       |

Valores da característica da vazão em unidades EUA: DN 54 a 120 pol (1400 a 3000 mm)

Valores da característica da vazão em unidades SI: DN 2 a 12 pol (50 a 300 mm) para código de pedido para "Design", opção C "Flange fixa, tubo de medição limitado, 0 x DN operações de entrada/saída"

| Diâmetro<br>nominal |      | Recomendado<br>vazão                                     | Ajuste de fábrica                                                 |                                                   |                                           |
|---------------------|------|----------------------------------------------------------|-------------------------------------------------------------------|---------------------------------------------------|-------------------------------------------|
|                     |      | Valor de fundo de<br>escala mín./máx.<br>(v ~ 0.125 m/s) | Valor de fundo de<br>escala saída em<br>corrente<br>(v ~ 2.5 m/s) | Valor de pulso<br>(~ 4 Pulse/s em<br>v ~ 2.5 m/s) | Corte de vazão<br>baixa<br>(v ~ 0.01 m/s) |
| [pol.]              | [mm] | [gal/min]                                                | [gal/min]                                                         | [gal]                                             | [gal/min]                                 |
| 2                   | 50   | 4 para 160                                               | 75                                                                | 0.3                                               | 0.35                                      |
| -                   | 65   | 7 para 260                                               | 130                                                               | 0.5                                               | 0.6                                       |
| 3                   | 80   | 10 para 400                                              | 200                                                               | 0.8                                               | 0.8                                       |
| 4                   | 100  | 16 para 650                                              | 300                                                               | 1.2                                               | 1.25                                      |
| -                   | 125  | 24 para 1 000                                            | 450                                                               | 1.8                                               | 2                                         |
| 6                   | 150  | 40 para 1 400                                            | 600                                                               | 2.5                                               | 3                                         |
| 8                   | 200  | 60 para 2 500                                            | 1200                                                              | 5                                                 | 5                                         |

| Diâmetro<br>nominal |      | Recomendado<br>vazão                                                                                                    | Ajuste de fábrica |                                                   |                                           |
|---------------------|------|----------------------------------------------------------------------------------------------------|-------------------|---------------------------------------------------|-------------------------------------------|
|                     |      | Valor de fundo de<br>escala mín./máx.<br>(v ~ 0.125 m/s)Valor de fundo de<br>escala saída em<br>corrente<br>(v ~ 2.5 m/s)Valor de fundo de<br>escala saída em<br> |                   | Valor de pulso<br>(~ 4 Pulse/s em<br>v ~ 2.5 m/s) | Corte de vazão<br>baixa<br>(v ~ 0.01 m/s) |
| [pol.]              | [mm] | [gal/min]                                                                                                    | [gal/min]         | [gal]                                             | [gal/min]                                 |
| 10                  | 250  | 90 para 3 700                                                                                                    | 1500              | 6                                                 | 8                                         |
| 12                  | 300  | 155 para 5700                                                                                                    | 2 400             | 9                                                 | 12                                        |

#### Faixa de medição recomendada

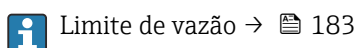

Para transferência de custódia, a aprovação aplicável determina a faixa de medição permitida, o valor de pulso e o corte de baixa vazão.

| Faixa de vazão operável | Acima de 1000 : 1                                                                                                    |
|-------------------------|----------------------------------------------------------------------------------------------------|
|                         | Para transferência de custódia, a faixa de vazão operável é de 100 : 1 a 630 : 1,<br>dependendo do diâmetro nominal. Mais detalhes são especificados pela aprovação<br>aplicável.                                                      |
| Sinal de entrada        | Valores externos medidos                                                                                                    |
|                         | IVários transmissores de pressão e medidores de temperatura podem ser solicitados junto à Endress+Hauser: consulte a seção "Acessórios" →  165                                                                                         |
|                         | Recomendamos ler os valores externos medidos para calcular as seguintes variáveis<br>medidas:<br>Vazão mássica                                                                                                    |
|                         | protocolo HART                                                                                                    |
|                         | Os valores medidos são gravados a partir do sistema de automação no medidor através do<br>protocolo HART. O transmissor de pressão deve suportar as seguintes funções específicas<br>do protocolo:<br>• protocolo HART<br>• Modo Burst |
|                         | Entrada de status                                                                                                    |

| Valores máximos de<br>entrada | <ul> <li>DC 30 V</li> <li>6 mA</li> </ul>                                                                                                    |
|-------------------------------|----------------------------------------------------------------------------------------------------|
| Tempo de resposta             | Configurável: 5 para 200 ms                                                                                                    |
| Nível do sinal de entrada     | <ul> <li>Sinal baixo (baixo): DC -3 para +5 V</li> <li>Sinal alto (alto): DC 12 para 30 V</li> </ul>                                                           |
| Funções atribuíveis           | <ul> <li>Desligado</li> <li>Totalizadores de redefinição 1-3 separadamente</li> <li>Redefinir todos os totalizadores</li> <li>Cancelamento da vazão</li> </ul> |

# 16.4 Saída

| Sinal de saída |
|----------------|
|----------------|

### Saída em corrente

| Saída em corrente                | Pode ser configurado como:<br>• 4 a 20 mA NAMUR<br>• 4 a 20 mA US<br>• 4 a 20 mA HART<br>• 0 a 20 mA                                                                                                    |
|----------------------------------|----------------------------------------------------------------------------------------------------|
| Valores máximos de saída         | <ul> <li>DC 24 V (sem vazão)</li> <li>22.5 mA</li> </ul>                                                                                                    |
| Carga                            | 0 para 700 Ω                                                                                                    |
| Resolução                        | 0.5 μΑ                                                                                                    |
| Amortecimento                    | Configurável: 0.07 para 999 s                                                                                                    |
| Variáveis medidas<br>atribuíveis | <ul> <li>Vazão volumétrica</li> <li>Vazão mássica</li> <li>Vazão volumétrica corrigida</li> <li>Velocidade da vazão</li> <li>Condutividade <sup>1)</sup></li> <li>Condutividade corrigida <sup>1)</sup></li> <li>Temperatura <sup>1)</sup></li> <li>Temperatura do componente eletrônico</li> <li>Potencial do eletrodo de referência <sup>1)</sup></li> <li>Tempo de elevação da corrente da bobina <sup>1)</sup></li> <li>Ruído <sup>1)</sup></li> <li>Valor medido de incrustação <sup>1)</sup></li> <li>Pontos de teste 1-3</li> </ul> |

1) Visível de acordo com as opções de encomenda ou das configurações do equipamento

## Saída de pulso/frequência/comutada

| Função                           | <ul> <li>Com o código de pedido para "Saída; Entrada", opção H: a saída 2 pode ser definida como saída de pulso ou frequência</li> <li>Com o código de pedido para "Saída; Entrada", opção I: as saídas 2 e 3 podem ser definidas como saída de pulso ou frequência</li> <li>Com o código de pedido para "Saída; Entrada", opção J: a saída 2 pode ser definida como saída de pulso certificada</li> </ul> |
|----------------------------------|----------------------------------------------------------------------------------------------------|
| Versão                           | Passiva, coletor aberto                                                                                                    |
| Valores máximos de<br>entrada    | <ul> <li>DC 30 V</li> <li>250 mA</li> </ul>                                                                                                    |
| Queda de tensão                  | Em 25 mA: ≤ DC 2 V                                                                                                    |
| Saída em pulso                   |                                                                                                    |
| Largura de pulso                 | Configurável: 0.05 para 2 000 ms                                                                                                    |
| Taxa de pulso máxima             | 10 000 Impulse/s                                                                                                    |
| Valor de pulso                   | Configurável                                                                                                    |
| Variáveis medidas<br>atribuíveis | <ul> <li>Vazão volumétrica</li> <li>Vazão mássica</li> <li>Vazão volumétrica corrigida</li> </ul>                                                                                                    |
| Saída de frequência              |                                                                                                    |
| Frequência de saída              | Configurável: 0 para 12 500 Hz                                                                                                    |
| Amortecimento                    | Configurável: 0 para 999 s                                                                                                    |
| Pulso/razão de pausa             | 1:1                                                                                                    |

| Variáveis medidas<br>atribuíveis | <ul> <li>Vazão volumétrica</li> <li>Vazão mássica</li> <li>Vazão volumétrica corrigida</li> <li>Velocidade da vazão</li> <li>Condutividade <sup>1)</sup></li> <li>Condutividade corrigida <sup>1)</sup></li> <li>Temperatura <sup>1)</sup></li> <li>Temperatura <sup>10</sup></li> <li>Temperatura do componente eletrônico</li> <li>Ruído <sup>1)</sup></li> <li>Tempo de elevação da corrente da bobina <sup>1)</sup></li> <li>Potencial do eletrodo de referência <sup>1)</sup></li> <li>Valor medido de incrustação <sup>1)</sup></li> <li>Pontos de teste 1-3</li> </ul>                                                                        |
|----------------------------------|----------------------------------------------------------------------------------------------------|
| Saída comutada                   | 1                                                                                                    |
| Comportamento de<br>comutação    | Binário, condutor ou não condutor                                                                                                    |
| Atraso na comutação              | Configurável: 0 para 100 s                                                                                                    |
| Número de ciclos de<br>comutação | Ilimitado                                                                                                    |
| Funções atribuíveis              | <ul> <li>Desligado</li> <li>Ligado</li> <li>Comportamento de diagnóstico</li> <li>Valor limite: <ul> <li>Desligado</li> <li>Vazão volumétrica</li> <li>Vazão volumétrica corrigida</li> <li>Vazão mássica</li> <li>Velocidade da vazão</li> <li>Condutividade <sup>11</sup></li> <li>Condutividade corrigida <sup>11</sup></li> <li>Totalizador 1-3</li> <li>Temperatura <sup>11</sup></li> <li>Temperatura do componente eletrônico</li> </ul> </li> <li>Monitoramento da direção da vazão</li> <li>Status: <ul> <li>Detecção de tubo vazio</li> <li>Corte de vazão baixa</li> <li>Valor limite de incrustação <sup>11</sup></li> </ul> </li> </ul> |

1) Visível de acordo com as opções de encomenda ou das configurações do equipamento

Sinal no alarme

Dependendo da interface, uma informação de falha é exibida, como segue:

### Saída de corrente 4 a 20 mA

#### 4 a 20 mA

| Modo de falha | Escolha:                                                                                                    |
|---------------|----------------------------------------------------------------------------------------------------|
|               | <ul> <li>4 para 20 mA em conformidade com a recomendação NAMOR NE 45</li> <li>4 para 20 mA em conformidade com os EUA</li> </ul> |
|               | <ul> <li>Valor mín.: 3.59 mA</li> </ul>                                                                                          |
|               | <ul> <li>Valor máx.: 22.5 mA</li> </ul>                                                                                          |
|               | <ul> <li>Valor livremente definível entre: 3.59 para 22.5 mA</li> </ul>                                                          |
|               | <ul> <li>Valor real</li> </ul>                                                                                                   |
|               | <ul> <li>Último valor válido</li> </ul>                                                                                          |

#### 0 a 20 mA

| Modo de falha | Escolha:                                                             |
|---------------|----------------------------------------------------------------------|
|               | <ul> <li>Alarme máximo: 22 mA</li> </ul>                             |
|               | <ul> <li>Valor livremente definível entre: 0 para 22.5 mA</li> </ul> |

#### Saída de corrente HART

| Diagnóstico do | As condições do equipamento podem ser lidas através do HART Command 48 |
|----------------|------------------------------------------------------------------------|
| equipamento    |                                                                        |

#### Saída de pulso/frequência/comutada

| Saída de pulso      |                                                                                |  |
|---------------------|--------------------------------------------------------------------------------|--|
| Modo de falha       | Escolha entre:<br>• Valor atual<br>• Sem pulsos                                |  |
| Saída de frequência |                                                                                |  |
| Modo de falha       | Escolha entre:<br>• Valor atual<br>• 0 Hz<br>• Valor definido0 para 12 500 Hz: |  |
| Saída comutada      |                                                                                |  |
| Modo de falha       | Escolha entre:<br>• Estado da corrente<br>• Aberto<br>• Fechado                |  |

#### **Display local**

•

| Display de texto<br>padronizado | Com informações sobre a causa e medidas corretivas     |
|---------------------------------|--------------------------------------------------------|
| Backlight                       | A luz vermelha de fundo indica um erro no equipamento. |

Sinal de estado de acordo com a recomendação NAMUR NE 107

#### Interface/protocolo

- Através de comunicação digital: Protocolo HART
- Através da interface de operação
  - Interface de operação CDI-RJ45
  - Interface WLAN

| Display de texto | Com informações sobre a causa e medidas corretivas |
|------------------|----------------------------------------------------|
| padronizado      |                                                    |

#### Navegador Web

| Display de texto | Com informações sobre a causa e medidas corretivas |
|------------------|----------------------------------------------------|
| padronizado      |                                                    |

#### Diodos de emissão de luz (LED)

|                                | Informação de estado                                                                                                    | Estado indicado por diversos diodos de emissão de luz                                                                                                    |
|--------------------------------|----------------------------------------------------------------------------------------------------|----------------------------------------------------------------------------------------------------|
|                                | Dependendo da versão do equipamento, as informações a seguir<br>Fonte de alimentação ativa<br>Transmissão de dados ativa<br>Alarme do equipamento/ocorreu um erro |                                                                                                    |
|                                |                                                                                                    | Informações de diagnóstico através de diodos de emissão de luz $\rightarrow \square$ 140                                                                                                    |
|                                |                                                                                                    |                                                                                                    |
| Corte vazão baixo              | Os pontos de comutação                                                                                                    | para cortes de vazão baixo podem ser selecionados pelo usuário.                                                                                                    |
| Isolamento galvânico           | As conexões a seguir fica<br>• Entradas<br>• Saídas<br>• Fonte de alimentação                                                                                     | m galvanicamente isoladas umas das outras:                                                                                                    |
| Dados específicos do protocolo | HART                                                                                                    |                                                                                                    |
| •                              | ID do fabricante                                                                                                    | 0x11                                                                                                    |
|                                | ID do tipo de equipamento                                                                                                    | 0x1169                                                                                                    |
|                                | Revisão de protocolo HART                                                                                                    | 7                                                                                                    |
|                                | Arquivos de descrição do<br>equipamento (DTM, DD)                                                                                                    | Informações e arquivos abaixo:<br>www.endress.com                                                                                                    |
|                                | Carga HART                                                                                                    | Mín 250 Ω                                                                                                    |
|                                | Variáveis dinâmicas PV, SV,<br>TV, QV                                                                                                    | <ul> <li>Leia as variáveis dinâmicas a partir do comando 3 HART</li> <li>As variáveis medidas podem ser especificadas livremente às variáveis dinâmicas</li> </ul>                                                       |
|                                | Variáveis de equipamento                                                                                                    | <ul> <li>Leia as variáveis do equipamento a partir do comando 9 HART</li> <li>As variáveis medidas podem ser especificadas livremente</li> <li>Um máximo de 8 variáveis de equipamento podem ser transmitidas</li> </ul> |
|                                | Integração do sistema                                                                                                    | → 🗎 87                                                                                                    |
|                                |                                                                                                    |                                                                                                    |

# 16.5 Fonte de alimentação

### Esquema de ligação elétrica → 🖺 44

### Fonte de alimentação

### Transmissor

| Código do pedido para "Fonte de alimentação" | tensão do terminal |            | Faixa de frequência |
|----------------------------------------------|--------------------|------------|---------------------|
|                                              | CC 24 V            | ±25%       | -                   |
| Opção <b>L</b>                               | CA24 V             | ±25%       | 50/60 Hz, ±4 Hz     |
|                                              | CA100 para 240 V   | -15 a +10% | 50/60 Hz, ±4 Hz     |

| Consumo de energia                                                                                                    | Código do pedido para "Saída"                                                                                                    | Consumo de energia máximo     |                             |  |  |
|----------------------------------------------------------------------------------------------------|----------------------------------------------------------------------------------------------------|-------------------------------|-----------------------------|--|--|
|                                                                                                    | Opção <b>H</b> : 4-20mA HART, pulso/saída em frequência, saída comutada                                                                                                    | 30 V.A                        | 1/8 W                       |  |  |
|                                                                                                    | Opção I : 4-20 mA HART, 2 x saída em pulso/<br>frequência/comutada, entrada de status30 VA/8 W                                                                                                    |                               |                             |  |  |
|                                                                                                    | Opção <b>J</b> : 4-20mA HART, saída em pulso certificada, saída comutada, entrada de status                                                                                                    | 30 VA                         | 4/8 W                       |  |  |
| Consumo de corrente                                                                                                    | Transmissor                                                                                                    |                               |                             |  |  |
|                                                                                                    | Código do pedido para "Fonte de alimentação"                                                                                                    | Máximo<br>Consumo de corrente | Máximo<br>corrente comutada |  |  |
|                                                                                                    | Opção <b>L</b> : CA 100 para 240 V                                                                                                    | 145 mA                        | 25 A (< 5 ms)               |  |  |
|                                                                                                    | Opção L: CA/CC 24 V                                                                                                    | 350 mA                        | 27 A (< 5 ms)               |  |  |
| Falha na fonte de<br>alimentação                                                                                          | <ul> <li>Os totalizadores param no último valor medido.</li> <li>Dependendo da versão do equipamento, a configuração fica retida na memória do equipamento ou na memória programável de dados (HistoROM DAT).</li> <li>Mensagens de erro (incluindo o total de horas operadas) são armazenadas.</li> </ul>                                                                                                    |                               |                             |  |  |
| Conexão elétrica                                                                                                    | → 🗎 47                                                                                                    |                               |                             |  |  |
| Equalização potencial                                                                                                    | → 🗎 52                                                                                                    |                               |                             |  |  |
| Terminais                                                                                                    | <ul> <li>Transmissor</li> <li>Cabo de tensão de alimentação: terminais de mola de encaixe para seções transversais dos fios 0.5 para 2.5 mm<sup>2</sup> (20 para 14 AWG)</li> <li>Cabo de sinal: terminais de mola de encaixe para seções transversais dos fios 0.5 para 2.5 mm<sup>2</sup> (20 para 14 AWG)</li> <li>Cabo do eletrodo: terminais de mola para seções transversais dos fios 0.5 para 2.5 mm<sup>2</sup> (20 para 14 AWG)</li> <li>Cabo de corrente da bobina: terminais de mola para seções transversais dos fios 0.5 para 2.5 mm<sup>2</sup> (20 para 14 AWG)</li> <li>Cabo de corrente da bobina: terminais de mola para seções transversais dos fios 0.5 para 2.5 mm<sup>2</sup> (20 para 14 AWG)</li> </ul> |                               |                             |  |  |
| <b>Invólucro de conexão do sensor</b><br>Terminais de mola para seções transversais dos fios 0.5 para 2.5 mm <sup>2</sup> |                                                                                                    |                               | n² (20 para 14 AWG)         |  |  |
| Entradas para cabo                                                                                                    | Rosca da entrada para cabo<br>• M20 x 1,5<br>• Através do adaptador:<br>• NPT <sup>1</sup> / <sub>2</sub> "<br>• G <sup>1</sup> / <sub>2</sub> "                                                                                                    |                               |                             |  |  |
|                                                                                                    | <ul> <li>Prensa-cabo</li> <li>Para cabo padrão: M20 × 1.5 com cabo Ø 6 para 12 mm (0.24 para 0.47 in)</li> <li>Para cabo blindado: M20 × 1.5 com cabo Ø 9.5 para 16 mm (0.37 para 0.63 in)</li> </ul>                                                                                                    |                               |                             |  |  |
|                                                                                                    | ן Se usar as entradas para cabo de metal, ו                                                                                                    | use uma placa de aterra       | mento.                      |  |  |
| <br>Especificação do cabo                                                                                                 | → 🗎 42                                                                                                    |                               |                             |  |  |

| Condições de operação de<br>referência | <ul> <li>Limites de erro seguindo a DIN EN 29104, no futuro ISO 20456</li> <li>Água, tipicamente +15 para +45 °C (+59 para +113 °F); 0.5 para 7 bar (73 para 101 psi)</li> <li>Dados conforme indicado no protocolo de calibração</li> <li>Precisão baseado em plataformas de calibração certificado de acordo com ISO 17025</li> </ul>                                                                                                    |  |  |
|----------------------------------------|----------------------------------------------------------------------------------------------------|--|--|
| Erro máximo medido                     | Limites de erro sob condições de operação de referência                                                                                                    |  |  |
|                                        | Vazão volumétrica                                                                                                    |  |  |
|                                        | <ul> <li>±0.5 % d.l. ± 1 mm/s (0.04 in/s)</li> <li>Opcional: ±0.2 % d.l. ± 2 mm/s (0.08 in/s)</li> </ul>                                                                                                    |  |  |
|                                        | Flutuações na fonte de alimentação não têm nenhum efeito dentro da faixa especificada.                                                                                                    |  |  |
|                                        | $\begin{bmatrix} \% \\ 2.5 \\ 2.0 \\ 1.5 \\ 1.5 \\ 0 \\ 0 \\ 1.5 \\ 0 \\ 0 \\ 0 \\ 1.5 \\ 0 \\ 0 \\ 0 \\ 1.5 \\ 0 \\ 0 \\ 0 \\ 0 \\ 1.5 \\ 0 \\ 0 \\ 0 \\ 0 \\ 0 \\ 0 \\ 0 \\ 0 \\ 0 \\ $ |  |  |

# 16.6 Características de desempenho

🖻 28 Erro medido máximo em % o.r.

#### Flat Spec

Para Flat Spec na faixa  $v_{0,5} \ (v_{0.2})$  até  $v_{máx.}$  o erro de medição é constante.

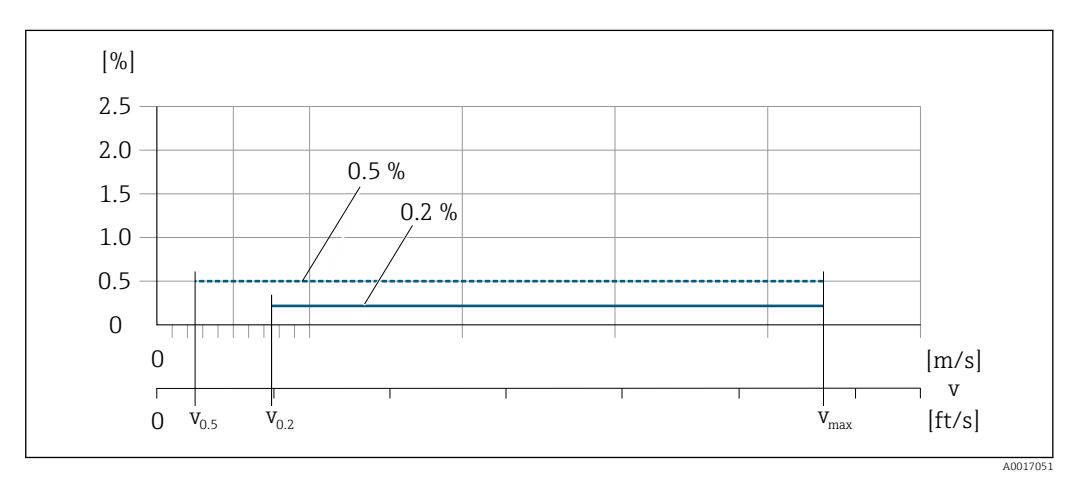

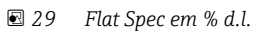

#### Valores de vazão Flat Spec 0.5 %

| Diâmetro nominal          |           | <b>v</b> <sub>0,5</sub> |         | v <sub>máx</sub> |         |
|---------------------------|-----------|-------------------------|---------|------------------|---------|
| [mm]                      | [pol.]    | [m/s]                   | [pés/s] | [m/s]            | [pés/s] |
| 25 para 600               | 1 para 24 | 0.5                     | 1.64    | 10               | 32      |
| 50 para 300 <sup>1)</sup> | 2 para 12 | 0.25                    | 0.82    | 5                | 16      |

1) Código de pedido para "Design", opção C

#### Valores de vazão Flat Spec 0.2 %

| Diâmetro nominal          |           | v <sub>0,2</sub> |         | V <sub>máx</sub> |         |
|---------------------------|-----------|------------------|---------|------------------|---------|
| [mm]                      | [pol.]    | [m/s]            | [pés/s] | [m/s]            | [pés/s] |
| 25 para 600               | 1 para 24 | 1.5              | 4.92    | 10               | 32      |
| 50 para 300 <sup>1)</sup> | 2 para 12 | 0.6              | 1.97    | 4                | 13      |

1) Código de pedido para "Design", opção C

#### Condutividade elétrica

Os valores são aplicáveis para:

- Medições na temperatura de referência de 25 °C (77 °F)
   Em temperaturas diferentes, deve-se prestar atenção ao coeficiente de temperatura do meio (geralmente 2,1 %/K)
- Versão do equipamento: versão compacta transmissor e sensor formam uma unidade mecânica
- Os equipamentos instalados em uma tubulação de metal ou em uma tubulação que não seja de metal com discos de aterramento
- Os equipamentos cujo Equalização potencial foi feito de acordo com as instruções nas Instruções de operação associadas

| Condutividade [µS/cm] | Erro medido [%] o. r. |
|-----------------------|-----------------------|
| 5 para 20             | ± 20%                 |
| 20 para 20 000        | ± 10%                 |
| 20000 para 100000     | ± 20%                 |

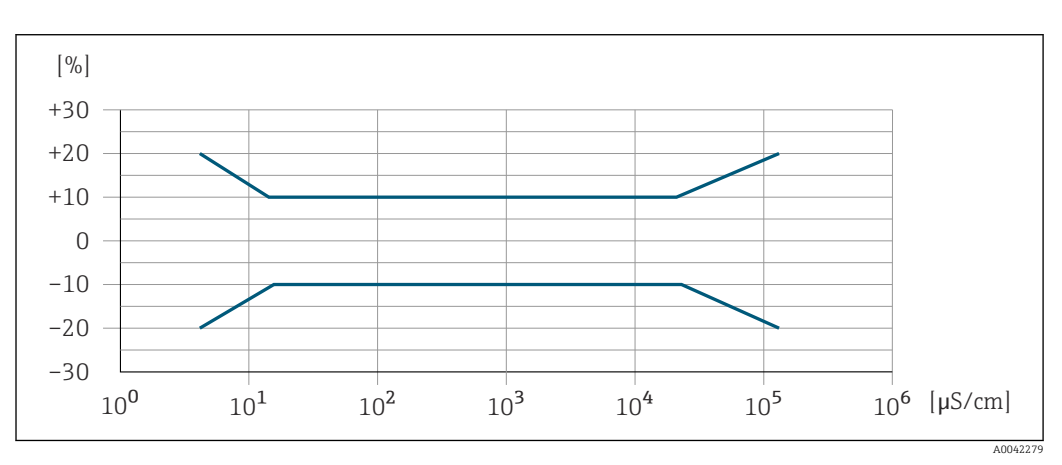

🖻 30 Erro medido

### Precisão dos resultados

As saídas têm as especificações de precisão base listadas a seguir.

|                                       | Saída em corrente                                                                                                    |                                                              |  |  |
|---------------------------------------|----------------------------------------------------------------------------------------------------|--------------------------------------------------------------|--|--|
|                                       | Precisão                                                                                                    | Μáx. ±5 μΑ                                                   |  |  |
|                                       | Saída de pulso/frequência<br>o.r. = de leitura                                                                                                    |                                                              |  |  |
|                                       | Precisão                                                                                                    | Máx. ±50 ppm o.r. (por toda a faixa de temperatura ambiente) |  |  |
| Repetibilidade                        | o.r. = de leitura<br>Vazão volumétrica                                                                                                    |                                                              |  |  |
|                                       | máx. $\pm 0.1$ % o.r. $\pm 0.5$ mm/s (0.02 in/s)<br>Condutividade elétrica<br>Máx. $\pm 5$ % o.r.                                                                                                    |                                                              |  |  |
| Influência da temperatura<br>ambiente | Saída de corrente<br>o.r. = de leitura                                                                                                    |                                                              |  |  |
|                                       | Coeficiente de temperatura                                                                                                    | Máx. ±0,005 % o.r./°C                                        |  |  |
|                                       | Saída de pulso/frequência                                                                                                    |                                                              |  |  |
|                                       | Coeficiente de temperatura                                                                                                    | Sem efeito adicional. Incluso na precisão.                   |  |  |
|                                       | 16.7 Instalação                                                                                                    |                                                              |  |  |
| Condições de instalação               | → 🖺 20                                                                                                    |                                                              |  |  |
|                                       | 16.8 An                                                                                                    | nbiente                                                      |  |  |
| Faixa de temperatura<br>ambiente      | → 🗎 26                                                                                                    |                                                              |  |  |
| Temperatura de<br>armazenamento       | A temperatura de armazenamento corresponde à faixa de temperatura de operação do transmissor do sensor $\rightarrow \square 26$ .                                                                                                    |                                                              |  |  |
|                                       | <ul> <li>Proteja o medidor contra luz direta do sol durante o armazenamento para evitar altas temperaturas superficiais inaceitáveis.</li> <li>Selecione um local de armazenamento onde a umidade não se acumule no medidor, pois fungos ou infestações de bactérias podem danificar o revestimento.</li> <li>Se forem montadas capas ou tampas de proteção, elas nunca devem ser removidas antes de instalar o medidor.</li> </ul> |                                                              |  |  |

| Atmosfera                            | Se um invólucro plástico do transmissor for permanentemente exposto a determinados vapores e misturas de gases, isto pode danificar o invólucro.                                                                                                    |  |  |
|--------------------------------------|----------------------------------------------------------------------------------------------------|--|--|
|                                      | Em caso de dúvida, entre em contato com o centro de vendas                                                                                                    |  |  |
| Grau de proteção                     | Transmissor                                                                                                    |  |  |
|                                      | <ul> <li>IP66/67, gabinete tipo 4X</li> <li>Quando o invólucro está aberto: IP20, gabinete tipo 1</li> <li>Módulo do display: IP20, gabinete tipo 1</li> </ul>                                                                                                    |  |  |
|                                      | Sensor                                                                                                    |  |  |
|                                      | Versão compacta e remota                                                                                                    |  |  |
|                                      | IP66/67, gabinete tipo 4X                                                                                                    |  |  |
|                                      | Disponível como opcional para versão compacta e remota:                                                                                                    |  |  |
|                                      | Código de pedido para "Opção de sensor", opção CA, C3                                                                                                    |  |  |
|                                      | <ul> <li>IP66/67, gabinete tipo 4X</li> <li>Totalmente soldado, com revestimento protetor conforme EN ISO 12944 C5-M</li> <li>Para a operação do equipamento em ambientes corrosivos</li> </ul>                                                                                                    |  |  |
|                                      | Disponível como opcional para versão remota:                                                                                                    |  |  |
|                                      | <ul> <li>Código de pedido para "Opção de sensor", opção CB, CC</li> <li>IP68, invólucro tipo 6P</li> <li>Totalmente soldado, com revestimento protetor conforme EN ISO 12944 C5-M/Im1 e EN 60529</li> <li>Para a operação do equipamento embaixo d'água</li> <li>Duração da operação em uma profundidade máxima de: <ul> <li>3 m (10 ft): uso permanente</li> <li>10 m (30 ft): máximo 48 horas</li> </ul> </li> </ul>                                                                                    |  |  |
|                                      | Código de pedido para "Opção de sensor", opção CQ<br>• IP68, tipo 6P, temporariamente à prova d'água<br>• Sensor com invólucro meia-concha de alumínio<br>• Para a operação temporária do equipamento embaixo d'água não-corrosiva<br>• Duração da operação em uma profundidade máxima de:<br>3 m (10 ft): máximo 168 horas                                                                                                    |  |  |
|                                      | <ul> <li>Código de pedido para "Opção de sensor", opção CD, CE</li> <li>IP68, invólucro tipo 6P</li> <li>Totalmente soldado, com revestimento protetor conforme EN ISO 12944 Im2/Im3 e EN 60529</li> <li>Para a operação do equipamento em aplicações subterrâneas</li> <li>Para a operação do equipamento embaixo d'água e em água salina</li> <li>Duração da operação em uma profundidade máxima de: <ul> <li>3 m (10 ft): uso permanente</li> <li>10 m (30 ft): máximo 48 horas</li> </ul> </li> </ul> |  |  |
| Resistência à vibração e a<br>choque | Vibração sinusoidal de acordo com IEC 60068-2-6                                                                                                    |  |  |
|                                      | Versão compacta; código de pedido para "Invólucro", opção A "Compacto, alumínio,                                                                                                    |  |  |
|                                      | revestido"<br>• 2 para 8.4 Hz, 3.5 mm pico<br>• 8.4 para 2 000 Hz, 1 g pico                                                                                                    |  |  |
|                                      | Versão compacta; código de pedido para "Invólucro", opção M "Compacto, policarbonato"<br>• 2 para 8.4 Hz, 7.5 mm pico<br>• 8.4 para 2 000 Hz, 2 g pico                                                                                                    |  |  |
Versão remota; código de pedido para "Invólucro", opção N "Remoto, policarbonato" e opção P "Remoto, alumínio, revestido"

- 2 para 8.4 Hz, 7.5 mm pico
- 8.4 para 2000 Hz, 2 g pico

#### Vibração aleatória da banda larga de acordo com o IEC 60068-2-64

Versão compacta; código de pedido para "Invólucro", opção A "Compacto, alumínio, revestido"

- 10 para 200 Hz, 0.003 g<sup>2</sup>/Hz
- 200 para 2 000 Hz, 0.001 g<sup>2</sup>/Hz
- Total: 1.54 g rms

Versão compacta; código de pedido para "Invólucro", opção M "Compacto, policarbonato"

- 10 para 200 Hz, 0.01 g<sup>2</sup>/Hz
- 200 para 2 000 Hz, 0.003 g<sup>2</sup>/Hz
- Total: 2.70 g rms

Versão remota; código de pedido para "Invólucro", opção N "Remoto, policarbonato" e opção P "Remoto, alumínio, revestido"

- 10 para 200 Hz, 0.01 g<sup>2</sup>/Hz
- 200 para 2 000 Hz, 0.003 q<sup>2</sup>/Hz
- Total: 2.70 g rms

#### Meia onda sinusoidal de choque, de acordo com IEC 60068-2-27

- Versão compacta; código de pedido para "Invólucro", opção A "Compacto, alumínio, revestido"
  - 6 ms 30 g
- Versão compacta; código de pedido para "Invólucro", opção M "Compacto, policarbonato" 6 ms 50 g
- Versão remota; código de pedido para "Invólucro", opção N "Remoto, policarbonato" e opção P "Remoto, alumínio, revestido"
   6 ms 50 g

#### Choques severos de acordo com IEC 60068-2-31

| Carga mecânica                           | <ul> <li>Projeta o invólucro do transmissor contra efeitos mecânicos, como choque ou impacto; as vezes é preferível o uso da versão remota.</li> <li>Nunca use o invólucro do transmissor como escada ou equipamento para subir.</li> </ul> |
|------------------------------------------|----------------------------------------------------------------------------------------------------|
| Compatibilidade<br>eletromagnética (EMC) | <ul> <li>De acordo com IEC/EN 61326 e NAMUR Recomendação 21 (NE 21)</li> <li>Em conformidade com os limites de emissão para a indústria, de acordo com o EN 55011 (Classe A)</li> <li>Detalhes na Declaração de conformidade.</li> </ul>    |
|                                          | 16.9 Processo                                                                                                    |

| Faixa de temperatura | • 0 para +80 °C (+32 para +176 °F) para borracha dura, DN 50 a 3000 (2 a 120") |
|----------------------|--------------------------------------------------------------------------------|
| média                | ■ -20 para +50 °C (-4 para +122 °F) para poliuretano, DN 25 a 1200 (1 a 48")   |
|                      | ■ –20 para +90 °C (–4 para +194 °F) para PTFE, DN 25 a 300 (1 a 12")           |

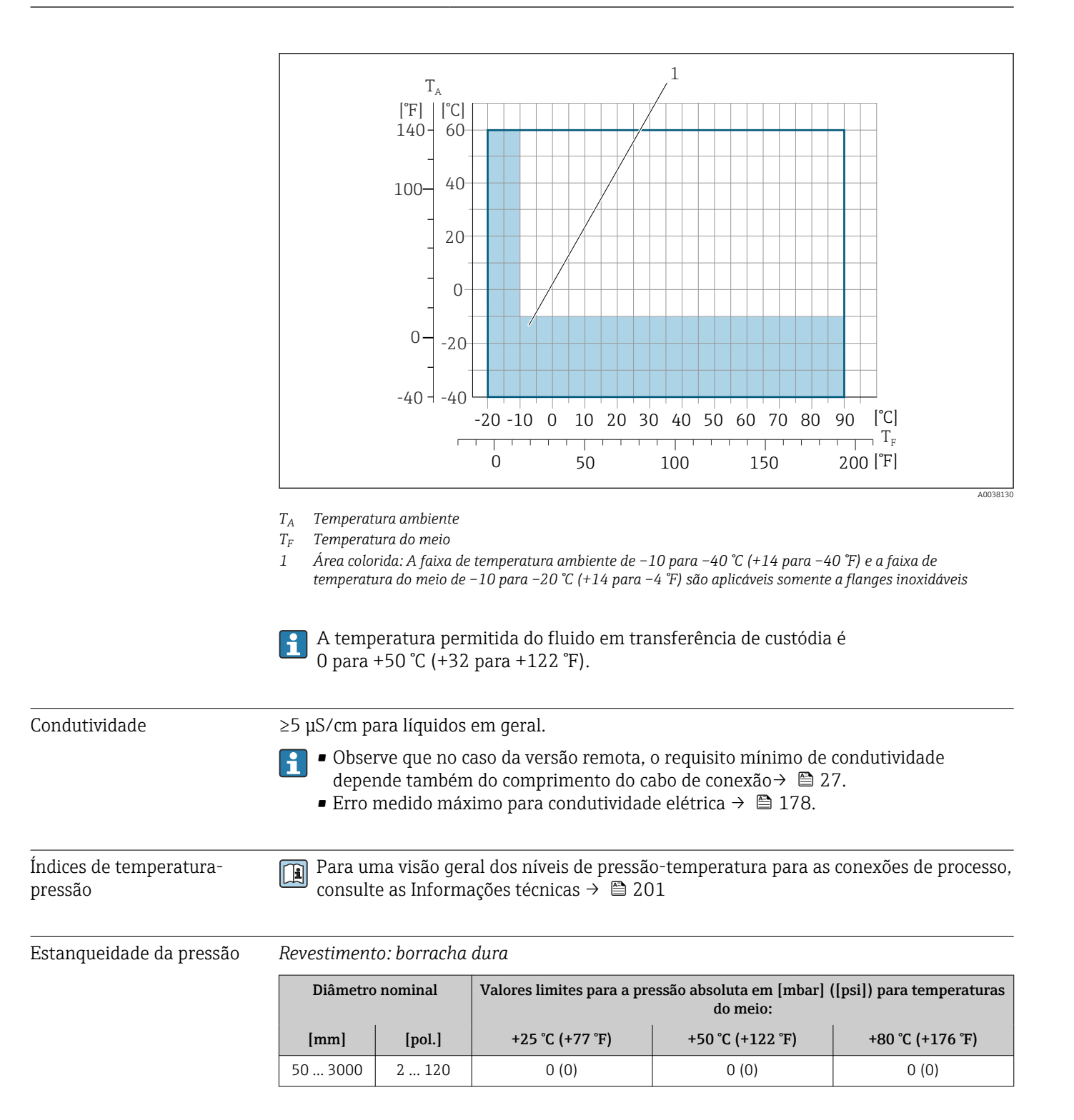

#### Revestimento: poliuretano

| Diâmetro | nominal | Valores limite para pressão absoluta<br>mé | em [mbar] ([psi]) para temperaturas<br>dias: |
|----------|---------|--------------------------------------------|----------------------------------------------|
| [mm]     | [pol.]  | +25 °C (+77 °F)                            | +50 °C (+122 °F)                             |
| 25 1200  | 1 48    | 0 (0)                                      | 0 (0)                                        |

| Diâmetro nominal |        | Valores limite para pressão absoluta em [mbar] ([psi]) para temperaturas<br>médias: |                  |
|------------------|--------|-------------------------------------------------------------------------------------|------------------|
| [mm]             | [pol.] | +25 °C (+77 °F)                                                                     | +90 °C (+194 °F) |
| 25               | 1      | 0 (0)                                                                               | 0 (0)            |
| 40               | 2      | 0 (0)                                                                               | 0 (0)            |
| 50               | 2      | 0 (0)                                                                               | 0 (0)            |
| 65               | 2 1/2  | 0 (0)                                                                               | 40 (0.58)        |
| 80               | 3      | 0 (0)                                                                               | 40 (0.58)        |
| 100              | 4      | 0 (0)                                                                               | 135 (2.0)        |
| 125              | 5      | 135 (2.0)                                                                           | 240 (3.5)        |
| 150              | 6      | 135 (2.0)                                                                           | 240 (3.5)        |
| 200              | 8      | 200 (2.9)                                                                           | 290 (4.2)        |
| 250              | 10     | 330 (4.8)                                                                           | 400 (5.8)        |
| 300              | 12     | 400 (5.8)                                                                           | 500 (7.3)        |

*Revestimento: PTFE* 

| Limite o | a vazão |
|----------|---------|
|----------|---------|

O diâmetro da tubulação e a taxa de vazão determinam o diâmetro nominal do sensor. A velocidade ideal de vazão fica entre 2 para 3 m/s (6.56 para 9.84 ft/s). Também corresponde à velocidade de vazão (v) às propriedades físicas do meio:

- v < 2 m/s (6.56 ft/s): para meios abrasivos (por ex., cerâmica, leite de cal, minério de ferro)
- v > 2 m/s (6.56 ft/s): para meios produzindo incrustação (por ex., lodo de efluentes)

O aumento necessário da velocidade de vazão pode ser obtido ao reduzir o diâmetro nominal do sensor.

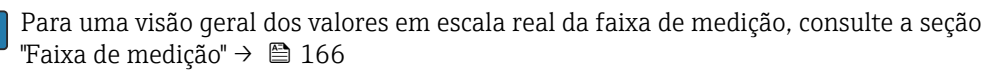

Para transferência de custódia, a aprovação aplicável determina a faixa de medição permitida.

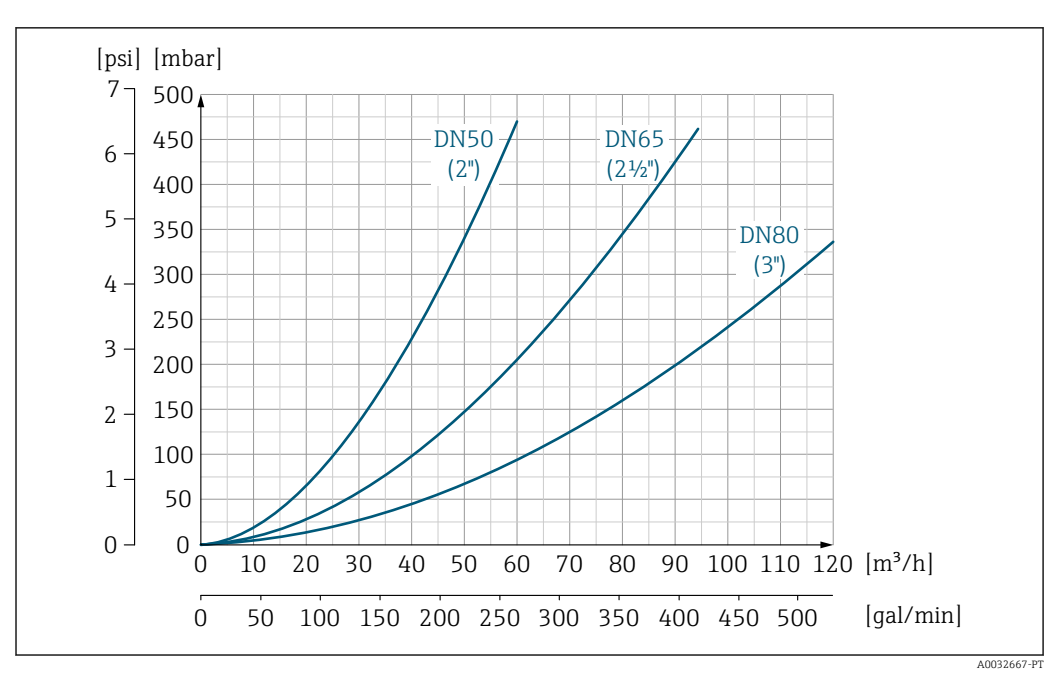

■ 31 Perda de pressão DN 50 a 80 (2 a 3") para o código de pedido para "Projeto", opção C "Flange fixa, tubo de medição comprimido", 0 x DN trechos retos a montante e a jusante"

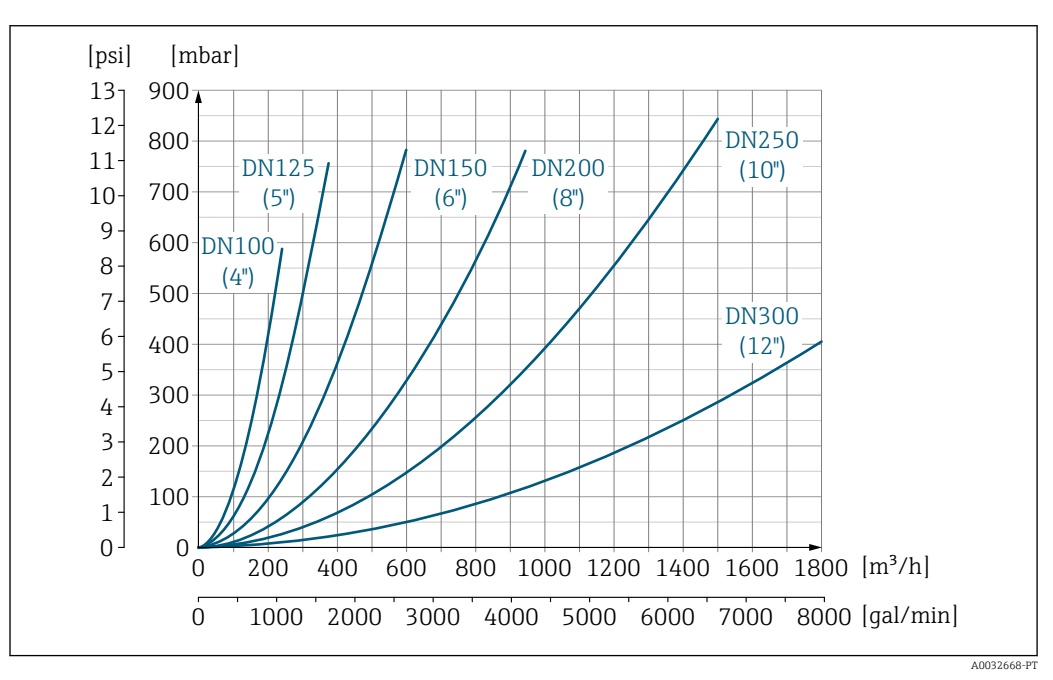

Image: S2 Perda de pressão DN 100 a 300 (4 a 12") para o código de pedido para "Projeto", opção C "Flange fixa, tubo de medição comprimido", 0 x DN trechos retos a montante e a jusante"

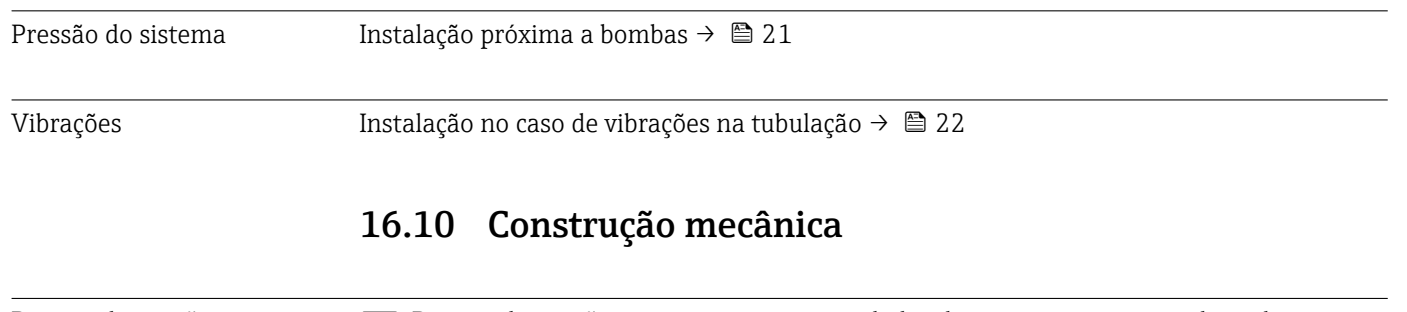

Design, dimensões

Para as dimensões e comprimentos instalados do equipamento, consulte o documento "Informações técnicas", na seção "Construção mecânica" → 🗎 201

#### Peso

Todos os valores (peso exclusivo do material da embalagem) referem-se aos equipamentos com flanges da pressão padrão nominal. O peso pode ser menor do que o indicado dependendo da pressão nominal e do design.

#### Peso em unidades SI

| Código de pedido para "Design", opção C, D, E, H, I : DN 25 para 400 mm (1 para 16 in) |        |                  |            |
|----------------------------------------------------------------------------------------|--------|------------------|------------|
| Diâmetro nominal                                                                       |        | Valores de       | referência |
|                                                                                        |        | EN (DIN)         | ), AS, JIS |
| [mm]                                                                                   | [pol.] | Nível de pressão | [kg]       |
| 25                                                                                     | 1      | PN 40            | 10         |
| 32                                                                                     | _      | PN 40            | 11         |
| 40                                                                                     | 1 ½    | PN 40            | 12         |
| 50                                                                                     | 2      | PN 40            | 13         |
| 65                                                                                     | -      | PN 16            | 13         |
| 80                                                                                     | 3      | PN 16            | 15         |
| 100                                                                                    | 4      | PN 16            | 18         |
| 125                                                                                    | -      | PN 16            | 25         |
| 150                                                                                    | 6      | PN 16            | 31         |
| 200                                                                                    | 8      | PN 10            | 52         |
| 250                                                                                    | 10     | PN 10            | 81         |
| 300                                                                                    | 12     | PN 10            | 95         |
| 350                                                                                    | 14     | PN 6             | 106        |
| 375                                                                                    | 15     | PN 6             | 121        |
| 400                                                                                    | 16     | PN 6             | 121        |
|                                                                                        |        |                  |            |

| Código de pedido para "Design", opção F, J: DN 450 para 2000 mm (18 para 78 in) |         |                 |            |
|---------------------------------------------------------------------------------|---------|-----------------|------------|
|                                                                                 |         | Valores de      | referência |
| Diâmetro                                                                        | nominal | EN (DIN) (PN16) | AS (PN 16) |
| [mm]                                                                            | [pol.]  | [kg]            | [kg]       |
| 450                                                                             | 18      | 142             | 138        |
| 500                                                                             | 20      | 182             | 186        |
| 600                                                                             | 24      | 227             | 266        |
| 700                                                                             | 28      | 291             | 369        |
| -                                                                               | 30      | -               | 447        |
| 800                                                                             | 32      | 353             | 524        |
| 900                                                                             | 36      | 444             | 704        |
| 1000                                                                            | 40      | 566             | 785        |
| -                                                                               | 42      | -               | -          |
| 1200                                                                            | 48      | 843             | 1229       |
| -                                                                               | 54      | -               | -          |
| 1400                                                                            | -       | 1204            | -          |
| -                                                                               | 60      | -               | -          |
| 1600                                                                            | -       | 1845            | -          |
| -                                                                               | 66      | -               | -          |

| Código de pedido para "Design", opção F, J: DN 450 para 2000 mm (18 para 78 in) |        |                       |            |
|---------------------------------------------------------------------------------|--------|-----------------------|------------|
|                                                                                 |        | Valores de referência |            |
| Diâmetro nominal                                                                |        | EN (DIN) (PN16)       | AS (PN 16) |
| [mm]                                                                            | [pol.] | [kg]                  | [kg]       |
| 1800                                                                            | 72     | 2357                  | -          |
| -                                                                               | 78     | 2929                  | -          |
| 2000                                                                            | _      | 2929                  | _          |

| Código de pedido para "Design", opção F, J: DN 2 200 para 3 000 mm (84 para 120 in) |         |                       |
|-------------------------------------------------------------------------------------|---------|-----------------------|
|                                                                                     |         | Valores de referência |
| Diâmetro                                                                            | nominal | EN (DIN) (PN6)        |
| [mm]                                                                                | [pol.]  | [kg]                  |
| -                                                                                   | 84      | -                     |
| 2200                                                                                | -       | 3422                  |
| -                                                                                   | 90      | -                     |
| 2400                                                                                | -       | 4 0 9 4               |
| -                                                                                   | 96      | -                     |
| -                                                                                   | 102     | -                     |
| 2600                                                                                | -       | 7 601.5               |
| _                                                                                   | 108     | -                     |
| 2800                                                                                | -       | 9466.5                |
| -                                                                                   | 114     | -                     |
| 3000                                                                                | -       | 11911                 |
| -                                                                                   | 120     | _                     |

| Código de pedido para "Design", opção G, K: DN 450 para 2 000 mm (18 para 78 in) |        |                       |
|----------------------------------------------------------------------------------|--------|-----------------------|
|                                                                                  |        | Valores de referência |
| Diâmetro nominal                                                                 |        | EN (DIN) (PN 6)       |
| [mm]                                                                             | [pol.] | [kg]                  |
| 450                                                                              | 18     | 161                   |
| 500                                                                              | 20     | 156                   |
| 600                                                                              | 24     | 208                   |
| 700                                                                              | 28     | 304                   |
| -                                                                                | 30     | _                     |
| 800                                                                              | 32     | 357                   |
| 900                                                                              | 36     | 485                   |
| 1000                                                                             | 40     | 589                   |
| -                                                                                | 42     | -                     |
| 1200                                                                             | 48     | 850                   |
| _                                                                                | 54     | 850                   |
| 1400                                                                             | -      | 1300                  |
| -                                                                                | 60     | -                     |
| 1600                                                                             | -      | 1845                  |

| Código de pedido para "Design", opção G, K: DN 450 para 2000 mm (18 para 78 in) |        |                       |
|---------------------------------------------------------------------------------|--------|-----------------------|
|                                                                                 |        | Valores de referência |
| Diâmetro nominal                                                                |        | EN (DIN) (PN 6)       |
| [mm]                                                                            | [pol.] | [kg]                  |
| -                                                                               | 66     | -                     |
| 1800                                                                            | 72     | 2 357                 |
| -                                                                               | 78     | 2 929                 |
| 2000                                                                            | -      | 2 929                 |

#### Peso em unidades US

| Código de pedido para "Design", opção C, D, E, H, I: DN 1 para 16 in (25 para 400 mm) |        |                                            |
|---------------------------------------------------------------------------------------|--------|--------------------------------------------|
| Diâmetro nominal                                                                      |        | Valores de referência<br>ASME (Classe 150) |
| [mm]                                                                                  | [pol.] | [lb]                                       |
| 25                                                                                    | 1      | 11                                         |
| 32                                                                                    | -      | -                                          |
| 40                                                                                    | 1 1/2  | 15                                         |
| 50                                                                                    | 2      | 20                                         |
| 65                                                                                    | -      | -                                          |
| 80                                                                                    | 3      | 31                                         |
| 100                                                                                   | 4      | 42                                         |
| 125                                                                                   | -      | -                                          |
| 150                                                                                   | 6      | 73                                         |
| 200                                                                                   | 8      | 115                                        |
| 250                                                                                   | 10     | 198                                        |
| 300                                                                                   | 12     | 284                                        |
| 350                                                                                   | 14     | 379                                        |
| 375                                                                                   | 15     | _                                          |
| 400                                                                                   | 16     | 448                                        |

| Código de pedido para "Design", opção F, J: DN 18 para 120 in (450 para 3 000 mm) |         |                                                             |  |  |  |
|-----------------------------------------------------------------------------------|---------|-------------------------------------------------------------|--|--|--|
| Diâmetro                                                                          | nominal | Valores de referência<br>ASME (Classe 150), AWWA (Classe D) |  |  |  |
| [mm]                                                                              | [pol.]  | [lb]                                                        |  |  |  |
| 450                                                                               | 18      | 421                                                         |  |  |  |
| 500                                                                               | 20      | 503                                                         |  |  |  |
| 600                                                                               | 24      | 666                                                         |  |  |  |
| 700                                                                               | 28      | 587                                                         |  |  |  |
| -                                                                                 | 30      | 701                                                         |  |  |  |
| 800                                                                               | 32      | 845                                                         |  |  |  |
| 900                                                                               | 36      | 1036                                                        |  |  |  |
| 1000                                                                              | 40      | 1294                                                        |  |  |  |
| -                                                                                 | 42      | 1477                                                        |  |  |  |
| 1200                                                                              | 48      | 1987                                                        |  |  |  |

| Código de pedido para "Design", opção F, J: DN 18 para 120 in (450 para 3000 mm) |          |                                                             |  |  |  |
|----------------------------------------------------------------------------------|----------|-------------------------------------------------------------|--|--|--|
| Diâmetro                                                                         | onominal | Valores de referência<br>ASME (Classe 150), AWWA (Classe D) |  |  |  |
| [mm]                                                                             | [pol.]   | [lb]                                                        |  |  |  |
| -                                                                                | 54       | 2807                                                        |  |  |  |
| 1400                                                                             | -        | -                                                           |  |  |  |
| -                                                                                | 60       | 3515                                                        |  |  |  |
| 1600                                                                             | -        | -                                                           |  |  |  |
| -                                                                                | 66       | 4699                                                        |  |  |  |
| 1800                                                                             | 72       | 5662                                                        |  |  |  |
| -                                                                                | 78       | 6864                                                        |  |  |  |
| 2000                                                                             | -        | 6864                                                        |  |  |  |
| -                                                                                | 84       | 8280                                                        |  |  |  |
| 2200                                                                             | -        | -                                                           |  |  |  |
| -                                                                                | 90       | 10577                                                       |  |  |  |
| 2400                                                                             | -        | _                                                           |  |  |  |
| -                                                                                | 96       | 15574.6                                                     |  |  |  |
| -                                                                                | 102      | 18023.9                                                     |  |  |  |
| 2600                                                                             | -        | -                                                           |  |  |  |
| -                                                                                | 108      | 20783.0                                                     |  |  |  |
| 2800                                                                             | -        | _                                                           |  |  |  |
| -                                                                                | 114      | 24060.2                                                     |  |  |  |
| 3000                                                                             | -        | -                                                           |  |  |  |
| -                                                                                | 120      | 27724.3                                                     |  |  |  |

| Código de pedido para "Design", opção G, K: DN 18 para 78 in (450 para 2000 mm) |        |                                                             |  |  |  |
|---------------------------------------------------------------------------------|--------|-------------------------------------------------------------|--|--|--|
| Diâmetro nominal                                                                |        | Valores de referência<br>ASME (Classe 150), AWWA (Classe D) |  |  |  |
| [mm]                                                                            | [pol.] | [lb]                                                        |  |  |  |
| 450                                                                             | 18     | 562                                                         |  |  |  |
| 500                                                                             | 20     | 628                                                         |  |  |  |
| 600                                                                             | 24     | 893                                                         |  |  |  |
| 700                                                                             | 28     | 882                                                         |  |  |  |
| -                                                                               | 30     | 1014                                                        |  |  |  |
| 800                                                                             | 32     | 1213                                                        |  |  |  |
| 900                                                                             | 36     | 1764                                                        |  |  |  |
| 1000                                                                            | 40     | 1984                                                        |  |  |  |
| -                                                                               | 42     | 2 4 2 6                                                     |  |  |  |
| 1200                                                                            | 48     | 3 087                                                       |  |  |  |
| -                                                                               | 54     | 4851                                                        |  |  |  |
| 1400                                                                            | -      | -                                                           |  |  |  |
| -                                                                               | 60     | 5954                                                        |  |  |  |
| 1600                                                                            | -      | _                                                           |  |  |  |
| _                                                                               | 66     | 8158                                                        |  |  |  |

| Código de pedido para "Design", opção G, K: DN 18 para 78 in (450 para 2000 mm) |         |                                                             |  |  |  |
|---------------------------------------------------------------------------------|---------|-------------------------------------------------------------|--|--|--|
| Diâmetro                                                                        | nominal | Valores de referência<br>ASME (Classe 150), AWWA (Classe D) |  |  |  |
| [mm]                                                                            | [pol.]  | [lb]                                                        |  |  |  |
| 1800                                                                            | 72      | 9 040                                                       |  |  |  |
| -                                                                               | 78      | 10 143                                                      |  |  |  |
| 2000                                                                            | -       | _                                                           |  |  |  |

Especificação do tubo de medição

i

Os valores são valor de referência e podem variar de acordo com a pressão nominal, design e opção de encomenda.

| Diâmetro          | o nominal |          | Nível de   | e pressão          |     | Diâmetro interno do t |         |             | o do tubo de | o tubo de medição |        |  |
|-------------------|-----------|----------|------------|--------------------|-----|-----------------------|---------|-------------|--------------|-------------------|--------|--|
|                   |           | EN (DIN) | ASME       | AS 2129            | JIS | Borrac                | ha dura | Poliuretano |              | PT                | FE     |  |
|                   |           |          | AWWA       | AS 4087            |     |                       |         |             |              |                   |        |  |
| [mm]              | [pol.]    |          |            |                    |     | [mm]                  | [pol.]  | [mm]        | [pol.]       | [mm]              | [pol.] |  |
| 25                | 1         | PN 40    | Classe 150 | -                  | 20K | -                     | -       | 24          | 0.93         | 25                | 1.00   |  |
| 32                | -         | PN 40    | -          | -                  | 20K | -                     | -       | 32          | 1.28         | 34                | 1.34   |  |
| 40                | 1 1/2     | PN 40    | Classe 150 | -                  | 20K | -                     | -       | 38          | 1.51         | 40                | 1.57   |  |
| 50                | 2         | PN 40    | Classe 150 | Tabela E, PN 16    | 10K | 50                    | 1.98    | 50          | 1.98         | 52                | 2.04   |  |
| 50 <sup>1)</sup>  | 2         | PN 40    | Classe 150 | Tabela E, PN 16    | 10K | 32                    | 1.26    | -           | -            | -                 | -      |  |
| 65                | -         | PN 16    | -          | -                  | 10K | 66                    | 2.60    | 66          | 2.60         | 68                | 2.67   |  |
| 65 <sup>1)</sup>  | -         | PN 16    | _          | -                  | 10K | 38                    | 1.50    | _           | -            | _                 | _      |  |
| 80                | 3         | PN 16    | Classe 150 | Tabela E,<br>PN 16 | 10K | 79                    | 3.11    | 79          | 3.11         | 80                | 3.15   |  |
| 80 1)             | 3         | PN 16    | Classe 150 | Tabela E,<br>PN 16 | 10K | 50                    | 1.97    | -           | -            | -                 | -      |  |
| 100               | 4         | PN 16    | Classe 150 | Tabela E,<br>PN 16 | 10K | 101                   | 3.99    | 104         | 4.11         | 104               | 4.09   |  |
| 100 1)            | 4         | PN 16    | Classe 150 | Tabela E,<br>PN 16 | 10K | 66                    | 2.60    | _           | -            | _                 | _      |  |
| 125               | -         | PN 16    | -          | -                  | 10K | 127                   | 4.99    | 130         | 5.11         | 129               | 5.08   |  |
| 125 <sup>1)</sup> | -         | PN 16    | -          | -                  | 10K | 79                    | 3.11    | -           | -            | -                 | -      |  |
| 150               | 6         | PN 16    | Classe 150 | Tabela E,<br>PN 16 | 10K | 155                   | 6.11    | 158         | 6.23         | 156               | 6.15   |  |
| 150 <sup>1)</sup> | 6         | PN 16    | Classe 150 | Tabela E,<br>PN 16 | 10K | 102                   | 4.02    | -           | -            | -                 | -      |  |
| 200               | 8         | PN 10    | Classe 150 | Tabela E,<br>PN 16 | 10K | 204                   | 8.02    | 207         | 8.14         | 202               | 7.96   |  |
| 200 1)            | 8         | PN 16    | Classe 150 | Tabela E,<br>PN 16 | 10K | 127                   | 5.00    | -           | -            | -                 | -      |  |
| 250               | 10        | PN 10    | Classe 150 | Tabela E,<br>PN 16 | 10K | 258                   | 10.14   | 261         | 10.26        | 256               | 10.09  |  |
| 250 <sup>1)</sup> | 10        | PN 16    | Classe 150 | Tabela E,<br>PN 16 | 10K | 156                   | 6.14    | -           | -            | _                 | _      |  |
| 300               | 12        | PN 10    | Classe 150 | Tabela E,<br>PN 16 | 10K | 309                   | 12.15   | 312         | 12.26        | 306               | 12.03  |  |
| 300 1)            | 12        | PN 16    | Classe 150 | Tabela E,<br>PN 16 | 10K | 204                   | 8.03    | -           | -            | _                 | _      |  |

| Diâmetro | o nominal |          | Nível de   | pressão            |     | Diâmetro interno do tubo de mediçã |         |       | e medição |      |        |
|----------|-----------|----------|------------|--------------------|-----|------------------------------------|---------|-------|-----------|------|--------|
|          |           | EN (DIN) | ASME       | AS 2129            | JIS | Borrac                             | ha dura | Poliu | retano    | PT   | FE     |
|          |           |          | AWWA       | AS 4087            |     |                                    |         |       |           |      |        |
| [mm]     | [pol.]    |          |            |                    |     | [mm]                               | [pol.]  | [mm]  | [pol.]    | [mm] | [pol.] |
| 350      | 14        | PN 10    | Classe 150 | Tabela E,<br>PN 16 | 10K | 337                                | 13.3    | 340   | 13.4      | _    | -      |
| 375      | 15        | -        | -          | PN 16              | 10K | 389                                | 15.3    | 392   | 15.4      | -    | -      |
| 400      | 16        | PN 10    | Classe 150 | Tabela E,<br>PN 16 | 10K | 387                                | 15.2    | 390   | 15.4      | _    | _      |
| 450      | 18        | PN 10    | Classe 150 | -                  | 10K | 436                                | 17.2    | 439   | 17.3      | -    | -      |
| 500      | 20        | PN 10    | Classe 150 | Tabela E,<br>PN 16 | 10K | 487                                | 19.2    | 490   | 19.3      | _    | _      |
| 600      | 24        | PN 10    | Classe 150 | Tabela E,<br>PN 16 | 10K | 585                                | 23.0    | 588   | 23.1      | -    | -      |
| 700      | 28        | PN 10    | Classe D   | Tabela E,<br>PN 16 | 10K | 694                                | 27.3    | 697   | 27.4      | _    | _      |
| 750      | 30        | -        | Classe D   | Tabela E,<br>PN 16 | 10K | 743                                | 29.3    | 746   | 29.4      | -    | -      |
| 800      | 32        | PN 10    | Classe D   | Tabela E,<br>PN 16 | -   | 794                                | 31.3    | 797   | 31.4      | -    | -      |
| 900      | 36        | PN 10    | Classe D   | Tabela E,<br>PN 16 | -   | 895                                | 35.2    | 898   | 35.4      | -    | -      |
| 1000     | 40        | PN 6     | Classe D   | Tabela E,<br>PN 16 | _   | 991                                | 39.0    | 994   | 39.1      | -    | -      |
| -        | 42        | -        | Classe D   | -                  | -   | 1043                               | 41.1    | 1043  | 41.1      | -    | _      |
| 1200     | 48        | PN 6     | Classe D   | Tabela E,<br>PN 16 | _   | 1191                               | 46.9    | 1 197 | 47.1      | _    | _      |
| -        | 54        | -        | Classe D   | -                  | -   | 1339                               | 52.7    | -     | -         | -    | -      |
| 1400     | -         | PN 6     | -          | -                  | -   | 1402                               | 55.2    | -     | -         | -    | -      |
| -        | 60        | -        | Classe D   | -                  | -   | 1492                               | 58.7    | -     | -         | -    | -      |
| 1600     | -         | PN 6     | -          | -                  | -   | 1600                               | 63.0    | -     | -         | -    | -      |
| _        | 66        | -        | Classe D   | -                  | -   | 1638                               | 64.5    | -     | -         | -    | -      |
| 1800     | 72        | PN 6     | -          | -                  | -   | 1786                               | 70.3    | -     | -         | -    | -      |
| -        | 78        | -        | Classe D   | -                  | -   | 1989                               | 78.3    | -     | -         | -    | -      |
| 2000     | -         | PN 6     | -          | -                  | -   | 1989                               | 78.3    | -     | -         | -    | -      |
| -        | 84        | -        | Classe D   | -                  | -   | 2 0 9 9                            | 84.0    | -     | -         | -    | -      |
| 2200     | -         | PN 6     | -          | -                  | -   | 2 194                              | 87.8    | -     | -         | -    | -      |
| _        | 90        | -        | Classe D   | -                  | -   | 2246                               | 89.8    | _     | -         | -    | -      |
| 2400     | -         | PN 6     | -          | -                  | -   | 2391                               | 94.1    | _     | -         | -    | -      |
| -        | 96        | -        | Classe D   | -                  |     | 2 382                              | 93.8    | -     | -         | -    | -      |
| _        | 102       | -        | Classe D   | -                  |     | 2 5 3 3                            | 99.7    | -     | -         | -    |        |
| 2600     | -         | PN 6     | -          | -                  |     | 2 580                              | 101.6   | -     | -         | -    | -      |
| -        | 108       | -        | Classe D   | -                  |     | 2 683                              | 105.6   | -     | -         | -    | -      |
| 2800     | -         | PN 6     | -          | -                  |     | 2 780                              | 109.5   | -     | -         | -    | -      |
| -        | 114       | -        | Classe D   | -                  |     | 2832                               | 111.5   | -     | -         | -    | -      |

| Diâmetro nominal Nível de pressão |        |          | Diâmetro interno do tubo de medição |         |     |               |        |                 |        |      |        |  |
|-----------------------------------|--------|----------|-------------------------------------|---------|-----|---------------|--------|-----------------|--------|------|--------|--|
|                                   |        | EN (DIN) | ASME                                | AS 2129 | JIS | Borracha dura |        | ura Poliuretano |        | PTFE |        |  |
|                                   |        |          | AWWA                                | AS 4087 |     |               |        |                 |        |      |        |  |
| [mm]                              | [pol.] |          |                                     |         |     | [mm]          | [pol.] | [mm]            | [pol.] | [mm] | [pol.] |  |
| 3000                              | -      | PN 6     | -                                   | -       |     | 2976          | 117.2  | -               | -      | -    | -      |  |
| -                                 | 120    | -        | Classe D                            | -       |     | 2 980         | 117.3  | -               | -      | -    | -      |  |

1) Código de pedido para "Design", opção C

#### Materiais

#### Versões do equipamento e materiais

Versão compacta

- Código de pedido para "Invólucro", opção A "Compacto, revestido em alumínio": Alumínio, AlSi10Mg, revestido
- Código de pedido para "Invólucro", opção M: plástico policarbonato
- Material da janela:
  - Código de pedido para "Invólucro", opção A: vidro
  - Para código de pedido para "Invólucro", opção M: plástico

Versão remota (invólucro de montagem de parede)

- Código de pedido para "Invólucro", opção P "Remoto, revestido em alumínio": Alumínio, AlSi10Mg, revestido
- Código de pedido para "Invólucro", opção N: plástico policarbonato
- Material da janela:
  - Para código de pedido para "Invólucro", opção P: vidro
  - Para código de pedido para "Invólucro", opção N: plástico

#### Invólucro de conexão do sensor

- Alumínio, AlSi10Mg, revestido
- Plástico policarbonato (somente em conjunto com o código de pedido para "Opção de sensor", opções CA, C3, CB, CC, CD, CD)

#### Entradas para cabo/prensa-cabos

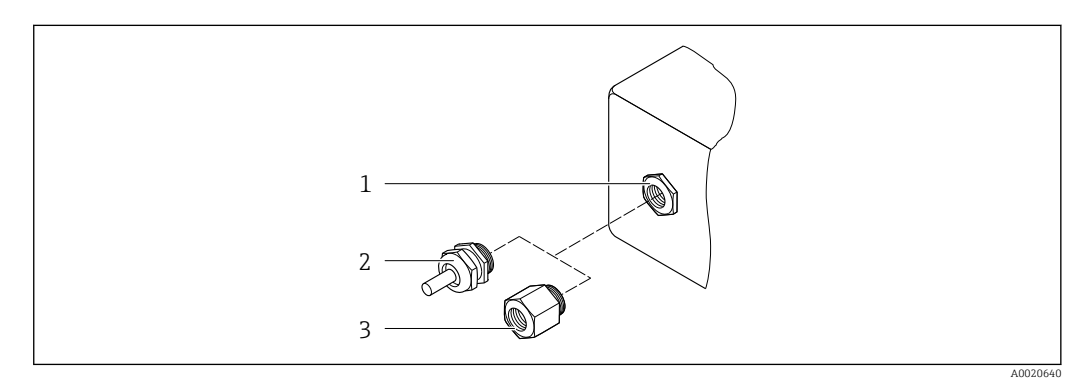

33 Possíveis entradas para cabo/prensa-cabos

- 1 Rosca fêmea M20 × 1,5
- 2 Prensa-cabo M20 × 1,5
- 3 Adaptador para entrada para cabos com rosca fêmea G ½" ou NPT ½"

Versões compacta e remota e invólucro de conexão do sensor

| Entrada para cabo/prensa-cabo                                             | Material                                                                                                    |
|---------------------------------------------------------------------------|----------------------------------------------------------------------------------------------------|
| Prensa-cabo M20 × 1.5                                                     | <ul><li>Plástico</li><li>Latão niquelado</li></ul>                                                                                            |
| Versão remota: prensa-cabo M20 × 1.5<br>Opção de cabo de conexão blindado | <ul> <li>Invólucro de conexão do sensor:<br/>Latão niquelado</li> <li>Invólucro de montagem de parede do transmissor:<br/>Plástico</li> </ul> |
| Adaptador para entrada para cabos com rosca fêmea<br>G ½" ou NPT ½"       | Latão niquelado                                                                                                    |

#### Cabo de conexão da versão remota

radiação UV pode prejudicar a capa externa do cabo. Proteja o cabo o máximo possível contra exposição ao sol.

Eletrodo e cabo de corrente da bobina:

- Cabo padrão: cabo em PVC com blindagem em cobre
- Cabo blindado: cabo em PVC com blindagem em cobre e revestimento de fio de aço trançado adicional

#### invólucro do sensor

- DN 25 a 300 (1 a 12")
  - Invólucro meia-concha de alumínio, alumínio, AlSi10Mg, revestido
  - Invólucro totalmente soldado em aço-carbono com verniz protetor
- DN 350 a 3000 (14 a 120") Invólucro totalmente soldado em aço-carbono com verniz protetor

#### Tubos de medição

- DN 25 a 600 (1 a 24")
  - Aço inoxidável: 1,4301, 1,4306, 304, 304L
- DN 700 a 3000 (28 a 120")
   Aço inoxidável: 1,4301, 304

#### Revestimento

- DN 25 a 300 (1 a 12"): PTFE
- DN 25 a 1200 (1 a 48"): poliuretano
- DN 50 a 3000 (2 a 120"): borracha dura

#### Eletrodos

- Aço inoxidável, 1.4435 (316L)
- Liga C22, 2.4602 (UNS N06022)
- Tântalo

#### Conexões de processo

Para flanges feitas de aço-carbono:

- DN ≤ 300 (12"): com revestimento protetor Al/Zn ou verniz protetor
- $DN \ge 350 (14")$ : verniz protetor

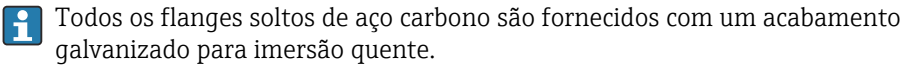

#### EN 1092-1 (DIN 2501)

Flange fixo

- Aço-carbono:
  - DN ≤ 300: S235JRG2, S235JR+N, P245GH, A105, E250C
  - DN 350 a 3000: P245GH, S235JRG2, A105, E250C
- Aço inoxidável:
  - DN ≤ 300: 1.4404, 1.4571, F316L
  - DN 350 a 600: 1.4571, F316L, 1.4404
  - DN 700 a 1000: 1.4404, F316L

#### Flange solto

- Aço-carbono DN ≤ 300: S235JRG2, A105, E250C
- Aço inoxidável DN ≤ 300: 1.4306, 1.4404, 1.4571, F316L

Flange solto, placa estampada

- Aço-carbono DN  $\leq$  300: S235JRG2 similar a S235JR+AR ou 1.0038
- Aço inoxidável DN ≤ 300: 1.4301 similar a 304

#### ASME B16.5

Flange fixa, flange de junta sobreposta

- Aço-carbono: A105
- Aço inoxidável: F316L

#### JIS B2220

- Aço-carbono: A105, A350 LF2
- Aço inoxidável: F316L

#### AWWA C207

Aço-carbono: A105, P265GH, A181 Classe 70, E250C, S275JR

#### AS 2129

Aço-carbono: A105, E250C, P235GH, P265GH, S235JRG2

#### AS 4087

Aço-carbono: A105, P265GH, S275JR

#### Lacres

De acordo com DIN EN 1514-1, formulário IBC

#### Acessórios

Proteção do display Aço inoxidável, 1,4301 (304L)

Discos de aterramento

- Aço inoxidável, 1.4435 (316L)
- Liga C22, 2.4602 (UNS N06022)
- Tântalo

Eletrodos embutidos

- Eletrodos de medição, referência e detecção de cano vazio disponíveis como padrão com: • 1.4435 (316L)
- Liga C22, 2.4602 (UNS N06022)
- Tântalo

| Conexões de processo     | • EN 1092-1 (DIN 2501)                                                                                                    |  |  |  |  |
|--------------------------|----------------------------------------------------------------------------------------------------|--|--|--|--|
|                          | • IIS B2220                                                                                                    |  |  |  |  |
|                          | AS 2129 Tabela E                                                                                                    |  |  |  |  |
|                          | <ul> <li>AS 4087 PN 16</li> <li>AWAWA C207 Classe D</li> </ul>                                                                                                    |  |  |  |  |
|                          | <ul> <li>AWWA 6207, classe D</li> <li>Dara informações sobre os diferentes materiais usados nas conexões de processo</li> </ul>                                                                                                    |  |  |  |  |
|                          | → $\square$ 192                                                                                                    |  |  |  |  |
| Rugosidade da superfície | Eletrodos com 1,4435 (316L); liga C22, 2,4602 (UNS N06022); tântalo:<br>< 0.5 μm (19.7 μin)                                                                                                    |  |  |  |  |
|                          | (Todos os dados relacionam-se às peças em contato com meio)                                                                                                    |  |  |  |  |
|                          | 16.11 Interface humana                                                                                                    |  |  |  |  |
| <br>Idiomas              | Podem ser operados nos seguintes idiomas:                                                                                                    |  |  |  |  |
| luloinas                 | <ul> <li>Através de operação local:</li> </ul>                                                                                                    |  |  |  |  |
|                          | Inglês, alemão, francês, espanhol, italiano, holandês, português, polonês, russo, turco,                                                                                                    |  |  |  |  |
|                          | <ul> <li>Através de "FieldCare", ferramenta de operação "DeviceCare":</li> </ul>                                                                                                    |  |  |  |  |
|                          | Inglês, alemão, francês, espanhol, italiano, chinês, japonês                                                                                                    |  |  |  |  |
|                          | <ul> <li>Através do navegador web<br/>Inglês alemão francês espanhol italiano holandês português polonês russo turco</li> </ul>                                                                                                    |  |  |  |  |
|                          | chinês, japonês, bahasa (indonésio), vietnamita, tcheco, sueco                                                                                                    |  |  |  |  |
| Operação local           | Através do módulo do display                                                                                                    |  |  |  |  |
|                          | Equipamento:                                                                                                    |  |  |  |  |
|                          | <ul> <li>Recursos padrão 4 linhas, iluminado, display gráfico; controle por toque</li> <li>Código de pedido para "Display; operação", opção BA "WLAN" oferece os recursos do equipamento padrão e também acesso através do navegador de rede</li> </ul>                                                                                                    |  |  |  |  |
|                          | Informações sobre a interface WLAN $\rightarrow \cong 83$                                                                                                    |  |  |  |  |
|                          |                                                                                                    |  |  |  |  |
|                          |                                                                                                    |  |  |  |  |
|                          |                                                                                                    |  |  |  |  |
|                          | on long the second second s |  |  |  |  |

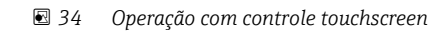

A0032074

|                                                                                                    | Elementos do display                                                                                                    | ,                                                                                                    |                                                                                                    |                                                                                                    |  |  |
|----------------------------------------------------------------------------------------------------|----------------------------------------------------------------------------------------------------|----------------------------------------------------------------------------------------------------|----------------------------------------------------------------------------------------------------|----------------------------------------------------------------------------------------------------|--|--|
|                                                                                                    | <ul> <li>Display gráfico, ilu:</li> <li>Iluminação branca</li> <li>O formato para exi<br/>individualmente</li> <li>Temperatura ambi<br/>A leitura do display</li> </ul>                                                                           | minado, 4 linhas<br>de fundo: muda para<br>bição das variáveis me<br>ente permitida para o<br>y pode ser prejudicada | vermelha no caso de f<br>edidas e variáveis de s<br>display: –20 para +60<br>em temperaturas for           | alhas do equipamento<br>tatus pode ser configurado<br>D°C (−4 para +140 °F)<br>a da faixa de temperatura. |  |  |
|                                                                                                    | Elementos de operaç                                                                                                    | ão                                                                                                    |                                                                                                    |                                                                                                    |  |  |
| <ul> <li>Operação externa através de controle touchscreen (3 chaves ópticas) sem abr<br/>invólucro: 王, 三, 匡</li> <li>Elementos de operação também acessíveis nas diversas zonas de área classifi</li> </ul> |                                                                                                    |                                                                                                    |                                                                                                    |                                                                                                    |  |  |
| Operação remota                                                                                                    | → 🖹 82                                                                                                    |                                                                                                    |                                                                                                    |                                                                                                    |  |  |
| Interface de operação                                                                                                    | → 🖹 82                                                                                                    |                                                                                                    |                                                                                                    |                                                                                                    |  |  |
| Ferramentas de operação<br>compatíveis                                                                                                    | Diferentes ferramentas operacionais podem ser usadas para acesso local ou remoto ao medidor. Dependendo da ferramenta operacional usada, é possível fazer o acesso com diferentes unidades operacionais e através de uma variedade de interfaces. |                                                                                                    |                                                                                                    |                                                                                                    |  |  |
|                                                                                                    | Ferramentas de operação compatíveis                                                                                                    | Unidade de operação                                                                                                  | Interface                                                                                                  | Informações adicionais                                                                                    |  |  |
|                                                                                                    | Navegador Web                                                                                                    | Notebook, PC ou tablet<br>com navegador web                                                                          | <ul> <li>Interface de operação<br/>CDI-RJ45</li> <li>Interface WLAN</li> </ul>                             | Documentação especial para o<br>equipamento                                                               |  |  |
|                                                                                                    | DeviceCare SFE100                                                                                                    | Notebook, PC ou tablet<br>com sistema Microsoft<br>Windows                                                           | <ul> <li>Interface de operação<br/>CDI-RJ45</li> <li>Interface WLAN</li> <li>Protocolo Fieldbus</li> </ul> | → 🗎 165                                                                                                   |  |  |

| Ferramentas de<br>operação compatíveis | Unidade de operação                                        | Interface                                                                                                  | Informações adicionais                                                                     |
|----------------------------------------|------------------------------------------------------------|----------------------------------------------------------------------------------------------------|--------------------------------------------------------------------------------------------|
| FieldCare SFE500                       | Notebook, PC ou tablet<br>com sistema Microsoft<br>Windows | <ul> <li>Interface de operação<br/>CDI-RJ45</li> <li>Interface WLAN</li> <li>Protocolo Fieldbus</li> </ul> | → 🗎 165                                                                                    |
| Device Xpert                           | Field Xpert SFX<br>100/350/370                             | Protocolo Fieldbus<br>HART                                                                                 | Instruções de operação<br>BA01202S                                                         |
|                                        |                                                            |                                                                                                    | Arquivos de descrição do<br>equipamento:<br>Use a função atualizar do<br>terminal portátil |

Outras ferramentas operacionais baseadas na tecnologia FDT com um driver do equipamento como o DTM/iDTM ou o DD/EDD podem ser usadas para a operação do equipamento. Estas ferramentas operacionais são disponibilizadas por fabricantes individuais. A integração com as ferramentas operacionais a seguir, entre outras, é compatível:

- FactoryTalk AssetCentre (FTAC) da Rockwell Automation → www.rockwellautomation.com
- Process Device Manager (PDM) da Siemens → www.siemens.com
- Asset Management Solutions (AMS) da Emerson → www.emersonprocess.com
- FieldCommunicator 375/475 da Emerson → www.emersonprocess.com
- Field Device Manager (FDM) da Honeywell → www.honeywellprocess.com
- FieldMate da Yokogawa → www.yokogawa.com
- PACTWare → www.pactware.com

Os arquivos de descrição do equipamento relacionados estão disponíveis: www.endress.com  $\rightarrow$  Downloads

#### Servidor de rede

Graças ao servidor de rede integrado, o equipamento pode ser operado e configurado através de um navegador de rede e de uma interface de operação (CDI-RJ45) ou de uma interface WLAN. A estrutura do menu de operação é a mesma do display local. Além dos valores pedidos, também são exibidas informações de status do equipamento, permitindo que os usuários monitorem o status do equipamento. E mais, os dados do equipamento podem ser gerenciados e os parâmetros de rede podem ser configurados.

É necessário um equipamento que possua uma interface WLAN (pode ser solicitado como opção) para a conexão WLAN: código de pedido para "Display", opção BA "WLAN". O equipamento atua como um Ponto de acesso e permite a comunicação através de computador ou um terminal portátil móvel.

#### Funções compatíveis

Troca de dados entre a unidade de operação (como um notebook, por exemplo) e o medidor:

- Upload da configuração a partir do medidor (formato XML, backup de configuração)
- Salvar a configuração para o medidor (formato XML, restaurar a configuração)
- Exportar a lista de eventos (arquivo .csv)
- Configurações de parâmetro de exportação (arquivo .csv ou arquivo PDF, documente a configuração do ponto de medição)
- Exportar o registro de verificação do Heartbeat (arquivo PDF, apenas disponível com o pacote de aplicação "Verificação Heartbeat")
- Versão do firmware flash para o upgrade do firmware do equipamento, por exemplo
- Download do driver para a integração do sistema
- Visualize até 1000 valores medidos salvos (somente disponível com o pacote de aplicativo HistoROM estendido → 
   <sup>(a)</sup> 200)

Documentação especial do servidor de rede  $\rightarrow$   $\cong$  201

# Gestão de dados HistoROM A gestão de dados HistoROM dos recursos do medidor. A gestão de dados HistoROM compreende tanto o armazenamento e a importação/exportação do principal equipamento e dados do processo, deixando a operação e a manutenção ainda mais confiável, segura e eficiente.

#### Informações adicionais sobre o conceito de armazenamento de dados

*Existem diferentes tipos de unidades de armazenamento de dados nas quais o equipamento armazena e usa dados do equipamento:* 

|                        | Cópia de segurança HistoROM                                                                                                    | T-DAT                                                                                                    | S-DAT                                                                                                    |
|------------------------|----------------------------------------------------------------------------------------------------|----------------------------------------------------------------------------------------------------|----------------------------------------------------------------------------------------------------|
| Dados disponíveis      | <ul> <li>Registro de eventos como<br/>eventos de diagnóstico por<br/>exemplo</li> <li>Pacote de firmware do<br/>equipamento</li> </ul> | <ul> <li>Registro do valor medido ("HistoROM<br/>estendido" opção de pedido)</li> <li>Registro de dados do parâmetro atual<br/>(usado pelo firmware no momento da<br/>execução)</li> <li>Indicador de pico (valores mín/máx)</li> <li>Valores do totalizador</li> </ul> | <ul> <li>Dados do sensor: diâmetro nominal<br/>etc.</li> <li>Número de série</li> <li>Dados de calibração</li> <li>Configuração do dispositivo (ex.<br/>opções SW, E/S fixas ou E/S<br/>múltipla)</li> </ul> |
| Local de armazenamento | Fixo na placa de interface do<br>usuário no compartimento de<br>conexão                                                                | Conectável na placa de interface do usuário<br>no compartimento de conexão                                                                                                    | No conector do sensor na peça do<br>pescoço do transmissor                                                                                                    |

#### Cópia de segurança dos dados

#### Automático

- Os dados mais importantes do equipamento (sensor e transmissor) são salvos automaticamente nos módulos DAT
- Se o transmissor ou o medidor forem substituídos: assim que o T-DAT que contém os dados anteriores do equipamento tiver sido trocado, o medidor estiver pronto para uma nova operação imediata sem qualquer erro
- Se o sensor for substituído: assim que o sensor for substituído, novos dados do sensor são transferidos do S-DAT no medidor e o medidor estará pronto para uma nova e imediata operação sem qualquer erro

#### Transmissão de dados

#### Manual

A transferência de uma configuração do equipamento para outro usando a função de exportação da ferramenta operacional específica, ex. FieldCare, DeviceCare ou servidor da Web: para duplicar a configuração ou armazená-la em um arquivo (ex. para fins de backup)

#### Lista de eventos

#### Automático

- Exibição cronológica de até 20 mensagens de eventos na lista de eventos
- Se o pacote de aplicação Extended HistoROM (opção de pedido) estiver habilitada: até 100 mensagens de evento são exibidas na lista de eventos juntamente com a data e hora, um texto padronizado e medidas corretivas
- A lista de eventos pode ser exportada e exibida através de uma variedade de interfaces e ferramentas operacionais, ex. DeviceCare, FieldCare ou servidor Web

|                          | Registro de dados                                                                                                    |
|--------------------------|----------------------------------------------------------------------------------------------------|
|                          | <ul> <li>Manual</li> <li>Se o pacote de aplicação Extended HistoROM (opção de pedido) estiver habilitado:</li> <li>Registre até 1000 valores medidos através de 1 a 4 canais</li> <li>O intervalo de registro pode ser configurado pelo usuário</li> <li>Registre até 250 valores medidos através de cada um dos 4 canais de memória</li> <li>Exporte o registro do valor medido através de uma variedade de interfaces e ferramentas operacionais, ex. FieldCare, DeviceCare ou servidor da Web</li> </ul> |
|                          | 16.12 Certificados e aprovações                                                                                                    |
|                          | Certificados e aprovações atuais para o produto estão disponíveis através do Configurador de produtos em <u>www.endress.com</u> .                                                                                                    |
|                          | 1. Selecione o produto usando os filtros e o campo de pesquisa.                                                                                                    |
|                          | 2. Abra a página do produto.                                                                                                    |
|                          | O botão <b>Configuration</b> abre o configurador de produtos.                                                                                                    |
| Identificação CE         | O equipamento atende as diretrizes legais das diretrizes da UE aplicáveis. Elas estão<br>listadas na Declaração de Conformidade EU correspondente junto com as normas<br>aplicadas.                                                                                                    |
|                          | A Endress+Hauser confirma que o equipamento foi testado com sucesso, com base na<br>identificação CE fixada no produto.                                                                                                    |
| Identificação UKCA       | O equipamento atende as especificações legais das regulamentações do Reino Unido<br>(Instrumentos obrigatórios). Elas estão listadas na Declaração de conformidade UKCA<br>juntamente com as normas designadas. Ao selecionar uma opção de encomenda para<br>marcação UKCA, a Endress+Hauser confirma a avaliação e o teste bem-sucedidos do<br>equipamento fixando a marcação UKCA.                                                                                                    |
|                          | Endereço de contato Endress+Hauser Reino Unido:<br>Endress+Hauser Ltd.<br>Floats Road<br>Manchester M23 9NF<br>United Kingdom<br>www.uk.endress.com                                                                                                    |
| Identificação RCM        | O sistema de medição atende às especificações EMC da "Australian Communications and<br>Media Authority (ACMA)".                                                                                                    |
| Aprovação Ex             | Os equipamentos têm certificado para uso em áreas classificadas e as instruções de segurança relevantes são fornecidas separadamente nos "Desenhos de Controle". A etiqueta de identificação faz referência a este documento.                                                                                                    |
| provação de água potável | <ul> <li>ACS</li> <li>KTW/W270</li> <li>NSF 61</li> <li>WRAS BS 6920</li> </ul>                                                                                                    |

| Certificação HART                      | Interface HART                                                                                                    |
|----------------------------------------|----------------------------------------------------------------------------------------------------|
|                                        | <ul> <li>O medidor é certificado e registrado pelo FieldComm Group. O sistema de medição atende<br/>aos requisitos das especificações a seguir:</li> <li>Certificado de acordo com o HART 7</li> <li>O equipamento também pode ser operado com equipamentos certificados de outros<br/>fabricantes (interoperabilidade)</li> </ul>                                                                                                    |
|                                        |                                                                                                    |
| Aprovação de rádio                     | O medidor tem aprovação de rádio.                                                                                                    |
|                                        | Para informações detalhadas a respeito da aprovação de rádio, consulte a<br>Documentação especial →                                                                                                    |
| Aprovação do instrumento<br>de medição | O medidor é (opcionalmente) aprovado como medidor de água fria (MI-001) para medição de volume em serviço sujeito ao controle metrológico legal em conformidade com a diretriz europeia dos instrumentos de medição 2014/32/UE (MID).                                                                                                    |
|                                        | O medidor é qualificado para OIML R49: 2013.                                                                                                    |
| Outras normas e diretrizes             | <ul> <li>EN 60529<br/>Graus de proteção fornecidos pelos gabinetes (código IP)</li> <li>EN 61010-1<br/>Especificações de segurança para equipamentos elétricos para medição, controle e uso de<br/>laboratório - requerimentos gerais</li> <li>IEC/EN 61326-3-2<br/>Emissão em conformidade com especificações Classe A. Compatibilidade<br/>eletromagnética (especificações EMC).</li> <li>ANSI/ISA-61010-1 (82.02.01)<br/>Especificações de segurança para equipamentos elétricos para medição, controle e uso de<br/>laboratório - Parte 1 Especificações gerais</li> <li>CAN/CSA-C22.2 No. 61010-1-12<br/>Especificações de segurança para equipamentos elétricos para medição, controle e uso de<br/>laboratório - Parte 1 Especificações gerais</li> <li>NAMUR NE 21<br/>Compatibilidade Eletromagnética (EMC) de processo industrial e equipamento de<br/>controle de laboratório</li> <li>NAMUR NE 32<br/>Retenção de dados em casos de uma falha na alimentação em campo e instrumentos de<br/>controle com microprocessadores</li> <li>NAMUR NE 43<br/>Padronização do nível de sinal para informação de defeito de transmissores digitais com</li> </ul> |
|                                        | <ul> <li>sinal de saída analógico.</li> <li>NAMUR NE 53</li> <li>Software dos equipamentos de campo e equipamentos de processamento de sinal com componentes eletrônicos digitais</li> <li>NAMUR NE 105</li> <li>Especificações para integração de equipamentos fieldbus em ferramentas de engenharia para equipamentos de campo</li> <li>NAMUR NE 107</li> <li>Automonitoramento e diagnóstico de equipamentos de campo</li> <li>NAMUR NE 131</li> <li>Especificações para equipamentos de campo para aplicações padrão</li> </ul>                                                                                                    |

### 16.13 Pacotes de aplicação

Existem diversos pacotes de aplicação diferentes disponíveis para melhorar a funcionalidade do dispositivo. Estes pacotes podem ser necessários para tratar de aspectos de segurança ou exigências específicas de alguma aplicação.

Os pacotes de aplicação podem ser solicitados com o equipamento ou subsequentemente através da Endress+Hauser. Informações detalhadas sobre o código de pedido em questão estão disponíveis em nosso centro de vendas local Endress+Hauser ou na página do produto do site da Endress+Hauser: www.endress.com.

| Limpeza | Pacote                                   | Descrição                                                                                                    |
|---------|------------------------------------------|----------------------------------------------------------------------------------------------------|
|         | Circuito de limpeza do<br>eletrodo (ECC) | A função do circuito de limpeza do eletrodo (ECC) foi desenvolvida para ter uma solução para aplicações onde os depósitos de magnetita ( $Fe_3O_4$ ) ocorrem frequentemente (por ex., água quente). Sendo a magnetita altamente condutiva, essa montagem leva a erros de medição e, finalmente, à perda de sinal. O pacote de aplicativo é projetado para evitar a incrustação de matéria muito condutiva e camadas finas (típico de magnetita). |

| Funções de diagnóstico | Pacote             | Descrição                                                                                                    |
|------------------------|--------------------|----------------------------------------------------------------------------------------------------|
|                        | HistoROM estendido | Compreende funções estendidas relacionadas ao registro de eventos e à ativação da memória do valor medido.                                                                                                    |
|                        |                    | Registro de eventos:<br>O volume da memória é estendido de 20 entradas de mensagens (versão padrão)<br>para até 100 entradas.                                                                                                    |
|                        |                    | <ul> <li>Registro de dados (registrador de linha):</li> <li>A capacidade de memória para até 1000 valores medidos é ativada.</li> <li>250 valores medidos podem ser extraídos através de cada um dos 4 canais de memória. O intervalo de registro pode ser definido e configurado pelo usuário.</li> <li>Os registros de valores medidos podem ser acessados através do display local ou da ferramenta operacional, ex. FieldCare, DeviceCare ou servidor Web.</li> </ul> |

| Heartbeat Technology | Pacote                                | Descrição                                                                                                    |
|----------------------|---------------------------------------|----------------------------------------------------------------------------------------------------|
|                      | Heartbeat Verification<br>+Monitoring | <ul> <li>Heartbeat Verification <ul> <li>Atende à exigência de uma verificação que possa ser comprovada de acordo com o</li> <li>DIN ISO 9001:2008 Capítulo 7.6 a) "Controle do equipamento de monitoramento e medição".</li> <li>Teste funcional no estado instalado sem interrupção do processo.</li> <li>Resultados da verificação que pode ser comprovada sob encomenda, inclusive um relatório.</li> <li>Processo de teste simples através da operação local ou de outras interfaces operacionais.</li> <li>Avaliação clara do ponto de medição (passou/não passou) com uma elevada cobertura do teste dentro do quadro das especificações do fabricante.</li> <li>Extensão dos intervalos de calibração de acordo com a avaliação de risco do operador.</li> </ul> </li> </ul> |
|                      |                                       | <ul> <li>Heartbeat Monitoring</li> <li>Fornece dados de forma contínua, algo característico do princípio de medição, para um sistema de monitoramento das condições externas com a finalidade de realizar uma manutenção preventiva ou a análise do processo. Estes dados permitem que o operador:</li> <li>Tire conclusões - usando estes dados e outras informações - sobre o impacto que as influências do processo (como corrosão, abrasão, incrustação, etc.) têm ao longo do tempo do desempenho da medição.</li> <li>Agende manutenção a tempo.</li> <li>Monitore o processo ou a qualidade do produto, ex. bolsões de gás, .</li> </ul>                                                                                                    |

#### 16.14 Acessórios

The Visão geral dos acessórios disponíveis para solicitação → 🗎 163

#### 16.15 Documentação adicional

Para uma visão geral do escopo da Documentação Técnica associada, consulte o seguinte:

- W@M Device Viewer (www.endress.com/deviceviewer): Insira o número de série da etiqueta de identificação
- Aplicativo de Operações da Endress+Hauser: Insira o número de série da etiqueta de identificação ou escaneie o código de matriz na etiqueta de identificação

#### Documentação padrão

#### Informações técnicas

| Medidor      | Código da documentação |
|--------------|------------------------|
| Promag W 400 | TI01046D               |

#### Resumo das instruções de operação

Instruções de operação rápidas para o sensor

| Medidor          | Código da documentação |
|------------------|------------------------|
| Proline Promag W | KA01266D               |

#### Resumo das instruções de operação para o transmissor

| Medidor     | Código da documentação |
|-------------|------------------------|
| Proline 400 | KA01263D               |

#### Descrição dos parâmetros do equipamento

| Medidor    | Código da documentação |
|------------|------------------------|
| Promag 400 | GP01043D               |

#### Documentação complementar de acordo com o equipamento

#### Documentação especial

| Conteúdo                                                   | Código da documentação |
|------------------------------------------------------------|------------------------|
| Servidor de rede                                           | SD01811D               |
| Pacote de aplicativo verificação heartbeat + monitoramento | SD01847D               |
| Módulos de display A309/A310                               | SD01793D               |
| Informações sobre medição de transferência de custódia     | SD02038D               |

#### Instruções de instalação

| Conteúdo                                                                        | Comentário                                                                                                    |
|---------------------------------------------------------------------------------|----------------------------------------------------------------------------------------------------|
| Instruções de instalação para conjuntos de peças<br>sobressalentes e acessórios | <ul> <li>Acesse as características gerais de todos os conjuntos de peças de reposição disponíveis através do <i>Visualizador de equipamento W@M → </i> <sup>(1)</sup> 161</li> <li>Acessórios disponíveis para pedido com Instruções de instalação → <sup>(1)</sup> 163</li> </ul> |

## Índice

| Α                                                  |      |
|----------------------------------------------------|------|
| Acesso direto                                      | 71   |
| Acesso para escrita                                | 74   |
| Acesso para leitura                                | 74   |
| Adaptação do comportamento de diagnóstico          | 147  |
| Adaptação do sinal de status                       | 147  |
| Adaptadores                                        | 2.7  |
| Ajuste de parâmetro                                | 27   |
| Adaptação do medidor às condições de processo      | 133  |
| Administração                                      | 172  |
| Ajusta da consor                                   | 111  |
| Circuite de limpeza de eletrode (ECC)              | 110  |
| Condicionamento de caída                           | 105  |
|                                                    | 116  |
|                                                    | 107  |
|                                                    | 107  |
| Detecção de tubo vazio (EPD)                       | 109  |
|                                                    | 103  |
| Entrada de status                                  | 94   |
| Idioma de operação                                 | 91   |
| Nome de identificação                              | 92   |
| Redefinir o equipamento                            | 156  |
| Reinicialização do totalizador                     | 133  |
| Restabelecer o totalizador                         | 133  |
| Saída comutada                                     | 101  |
| saída de pulso/frequência/comutada                 | . 99 |
| Saída de pulso/frequência/comutada                 | 98   |
| Saída em corrente                                  | . 96 |
| Saída em pulso                                     | . 98 |
| Simulação                                          | 123  |
| Totalizador                                        | 111  |
| Unidades do sistema                                | . 93 |
| WLAN                                               | 120  |
| Ajustes dos parâmetros                             |      |
| Administração (Submenu)                            | 123  |
| Aiuste do sensor (Submenu)                         | 111  |
| Ativação de transferência de custódia (Assistente) |      |
|                                                    | 112  |
| Ciclo de limpeza de eletrodo (Submenu)             | 119  |
| Condicionamento de saída (Assistente)              | 105  |
| Configuração (Menu)                                | 92   |
| Configuração avançada (Submenu)                    | 111  |
| Configuração burst 1 para n (Submonu)              | 20   |
| configuração MI AN (Assistanto)                    | 120  |
| Contra da vazão briva (Assistente)                 | 107  |
| Corte de vazao baixa (Assistente)                  | 107  |
| Dennir coalgo de acesso (Assistente)               | 122  |
| Desativação da transferência de custodia           | 11/  |
| (Assistente)                                       | 114  |
| Detecção de tubo vazio (Assistente)                | 109  |
| Diagnostico (Menu)                                 | 152  |
| Entrada de Status (Submenu)                        | 94   |
| Exibição (Assistente)                              | 103  |
| Exibição (Submenu)                                 | 116  |
| Intormações do equipamento (Submenu)               | 156  |
| Manuseio do totalizador (Submenu)                  | 133  |
| Registro de dados (Submenu)                        | 134  |
| Restaure código de acesso (Submenu)                | 123  |

| Saída de corrente 1 (Assistente) 96                  |
|------------------------------------------------------|
| Saída de pulso/frequência/chave 1 para n             |
| (Assistente)                                         |
| Simulação (Submenu)                                  |
| Totalizador (Submenu)                                |
| Totalizador 1 para n (Submenu)                       |
| Unidades do sistema (Submenu)                        |
| Valores de entrada (Submenu)                         |
| Valores de saída (Submenu)                           |
| Variáveis de processo (Submenu)                      |
| Web server (Submenu)                                 |
| Ambiente                                             |
| Carga mecânica                                       |
| Resistência à vibração e a choque                    |
| Temperatura ambiente                                 |
| Temperatura de armazenamento                         |
| Aplicação 166                                        |
| Applicator 166                                       |
| Aprovação de rádio 199                               |
| Aprovação do instrumento de medição                  |
| Aprovação Ev 198                                     |
| Aprovações 198                                       |
| Área de status                                       |
| Na vigualização do pavogação 65                      |
| Dara diaplay de operação                             |
| Área de diaplay                                      |
| Ne vievelização do povogoção                         |
| Na visualização de liavegação                        |
| Para display de operação                             |
| Arquivos de descrição do equipamento                 |
| Assistencia tecnica da Endress+Hauser                |
| Manutençao                                           |
| Reparos                                              |
| Assistente                                           |
| Ativação de transferencia de custodia                |
| Condicionamento de saida                             |
| configuração WLAN                                    |
| Corte de vazão baixa                                 |
| Definir código de acesso                             |
| Desativação da transferência de custódia 114         |
| Detecção de tubo vazio                               |
| Exibição                                             |
| Saída de corrente 1                                  |
| Saída de pulso/frequência/chave 1 para n 98, 99, 101 |
| Autorização de acesso aos parâmetros                 |
| Acesso para escrita                                  |
| Acesso para leitura                                  |
|                                                      |
|                                                      |
| Cabo de conexão 42                                   |

| -                                                |     |
|--------------------------------------------------|-----|
| Cabo de conexão                                  | 42  |
| Caminho de navegação (visualização de navegação) | 65  |
| Campo de aplicação                               |     |
| Risco residual                                   | 11  |
| Características de desempenho                    | 177 |
| Carga mecânica                                   | 181 |
| Certificação HART                                | 199 |
| Certificados                                     | 198 |
|                                                  |     |

| Chave de proteção contra gravação 127                                      |
|----------------------------------------------------------------------------|
| Código de acesso                                                           |
| Entrada incorreta                                                          |
| Código de acesso direto                                                    |
| Código de pedido                                                           |
| Código estendido                                                           |
| Sensor                                                                     |
| Iransmissor                                                                |
| Configuração do modidor                                                    |
| Configuração do medidor                                                    |
| Compatibilidado olotromagnótica                                            |
| Componentes de equipamente                                                 |
| Componentes do equipamento                                                 |
| Fxplicação 143                                                             |
| Símbolos 143                                                               |
| Comprimento do cabo de conexão                                             |
| Conceito de armazenamento                                                  |
| Conceito de operação                                                       |
| Condições de armazenamento                                                 |
| Condições de instalação                                                    |
| Adaptadores                                                                |
| Comprimento do cabo de conexão                                             |
| Dimensões                                                                  |
| Local de instalação                                                        |
| Orientação                                                                 |
| Passagens de admissão e de saída 24                                        |
| Pressão do sistema                                                         |
| Sensores pesados                                                           |
| Tubo descendente   21                                                      |
| Tubo parcialmente preenchido                                               |
| Vibrações                                                                  |
| Condições de operação de referencia                                        |
| Conductors de processo                                                     |
| Estangueidade da pressão                                                   |
| Limito da vazão                                                            |
| Linnie ud vazao         105           Parda de pressão         183         |
| Temperatura do meio                                                        |
| Condutividade 182                                                          |
| Conexão                                                                    |
| ver Conexão elétrica                                                       |
| Conexão do medidor                                                         |
| Conexão elétrica                                                           |
| Commubox FXA195 (USB)                                                      |
| Comunicador de campo 475                                                   |
| Ferramenta operacional (,ex. FieldCare, AMS                                |
| Device Manager, SIMATIC PDM)                                               |
| Ferramentas de operação                                                    |
| Através da interface de operação (CDI-RJ45) 82                             |
| Através de interface WLAN 83                                               |
| Através do protocolo HART 82                                               |
| Field Xpert SFX350/SFX370                                                  |
| Grau de proteção                                                           |
| Interface WLAN                                                             |
| Medidor                                                                    |
| Inviodem Bluetooth VIATOR         82           Sensible de mede         82 |
| Servidor de rede                                                           |
| Lonexoes de processo                                                       |

| Configuração do idioma de operação 91       |
|---------------------------------------------|
| Configurações dos parâmetros                |
| Para a entrada de status                    |
| Configurações WLAN                          |
| Consumo de corrente                         |
| Consumo de energia 176                      |
| Corte vazão baixo                           |
| ח                                           |
| Dados da vorsão para o oguinamento 87       |
| Dados ospecíficos da comunicação            |
| Dados técnicos da comunicação               |
| Dato de febricos calacterísticas gerais 100 |
| Dala de la Dillação                         |
| Declaração de comormidade 11                |
| Definir o codigo de acesso                  |
| Desabilitação da proteção contra gravação   |
| Descarte                                    |
| Descarte de embalagem                       |
| Design                                      |
| Medidor                                     |
| DeviceCare                                  |
| Arquivo de descrição do equipamento (DD) 87 |
| Devolução                                   |
| Diagnóstico                                 |
| Símbolos                                    |
| Dica de ferramenta                          |
| ver Texto de ajuda                          |
| Dimensões                                   |
| Dimensões de instalação                     |
| ver Dimensões                               |
| Direção (vertical, horizontal) 23           |
| Direção da vazão                            |
| Display                                     |
| ver Display local                           |
| Display local                               |
| ver Display operacional                     |
| ver Em estado de alarme                     |
| ver Mensagem de diagnóstico                 |
| Visualização de edição                      |
| Visualização de navegação 65                |
| Display operacional                         |
| Documentação adicional                      |
| Documentação do equipamento                 |
| Documentação adicional                      |
| Documento                                   |
| Função                                      |
| Símbolos                                    |
|                                             |

#### Ε

| ECC                           |
|-------------------------------|
| Editor de texto 67            |
| Editor numérico 67            |
| Elementos de operação 68, 143 |
| Eletrodos embutidos           |
| Entrada                       |
| Entrada para cabo             |
| Grau de proteção              |
| Entradas para cabo            |
| Dados técnicos                |
|                               |

| Equalização potencial             |
|-----------------------------------|
| Erro máximo medido                |
| Escopo de funções                 |
| Gerenciador de equipamento AMS 86 |
| SIMATIC PDM                       |
| Especificação do tubo de medição  |
| Especificações para o pessoal     |
| Esquema de ligação elétrica       |
| Estanqueidade da pressão          |
| Estrutura                         |
| Menu de operação                  |
| Etiqueta de identificação         |
| Sensor                            |
| Transmissor                       |
| Event logbook                     |
| Exibição do registro de dados     |

#### F

| Faixa da temperatura de armazenamento 179      | 9 |
|------------------------------------------------|---|
| Faixa de medição                               | б |
| Faixa de temperatura                           |   |
| Faixa de temperatura ambiente para display 194 | 4 |
| Temperatura de armazenamento                   | В |
| Faixa de temperatura ambiente                  | б |
| Faixa de temperatura média                     | 1 |
| Faixa de vazão operável                        | 1 |
| Falha na fonte de alimentação                  | 6 |
| Ferramenta                                     |   |
| Para montagem                                  | 9 |
| Ferramenta de instalação                       | 9 |
| Ferramentas                                    |   |
| Conexão elétrica                               | 2 |
| Transporte                                     | В |
| Ferramentas de conexão                         | 2 |
| Field Xpert SMT70 85                           | 5 |
| Field Xpert SMT77 86                           | б |
| FieldCare                                      | 4 |
| Arquivo de descrição do equipamento (DD) 82    | 7 |
| Estabelecimento da conexão                     | 4 |
| Função                                         | 4 |
| Interface do usuário                           | 5 |
| Filtragem do registro de evento                | 4 |
| Firmware                                       |   |
| Data de lançamento                             | 7 |
| Versão                                         | 7 |
| Fonte de alimentação                           | 5 |
| Função do documento                            | б |
| Funções                                        |   |
| ver Parâmetros                                 |   |
| Funções do usuário                             | 2 |
| -                                              |   |
| G                                              |   |
| Gerenciador de equipamento AMS 86              | 5 |
| Função Q4                                      | 6 |

|                                               | 50 |
|-----------------------------------------------|----|
| Função                                        | 36 |
| Giro do invólucro do transmissor              | 38 |
| Giro do invólucro dos componentes eletrônicos |    |
| ver Giro do invólucro do transmissor          |    |
| Giro do módulo do display                     | 40 |
| Grau de proteção                              | 30 |
|                                               |    |

| Н                                                     |
|-------------------------------------------------------|
| Habilitação da proteção contra gravação               |
| Habilitação e desabilitação do bloqueio do teclado 75 |
| Histórico do firmware                                 |
|                                                       |
| Ι                                                     |
| ID do fabricante                                      |
| ID do tipo de equipamento 87                          |
| Identificação CF 11 198                               |
| Identificação do modidor                              |
| Identificação do medidor 10                           |
|                                                       |
|                                                       |
| Idiomas, opções de operação                           |
| Imersao em agua                                       |
| Condições de instalação                               |
| Indices de temperatura-pressão                        |
| Influência                                            |
| Temperatura ambiente                                  |
| Informação no documento 6                             |
| Informações de diagnóstico                            |
| Design, descrição                                     |
| DeviceCare                                            |
| Diodos de emissão de luz                              |
| Display local                                         |
| FieldCare                                             |
| Medidas corretivas                                    |
| Navegador Web                                         |
| Visão geral                                           |
| Inspeção                                              |
| Conexão                                               |
| Instalação                                            |
| Produtos recebidos                                    |
| Instalação                                            |
| Instruções especiais de conexão 56                    |
| Integração do sistema                                 |
| Interface do usuário                                  |
| Fvento de diagnóstico anterior 152                    |
| Evento de diagnóstico atuais                          |
| Isolamento galvânico                                  |
|                                                       |
| L                                                     |
| Lançamento de software                                |
| Leitura dos valores medidos                           |
| Limite da vazão                                       |
| Limpeza                                               |
| Limpeza externa                                       |
| Limpeza interior                                      |
| Limpeza externa                                       |
| Limpeza interior                                      |
| Lista de diagnóstico                                  |
| Lista de eventos 154                                  |
| Lista de verificação                                  |
| Verificação pós-conexão 58                            |
| Verificação pos concato                               |
| Local de instalação 20                                |
| Localização de falhas                                 |
| Geral 138                                             |
| Jerui                                                 |

#### м

| 101                                              |
|--------------------------------------------------|
| Marcas registradas 9                             |
| Máscara de entrada 67                            |
| Materiais                                        |
| Medição e teste do equipamento                   |
| Medidas corretivas                               |
| Fechamento                                       |
| Recorrer                                         |
| Medidor                                          |
| Acionar                                          |
| Configuração                                     |
| Conversão                                        |
| Descarte                                         |
| Desian                                           |
| Instalação do sensor                             |
| Montagem das vedações 30                         |
| Montando os discos de aterramento/cabos de       |
| aterramento 30                                   |
| Torques de aperto do parafuso nominal 36         |
| Integração através do protocolo do comunicação   |
| Droppração da conovão elétrica                   |
| Preparação para instalação                       |
|                                                  |
|                                                  |
| Reparos                                          |
| Suporte do sensor                                |
| Torques de aperto do parafuso                    |
| l'orques de aperto do parafuso, maximo 31        |
| Mensagem de diagnostico                          |
| Mensagens de erro                                |
| ver Mensagens de diagnóstico                     |
| Menu                                             |
| Configuração                                     |
| Diagnóstico                                      |
| Menu de contexto                                 |
| Explicação                                       |
| Fechamento                                       |
| Recorrer                                         |
| Menu de operação                                 |
| Estrutura                                        |
| Menus, submenus                                  |
| Submenus e funções de usuário 62                 |
| Menus                                            |
| Para a configuração para medidor 91              |
| Para configurações específicas                   |
| Métodos de operação                              |
| Minisseletora                                    |
| ver Chave de proteção contra gravação            |
| Modo Burst                                       |
| Módulo de eletrônica principal                   |
| Módulo dos componentes eletrônicos de E/S 14, 50 |
| r                                                |

#### Ν

Nome do equipamento

| Sensor              | 7 |
|---------------------|---|
| Transmissor         | 6 |
| Normas e diretrizes | 9 |
| Número de série     | 7 |

## 0 Operação 129 Operação remota 195

Ρ

| Parâmetro                                                   |  |
|-------------------------------------------------------------|--|
| Alterar                                                     |  |
| Inserção do valor                                           |  |
| Passagem de admissão                                        |  |
| Passagens de saída                                          |  |
| Peças de reposição                                          |  |
| Perda de pressão                                            |  |
| Peso                                                        |  |
| Transporte (observação)                                     |  |
| Preparação da conexão                                       |  |
| Preparações de instalação                                   |  |
| Pressão do sistema                                          |  |
| Principio de medição                                        |  |
| Projeto do sistema                                          |  |
| Sistema de medição                                          |  |
| ver Projeto do medidor                                      |  |
| Proteção contra ajustes de parametro                        |  |
| Proteção contra gravação                                    |  |
| Atraves de codigo de acesso 126                             |  |
| Por meio da chave de proteção contra gravação 127           |  |
| Proteção contra gravação de hardware                        |  |
| Protocolo HARI                                              |  |
| Variaveis de equipamento                                    |  |
| Variavels medidas                                           |  |
| provação de agua potavel                                    |  |
| R                                                           |  |
| Recalibração 160                                            |  |
| Recehimento 15                                              |  |
| Registrador de linha 134                                    |  |
| Registration de minia · · · · · · · · · · · · · · · · · · · |  |
| Notas 161                                                   |  |
| Reparo de um equipamento 161                                |  |
| Reparo do equipamento 161                                   |  |
| Repetibilidade                                              |  |
| Resistência à vibração e a choque                           |  |
| Revisão do equipamento                                      |  |
| Rugosidade da superfície                                    |  |
|                                                             |  |
| S                                                           |  |
| Saída                                                       |  |
| Segurança                                                   |  |
| Segurança da operação                                       |  |
| Segurança do produto                                        |  |
| Segurança no local de trabalho                              |  |
| Sensor                                                      |  |
| Instalação                                                  |  |
| Sensores pesados                                            |  |
| SIMATIC PDM                                                 |  |
| Função                                                      |  |
| Símbolos                                                    |  |
| Na área de status do display local 63                       |  |
| No editor de texto e numérico 67                            |  |
| Para assistente                                             |  |
|                                                             |  |
| 205                                                         |  |

| Drolino | Dromag | ٦ <i>٨٦</i> | /100 | плрт |
|---------|--------|-------------|------|------|
| Pronne  | Promay | ٧V          | 400  | NARI |

| Para bloqueio                     | 63         |
|-----------------------------------|------------|
| Para comportamento de diagnóstico | 63         |
| Para comunicação                  | 63         |
| Para correção                     | 67         |
| Para menus                        | 66         |
| Para número do canal de medição   | 64         |
| Para parâmetros                   | 66         |
| Para sinal de status              | 63         |
| Para submenu                      | 66         |
| Para variável medida              | 64         |
| Sinais de status                  | . 142, 145 |
| Sinal de saída                    | 172        |
| Sinal no alarme                   | 173        |
| Sistema de medição                | 166        |
| Status de bloqueio do equipamento | 129        |
| Submenu                           |            |
| Administração                     | . 122, 123 |
| Ajuste do sensor                  | 111        |
| Ciclo de limpeza de eletrodo      | 119        |
| Configuração avançada             | . 110, 111 |
| Configuração burst 1 para n       | 89         |
| Entrada de Status                 | 94         |
| Exibição                          | 116        |
| Informações do equipamento        | 156        |
| Lista de eventos                  | 154        |
| Manuseio do totalizador           | 133        |
| Registro de dados                 | 134        |
| Restaure código de acesso         | 123        |
| Simulação                         | 123        |
| Totalizador                       | 131        |
| Totalizador 1 para n              | 111        |
| Unidades do sistema               | 93         |
| Valores de entrada                | 131        |
| Valores de saída                  | . 129, 132 |
| Variáveis de processo             | 130        |
| Visão geral                       | 62         |
| Web server                        | 81         |
| Substituição                      |            |
| Componentes do equipamento        | 161        |
| T                                 |            |
|                                   | 1.00       |
| Taretas de manutenção             | 160        |
| lecias de operação                |            |
| ver Elementos de operação         |            |
| l'emperatura ambiente             | 170        |
|                                   | 1/9        |
|                                   |            |
| Terrininais                       | 170        |
| Explicação                        | 70         |
| Explicação                        |            |
| Pechamento                        | 72         |
| Torques de aperto do parafuso     | 72<br>31   |
| Mávimo                            | 21         |
| Nominal                           | ۶۴<br>۲۲   |
| Totalizador                       | 0ر         |
| Configuração                      | 111        |
| Transmissor                       | 111        |
| Conexão dos cabos de sinal        | 50         |
| Gonerad and capus at sinul        |            |

| Giro do invólucro38Giro do módulo do display40Transporte do medidor18Tubo descendente21Tubo parcialmente preenchido21 |
|----------------------------------------------------------------------------------------------------|
| U                                                                                                    |
| Use em água salina                                                                                                    |
| Uso do medidor                                                                                                    |
| Uso indevido 10                                                                                                    |
| ver Uso indicado                                                                                                    |
| Uso em aplicações subterrâneas                                                                                        |
| Condições de instalação                                                                                               |
|                                                                                                    |
| V                                                                                                    |
| Valores do display                                                                                                    |
| Para status de bloqueio                                                                                               |
| Variáveis medidas                                                                                                    |
|                                                                                                    |
| Medida                                                                                                    |
| Ver variavels de processo                                                                                             |
| Verificação nás conovão (lista do verificação) 58                                                                     |
| Verificação pós-instalação 91                                                                                         |
| Verificação pós-instalação (lista de verificação) 41                                                                  |
| Versão remota                                                                                                    |
| Conexão dos cabos de sinal                                                                                            |
| Vibraçãos 97.104                                                                                                    |

| Vibrações                 | , 184 |
|---------------------------|-------|
| Visualização de navegação |       |
| No assistente             | . 65  |
| No submenu                | 65    |
|                           |       |

#### W

| W@M               |   |   | <br>  |  |   |  |   |   |   |  |   | 160, | 16 | 1 |
|-------------------|---|---|-------|--|---|--|---|---|---|--|---|------|----|---|
| W@M Device Viewer | • | • | <br>• |  | • |  | • | • | • |  | • | 16,  | 16 | 1 |

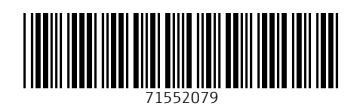

www.addresses.endress.com

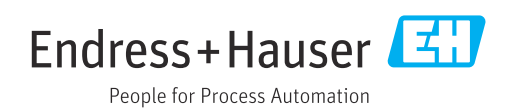